## Tru64 UNIX Ladebug Debugger Manual

Order Number: AA-RH9QA-TE

#### July, 1999

This manual describes how to use the Ladebug debugger (both the graphical user interface and the command-line interface) to debug applications written in the programming languages Ada, C, C++, COBOL, and Fortran, on the Tru64 UNIX operating system.

The Ladebug debugger was formerly called DECladebug.

| <b>Revision/Update Information:</b> | This is a revised manual.                     |
|-------------------------------------|-----------------------------------------------|
| Product Version:                    | Tru64 UNIX Version 5.0<br>Ladebug Version 5.0 |

Compaq Computer Corporation Houston, Texas

#### July 1999

Compaq Computer Corporation makes no representations that the use of its products in the manner described in this publication will not infringe on existing or future patent rights, nor do the descriptions contained in this publication imply the granting of licenses to make, use, or sell equipment or software in accordance with the description.

Possession, use, or copying of the software described in this publication is authorized only pursuant to a valid written license from Compaq or an authorized sublicensor.

Compaq conducts its business in a manner that conserves the environment and protects the safety and health of its employees, customers, and the community.

(c) Copyright 1996, 1999. Digital Equipment Corporation. All rights reserved.

COMPAQ, the Compaq logo, and the Digital logo are registered in the U. S. Patent and Trademark Office.

The following are trademarks of Compaq Computer Corporation: ALPHA, AlphaServer, DEC Ada, DEC Fortran, DEC FUSE, DECladebug, DECthreads, DIGITAL, and Ladebug.

Open Software Foundation, OSF, OSF/1, OSF/Motif, and Motif are trademarks of the Open Software Foundation, Inc. UNIX is a registered trademark in the United States and other countries, licensed exclusively through X/Open Company, Ltd.

All other trademarks and registered trademarks are the property of their respective holders.

Restricted Rights: Use, duplication, or disclosure by the U. S. Government is subject to restrictions as set forth in subparagraph (c) (1) (ii).

ZK6488

This document is available on CD-ROM.

This document was prepared using VAX DOCUMENT, Version 2.1.

## Contents

| Preface x | xiii |
|-----------|------|
|-----------|------|

## Part I Overview of the Debugger

## 1 Introduction to Debugging

| 1.1     | Overview of Debugging Concepts                        | 1–1  |
|---------|-------------------------------------------------------|------|
| 1.2     | Basic Debugging Technique                             | 1–2  |
| 1.3     | Key Features of the Ladebug Debugger                  | 1–3  |
| 1.4     | User Interface Options                                | 1–3  |
| 1.5     | Ladebug Commands Summary                              | 1–5  |
| 1.6     | Preparing for and Starting a Debugging Session        | 1–11 |
| 1.6.1   | Compiling and Linking a Program                       | 1–12 |
| 1.6.2   | Starting the Debugger Within CDE                      | 1–12 |
| 1.6.3   | Starting the Debugger Within Emacs                    | 1–18 |
| 1.6.3.1 | Loading Ladebug-Specific Emacs Lisp Code              | 1–19 |
| 1.6.3.2 | Invoking Ladebug Within Emacs                         | 1–19 |
| 1.6.3.3 | Emacs Debugging Buffers                               | 1–19 |
| 1.6.4   | Starting the Debugger from the Shell                  | 1–20 |
| 1.6.4.1 | Invoking the Debugger from the Shell                  | 1–20 |
| 1.6.4.2 | Bringing a Program Under Debugger Control from the    |      |
|         | Ladebug Prompt                                        | 1–21 |
| 1.6.5   | When Your Program Completes Execution                 | 1–21 |
| 1.6.6   | Rerunning the Same Program from the Current Debugging |      |
|         | Session                                               | 1–21 |
| 1.6.7   | Running Another Program from the Current Debugging    |      |
|         | Session                                               | 1–22 |
| 1.6.8   | Interrupting Program Execution and Aborting Debugger  |      |
|         | Operations                                            | 1–22 |
| 1.6.9   | Ending a Debugging Session                            | 1–23 |
| 1.7     | Searching and Editing Your Program                    | 1–23 |
| 1.8     | Using Online Help                                     | 1–26 |
|         |                                                       |      |

| 1.8.1 | Quick Help Panel                                       | 1–26 |
|-------|--------------------------------------------------------|------|
| 1.8.2 | Displaying Context-Sensitive Help                      | 1–26 |
| 1.8.3 | Displaying Command-Oriented Help                       | 1–27 |
| 1.9   | Support for International Users                        | 1–27 |
| 1.9.1 | Support for Input of Local Language Characters in User |      |
|       | Commands                                               | 1–27 |
| 1.9.2 | Support for Output of Local Language Characters        | 1–27 |
| 1.9.3 | Support for Wide Character Type (wchar_t) in C and C++ |      |
|       | Programs                                               | 1–28 |

## Part II Basic Debugging

## 2 Examining Program Information

| 2.1       | Displaying the Source Code of Your Program                | 2–1  |
|-----------|-----------------------------------------------------------|------|
| 2.1.1     | Displaying Source Code Contained in Another Module        | 2–4  |
| 2.1.2     | Making Source Code Available for Display                  | 2–5  |
| 2.2       | Accessing Program Variables                               | 2–6  |
| 2.2.1     | How the Debugger Searches for Variables and Other Symbols |      |
|           |                                                           | 2–6  |
| 2.2.2     | GUI Options for Selecting and Changing Variables and      |      |
|           | Values                                                    | 2–7  |
| 2.2.3     | Selecting Variable Names from Windows                     | 2–8  |
| 2.2.4     | Listing and Displaying Variables                          | 2–9  |
| 2.2.5     | Displaying the Current Value of a Variable                | 2–11 |
| 2.2.5.1   | Using the Local Variables View                            | 2–11 |
| 2.2.5.2   | Using the Print Button                                    | 2–12 |
| 2.2.5.3   | Using the Print Dialog Box                                | 2–12 |
| 2.2.5.4   | Using the Monitor View                                    | 2–15 |
| 2.2.5.4.  | 1 Monitoring an Aggregate (Array, Structure) Variable     |      |
|           |                                                           | 2–16 |
| 2.2.5.4.  | 2 Monitoring a Pointer (Access) Variable                  | 2–17 |
| 2.2.5.4.3 | 3 Dereferencing Pointers                                  | 2–17 |
| 2.2.6     | Changing the Current Value of a Variable                  | 2–18 |
| 2.2.6.1   | Clicking on a Monitored Value Within the Local Variables  |      |
|           | View or Monitor View                                      | 2–18 |
| 2.2.6.2   | Changing the Value of a Variable with the Assign Dialog   |      |
|           | Box                                                       | 2–20 |
| 2.3       | Displaying and Modifying Values Stored in Registers       | 2–21 |
| 2.4       | Displaying the Decoded Instruction Stream of Your Program | 2–23 |
| 2.5       | Displaying the Call Stack                                 | 2–24 |
| 2.6       | Examining and Changing The Current Context                | 2–27 |
|           |                                                           |      |

|   | 2.6.1   | Changing the Current Language Context                      | 2–29 |
|---|---------|------------------------------------------------------------|------|
| 3 | Contro  | Iling Program Execution                                    |      |
|   | 3.1     | Determining Where Execution Is Currently Paused            | 3–1  |
|   | 3.2     | Executing Your Program                                     | 3–2  |
|   | 3.2.1   | Starting or Resuming Program Execution                     | 3–2  |
|   | 3.2.2   | Executing Your Program One Source Line at a Time           | 3–4  |
|   | 3.2.3   | Stepping into a Called Routine                             | 3–4  |
|   | 3.2.4   | Returning from a Called Routine                            | 3–6  |
|   | 3.2.5   | Branching to a Specified Line                              | 3–6  |
|   | 3.2.6   | Calling a Function                                         | 3–7  |
|   | 3.2.7   | Removing Execution Frames from the Call Stack              | 3–10 |
|   | 3.2.8   | Attaching to a Running Process                             | 3–10 |
|   | 3.3     | Setting Breakpoints to Suspend Execution                   | 3–11 |
|   | 3.3.1   | Identifying Currently Set Breakpoints                      | 3–12 |
|   | 3.3.2   | Setting Breakpoints on Source Lines                        | 3–13 |
|   | 3.3.2.1 | Using the Command Interface to Set Breakpoints             | 3–14 |
|   | 3.3.2.2 | Deactivating (Disabling) and Activating (Enabling)         |      |
|   |         | Breakpoints, Tracepoints, and Watchpoints                  | 3–18 |
|   | 3.3.3   | Setting Breakpoints on Routines                            | 3–21 |
|   | 3.3.4   | Setting and Modifying Conditional Breakpoints              | 3–22 |
|   | 3.3.5   | Setting and Modifying Action Breakpoints                   | 3–24 |
|   | 3.3.6   | Deleting Breakpoints                                       | 3–27 |
|   | 3.4     | Setting Tracepoints for Event Notification                 | 3–27 |
|   | 3.4.1   | Tracepoints That Notify You of Function Entry and Exit     | 3–28 |
|   | 3.4.2   | Tracepoints That Notify You of a Variable Value Change     | 3–29 |
|   | 3.5     | Setting Watchpoints to Monitor Variables and Other Program |      |
|   |         | Locations                                                  | 3–29 |
|   | 3.5.1   | Setting Watchpoints for Addresses                          | 3–30 |
|   | 3.5.2   | Setting Watchpoints for Variables                          | 3–32 |
|   | 3.6     | Catching Unaligned Data Accesses                           | 3–33 |
|   | 3.7     | Debugging Programs with Stripped Images                    | 3–34 |
|   | 3.8     | Using Environment Variables Within the Debugger            | 3–34 |
| 4 | Custon  | nizing the Debugger                                        |      |

| 4.1   | Customizing the Debugger's Graphical User Interface     | 4–1 |
|-------|---------------------------------------------------------|-----|
| 4.1.1 | Defining the Startup Configuration for Debugger Windows |     |
|       | and Views                                               | 4–1 |
| 4.1.2 | Displaying or Hiding Line Numbers by Default            | 4–2 |

| Modifying, Adding, Removing, and Resequencing Push       |                                                                                                    |
|----------------------------------------------------------|----------------------------------------------------------------------------------------------------|
| Buttons                                                  | 4–2                                                                                                    |
| Changing a Button's Label or Associated Command          | 4–3                                                                                                    |
| Adding a New Button and Associated Command               | 4–4                                                                                                    |
| Removing a Button                                        | 4–5                                                                                                    |
| Resequencing a Button                                    | 4–6                                                                                                    |
| Customizing the Debugger Resource File                   | 4–6                                                                                                    |
| Customizing the Debugger Environment: Debugger Variables | 4–7                                                                                                    |
|                                                          | Modifying, Adding, Removing, and Resequencing Push         Buttons       Changing a Button's Label or Associated Command         Adding a New Button and Associated Command       Removing a Button         Removing a Button       Resequencing a Button         Customizing the Debugger Resource File       Customizing the Debugger Environment: Debugger Variables |

## Part III Language-Specific Topics

## 5 Debugging DEC C++ Programs

| 5.1    | Significant Supported Features                         | 5–1  |
|--------|--------------------------------------------------------|------|
| 5.2    | DEC C++ Flags for Debugging                            | 5–2  |
| 5.3    | Calling Overloaded Functions                           | 5–3  |
| 5.4    | Setting the Class Scope                                | 5–3  |
| 5.5    | Displaying Class Information                           | 5–4  |
| 5.6    | Displaying Object Information                          | 5–6  |
| 5.6.1  | Displaying Static and Dynamic Type Information         | 5–7  |
| 5.7    | Displaying Virtual and Inherited Class Information     | 5–9  |
| 5.8    | Member Functions on the Stack Trace                    | 5–12 |
| 5.9    | Resolving Ambiguous References to Overloaded Functions | 5–13 |
| 5.10   | Setting Breakpoints                                    | 5–15 |
| 5.10.1 | Setting Breakpoints in Member Functions                | 5–15 |
| 5.10.2 | Setting Breakpoints in Overloaded Functions            | 5–17 |
| 5.10.3 | Setting Breakpoints in Constructors and Destructors    | 5–18 |
| 5.11   | Class Templates and Function Templates                 | 5–19 |
| 5.12   | Debugging C++ Exception Handlers                       | 5–21 |
| 5.12.1 | Setting Breakpoints in Exception Handlers              | 5–22 |
| 5.12.2 | Examining and Modifying Variables in Exception         |      |
|        | Handlers                                               | 5–22 |
| 5.13   | Advanced Program Information: Verbose Mode             | 5–23 |
| 5.14   | Limitations on Ladebug Support for C++                 | 5–24 |
|        |                                                        |      |

## 6 Debugging DIGITAL Fortran Programs

| 6.1     | Significant Supported Features                  | 6–1  |
|---------|-------------------------------------------------|------|
| 6.2     | Fortran Flags for Debugging                     | 6–2  |
| 6.3     | Displaying Fortran Variables                    | 6–5  |
| 6.3.1   | Fortran Common Block Variables                  | 6–5  |
| 6.3.2   | Fortran Derived-Type Variables                  | 6–6  |
| 6.3.3   | Fortran Record Variables                        | 6–6  |
| 6.3.4   | Fortran Array Variables                         | 6–7  |
| 6.3.4.1 | Array Sections                                  | 6–7  |
| 6.3.4.2 | Assignment to Arrays                            | 6–8  |
| 6.3.5   | DIGITAL Fortran 90 Module Variables             | 6–8  |
| 6.3.6   | DIGITAL Fortran 90 Pointer Variables            | 6–9  |
| 6.3.7   | Complex Variable Support                        | 6–12 |
| 6.4     | Use of Alternate Entry Points                   | 6–13 |
| 6.5     | Limitations on Ladebug Support for Fortran      | 6–14 |
| 6.6     | Debugging Mixed-Language Programs               | 6–15 |
| 6.7     | Debugging a Program That Generates an Exception | 6–15 |
| 6.8     | Debugging Optimized Programs                    | 6–16 |

## 7 Debugging DEC Ada Programs

| 7.1    | Significant Supported Features                              | 7–1  |
|--------|-------------------------------------------------------------|------|
| 7.2    | Compiling and Linking for Debugging                         | 7–1  |
| 7.3    | Debugging Mixed-Language Programs                           | 7–2  |
| 7.4    | Using Case-Insensitive Commands and Variable Names          | 7–2  |
| 7.5    | Printing ISO Latin-1 Characters                             | 7–3  |
| 7.6    | Displaying the Source Code of Generic Units                 | 7–3  |
| 7.7    | Debugging Multiple Units in One Source File                 | 7–4  |
| 7.8    | Debugging Ada Elaboration Code                              | 7–5  |
| 7.9    | Accessing Unconstrained Array Types                         | 7–5  |
| 7.10   | Accessing Incomplete Types Completed in Another Compilation |      |
|        | Unit                                                        | 7–6  |
| 7.11   | Limitations on Ladebug Support for DEC Ada                  | 7–6  |
| 7.11.1 | Limitations for Expressions in Ladebug Commands             | 7–7  |
| 7.11.2 | Limitations in Data Types                                   | 7–8  |
| 7.11.3 | Limitations for Tasking Programs                            | 7–9  |
| 7.12   | Debugging Programs That Generate an Exception               | 7–9  |
| 7.13   | Debugging Optimized Programs                                | 7–11 |

### 8 Debugging DEC COBOL Programs

| 8.1 | Significant Supported Features    | 8–1  |
|-----|-----------------------------------|------|
| 8.2 | DEC COBOL Flags for Debugging     | 8–2  |
| 8.3 | Support for COBOL Identifiers     | 8–3  |
| 8.4 | Debugging Mixed-Language Programs | 8–9  |
| 8.5 | Limitations on Assignment         | 8–10 |
| 8.6 | Other Limitations                 | 8–11 |

### Part IV Advanced Topics

### 9 Debugging Multiprocess Applications

| 9.1     | Debugging Multiprocess Applications                 | 9–1  |
|---------|-----------------------------------------------------|------|
| 9.1.1   | Bringing a Process Under Debugger Control           | 9–1  |
| 9.1.2   | Attaching and Detaching Processes                   | 9–2  |
| 9.1.3   | Sample Multiprocess Debugging Session               | 9–3  |
| 9.1.4   | Sample Multiprocess Debugging Session - Command     |      |
|         | Interface                                           | 9–6  |
| 9.1.5   | Displaying a List of Processes                      | 9–9  |
| 9.1.6   | Setting the Current Process                         | 9–9  |
| 9.1.7   | Loading Image and Core Files                        | 9–9  |
| 9.1.8   | Removing Process Information from the Debugger      | 9–9  |
| 9.1.9   | Debugging Programs That Fork and/or Exec            | 9–10 |
| 9.1.9.1 | Predefined Debugger Variables for Fork/Exec         |      |
|         | Debugging                                           | 9–10 |
| 9.1.9.2 | Debugging Programs That Fork Child Processes        | 9–10 |
| 9.1.9.2 | .1 Setting the Predefined Variables                 | 9–11 |
| 9.1.9.2 | 2 Scenario for Debugging a Forked Process with the  |      |
|         | Parent Process Running                              | 9–11 |
| 9.1.9.2 | .3 Scenario for Debugging a Forked Process with the |      |
|         | Parent Process Stopped                              | 9–15 |
| 9.1.9.3 | Debugging a Process That Execs                      | 9–18 |
|         |                                                     |      |

### **10** Debugging a Multithreaded Application

| 10.1   | Setting the Thread Mode | 10–1 |
|--------|-------------------------|------|
| 10.2   | Thread Identification   | 10–2 |
| 10.3   | Thread Commands         | 10–2 |
| 10.3.1 | Thread Context Commands | 10–2 |

|    | 10.3.2  | Thread Control Commands                                 | 10–3  |
|----|---------|---------------------------------------------------------|-------|
|    | 10.3.2. | 1 Setting Breakpoints in Multithreaded Applications     | 10–3  |
|    | 10.3.2. | 2 Setting Tracepoints in Multithreaded Applications     | 10–3  |
|    | 10.3.2. | 3 Stepping Individual Threads                           | 10–3  |
|    | 10.3.2. | 4 Resuming Thread Execution                             | 10–3  |
|    | 10.3.3  | Thread Information Commands                             | 10–4  |
|    | 10.3.3. | 1 Thread Queries                                        | 10–4  |
|    | 10.3.3. | 2 Condition Variable Queries (DECthreads Only)          | 10–5  |
|    | 10.3.3. | 3 Mutex Queries for DECthreads                          | 10–6  |
|    | 10.4    | Sample Multithreaded Application Debugging Session      | 10–7  |
|    | 10.5    | Sample Multithreaded Application Debugging Session -    |       |
|    |         | Command Interface                                       | 10–7  |
| 11 | Debu    | gging Core Files                                        |       |
|    | 11 1    | Invoking the Debugger on a Core File                    | 11_1  |
|    | 11.2    | Core File Debugging Technique                           | 11–1  |
|    | 11.3    | Core Thread Debugging of Native Threads                 | 11–3  |
| 12 | Using   | I Debugger Scripts                                      |       |
|    | 10.1    | The Debugger Initialization File                        | 10 1  |
|    | 12.1    | Depending Debugger Sessions                             | 12-1  |
|    | 12.2    | Playing Back a Command Script                           | 12-2  |
| 40 | Dahu    |                                                         |       |
| 13 | Debu    | gging Shared Libraries                                  |       |
|    | 13.1    | Controlling the Reading of Symbols for Shared Libraries | 13–1  |
| 14 | Work    | ing with Limited Debugging Information                  |       |
|    | 14.1    | How Ladebug Works with Limited Debugging Information    | 14–1  |
|    | 14.2    | Example Debugging Sessions                              | 14–2  |
|    | 14.2.1  | Example C++ Program Linked with -x                      | 14–3  |
|    | 14.2.1. | 1 Setting Breakpoints                                   | 14–3  |
|    | 14.2.1. | 2 Listing the Source Code                               | 14–5  |
|    | 14.2.1. | 3 Displaying the Stack Trace                            | 14–6  |
|    | 14.2.2  | Example C Program Linked with -x                        | 14–7  |
|    | 14.2.2. | 1 Setting Breakpoints on Routines                       | 14–8  |
|    | 14.2.2. | 2 Listing the Source Code                               | 14–9  |
|    | 14.2.2. | 3 Displaying the Stack Trace                            | 14–11 |

| 14.2.3   | Example C++ Program Linked with -x -r             | 14–12 |
|----------|---------------------------------------------------|-------|
| 14.2.3.1 | Setting Breakpoints on Static and Global Routines | 14–13 |
| 14.2.3.2 | Listing the Source Code                           | 14–15 |
| 14.2.3.3 | Displaying the Stack Trace                        | 14–15 |
| 14.2.3.4 | Printing Static and Local Variables               | 14–17 |
| 14.2.4   | Example C++ Program Linked with Various -x and -r |       |
|          | Options                                           | 14–19 |
| 14.2.4.1 | Setting Breakpoints on Static and Global Routines | 14–19 |
| 14.2.4.2 | Listing the Source Code                           | 14–20 |
| 14.2.4.3 | Displaying the Stack Trace                        | 14–21 |
| 14.2.4.4 | Setting a Breakpoint on an Unknown Routine        | 14–22 |
|          |                                                   |       |

## 15 Machine-Level Debugging

| 15.1   | Examining Memory Addresses                       | 15–1 |
|--------|--------------------------------------------------|------|
| 15.1.1 | Using the <examine address=""> Command</examine> | 15–1 |
| 15.1.2 | Using Pointer Arithmetic                         | 15–2 |
| 15.2   | Examining Machine-Level Registers                | 15–3 |
| 15.3   | Stepping at the Machine Level                    | 15–4 |

## 16 Remote Debugging

| 16.1   | Remote Debugging Environment                               | 16–1  |
|--------|------------------------------------------------------------|-------|
| 16.2   | Reasons for Remote Debugging                               | 16–2  |
| 16.3   | Client/Server Model for Remote Debugging                   | 16–2  |
| 16.4   | Tasks for Remote Debugging                                 | 16–5  |
| 16.4.1 | Starting the Server Daemon                                 | 16–5  |
| 16.4.2 | Starting the Debugger                                      | 16–6  |
| 16.4.3 | Debugging the User Program                                 | 16–7  |
| 16.4.4 | Exiting the Debugger and Disconnecting from the Server     | 16–8  |
| 16.5   | Command-Line Options for Remote Debugging                  | 16–9  |
| 16.6   | Example Remote Debugger Session Using the Evaluation Board |       |
|        | Server                                                     | 16–11 |
| 16.6.1 | Building an Executable File                                | 16–11 |
| 16.6.2 | Loading the Executable File and Starting the Server        | 16–11 |
| 16.6.3 | Starting Ladebug on the Host System                        | 16–12 |
| 16.6.4 | Special Conditions                                         | 16–12 |
|        |                                                            |       |

### 17 Kernel Debugging

| 17.1   | Local Kernel Debugging                           | 17–3  |
|--------|--------------------------------------------------|-------|
| 17.2   | Crash Dump Analysis                              | 17–7  |
| 17.3   | Remote Kernel Debugging with the kdebug Debugger | 17–14 |
| 17.3.1 | Analyzing a Crash Dump                           | 17–19 |
| 17.4   | Debugging Loadable Drivers                       | 17–20 |

#### Part V Command Reference

|     | ladebug                                          | REF–1 |
|-----|--------------------------------------------------|-------|
| 1   | General Instructions for Using Debugger Commands | REF–5 |
| 1.1 | Executing System Commands from the Command       |       |
|     | Interface                                        | REF–7 |
| 1.2 | Specifying the Debugger Prompt for the Command   |       |
|     | Interface                                        | REF–8 |

#### A Debugger Menus

| A.1   | Menu on the Main Window                           | A–1  |
|-------|---------------------------------------------------|------|
| A.2   | Menu on Optional Views Window                     | A–4  |
| A.3   | Menu on Instruction View                          | A–7  |
| A.4   | Context-Sensitive Pop-Up Menus                    | A–9  |
| A.4.1 | Source View Pop-Up Menu                           | A–9  |
| A.4.2 | Annotation Area Pop-Up Menu                       | A–10 |
| A.4.3 | Command Message View Pop-Up Menu                  | A–11 |
| A.4.4 | Browse Source Pop-Up Menu                         | A–11 |
| A.4.5 | Breakpoint View Pop-Up Menu                       | A–12 |
| A.4.6 | Monitor View and Local Variables View Pop-Up Menu | A–12 |
| A.4.7 | Register View Pop-Up Menu                         | A–13 |
| A.4.8 | Instruction View Pop-Up Menu                      | A–13 |

## B Using Ladebug Within the DEC FUSE Environment

| B.1 | Starting and Configuring the Debugger Within the DEC FUSE |     |
|-----|-----------------------------------------------------------|-----|
|     | Environment                                               | B–2 |
| B.2 | Differences in the DEC FUSE Debugger Main Window          | B–2 |
| B.3 | Editing Your Program                                      | B–3 |

## C Writing a Remote Debugger Server

| C.1            | Reasons for Using a Remote Debugger                          | C–1  |
|----------------|--------------------------------------------------------------|------|
| C.2            | Alternatives to Using a Remote Debugger                      | C–2  |
| C.3            | The Structure of a Remote Debugger                           | C–2  |
| C.4            | Types of Targets                                             | C–3  |
| C.5            | Ladebug as a Remote Debugger                                 | C–3  |
| C.5.1          | Target and Programming System Requirements                   | C–3  |
| C.5.2          | The Protocol                                                 | C–4  |
| C.5.3          | Starting a Remote Debugger Session                           | C–5  |
| C.5.4          | Ending a Remote Debugger Session                             | C–6  |
| C.6            | Example Servers                                              | C–7  |
| C.6.1          | The Tru64 UNIX Server                                        | C–7  |
| C.6.2          | Evaluation Board Server                                      | C–7  |
| C.6.3          | Structure of the Servers                                     | C–8  |
| C.6.4          | Creating a Server for a New Target                           | C–9  |
| C.7            | The Communicators                                            | C–9  |
| C.7.1          | Communicator Interface Functions                             | C–10 |
| C.7.2          | Tru64 UNIX Communicator                                      | C–10 |
| C.7.3          | Evaluation Board Monitor                                     | C–11 |
| C.7.4          | Porting the Communicators to Other Systems                   | C–14 |
| C.8            | The Protocol Handler: Interface Functions and Implementation |      |
|                |                                                              | C–14 |
| C.9            | The Debugger Kernels                                         | C–16 |
| C.9.1          | The Debugger Kernel Interface Functions                      | C–16 |
| C.9.2          | Tru64 UNIX Server Debugger Kernel                            | C–18 |
| C.9.3          | Evaluation Board Server                                      | C–20 |
| C.9.3.         | Initialization                                               | C–21 |
| C.9.3.2        | 2 Setting Breakpoints                                        | C–21 |
| C.9.3.3        | B Hitting a Breakpoint or an Exception                       | C–22 |
| C.9.3.4        | Receiving and Processing Commands                            | C–23 |
| C.9.3.         | 5 Continuing from a Breakpoint or Exception                  | C–24 |
| C.9.3.6        | 6 Interrupt Handling                                         | C–25 |
| C.9.4          | Porting the Debugger Kernels to Other Systems                | C–26 |
| C.10           | The Breakpoint Table Handler: Interface Functions and        |      |
|                | Implementation                                               | C–27 |
| C.11           | Ladebug Remote Debugger Protocol                             | C–28 |
| C.11.1         | Messages and Message Formats                                 | C–29 |
| C.11.1         | .1 Message Headers                                           | C–29 |
| C.11.1         | .2 Message Values                                            | C–30 |
| C.11.1         | .3 Load Process Request and Response                         | C-30 |
| C.11.1         | .4 Responses to the Load Process Request                     | C–32 |
| <b>•</b> • • • |                                                              |      |
| C.11.1         | 5 Connect to Process Request and Response                    | C–32 |

| C.11.1.6    | Connect to Process Insist Request and Response | C–33 |
|-------------|------------------------------------------------|------|
| C.11.1.7    | Probe Process Request and Response             | C–33 |
| C.11.1.8    | Disconnect from Process Request and Response   | C–34 |
| C.11.1.9    | Stop Process Request and Response              | C–34 |
| C.11.1.10   | Kill Process Request and Response              | C–35 |
| C.11.1.11   | Continue Process Request and Response          | C–35 |
| C.11.1.12   | Step Request and Response                      | C–35 |
| C.11.1.13   | Set Breakpoint Request and Response            | C–36 |
| C.11.1.14   | Clear Breakpoint Request and Response          | C–37 |
| C.11.1.15   | Get Next Breakpoint Request and Response       | C–37 |
| C.11.1.16   | Get Registers Request and Response             | C–38 |
| C.11.1.17   | Set Registers Request and Response             | C–39 |
| C.11.1.18   | Read Request and Response                      | C–39 |
| C.11.1.19   | Write Request and Response                     | C–40 |
| C.11.2 Or   | der of Messages                                | C–41 |
| C.11.3 Re   | covering from Packet Loss                      | C–42 |
| C.12 Transp | oort Layer                                     | C–43 |
|             |                                                |      |

#### Index

## Examples

| 2–1  | Listing Source Code in a Number Range                | 2–3  |
|------|------------------------------------------------------|------|
| 2–2  | Listing Source Code By Counting from a Starting Line | 2–4  |
| 2–3  | Displaying Information on Each Activation Level      | 2–9  |
| 2–4  | Displaying a Variable's Scope                        | 2–10 |
| 2–5  | Determining Overloaded Identifiers                   | 2–10 |
| 2–6  | Examining Data Items in a COBOL program              | 2–13 |
| 2–7  | Determining the Type of a Variable                   | 2–14 |
| 2–8  | Printing Values of an Array                          | 2–14 |
| 2–9  | Printing Individual Values of an Array               | 2–14 |
| 2–10 | Dereferencing a Pointer                              | 2–17 |
| 2–11 | Depositing a Value in an Expression                  | 2–20 |
| 2–12 | Assigning Values to a Variable and an Expression     | 2–21 |
| 2–13 | Displaying the Stack Trace in a COBOL Program        | 2–27 |
| 2–14 | Using the file Command                               | 2–28 |
| 2–15 | Using the func Command                               | 2–29 |
| 3–1  | Using the run, rerun, and cont Commands to Control   |      |
|      | Program Execution                                    | 3–3  |
|      |                                                      |      |

| 3–2  | Continuing Program Execution                                   | 3–3  |
|------|----------------------------------------------------------------|------|
| 3–3  | Stepping Through Program Execution                             | 3–5  |
| 3–4  | Using the return Command                                       | 3–6  |
| 3–5  | Branching to a Specified Line                                  | 3–6  |
| 3–6  | Calling a Function from the Debugger Prompt                    | 3–8  |
| 3–7  | Embedding a Function Call in an Expression                     | 3–8  |
| 3–8  | Nesting Function Calls                                         | 3–8  |
| 3–9  | Using the status Command to Display Breakpoints                | 3–12 |
| 3–10 | Setting a Breakpoint on a Variable                             | 3–15 |
| 3–11 | Setting a Breakpoint at a Line in C Source Code                | 3–16 |
| 3–12 | Setting a Breakpoint at an Address in the Source Code          | 3–16 |
| 3–13 | Setting a Breakpoint in a Function                             | 3–16 |
| 3–14 | Setting a Breakpoint at the Start of an Ada Procedure          | 3–17 |
| 3–15 | Setting a Conditional Breakpoint                               | 3–17 |
| 3–16 | Setting a Conditional Breakpoint in a Function                 | 3–18 |
| 3–17 | Disabling Breakpoints                                          | 3–20 |
| 3–18 | Enabling Breakpoints                                           | 3–20 |
| 3–19 | Setting a Breakpoint That Executes a Stack Trace               | 3–24 |
| 3–20 | Setting a Breakpoint That Executes Multiple Commands           | 3–24 |
| 3–21 | Deleting Breakpoints                                           | 3–27 |
| 3–22 | Setting a Tracepoint                                           | 3–28 |
| 3–23 | Setting a Conditional Tracepoint                               | 3–28 |
| 3–24 | Tracing Variables                                              | 3–29 |
| 3–25 | Setting a Watchpoint on an Address                             | 3–30 |
| 3–26 | Setting a Watchpoint on an Address Range                       | 3–31 |
| 3–27 | Setting a Watchpoint on an Address to Detect Read Access       |      |
|      |                                                                | 3–31 |
| 3–28 | Setting a Watchpoint on an Address with an Expression $\ldots$ | 3–31 |
| 3–29 | Using the Watch Memory Alias to Set a Watchpoint on an         |      |
|      | Address Range to Detect Any Access                             | 3–32 |
| 3–30 | Setting a Watchpoint on a Variable                             | 3–32 |
| 3–31 | Setting a Conditional Watchpoint for a Variable                | 3–33 |
| 3–32 | Using the Watch Variable Alias to Set a Conditional            |      |
| 0.00 | Watchpoint and Execute Commands                                | 3-33 |
| 3-33 |                                                                | 3–33 |
| 5–1  | Setting the Class Scope                                        | 5–4  |
| 5–2  | Displaying Class Information                                   | 5–5  |

| 5–3  | Displaying Object Information                                                         | 5–6  |
|------|---------------------------------------------------------------------------------------|------|
| 5–4  | Displaying Static Type Information                                                    | 5–7  |
| 5–5  | Displaying Dynamic Type Information                                                   | 5–9  |
| 5–6  | Displaying Inherited Class Members                                                    | 5–10 |
| 5–7  | Resolving References to Objects of Multiple Inherited<br>Classes                      | 5–11 |
| 5–8  | Resolving Overloaded Functions by Selection Menu                                      | 5–14 |
| 5–9  | Resolving Overloaded Functions by Type Signature                                      | 5–14 |
| 5–10 | Setting Breakpoints in Member Functions                                               | 5–15 |
| 5–11 | Setting Breakpoints in Virtual Member Functions                                       | 5–16 |
| 5–12 | Setting Breakpoints in Member Functions for a Specific                                |      |
|      | Object                                                                                | 5–17 |
| 5–13 | Setting Breakpoints in Specific Overloaded Functions                                  | 5–17 |
| 5–14 | Setting Breakpoints in All Versions of an Overloaded                                  |      |
|      | Function                                                                              | 5–18 |
| 5–15 | Setting Breakpoints in Overloaded Functions by Line                                   |      |
|      | Number                                                                                | 5–18 |
| 5–16 | Setting Breakpoints in Constructors                                                   | 5–19 |
| 5–17 | Setting Breakpoints in Destructors                                                    | 5–19 |
| 5–18 | Example of a Function Template                                                        | 5–20 |
| 5–19 | Setting a Breakpoint in the Template Function                                         | 5–20 |
| 5–20 | Displaying an Instantiated Class Template                                             | 5–21 |
| 5–21 | Setting Current Class Scope to an Instantiated Class                                  | 5–21 |
| 5–22 | Setting Breakpoints in Exception Handlers                                             | 5–22 |
| 5–23 | Printing a Class Description in Verbose Mode                                          | 5–23 |
| 8–1  | Sample COBOL Program                                                                  | 8–4  |
| 8–2  | Sample COBOL Debugging Session                                                        | 8–7  |
| 9–1  | Debugging a Multiprocess Application - Loading an Image<br>File and Showing Processes | 9–7  |
| 9–2  | Debugging a Multiprocess Application - Switching Between<br>Processes                 | 9–8  |
| 9–3  | Default Settings for Predefined Variables                                             | 9–11 |
| 9-4  | Debugging a Forked Process - Showing the Child Process                                | 9–12 |
| 9-5  | Debugging a Forked Process - Changing the Process                                     | 0.12 |
| 00   | Context                                                                               | 9–13 |
| 9–6  | Debugging a Forked Process - Rerunning the Program                                    | 9–14 |
| 9–7  | Debugging a Forked Process with Parent and Child                                      |      |
|      | Processes Stopped                                                                     | 9–16 |

| 9–8   | Debugging a Forked Process - Switching to the Parent                           |       |
|-------|--------------------------------------------------------------------------------|-------|
|       | Process                                                                        | 9–17  |
| 9–9   | Debugging a Process That Execs                                                 | 9–19  |
| 9–10  | Debugging a Process That Execs - Setting Breakpoints                           | 9–20  |
| 10–1  | Displaying Condition Variable Information                                      | 10–6  |
| 10–2  | Displaying Mutex Information                                                   | 10–6  |
| 11–1  | Debugging a Core File                                                          | 11–2  |
| 11–2  | Debugging a Multithreaded Kernel Core File                                     | 11–4  |
| 12–1  | A Sample .dbxinit File                                                         | 12–2  |
| 12–2  | Debugger Startup Using a .dbxinit File                                         | 12–2  |
| 12–3  | Recording a Debugger Script                                                    | 12–3  |
| 12–4  | Executing a Debugger Script                                                    | 12–4  |
| 14–1  | Setting Breakpoints in a C++ Program Compiled and Linked                       |       |
|       | with -g2                                                                       | 14–4  |
| 14–2  | Setting Breakpoints in a C++ Program Compiled with -g2                         |       |
|       | and Linked with -x                                                             | 14–5  |
| 14–3  | Listing the Source Code of a C++ Program Compiled and                          |       |
|       | Linked with -g2                                                                | 14–6  |
| 14–4  | Displaying the Stack Trace of a C++ Program Compiled and<br>Linked with -g2    | 14–7  |
| 14–5  | Displaying the Stack Trace of a C++ Program Compiled with                      |       |
|       | -g2 and Linked with -x                                                         | 14–7  |
| 14–6  | Setting Breakpoints on Routines in a C Program Compiled and Linked with -g2    | 14–8  |
| 14–7  | Setting Breakpoints on Routines in a C Program Compiled                        |       |
|       | with -g2 and Linked with -x                                                    | 14–9  |
| 14–8  | Listing the Source Code of a C Program Compiled and                            | 44 40 |
| 11.0  |                                                                                | 14–10 |
| 14–9  | and Linked with -x                                                             | 14–10 |
| 14–10 | Displaying the Stack Trace of a C Program Compiled and                         |       |
|       | Linked with -g2                                                                | 14–11 |
| 14–11 | Displaying the Stack Trace of a C Program Compiled with -g2 and Linked with -x | 14–12 |
| 14–12 | Setting Breakpoints on Static and Global Routines in a C++                     |       |
|       | Program Compiled and Linked with -g2                                           | 14–13 |
| 14–13 | Setting Breakpoints on Static and Global Routines in a C++                     |       |
|       | Program Compiled with -g2 and Linked with -x -r                                | 14–14 |
| 14–14 | Listing the Source Code of a C++ Program                                       | 14–15 |

| 14–15 | Displaying the Stack Trace of a C++ Program Compiled and<br>Linked with -g2                        | 14–16 |
|-------|----------------------------------------------------------------------------------------------------|-------|
| 14–16 | Displaying the Stack Trace of a C++ Program Compiled with -g2 and Linked with -x -r                | 14–17 |
| 14–17 | Printing Variables of a C++ Program Compiled and Linked with -g2                                   | 14–18 |
| 14–18 | Printing Variables of a C++ Program Compiled with -g2 and<br>Linked with -x -r                     | 14–19 |
| 14–19 | Setting Breakpoints on Static and Global Routines in a C++<br>Program with Various -x and -r flags | 14–20 |
| 14–20 | Listing the Source Code of a C++ Program with Various -x and -r Flags                              | 14–21 |
| 14–21 | Displaying the Stack Trace of a C++ Program with Various -x and -r Flags                           | 14–21 |
| 14–22 | Setting a Breakpoint on an Unknown Routine in a C++<br>Program with Various -x and -r Flags        | 14–22 |
| 15–1  | Disassembling Values Contained in a Range of Addresses                                             | 15–2  |
| 15–2  | Using Pointer Arithmetic to Display and Change Values in Memory                                    | 15–3  |
| 15–3  | Printing Machine Registers on the Tru64 UNIX Alpha Platform                                        | 15–4  |
| 15–4  | Stepping Through Program Execution One Machine                                                     |       |
|       | Instruction at a Time                                                                              | 15–5  |
| REF–1 | Entering Multiple Commands on a Single Line                                                        | REF–5 |
| REF–2 | Creating an Alias                                                                                  | REF–6 |
| REF–3 | Defining an Alias with a Parameter                                                                 | REF–6 |
| REF–4 | Nesting Aliases                                                                                    | REF–7 |
| REF–5 | Executing an Operating System Command                                                              | REF–8 |
| REF–6 | Displaying an Identifier Using an Operating System                                                 | RFF_8 |
| REF–7 | Specifying a Debugger Prompt                                                                       | REF-8 |

## Figures

| 1–1  | CDE Application Manager Icon                               | 1–13  |
|------|------------------------------------------------------------|-------|
| 1–2  | CDE Developer's Toolkit Icon                               | 1–13  |
| 1–3  | CDE Ladebug Icon                                           | 1–14  |
| 1–4  | Debugger Window at Startup                                 | 1–15  |
| 1–5  | Running a Program by Specifying a Program File             | 1–16  |
| 1–6  | Source Display at Startup                                  | 1–18  |
| 1–7  | Rerunning the Same Program                                 | 1–22  |
| 1–8  | Editor Window                                              | 1–25  |
| 2–1  | Default Main Window Configuration                          | 2–2   |
| 2–2  | Displaying Source Code in Another Routine                  | 2–5   |
| 2–3  | Local Variables View                                       | 2–11  |
| 2–4  | Typecasting the Value of a Variable                        | 2–13  |
| 2–5  | Monitoring a Variable                                      | 2–16  |
| 2–6  | Expanded Aggregate Variable (Array) in Monitor View        | 2–16  |
| 2–7  | Pointer Variable and Referenced Object in Monitor View     | 2–17  |
| 2–8  | Changing the Value of a Monitored Variable                 | 2–19  |
| 2–9  | Changing the Value of a Component of an Aggregate Variable |       |
|      |                                                            | 2–19  |
| 2–10 | Changing the Value of a Variable                           | 2–20  |
| 2–11 | Changing a Value in the Register View                      | 2–22  |
| 2–12 | Instruction View                                           | 2–23  |
| 2–13 | Current Scope Set to a Calling Routine                     | 2–25  |
| 2–14 | Sample Stack Trace                                         | 2–26  |
| 3–1  | Breakpoint View with Action and Condition                  | 3–12  |
| 3–2  | Setting a Breakpoint on a Source Line                      | 3–14  |
| 3–3  | Setting a Breakpoint on a Routine                          | 3–22  |
| 3–4  | Setting a Conditional Breakpoint                           | 3–23  |
| 3–5  | Setting an Action Breakpoint                               | 3–26  |
| 4–1  | Changing the Step Button Label to an Icon                  | 4–4   |
| 4–2  | Adding a Button for the up Command                         | 4–5   |
| 5–1  | A Stack Trace Displaying a Member Function                 | 5–13  |
| 9–1  | Process Selection Dialog Box                               | 9–2   |
| 9–2  | Multiprocess Application                                   | 9–5   |
| 14–1 | Example C++ Program Linked with -x -r                      | 14–13 |
| 16–1 | Client/Server Model with a Single or a Shared File         |       |
|      | System                                                     | 16–3  |

| Client/Server Model with Separate File Systems | 16–4                                                                                                    |
|------------------------------------------------|----------------------------------------------------------------------------------------------------|
| Menu on the Main Window                        | A–1                                                                                                    |
| Menu on Optional Views Window                  | A-4                                                                                                    |
| Menu on Instruction View                       | A–7                                                                                                    |
|                                                | Client/Server Model with Separate File SystemsMenu on the Main WindowMenu on Optional Views WindowMenu on Instruction View |

### Tables

| 1    | Conventions Used in This Manual                      | xxvii |
|------|------------------------------------------------------|-------|
| 1–1  | Functionally Related Sets of Ladebug Commands        | 1–5   |
| 1–2  | Ladebug Commands: Individual Summary                 | 1–6   |
| 2–1  | GUI Options for Selecting and Changing Variables and |       |
|      | Values                                               | 2–7   |
| 3–1  | Commands for Setting Breakpoints                     | 3–15  |
| 6–1  | Summary of Symbol Table Flags                        | 6–3   |
| 7–1  | Ada Expressions and Debugger Equivalents             | 7–7   |
| 8–1  | Summary of Symbol Table Flags                        | 8–2   |
| 16–1 | Client/Server Concepts for Remote Debugging          | 16–5  |
| 16–2 | Command Line Options for Remote Debugging            | 16–9  |
| A–1  | Menu on the Main Window                              | A–2   |
| A–2  | Menu on Optional Views Window                        | A–6   |
| A–3  | Menu on Instruction View                             | A–8   |
| A–4  | Source View Pop-Up Menu                              | A–9   |
| A–5  | Annotation Area Pop-Up Menu                          | A–10  |
| A–6  | Message Region Pop-Up Menu                           | A–11  |
| A–7  | Source Browser Pop-Up Menu                           | A–11  |
| A–8  | Breakpoint View Pop-Up Menu                          | A–12  |
| A–9  | Monitor View and Local Variables View Pop-Up Menu    | A–13  |
| A–10 | Register View Pop-Up Menu                            | A–13  |
| A–11 | Instruction View Pop-Up Menu                         | A–13  |
| A–12 | Instruction View Annotation Area Pop-Up Menu         | A–14  |
| C–1  | Remote Debugger Protocol Client Requests             | C–5   |
| C–2  | Kernel Functions                                     | C–23  |
| C–3  | Header Format                                        | C–29  |
| C-4  | Message Table                                        | C–30  |
| C–5  | Fields of the Load Process Request Message           | C–31  |
|      |                                                      |       |

## Preface

This manual contains information for debugging programs with the Ladebug debugger. Ladebug is a debugger on the Tru64 UNIX operating system.

#### **Intended Audience**

This manual is intended for programmers with a basic understanding of one of the programming languages that Ladebug supports (C, C++, Ada, COBOL, Fortran, and machine code), and the Tru64 UNIX operating system.

#### Structure of this Document

This manual is organized as follows:

Part I contains an overview of the debugger.

• Chapter 1 contains an introduction to debugging concepts, key features of the debugger, an overview of the debugger interfaces, information on how to start the debugger, and a sample debugging session.

Part II discusses basic debugging techniques.

- Chapter 2 explains how to examine program information.
- Chapter 3 explains how to control program execution.
- Chapter 4 explains how to customize the debugger.

Part III presents the following language-specific topics:

- Chapter 5 describes the debugger support for DEC C++.
- Chapter 6 describes the debugger support for DIGITAL Fortran.
- Chapter 7 describes the debugger support for DEC Ada.
- Chapter 8 describes the debugger support for DEC COBOL.

Part IV describes advanced debugging techniques. Part IV includes the following chapters:

- Chapter 9 explains how to attach, detach, and terminate processes and debug multiprocess applications.
- Chapter 10 explains how to debug multithreaded applications.
- Chapter 11 describes some techniques for debugging core files.
- Chapter 12 explains how to use debugger scripts.
- Chapter 13 explains how to debug programs with shared libraries.
- Chapter 14 explains how to debug programs with limited symbolic information.
- Chapter 15 describes machine-level debugging.
- Chapter 16 describes remote debugging.
- Chapter 17 describes kernel debugging.

Part V contains the Ladebug Command Reference:

• Part V, the Command Reference, presents the debugger commands alphabetically and fully describes them, along with the commands and options for invoking the debugger.

The appendixes are as follows:

- Appendix A describes Ladebug menus.
- Appendix B describes how to use the debugger from within the DEC FUSE Environment.
- Appendix C describes how to write a remote debugger server.

#### **Programming Languages**

This manual emphasizes debugger usage that is common to all or most supported languages. For more information specific to a particular language, see:

- The debugger's online help system
- The documentation supplied with that language, particularly regarding compiling and linking the program for debugging

#### **Related Documents**

The following documents contain related information:

- DIGITAL UNIX Programmer's Guide
- DIGITAL UNIX Motif User's Guide
- CDE User's Guide
- Developing Ada Programs on DIGITAL UNIX Systems
- *The Annotated C++ Reference Manual* (Ellis and Stroustrup, 1990, Addison-Wesley)
- DEC COBOL User Manual
- DEC Fortran 90 User Manual for DEC OSF/1 Systems
- Release Notes for Ladebug Version 4.0
- DEC Fuse Handbook
- Reference pages:

```
ladebug(1)
cxx(1) for C++
cc(1) for C
ada(1) for Ada
cobol(1) for DEC COBOL
f77(1) for DEC Fortran 77
f90(1) for DEC Fortran 90
```

The printed version of the Tru64 UNIX documentation set is color coded to help specific audiences quickly find the books that meet their needs. (You can order the printed documentation from Compaq.) This color coding is reinforced with the use of an icon on the spines of books. The following list describes this convention:

| Audience                          | lcon | Color Code |
|-----------------------------------|------|------------|
| General users                     | G    | Blue       |
| System and network administrators | S    | Red        |
| Programmers                       | Р    | Purple     |
| Device driver writers             | D    | Orange     |
| Reference page users              | R    | Green      |

Some books in the documentation set help meet the needs of several audiences. For example, the information in some system books is also used by programmers. Keep this in mind when searching for information on specific topics.

The *Documentation Overview, Glossary, and Master Index* provides information on all of the books in the Tru64 UNIX documentation set.

#### **Reader's Comments**

DIGITAL welcomes any comments and suggestions you have on this and other Tru64 UNIX manuals. You can send your comments in the following ways:

- Fax: 603-884-0120 Attn: Tru64 UNIX Publications, ZK03-3/Y32
- Internet electronic mail: readers comment@zk3.dec.com

A Reader's Comment form is located on line in the following location:

/usr/doc/readers\_comment.txt

• Mail:

Compaq Computer Corporation Tru64 UNIX Publications Manager ZK03-3/Y32 110 Spit Brook Road Nashua, NH 03062-2698

Please include the following information along with your comments:

- The full title of the book and the order number. (The order number is printed on the title page of this book and on its back cover.)
- The section numbers and page numbers of the information on which you are commenting.
- The version of Tru64 UNIX that you are using, for example, Tru64 UNIX Version 4.0.
- If known, the type of processor that is running the Tru64 UNIX software, for example, AlphaServer 2000.

The Tru64 UNIX Publications group cannot respond to system problems or technical support inquiries.

#### **Reporting Software Problems**

Information provided with the software media explains how to send problem reports to Compaq. If you need to report a software problem with the Ladebug debugger, contact your local Compaq Customer Support Center. Please include as much information as possible to help diagnosis and resolution of the problem. Useful information includes the following:

- The Ladebug version number as reported in the "Welcome" banner
- The source code of a sample program or an executable binary
- The system configuration
- The exact steps used to reproduce the problem
- The .i or .ixx file (if the executable program is compiled with a compiler that supports the "-P" option)
- The core file, if available

#### Conventions

Table 1 lists the conventions used in this manual.

| Convention | Meaning                                                                                                    |
|------------|----------------------------------------------------------------------------------------------------|
| #          | A pound sign (#) is the default superuser prompt.                                                                                                    |
| Return     | In examples, a boxed symbol indicates that you must press the named key on the keyboard.                                                                                                    |
| Ctrl/C     | This symbol indicates that you must press the Ctrl key while<br>you simultaneously press another key (in this case, C).                                                                             |
| user input | In interactive examples, this typeface indicates input entered by the user.                                                                                                    |
| filesystem | In text, this typeface indicates the exact name of a command,<br>routine, partition, pathname, directory, or file. This typeface is<br>also used in interactive examples and other screen displays. |
|            |                                                                                                    |

Table 1 Conventions Used in This Manual

(continued on next page)

| Convention              | Meaning                                                                                                    |
|-------------------------|----------------------------------------------------------------------------------------------------|
| UPPERCASE<br>lowercase  | The Tru64 UNIX operating system differentiates between<br>lowercase and uppercase characters. On the operating system<br>level, examples, syntax descriptions, function definitions, and<br>literal strings that appear in text must be typed exactly as<br>shown. |
| setld(8)                | Cross-references to online reference pages include the appropriate section number in parentheses. For example, $setld(8)$ indicates that you can find the material on the setld command in Section 8 of the reference pages.                                       |
| [y]                     | In a prompt, square brackets indicate that the enclosed item<br>is the default response. For example, [y] means the default<br>response is Yes.                                                                                                    |
| file                    | Italic type indicates variable values, placeholders, function argument names, and names in examples.                                                                                                    |
| Actions:Create<br>Group | Indicates an item on a menu. In this example, you would choose the Create Group item on the Actions menu.                                                                                                    |
| [ ]<br>{ }              | In syntax definitions, brackets indicate items that are optional<br>and braces indicate items that are required. Vertical bars<br>separating items inside brackets or braces indicate that you<br>choose one item from among those listed.                         |
|                         | In syntax definitions, an ellipsis indicates that the preceding item can be repeated one or more times.                                                                                                    |
| Meta+x                  | This symbol indicates that you hold down the first named key<br>while pressing the key or mouse button that follows the plus<br>sign.                                                                                                    |

Table 1 (Cont.) Conventions Used in This Manual

# **Part I** Overview of the Debugger

This part contains an overview of debugging concepts, key features of the debugger, an overview of the user interfaces, how to start and run a debugging session, and a sample debugging session.

# Introduction to Debugging

This chapter introduces some fundamental debugging concepts, and describes some key Ladebug features and methods for accessing the debugger. It also contains lists of Ladebug commands and a sample debugging session.

For more information on the Ladebug commands mentioned in this chapter, see Part V.

#### 1.1 Overview of Debugging Concepts

The debugger helps you locate run-time programming or logic errors. You use the debugger with a program that has been compiled and linked successfully, but does not run correctly. For example, the program might give incorrect output, go into an infinite loop, or terminate prematurely.

You locate errors with the debugger by observing and manipulating your program interactively as it executes. The debugger lets you:

- Display your program's source code and browse through the code to locate points of interest where you might test for certain conditions
- Set breakpoints to suspend program execution or enter command sequences at such points and set watchpoints and tracepoints that notify you of certain conditions
- Execute your program, including stepping through one source line or machine instruction at a time and restarting from the beginning of the program
- Display, monitor, and change the values of program variables and data structures and examine their types
- Examine and manipulate the currently active routines on the call stack
- Examine and manipulate processes and threads in the program
- Disassemble and examine machine code; examine and modify machineregister values

- Customize the debugging environment
- Intercept software signals sent to the program by the operating system

As you use the debugger and its documentation, you will discover variations on the basic techniques. You can also customize the debugger to meet your own needs.

Because the debugger is a symbolic debugger, you can specify variable names, routine names, and so on, precisely as they appear in your source code. You can also optionally specify memory addresses or registers when referring to program locations.

You can use the debugger with programs written in any of the supported languages:

```
C
C++
Fortran
Ada
COBOL
Machine code
```

See your compiler documentation for information about the current extent of support for your language.

#### 1.2 Basic Debugging Technique

Programmers use debuggers most often to extract important pieces of information during program execution. A simple debugging procedure might include these steps:

- 1. Compile and link the program. (See Section 1.6.1.) Your program must compile and link without any errors; the debugger only operates on programs that successfully compile into executable files.
- 2. Invoke the debugger on your program.
- 3. Set a breakpoint at the line number or function suspected to be at fault.
- 4. Run the program from the debugger prompt.
- 5. Examine the values of program variables.

When program execution suspends at the specified breakpoint, examine the values of program variables. If the variables do not provide you with any clues, try setting other breakpoints, executing program statements line by line, or tracing a variable's value during program execution.

### 1.3 Key Features of the Ladebug Debugger

Key features of the debugger allow you to:

- Perform source-level debugging
- Debug programs written in the supported languages
- Attach to a running process
- Debug programs with shared libraries
- Debug multithreaded applications
- Debug more than one program at a time (multiprocess applications)
- Perform remote client/server debugging
- Perform kernel debugging
- Use local language characters
- Debug via a graphical user interface

You can customize the debugger environment or a core file debugging session by using:

- Graphical user interface customization features
- Scripts containing debugger commands
- Aliases for frequently used debugger command sequences
- Variables to store information

#### **1.4 User Interface Options**

The debugger has three different user interface options to accommodate users with varying equipment and debugging styles:

• Graphical user interface (GUI)

Users with workstations can access the debugger GUI to display and manipulate the application being debugging ed through a Motif windows interface. Paned debugger windows and expandable data views efficiently display program execution and data. Pulldown and pop-up menus provide logical and convenient access to debugging functions. A customizable pushbutton panel accommodates individual debugging styles. Process and thread menus provide access to multiple processes and threads.

See Section 1.6 for information on how to access the GUI.

• Emacs interface

You can use either a terminal or workstation to control the debugger process entirely through the Emacs GUD (Grand Unified Debugger) buffer, which is a variant of Shell mode. All the Ladebug commands are available, and you can use shell mode history commands to repeat them. You can streamline your debugging sessions by editing, recompiling, and rerunning applications without leaving the Emacs working environment.

For more information on how to use Emacs to access the debugger, see Section 1.6.3. For more information on creating an Emacs working environment, see the Emacs documentation.

• Command interface

Users with terminals and workstations can use the debugger command interface to use dbx-like functions and syntax.

## 1.5 Ladebug Commands Summary

Table 1–1 lists and describes the Ladebug commands, organized in functionally related sets:

| #                                                   | Enter a comment.                                                                                                    |
|-----------------------------------------------------|----------------------------------------------------------------------------------------------------|
| alias, unalias                                      | Define, view, or delete a debugger command alias.                                                                       |
| assign                                              | Change value of a variable, memory address, or expression.                                                              |
| attach, detach                                      | Attach or detach from a running process.                                                                                |
| catch, ignore                                       | Examine and change the list of operating system signals trapped by the debugger.                                        |
| catch unaligned, ignore un-<br>aligned              | Trap programs immediately after unaligned<br>data access occurs or instruct the debugger<br>not to do so (the default). |
| class                                               | Change or display the class scope.                                                                                      |
| history, !                                          | Repeat and list previously used commands.                                                                               |
| file                                                | Set (display) the file scope.                                                                                           |
| kps                                                 | List all system processes; for local kernel debugging only.                                                             |
| list, use, unuse, /, ?                              | Select and view program source code.                                                                                    |
| listobj                                             | List all loaded objects, including the main image and shared libraries.                                                 |
| readsharedobj, delsharedobj                         | Read or delete symbol table information for the specified shared object.                                                |
| load, unload                                        | Load or unload an image file, core file, and symbolic information.                                                      |
| print, printf, dump, assign, whatis, which, whereis | Examine program expressions and change their values.                                                                    |
| process, show process                               | Display information for current process(es) and change the current process.                                             |
| рор                                                 | Remove execution frame(s) from the call stack.                                                                          |
| quit, help                                          | Exit and get help about the debugger.                                                                                   |
|                                                     | (continued on next page)                                                                                                |

Table 1–1 Functionally Related Sets of Ladebug Commands

#### Table 1–1 (Cont.) Functionally Related Sets of Ladebug Commands

| run, rerun, cont, next, step,<br>return, call, goto, kill                     | Execute or terminate a program under debugger control.                                    |
|-------------------------------------------------------------------------------|-------------------------------------------------------------------------------------------|
| sh                                                                            | Execute a Bourne shell command.                                                           |
| set, unset                                                                    | Define, view, or delete a debugger variable.                                              |
| source, playback input, record input, record output, record output, record io | Read in or save a file containing debugger input data or output data.                     |
| stop, when, trace, status,<br>delete, enable, disable, watch                  | Set, list, delete, enable, and disable program breakpoints, tracepoints, and watchpoints. |
| stopi, tracei, wheni, nexti,<br>stepi, printregs                              | Machine-code level commands.                                                              |
| stop thread, when thread, wheni<br>thread, trace thread, tracei<br>thread     | Control execution of one or more threads in a process.                                    |
| thread, show thread, show condition, show mutex                               | View information available from the debugger about threads in your application.           |
| where, where thread, up, down, func                                           | Examine the stack trace and change the function scope.                                    |
| setenv, export, printenv,<br>unsetenv                                         | Manipulate subsequent debuggee environ-<br>ments with environment variables .             |

Table 1–2 gives a quick summary of the function of each individual Ladebug command:

| Table 1–2 | Ladebug Commands: | Individual Summary |
|-----------|-------------------|--------------------|
|           |                   |                    |

| Command | Function                                                                                                    |
|---------|----------------------------------------------------------------------------------------------------|
| #       | Causes debugger to ignore all input until end of marked line.                                                            |
| !       | Without argument, repeats previous command line (use !! or !-1).                                                         |
|         | with argument, repeats specified command line.                                                                           |
| /       | Invokes forward search in source program.                                                                                |
| ?       | Invokes backward search in source program.                                                                               |
| alias   | Without argument, displays all aliases and their definitions.<br>With argument, displays definition for specified alias. |
| assign  | Changes value of variable, memory address, or expression.                                                                |
|         | (continued on next page)                                                                                                 |

| Command         | Function                                                                                                    |
|-----------------|----------------------------------------------------------------------------------------------------|
| attach          | Attaches to a specified running process.                                                                                                    |
| call            | Executes specified function.                                                                                                    |
| catch           | Without argument, shows which operating system signals<br>debugger currently traps.<br>With argument, traps specified operating system signal.                         |
| catch unaligned | Traps program immediately after unaligned data access occurs.                                                                                                    |
| class           | For C++ only.<br>Without argument, displays current class scope.<br>With argument, changes class scope.                                                                |
| cont            | Resumes program execution.                                                                                                    |
| delete          | Removes specified breakpoint or tracepoint.                                                                                                    |
| delsharedobj    | Removes symbol table information for specified shared object.                                                                                                    |
| detach          | Detaches from a specified running process.                                                                                                    |
| disable         | Disables specified breakpoint or tracepoint.                                                                                                    |
| down            | Without argument, changes function one level down stack.<br>With argument, changes function specified number of levels<br>down stack.                                  |
| dump            | Without argument, lists parameters and local variables in<br>current function.<br>With argument, lists parameters and local variables in<br>specified active function. |
| enable          | Enables specified breakpoint or tracepoint.                                                                                                    |
| export          | Synonym for setenv.                                                                                                    |
| file            | Without argument, displays name of current file scope.<br>With argument, changes specified file scope.                                                                 |
| func            | Without argument, displays current function scope.<br>With argument, changes function scope to function currently<br>active on stack.                                  |
| goto            | Branches to specified line in function where execution is suspended.                                                                                                   |
| help            | Without argument, displays list of debugger commands.<br>With argument, displays description of specified command.                                                     |
|                 | (continued on next page)                                                                                                    |

 Table 1–2 (Cont.)
 Ladebug Commands: Individual Summary

 Command
 Function

Table 1–2 (Cont.) Ladebug Commands: Individual Summary

| Command          | Function                                                                                                    |
|------------------|----------------------------------------------------------------------------------------------------|
| history          | Without argument, displays default number of previously<br>executed commands. (20).<br>With argument, displays specified number of previously<br>executed commands.      |
| ignore           | With argument, shows which operating system signals<br>debugger currently ignores.<br>With argument, ignores specified operating system signal.                          |
| ignore unaligned | Instructs debugger not to stop when unaligned access occurs (default).                                                                                                   |
| kill             | Terminates debugger process while leaving debugger running.                                                                                                    |
| kps              | Lists all system processes (valid for local kernel debugging only).                                                                                                    |
| list             | Depending on argument, displays source code lines beginning with line corresponding to any of following:                                                                 |
|                  | Line designating position of program counter                                                                                                    |
|                  | Last line listed, if multiple list commands are entered                                                                                                    |
|                  | Line number specified as first argument                                                                                                    |
| listobj          | Lists all loaded objects, including main image and shared libraries.                                                                                                    |
| load             | Loads image file or core file.                                                                                                    |
| next             | When next line of code to be executed contains a function<br>call, executes function and returns to line immediately after<br>function call.                             |
| nexti            | When machine instruction contains a function call, executes function being called.                                                                                       |
| patch            | Corrects bad data or instructions in executable disk files.                                                                                                    |
| playback input   | Executes debugger commands contained within a file.                                                                                                    |
| рор              | Without argument, removes removes one execution frame<br>from the call stack.<br>With argument, removes the specified number of execution<br>frames from the call stack. |
| print            | Displays current value of a variable or expression visible in current context.                                                                                           |
|                  | (continued on next page)                                                                                                    |
| Command        | Function                                                                                                    |
|----------------|----------------------------------------------------------------------------------------------------|
| printenv       | Without argument, displays values of all environment<br>variables.<br>With argument, displays value of specified environment<br>variable.                                                           |
| printf         | Formats and displays a complex structure.                                                                                                    |
| printregs      | Displays contents of all machine registers.                                                                                                    |
| process        | Without argument, displays current process.<br>With argument, switches to specified process.                                                                                                    |
| quit           | Ends debugging session and returns to operating system prompt.                                                                                                    |
| readsharedobj  | Reads in symbol table information for specified shared library or loadable kernel module.                                                                                                    |
| record input   | Saves all debugger commands to a file.                                                                                                    |
| record io      | Saves both debugger input and debugger output to a file.                                                                                                    |
| record output  | Saves debugger output to a file.                                                                                                    |
| rerun          | Restarts program execution.                                                                                                    |
| return         | Without argument, continues execution of current function<br>until control is returned to caller.<br>With argument, execution continues until control is returned<br>to specified function.         |
| run            | Starts program execution.                                                                                                    |
| set            | Without argument, examines definitions of all debugger<br>variables.<br>With argument, defines specified debugger variable.                                                                         |
| setenv         | Without argument, displays values of all environment<br>variables.<br>With argument, sets value of specified environment variable.                                                                  |
| sh             | Executes Bourne shell command.                                                                                                    |
| show condition | For DECthreads only.<br>Without argument, displays information about all condition<br>variables currently available.<br>With argument, displays information about condition<br>variables specified. |
| show mutex     | Lists information about currently available mutexes.                                                                                                    |
|                | (continued on next page)                                                                                                    |

Table 1–2 (Cont.) Ladebug Commands: Individual Summary

| Command      | Function                                                                                                    |
|--------------|----------------------------------------------------------------------------------------------------|
| show process | Displays information for current process.                                                                                                    |
| show thread  | Without argument, lists all threads known to debugger.<br>With argument, displays information about specified thread.                                                                                                    |
| source       | Executes debugger commands contained within a file.                                                                                                    |
| status       | Lists all breakpoints and tracepoints, reference number associated with each, and whether breakpoint is disabled.                                                                                                    |
| step         | Steps into and executes first line of function.                                                                                                    |
| stepi        | Steps into and executes next machine instruction. If function call, steps into and executes first instruction in function.                                                                                                    |
| stop         | Without variable argument, suspends program execution and<br>returns to prompt.<br>With variable argument, suspends program execution when<br>variable changes.                                                                                                    |
| stopi        | Suspends program execution when specified variable value changes.                                                                                                    |
| thread       | Identifies or sets current thread context.                                                                                                    |
| trace        | Without argument, causes debugger to print message when<br>each function is entered, but does not suspend program<br>execution.<br>With argument, causes debugger to print message when<br>specified variable value changes, but does not suspend<br>program execution. |
| tracei       | Without argument, prints message but does not suspend<br>program execution.<br>With argument, prints message when any of following occur,<br>but does not suspend program execution:                                                                                    |
|              | • Value of specified variable changes.                                                                                                    |
|              | • Specified expression evaluates to true.                                                                                                    |
|              | • Both.                                                                                                    |
| unalias      | Deletes specified alias.                                                                                                    |
| unload       | Removes all related symbol table information that debugger<br>associates with process being debugged, specified by either a<br>process ID or image file.                                                                                                    |
|              | (continued on next page)                                                                                                    |

Table 1–2 (Cont.) Ladebug Commands: Individual Summary

| Command  | Function                                                                                                    |
|----------|----------------------------------------------------------------------------------------------------|
| unset    | Deletes debugger variable.                                                                                                    |
| unsetenv | Without argument, removes all environment variables.<br>With argument, removes specified environment variable.                                                                                |
| unuse    | Without argument, sets search list to default, home directory,<br>current directory, or directory containing executable file.<br>With argument, removes specified directory from search list. |
| up       | Without argument, changes function scope one level up stack.<br>With argument, changes function scope specified number of<br>levels up function scope.                                        |
| use      | Without argument, lists directories searched for source-code<br>files.<br>With argument, makes source-code files in specified directory<br>available.                                         |
| watch    | Suspends program execution when specified memory address or variable is accessed.                                                                                                    |
| whatis   | Prints type of specified expression.                                                                                                    |
| when     | Executes specified command.                                                                                                    |
| wheni    | Executes specified command without suspending program execution.                                                                                                    |
| where    | Displays stack trace of currently active functions for current thread.                                                                                                    |
| whereis  | Shows all declarations of expression.                                                                                                    |
| which    | Shows fully qualified scope information when instance of specified expression occurs within current scope.                                                                                    |

Table 1–2 (Cont.) Ladebug Commands: Individual Summary

### **1.6 Preparing for and Starting a Debugging Session**

This section explains how to:

- Compile and link a program
- Start the debugger within CDE
- Start the debugger within Emacs
- Start the debugger from the shell
- Rerun a program
- Run another program from the current debugging session

• Interrupt, abort, and end a debugging session

### 1.6.1 Compiling and Linking a Program

Direct the compiler (normally with the -g flag; use the appropriate flag for your compiler) to produce an executable file that includes full symbolic debugging information.

Some systems provide variants of the flag (-g1, -g2, and so on). These give different levels of symbol information and optimization.

Some compilers optimize the object code to reduce the size of the program or to make it run faster. For example, some optimization techniques eliminate certain variables. In addition to building symbolic information, the -g flag disables optimization of your program so that you can debug it more easily. For detailed information on compiling and linking, see the chapter on your language or your compiler documentation.

Ladebug can debug programs with less than complete symbolic information. (See Chapter 14 for details.)

The following example shows how to compile and link a C program named eightqueens before using the debugger. The compiler is invoked from the C shell (%). In the following example, the file eightqueens.c contains the program's source code.

% cc -g eightqueens.c -o eightqueens

The cc command invokes both the compiler and the linker. (For more information about compiling that is specific to a particular language, see the documentation furnished with that language.)

The -g flag directs the compiler to write the symbolic information associated with <code>eightqueens.c</code> into the program file <code>eightqueens</code> (in addition to the code and data for the program). This symbol information allows you to use the names of variables and other symbols declared in <code>eightqueens.c</code> when using the debugger. If your program's source code is in several files, you must compile each file whose symbols you want to reference with the -g flag.

### 1.6.2 Starting the Debugger Within CDE

The debugger is integrated with the common UNIX desktop user environment, CDE (Common Desktop Environment). For more information about using CDE, see the *CDE User's Guide*. This section explains the most common ways to start the debugger GUI from within the CDE environment.

To start the debugger and bring your program under debugger control:

1. From the CDE Front Panel, click on the Application Manager icon (Figure 1–1).

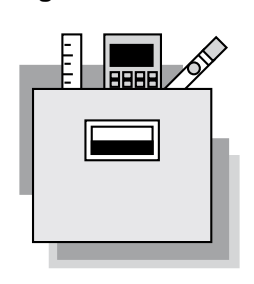

Figure 1–1 CDE Application Manager Icon

2. From the CDE Application Manager group window, double click on the Developer's Toolkit icon (Figure 1–2) to open the Developer's Toolkit group.

You can move icons from the Developer's Toolkit group into another group or to the front of the Control Panel depending on your preference. See the *CDE User's Guide* for more information.

### Figure 1–2 CDE Developer's Toolkit Icon

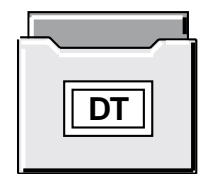

3. From the Developer's Toolkit group, double click on the Ladebug icon (Figure 1-3).

### Figure 1–3 CDE Ladebug Icon

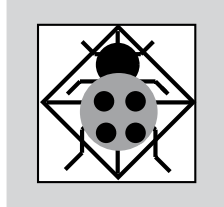

To access the Ladebug release notes, double click on the README.Ladebug icon.

4. When you double click on the Ladebug icon, a dialog box appears in which you can enter the name of the executable file you want to debug. You can drag an executable file from the CDE File Manager into the dialog box space for file name.

Alternatively, you can drag an executable file from the CDE File Manager onto the Ladebug icon in the Developer's Toolkit group to start the debugger using that executable.

If you do not specify a file to debug, click on OK and the debugger starts up as shown in Figure 1–4. The Main Window remains empty until you bring a program under debugger control (see step 6). Upon startup, the debugger executes any user-defined initialization file.

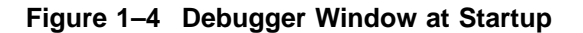

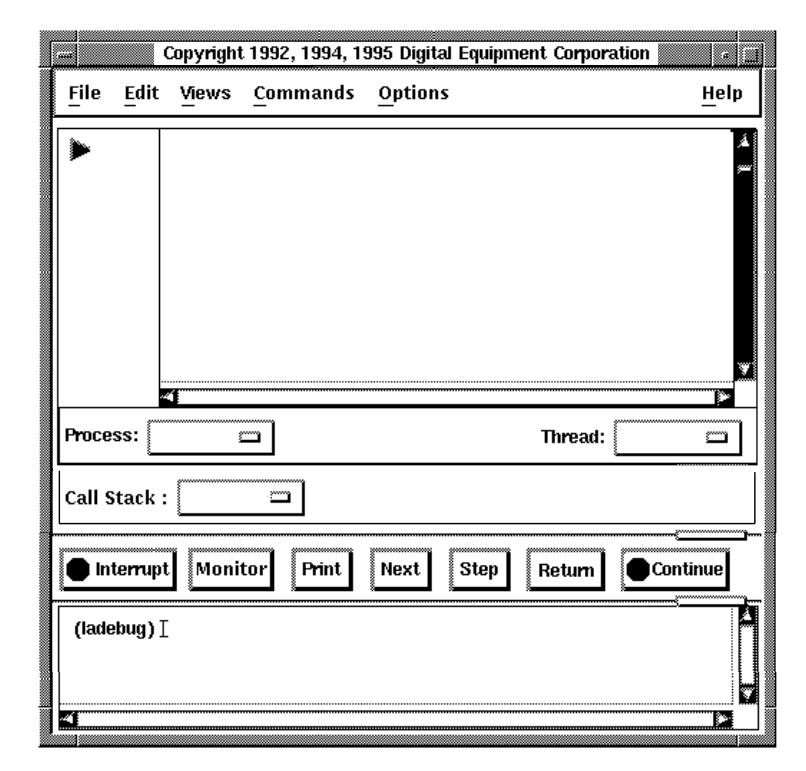

- 5. Bring a specified program under debugger control by using the following steps:
  - a. Choose File:Run New Program... on the Main Window. The Run New Program dialog box appears, listing the files in your working directory. Figure 1–5 shows the Run New Program dialog box as it appears if the debugger is not invoked from within CDE. If you invoke the debugger from within CDE, this dialog box displays "Enter path or folder name" in place of "Filter", and an additional window section entitled "Folders".

| Run I                                                              | New Program                                                                                                  |  |  |  |  |
|--------------------------------------------------------------------|----------------------------------------------------------------------------------------------------|--|--|--|--|
| Filter                                                             |                                                                                                    |  |  |  |  |
| /usr/users/smith/*]                                                |                                                                                                    |  |  |  |  |
| Directories                                                        | Programs                                                                                                    |  |  |  |  |
| .fuse-defaults<br>.hh<br>.MCOM-cache<br>.mosaic-personal<br>a<br>b | ksh_history<br>FILES<br>FUSE.doc<br>FUSE.make<br>Makefile<br>ShadowLinkFile<br>etightqueens<br>fake_licenses |  |  |  |  |
| Debugger Options:                                                  | Ι                                                                                                    |  |  |  |  |
| Program Arguments:                                                 | Ι                                                                                                    |  |  |  |  |
| Core File:                                                         | Ι                                                                                                    |  |  |  |  |
| Set Initial Breakpoint and Run                                     |                                                                                                    |  |  |  |  |
| Select a program to run                                            | :                                                                                                    |  |  |  |  |
| /usr/users/smith/eightqueens]                                      |                                                                                                    |  |  |  |  |
| OK Filter                                                          | Cancel Help                                                                                                  |  |  |  |  |

Figure 1–5 Running a Program by Specifying a Program File

- b. Click on Filter to display the programs available in the subdirectory. In Programs, click on the name of the program file to be debugged. The program field now shows the program file name.
- c. Enter any debugger options in Debugger Options: field. For more information, see the online help about Command Options or the ladebug (1) reference page.
- d. Enter any program arguments in the Program Arguments: field.
- e. Enter the name of the program core dump file in the Core File: field. If such a core file exists in the current directory, you can use the debugger to look at the state of the program when it failed.
- f. Toggle the Set Initial Breakpoint and Run button, if necessary.
  - The default position for the Set Initial Breakpoint and Run toggle is on. If the toggle is on, the debugger:
  - Loads the program.

- Sets the initial breakpoint on the program's main entry point.
- Issues the run command to execute the program to that breakpoint.

If the toggle is off:

- The debugger loads the program. A breakpoint at the program's entry point is not set and execution of the program does not commence.
- If you linked your program with the ald command or the amake command, both of which are specific to Ada programs, the command line will be initially case insensitive.
- You must enter a run command or press the Continue button at the prompt to execute the program. This will cause the program to run to completion, if you have not set any breakpoints.

| Type of Debugger User | Task                                                                                          |
|-----------------------|-----------------------------------------------------------------------------------------------|
| All debugger users    | Examine a core file.                                                                          |
| Expert debugger users | Set initial breakpoints in program<br>initialization code in the command<br>interface or GUI. |
| Ada debugger users    | Debug Ada package elaboration routines.                                                       |

The off toggle selection is useful for the following tasks:

g. Click on OK.

When the program is under debugger control and the Set Initial Breakpoint and Run toggle is on, the debugger:

- Displays a terminal window if the debugger was invoked from within CDE or a Debugger I/O Window if you specified the -iow option.
- Displays the program's source code in the Source View, as shown in Figure 1–6.
- Suspends execution at the program's entry point (the start of the main program in most languages). The current-location pointer, to the left of the source code, shows the line whose code will be executed next.

Figure 1–6 Source Display at Startup

| _                                                                                                    | Ladebug                                                                                                    | j Debugger: ei                                                                                                    | ightqueens: eightqueens.c                                                                                                    |            | - a 🛄  |
|----------------------------------------------------------------------------------------------------|----------------------------------------------------------------------------------------------------|----------------------------------------------------------------------------------------------------|----------------------------------------------------------------------------------------------------|------------|--------|
| <u>F</u> ile <u>E</u> dit                                                                                      | t <u>V</u> iews <u>(</u>                                                                                                    | Commands                                                                                                    | Options                                                                                                    | -          | Help   |
| □ 4<br>□ 5<br>□ 6<br>□ 7<br>□ 8<br>9<br>□ 10<br>□ 11<br>□ 12<br>□ 13<br>▶ ■ 14<br>□ 15<br>□ 16<br>□ 17<br>□ 18 | extern voi<br>extern voi<br>int a[5<br>int b[1<br>int c[1<br>int x[5<br>main() <i>i</i><br>{<br>int i;<br>printf,<br>for (i=<br>for (i= | d trycol ();<br>d print ();<br>3]; /* a :<br>[6]; /* b :<br>[5]; /* c :<br>3];<br>/* Find a fsolu<br>("Hello, get ei<br>=0; i <=7; i++)<br>[] = 1;<br>=0; i <=15; i++ | : array[18] of boolean */<br>: array[216] of boolean */<br>: array[-77] of boolean */<br>ution for the eight-queens p<br>ightqueens solution!!!'\n");<br>) | problem */ |        |
| Process:                                                                                                    | 14567 🗀                                                                                                    | ]                                                                                                    | Thread                                                                                                    | :          |        |
| Call Stack                                                                                                    | : 0 : main                                                                                                    |                                                                                                    |                                                                                                    |            |        |
| linterrup                                                                                                    | ot Monitor                                                                                                    | Print                                                                                                    | Next Step Return                                                                                                    | 🔿 Contin   | ue     |
| 14<br>(ladebug)                                                                                                | printf("Hello                                                                                                    | , get eightque                                                                                                    | eens solution!!!'\n");                                                                                                    |            |        |
| -4                                                                                                    |                                                                                                    |                                                                                                    |                                                                                                    |            | - ee - |

You can now debug your program.

### 1.6.3 Starting the Debugger Within Emacs

You can control your debugger process entirely through the Emacs GUD buffer (see Section 1.6.3.3), which is a variant of Shell mode. All the Ladebug commands are available, and you can use the Shell mode history commands to repeat them.

Ladebug Version 3.0 supports GNU Emacs Version 19.22 and above.

The information in the following sections assumes the user is familiar with Emacs and is using the Emacs notation for naming keys and key sequences.

### 1.6.3.1 Loading Ladebug-Specific Emacs Lisp Code

For each Emacs session, before you can invoke Ladebug, you must load the Ladebug-specific Emacs lisp code, as follows:

M-x load-file /usr/lib/Emacs/lisp/ladebug.el

You can also place a load-file command in your Emacs initialization file (~/.Emacs). For example,

load-file " . . . /ladebug.el"

### 1.6.3.2 Invoking Ladebug Within Emacs

To start Ladebug within Emacs and specify the name of the target program you want to debug, enter:

M-x ladebug [target-program]

### 1.6.3.3 Emacs Debugging Buffers

When you start Ladebug, Emacs displays the GUD (Grand Unified Debugger) buffer in which the (ladebug) prompt is displayed. The GUD buffer saves all of the commands you enter and the program output for you to edit.

When you issue the Ladebug run command in the GUD buffer and hit a breakpoint, Emacs displays the source of your program in a second buffer (source buffer) and indicates the current execution line with =>.

By default, Emacs sets its current working directory to be the directory containing the target program. Ladebug does not do this when invoked directly, therefore you may need to change the source code search path when using Ladebug from within Emacs. To set an alternate source code search path, enter the use command with a directory argument, for example:

(ladebug) use usr/prog/test

All Emacs editing functions and GUD key bindings are available. For example:

- You can execute a step command by entering the command in the GUD buffer.
- You can select a line of code in the current source buffer and enter a command to set a breakpoint at that position by typing

C-x SPC

For more information on Emacs functionality and key bindings, refer to Emacs documentation.

### 1.6.4 Starting the Debugger from the Shell

There are several ways to start the debugger from the shell and bring a program under debugger control. For example, you can invoke the debugger from the shell and specify:

- Display of the debugger GUI
- Core files
- Local and remote kernel files
- Remote applications

Once you have invoked the debugger, you can bring a process or program under debugger control from the the debugger prompt by attaching to a process or loading a program. For applications that fork and/or exec, you can also control whether to bring the child process under debugger control.

### 1.6.4.1 Invoking the Debugger from the Shell

To bring a program or process under debugger control from the shell, choose the appropriate syntax for invoking the debugger. The following examples show how you can use the dxladebug command to invoke the debugger GUI. To invoke the command interface, use the same options with the ladebug command . See Part V for more information.

- Invoke the debugger GUI on a single program:
  - \$ dxladebug executable\_file
- Invoke the debugger GUI on a core file:
  - \$ dxladebug executable\_file core\_file
- Invoke the debugger GUI and attach to a running process:
  - \$ dxladebug -pid process\_id executable\_file
- Invoke the debugger GUI on the local kernel:
  - \$ dxladebug -k /umunix
- Invoke the debugger GUI on a remote kernel:
  - \$ dxladebug -remote
- Invoke the debugger GUI on the remote server:

```
$ dxladebug -rn node_or_address
[,udp_port]
```

### **1.6.4.2 Bringing a Program Under Debugger Control from the Ladebug Prompt** To bring a program or process under debugger control after invoking the debugger from the shell, do the following:

• To load a new process:

(ladebug) load image\_file [core\_file]

• To attach to a running process:

(ladebug) attach process-id image\_file

For information about attaching to a process, see Section 3.2.8. For information about loading image and core files, see Section 9.1.7.

### 1.6.5 When Your Program Completes Execution

When your program completes execution normally during a debugging session, the debugger issues the following message:

Process has exited with status...

You then have the following options:

- You can rerun the same program from the same debugging session (see Section 1.6.6).
- You can run another program from the same debugging session (see Section 1.6.7).
- You can end the debugging session (see Section 1.6.9).

## 1.6.6 Rerunning the Same Program from the Current Debugging Session

You can rerun the program currently under debugger control at any time during a debugging session. If you modified the program (created a new binary) during the debugging session, choosing File:Rerun Same Program will bring the new binary under debugger control. The Rerun Same Program dialog box appears (Figure 1–7).

Figure 1–7 Rerunning the Same Program

| Rerun Same Program       | Ī |
|--------------------------|---|
| Arguments:               |   |
| Keep Current Breakpoints |   |
| OK Cancel Help           |   |

Enter any arguments to be passed to the program in the Arguments: field. Choose whether to keep or not to keep the user-set breakpoints that you previously set, activated, or deactivated (see Section 3.3). Click on OK. An initial breakpoint will be set unless you previously turned the Set Initial Breakpoint and Run button off in the Run New Program dialog box.

When you rerun a program, it is in the same initial state as when you first brought it under debugger control. Any breakpoints that were set in the program remain set. The source display and current location pointer are updated accordingly.

After you revise the program and create a new version of the program file with a new name, choose File:Run New Program... in the main window to bring the new version under debugger control.

### 1.6.7 Running Another Program from the Current Debugging Session

You can bring another program under debugger control and close the current program being debugged at any time during a debugging session by following the instructions in Step #5 in Section 1.6.2.

Use the run command in the command interface at any time during the debugging session to bring another program under debugger control and close the current program being debugged.

### 1.6.8 Interrupting Program Execution and Aborting Debugger Operations

To interrupt program execution or to abort a debugger operation during a debugging session, click on the Interrupt button on the push-button panel (see Figure 2-1). This is useful if, for example, the program is in an infinite loop.

Clicking on Interrupt does not end the debugging session. Clicking on Interrupt has no effect when the program is not running nor does it have any affect when the debugger is not performing an operation. Click on Continue to resume program execution.

Enter Ctrl/C or quit in the command interface to end the debugging session.

### 1.6.9 Ending a Debugging Session

To end a debugging session and terminate the debugger, choose File:Exit Debugger on the main window or enter quit from the command prompt either in the Command Message View of the GUI or from the prompt in the command interface. This returns control to system level.

To run another program from the current debugging session, see Section 1.6.7.

### **1.7 Searching and Editing Your Program**

To search the text of your program, select Find... from the Edit menu to invoke the Search Source File dialog box (<REFERENCE>(d\_search\_fig)).

The Search Source File dialog box contains toggles for selecting:

- Forward or Reverse searches
- Whether or not to wrap the search at the beginning or end of the file

You can select where to start the search by using one of the following options from the Start From: menu:

- Current line, where the program counter is located
- Top of file, from the beginning of the currently displayed file
- Bottom of file, from the end of the currently displayed file
- Last found, from the last found occurrence of the string

You can select the type of search from the following Search Type: options:

- Case-sensitive literal
- Case-insensitive literal
- Regular expression

To perform a search, use the following method:

- 1. Enter a text string in the Find: text box.
- 2. Set the search attributes (direction, wrap, search type, starting point).
- 3. Click on the Find button.

If the debugger does not find the text string, it displays a "not found" message. If the expression is invalid, the debugger displays an "invalid expression" message. If the debugger finds the selection, the Start From: field updates to Last Found. You can search for the next occurrence of the string by reclicking the Find button. If you enter a new string into the Find: text box, Start From: reverts to its prior setting.

You can select files to search from the File:Source Browser... in the Main Window. For more information on displaying files in your application, see Section 2.1.1. Selecting Start From: Current Line reverts the view to the file containing the current program counter.

The debugger keeps a history of previous searches until you click the Clear History button. You can store the configuration of the dialog box, including the entries on the history list, in the Ladebug resource file by selecting Options:Save Options on the Main Window. For more information about the Ladebug resource file, see Chapter 4. The debugger provides a simple text editor you can use to edit your source files while debugging your program (Figure 1-8).

|      | Copyright 1992, 1994, 1995, Digital Equipment Corporation                                                                                                    |      |
|------|----------------------------------------------------------------------------------------------------|------|
| File | Edit                                                                                                    | Help |
|      | eightqueens.c                                                                                                    |      |
| main | <pre>() {     int i,f;     for (i=1 ; i&lt;=3 ; i++) {         f = factorial(i);     printf ("d%! = %d\n",i,f);     fflush(stdout);     }     factorial(i)     int i;     {         if (i&lt;=1)     } }</pre> |      |
| Find | Replace with                                                                                                    |      |
|      |                                                                                                    |      |

Figure 1–8 Editor Window

To invoke the editor, choose Commands:Edit File on the Main Window. By default, the editor window displays an empty text buffer, called dbg\_editor\_main. However, if you are debugging a program when you invoke the editor, the editor window displays this program, names the filled text buffer with its file specification, and places dbg\_editor\_main on the buffer menu at the upper right corner as an alternative text buffer.

The editor allows you to create any number of text buffers by choosing File:New (for empty text buffers) or File:Open (for existing files). The name of each text buffer appears in the buffer menu. You can cut, copy, and paste text across buffers by choosing items from the Edit menu and selecting buffers from the buffer menu.

When you complete your edits, save these to your file by choosing the File:Save or File:Save As. Then recompile and relink your source file so the changes will take effect.

You can also edit your program with Emacs. For more information about using Emacs, see Section 1.6.

### 1.8 Using Online Help

The following types of online help about the debugger and debugging are available during a debugging session:

- Quick Help Panel
- Context-sensitive help—information about an area or object in a window or dialog box (Section 1.8.2)
- Command-oriented help-information on debugger commands (Section 1.8.3)

### 1.8.1 Quick Help Panel

Under the Help: menu in the Main Window is a Display Quick Help toggle. When the Display Quick Help toggle is enabled, the Quick Help Panel appears at the bottom of the Main Window. The Quick Help Panel displays one line of context-sensitive help when you drag the pointer over a menu item or pop-up menus.

When customization options are saved (using the Options:Save Options... on the Main Window), the state of the Display Quick Help toggle is saved in the Ladebug resource file. For more information about the Ladebug resource file, Chapter 4.

When Ladebug is run as part of the DEC FUSE environment, the Quick Help Panel is displayed by default.

### 1.8.2 Displaying Context-Sensitive Help

Context-sensitive help is information about an area or object in a window or a dialog box.

To display context-sensitive help:

- 1. Choose Help:On Context in a debugger window. The pointer shape changes to a question mark (?).
- 2. Place the question mark on an object or area in a debugger window or dialog box.
- 3. Click on MB1. Help for that area or object is displayed in a Help window.

To display context-sensitive help for a dialog box, you can also click on the Help button in the dialog box.

### 1.8.3 Displaying Command-Oriented Help

You can display help about debugger commands using the following methods:

- Choose Help:On Commands on the main or Optional Views window.
- Enter help at the command-entry prompt to display common Ladebug commands.

### **1.9 Support for International Users**

Ladebug's international support is dependent on the support available in the underlying system. International support is provided through the global locale of the debugger, which is set automatically from the external user environment when you invoke the debugger.

The locale information can be printed using the debugger variable  $lc_ctype$ . This (read-only) variable specifies the value of the current LC\_CTYPE locale category in the debugger, which is used for all data interpretations.

Ladebug's international support provides the features described in Section 1.9.1 through Section 1.9.3.

### 1.9.1 Support for Input of Local Language Characters in User Commands

Ladebug supports the input of local language characters in user commands. It analyzes user input commands to recognize and process locale-based text (including multibyte characters) in language specific expressions: file names, function names, variable names and values, debugger variable names and values, alias names and parameters, and the debugger prompt.

This support is based on the specific capabilities of the programming language of the debugged unit and of the global debugger locale.

### 1.9.2 Support for Output of Local Language Characters

Ladebug prints all character data according to the current global locale set in the debugger.

Ladebug checks the character to be printed to see if it is a special character that is printed as an escaped expression (for example, (char)8 is printed as  $\t$ ). Ladebug then checks the XPG4 appropriate functions to find out if the character is a printable character in the current locale. If it is, the character is printed as is. Otherwise, the character is printed in octal notation (for example, (char)1 is printed as  $\001$ ).

### 1.9.3 Support for Wide Character Type (wchar\_t) in C and C++ Programs

Ladebug prints wcharacters of type wchar\_t and wide strings of type wchar\_t \* in readable format, similar to their literals L'X' and L"XYZ" (where X, Y,Z are character codes encoded in the current global locale).

Wide character/string input is accomplished by entering literals in the forms accepted by C and C++ compilers.

The display of these entities is made available through extensions to the following debugger commands:

- startaddress, endaddress / mode
- startaddress / count mode

Specify C mode (uppercase) to print each size f (wchar\_t) as a wide character.

Specify S mode (uppercase) to print the contents of memory as a wide string.

Use the following command to print the result of the expression for wide characters or wide strings:

\$ print expression [,...]

Wide characters in C and C++ are interpreted as unsigned integers by the DIGITAL UNIX compilers and set as such in the symbol tables of object files. As a result, Ladebug can't distinguish between an unsigned int data and a wchar\_t in the symbol table. You must specify the debugger variable \$wchar\_t to determine the user-preferred output format for unsigned integer expressions (either as integers or as wide characters/strings). If \$wchar\_t has a non-zero value, a wide character is printed in the format of L'X' in accordance with the codeset of the current locale. A wide string is printed in an L"XXXX" format.

Using the following form,

```
$ printf [format [expression,...]]
```

specify format specifier %C (uppercase) to print a wide character and format specifier %S (uppercase) to print a wide string.

Nonprintable wide characters (as determined by XPG4 library iswprint() function) will be printed as escaped character expressions.

## Part II Basic Debugging

This part explains how to prepare programs for debugging, how to start and end a debugging session, how to examine program information, and other basic debugging techniques.

# 2

## **Examining Program Information**

This chapter explains how to:

- Display the source code of your program (Section 2.1)
- Display and modify program variables (Section 2.2)
- Display and modify values stored in registers (Section 2.3)
- Display the decoded instruction stream of your program (Section 2.4)
- Display the call stack (Section 2.5)
- Examine and change the current context (Section 2.6)

The chapter describes window actions and window menu choices, but you can perform most common debugger operations by choosing items from context-sensitive pop-up menus. To access these menus, click on MB3 while the mouse pointer is in the window area.

In addition to selecting debugger menu items, you can enter Ladebug commands at the debugger prompt (ladebug) or in the Command Message View of the GUI.

For more information on specific Ladebug commands mentioned in this chapter, see Part V.

### 2.1 Displaying the Source Code of Your Program

By default, the debugger's Main Window displays the source code of your program.

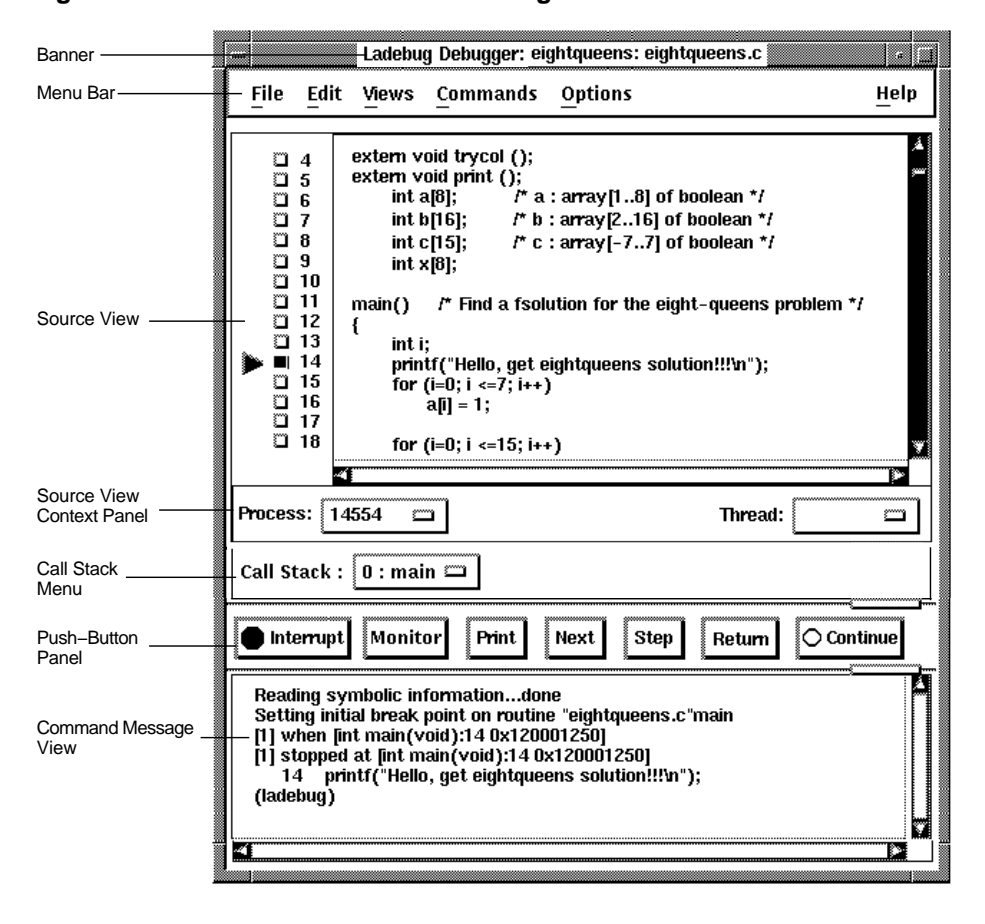

Figure 2–1 Default Main Window Configuration

Whenever execution is suspended (at a breakpoint for example), the debugger updates the source display by displaying the code that surrounds the point at which execution is paused. The current-location pointer to the left of the source code marks the line whose code will execute next. (A source line corresponds to one or more programming-language statements, depending on the language and coding style.)

By default, the debugger displays line numbers to the left of the source code. These numbers help you identify breakpoints that are listed in the Breakpoint View (see Section 3.3.1). You can choose not to display line numbers. To hide or display line numbers, choose File:Display Line Numbers on the Main Window. The current-location pointer is normally filled in. The current-location pointer is cleared if the displayed code is not that of the routine in which execution is paused.

You can use the scroll bars to show more of the source code. However, you can scroll vertically through only one module of your program at a time.

The following sections explain how to display source code for other parts of your program so that you can set breakpoints in various modules. Section 2.1.2 explains what to do if the debugger cannot find source code for display. Section 2.5 explains how to display the source code associated with routines that are currently active on the call stack.

After you navigate the Main Window, you can redisplay the location at which execution is paused by clicking on the top item in the Call Stack menu.

If your program was optimized during compilation, the source code displayed might not reflect the actual contents of some program locations.

You can also display source code from the command interface by entering the list command and specifying the following arguments:

- The source line corresponding to the position of the program counter
- The last line listed if multiple list commands are entered
- The line number specified as the first argument to the list command

Example 2–1 uses the list command to display the lines of a COBOL program source file numbered 43 through 50.

### Example 2–1 Listing Source Code in a Number Range

```
(ladebug) list 43,50
    43
          PERFORM LOOK-BACK VARYING SUB-1 FROM 20 BY -1
              UNTIL TEMP-CHAR (SUB-1) NOT = SPACE.
    44
    45
           MOVE SUB-1 TO CHARCT.
          PERFORM MOVE-IT VARYING SUB-2 FROM 1 BY 1 UNTIL SUB-1 = 0.
    46
          MOVE HOLD-WORD TO TEMP-WORD.
    47
    48 MOVE-IT.
    49 MOVE TEMP-CHAR (SUB-1) TO HOLD-CHAR (SUB-2).
    50
           SUBTRACT 1 FROM SUB-1.
(ladebug)
```

Example 2–2 uses the list command to display the first 25 lines of an Ada program.

Example 2–2 Listing Source Code By Counting from a Starting Line

```
(ladebug) list 1:25
    1 with TEXT IO; use TEXT IO;
    2 with INTEGER TEXT IO; use INTEGER TEXT IO;
    3 with FLOAT TEXT IO; use FLOAT TEXT IO;
    4
       procedure TEST is
    5
          procedure P (I : INTEGER);
    6
          procedure P (F : FLOAT);
    7
    8
    9
          procedure P (I : INTEGER) is
   10
             TWO : constant := 2;
   11
          begin
   12
             PUT (I * TWO);
   13
             NEW LINE;
   14
          end;
   15
          procedure P (F : FLOAT) is
   16
   17
          beqin
   18
             PUT(F);
   19
             NEW LINE;
   20
          end;
   21
   22 begin
          P(5);
   23
          P(6.0);
   24
   25 end;
(ladebug)
```

If the source file is not in the current directory, you can enter a use command to add directories to the list of directories the debugger will search.

### 2.1.1 Displaying Source Code Contained in Another Module

To display source code contained in another module or source file:

- 1. Choose File:Browse Source... on the Main Window. The Browse Source dialog box appears listing your program file. See Figure 2–2.
- 2. Double click on the image to get a list of modules.
- 3. Double click on the name of the module or source file containing the routine of interest. The names of the program's modules are displayed (indented) under the file name, and the Display Source button is now highlighted.
- 4. Click on the name of the module whose source code you want to display.
- 5. Click on Display Source. The source display in the Main Window now displays the module's source code.

Section 2.5 describes an alternative way to display routine source code for routines currently active on the call stack using the Call Stack menu.

The Browse Source dialog box displays information in a hierarchical form about all the binary files in your application. For each binary file, it displays information about the modules contained in the binary. For each module, a list of routines in that module can be displayed.

You can manipulate the Browse Source display by clicking on menu items in the Browse Source pop-up menus.

Figure 2–2 Displaying Source Code in Another Routine

|                                                              |                                 | Browse So    | urce  |       |      |
|--------------------------------------------------------------|---------------------------------|--------------|-------|-------|------|
|                                                              | Program                         | n/Module/Rou | itine |       |      |
| /usr/users/<br>eightque<br>main<br>print<br>remove<br>setoue | /smith/eight<br>ens.c<br>equeen | tqueens      |       |       |      |
|                                                              |                                 |              |       |       |      |
| Display S                                                    | ource                           | Set Break    | point | Close | Help |

### 2.1.2 Making Source Code Available for Display

In certain cases, the debugger cannot display source code. Possible causes are:

- The source file has not been compiled with the -g compiler option.
- Execution might be paused within a system or library routine for which no symbolic information is intended to be available. In such cases you can quickly return execution to the calling routine by clicking one or more times on the Return push button on the push-button panel (see Section 3.2.4).
- The source file might have been moved to a different directory after it was compiled. See the use command in the Command Reference section, which explains how to tell the debugger where to look for source files.

If the debugger cannot find source code for a display, it tries to display the source code for the next routine on the call stack for which source code is available. If the debugger can display source code for such a routine, the current-location pointer is cleared. The pointer then marks the source line to which execution returns in the calling routine.

### 2.2 Accessing Program Variables

This section provides some general information about accessing program variables while debugging.

If your program was optimized during compilation, you might not have access to certain variables while debugging. When you compile a program for debugging, it is best to disable optimization if possible (see Section 1.6.1).

Before you check on the value of a variable, always execute the program beyond the point where the variable is declared and initialized. The value contained in any uninitialized variable should be considered invalid.

In most cases, the debugger resolves symbol ambiguities automatically, using the scope and visibility rules of the source programming language.

### 2.2.1 How the Debugger Searches for Variables and Other Symbols

Symbol ambiguities can occur when a symbol is defined in more than one routine or other program unit.

In most cases, the debugger automatically resolves symbol ambiguities. First, it uses the scope and visibility rules of the currently set language. The debugger uses the ordering of routine calls on the call stack to resolve symbol ambiguities.

In some cases, however, the debugger might respond as follows when you specify a symbol that is defined multiple times:

- It might issue a "symbol not unique" message because it is not able to determine the particular declaration of the symbol that you intended.
- It might reference the symbol declaration that is visible in the current scope, instead of the declaration you want.

To resolve such problems, you must specify a scope where the debugger searches for the declaration of the symbol you want:

• If the different declarations of the symbol are within routines that are currently active on the call stack, use the Call Stack menu on the Main window to reset the current scope (see Section 2.5).

• Otherwise, enter the appropriate command at the command prompt (examine or monitor, for example), specifying a pathname prefix with the symbol. For example, if the variable x is defined in two routines named counter and swap, the following command uses the path name swap\x to specify the declaration of x that is in routine swap:

(ladebug) examine swap\x

### 2.2.2 GUI Options for Selecting and Changing Variables and Values

Table 2–1 describes the options available in the GUI that you can use for selecting and changing variables and values.

| Option               | Attributes                                                                                                    |
|----------------------|----------------------------------------------------------------------------------------------------|
| Local Variables View |                                                                                                    |
|                      | <ul> <li>Local variables monitored automatically by debugger. You<br/>do not have to select names as with the Print button or<br/>Monitor View.</li> </ul> |
|                      | Cannot monitor global variables.                                                                                                    |
|                      | Can expand aggregates into their components.                                                                                                    |
|                      | • Can assign new values directly in the Local Variables View.                                                                                              |
| Print button         |                                                                                                    |
|                      | Must select a variable name.                                                                                                    |
|                      | Can display values of global names or local variables.                                                                                                    |
|                      | • Must select name and press the Print button each time you want to see the updated value.                                                                 |
|                      | Shows output of the debugger in the Command Message<br>View.                                                                                               |
|                      | (continued on next page)                                                                                                    |

Table 2–1 GUI Options for Selecting and Changing Variables and Values

| Option                                | Attributes                                                                          |
|---------------------------------------|-------------------------------------------------------------------------------------|
| Monitor View                          |                                                                                     |
|                                       | • Must select a variable name.                                                      |
|                                       | • Can monitor global or local variables (when selected local variables are active). |
|                                       | Shows output in the Monitor View.                                                   |
|                                       | Can expand aggregates into their components.                                        |
|                                       | Can assign new values directly in the Monitor View.                                 |
| Print Dialog Box<br>Assign Dialog Box | Allows for typecasting.<br>Allows for typecasting.                                  |

## Table 2–1 (Cont.) GUI Options for Selecting and Changing Variables and Values

You can also enter commands in the command interface to select variables and change their values.

### 2.2.3 Selecting Variable Names from Windows

Use the following techniques to select variable names from windows.

When selecting names, follow the syntax of the source programming language:

- To specify a scalar (nonaggregate) variable, such as an integer, real, Boolean, or enumeration type, select the variable's name.
- To specify an entire aggregate, such as array or structure (record), select the variable's name.
- To specify a single element of an aggregate variable, select the entity using the language syntax. For example:
  - The string arr2[7] specifies element 7 of array arr2 in the C language.
- To specify the object designated by a pointer variable, select the entity following the language syntax. For example, the string \*int\_point specifies the object designated by pointer int\_point in the C language.

Select character strings from windows in one of the following ways:

- To select a string delimited by blank spaces, use the standard window interface word-selection technique in any window: position the pointer on that string and then double click on MB1.
- To select an arbitrary character string, use the standard window interface text-selection technique in any window: position the pointer on the first character, press and hold MB1 while dragging the pointer over the string, and then release MB1.
- You also have the option of using language-sensitive text selection in the debugger source display. To select a string delimited by language-dependent identifier boundaries, position the pointer on that string and press Ctrl/MB1.

For example, suppose the source display contains the character string arr2[m], then:

- To select arr2, position the pointer on arr2 and press Ctrl/MB1.
- To select m, position the pointer on m and press Ctrl/MB1.

### 2.2.4 Listing and Displaying Variables

You can use the dump command in the command interface to list an active function's local variables and parameters.

Example 2-3 shows how to obtain a dump of all active functions.

### Example 2–3 Displaying Information on Each Activation Level

```
(ladebug) dump
>0 0x120001224 in factorial(i=1) sample.c:13
i=1
f=0
(ladebug)
```

The function factorial has the parameter i but it has no local variables. The function main has two local variables, i and f.

Your program may declare a particular symbol more than once. For example, in the program sample.c the symbol i is declared in the function main and again in the function factorial.

Because the debugger extends the visibility and scope rules of the programming language, the debugger may have access to more than one declaration of a symbol name. You can use the which command in the command interface to determine which declaration exists in the current context. The which command displays the variable with its scope information fully qualified. The whereis command lists all declarations of a variable together with each declaration's scope information fully qualified. Example 2–4 shows how to use the whereis and which commands to determine a variable's scope.

### Example 2–4 Displaying a Variable's Scope

```
(ladebug) where
>0 0x120001230 in factorial(i=1) sample.c:14
#1 0x12000124c in factorial(i=2) sample.c:16
#2 0x120001194 in main() sample.c:5
(ladebug) print i
1
(ladebug) which i
"sample.c" `factorial.i
(ladebug) whereis i
"sample.c"'factorial.i
"sample.c" `main.i
(ladebug) func main
main in sample.c line No. 5:
      5
                f = factorial(i);
(ladebug) print i
2
(ladebug) which i
"sample.c" 'main'i
(ladebug)
```

The whereis command is useful for obtaining information needed to differentiate overloaded identifiers that are in different units, or within different routines in the same unit.

Example 2–5 shows how to set breakpoints in two Ada program routines, both named DO\_PRINT.

### Example 2–5 Determining Overloaded Identifiers

```
(ladebug) whereis do_print
"overload.ada" 'OVERLOAD 'DO_PRINT
"overload.ada" 'OVERLOAD 'INNER 'DO_PRINT
(ladebug) stop in "overload.ada" 'OVERLOAD 'DO_PRINT
[#1: stop in DO_PRINT ]
(ladebug) stop in "overload.ada" 'OVERLOAD 'INNER 'DO_PRINT
[#2: stop in DO_PRINT ]
(ladebug)
```

### 2.2.5 Displaying the Current Value of a Variable

You can display the current value of a variable or expression using several methods described in Table 2-1 as well as by entering commands in the command interface.

The following sections describe these methods.

### 2.2.5.1 Using the Local Variables View

In the Local Variables View, you can monitor the values of all local variables and parameters passed to a routine, as shown in Figure 2–3.

| Figure 2–3 | Local | Variables | View |
|------------|-------|-----------|------|
|------------|-------|-----------|------|

| Local Variables View |                        |  |
|----------------------|------------------------|--|
| Monitor Expression   | Value/Assign           |  |
| list<br>status       | 7564674 △<br>536950828 |  |
| index1<br>index2     | 73525                  |  |
|                      |                        |  |

The debugger automatically displays these values. It checks and updates them whenever the debugger regains control from your program (for example, after a step or at a breakpoint).

To monitor a local variable or parameter using the Local Variables View, select Views:Local Variables View or select Views:Manage Views and toggle the Local Variables View button on the Main or Optional Views Window.

The debugger automatically lists all local variable and parameter names (in the Monitor Expression column) and current values (in the Value/Assign column).

You cannot add or remove an entry to the local variables and parameters list. The debugger automatically removes previous entries and adds new entries when a new routine appears at the top of the Call Stack.

To monitor a global variable, use the Monitor View (see Section 2.2.5.4). Section 2.2.5.4 also explains how to monitor an aggregate variable and a pointer variable. The technique is the same whether you use the Monitor View or the Local Variables View.

### 2.2.5.2 Using the Print Button

To display the current value of a variable using the Print button:

- 1. Find and select the variable name or expression in a window, as explained in Section 2.2.3.
- 2. Click on the Print button on the push-button panel of the Main Window. The debugger displays the variable or expression and its current value in the Command Message View. (This is the value of the variable or expression in the current scope, which might not be the same as the source location where you selected the variable name or expression.)

### 2.2.5.3 Using the Print Dialog Box

The Print dialog box allows you to request typecasting or an altered output radix in the displayed result.

To display the current value with the Print dialog box, select the variable or expression using the method described in Section 2.2.3 and click on Print or:

- 1. Choose Commands:Print... on the Main Window. The Print dialog box appears.
- 2. Enter the variable name or expression in the Variable/Expression entry box.
- 3. If you are changing the output type, pull down the menu in the Typecast entry box and click on the desired data type.
- 4. If you are changing the output radix, pull down the menu in the Output Radix entry box and click on the desired radix.
- 5. Click on OK.

The debugger displays the variable or expression and its current value in the Command Message View.

Your echoed command and the current value appear in the Command Message View.

Figure 2-4 shows a typecast to int for the variable length.

### Figure 2–4 Typecasting the Value of a Variable

|                      | Print     |
|----------------------|-----------|
| Variable/Expression  | lengthI   |
| Typecast             | int 🗂     |
| Output Radix         | default 📼 |
| OK Apply Cancel Help |           |
|                      |           |

The debugger displays your echoed command and the variable or expression and its current value in the Command Message View.

You can also use the print command in the command interface to display the value of specific variables or expressions in functions active on the stack. You can also use the print command to evaluate complex expressions involving typecasts, pointer dereferences, multiple variables, constants, and any legal operators allowed by the language of the program you are debugging.

The debugger formats expression values according to the type defined for them in the program. You can print an expression's type using the whatis command.

Example 2–6 uses the whatis command to examine the contexts of the data item SUB-1 in the COBOL program TESTA.

### Example 2–6 Examining Data Items in a COBOL program

```
(ladebug) whatis sub-1
unsigned short SUB-1
(ladebug) print sub-1
0
(ladebug)
```

Consider the following declarations in an Ada program:

```
type DAY is (MON,TUES,WED,THURS,FRI,SAT,SUN);
MY_DAY : DAY := MON;
```

Example 2–7 uses the what is command to determine the storage representation for the variable MY\_DAY.

### Example 2–7 Determining the Type of a Variable

```
(ladebug) whatis MY_DAY
enum DAY { MON, TUES, WED, THURS, FRI, SAT, SUN } MY_DAY;
(ladebug) print MY_DAY
MON
```

For an array, the debugger prints every cell in the array if you do not specify a specific cell.

Consider the following declarations in an Ada program: type CAR is (BUICK, FORD, HONDA); type CAR\_ARRAY is array (CAR) of INTEGER; CAR\_NUM : CAR\_ARRAY := (1,2,3);

Example 2–8 uses the print command to display a nonstring array.

### Example 2–8 Printing Values of an Array

(ladebug) print CAR\_NUM [0] = 1,[1] = 2,[2] = 3

Example 2-9 shows how to print individual values of an array.

```
Example 2–9 Printing Individual Values of an Array
```

```
(ladebug) list 1, 4
     1 main() {
      2 int c[5],d;
      3
          for (d=0 ; d < =5 ; d++) {
               c[d] = d;
      4
(ladebug) stop in main
[#1: stop in main ]
(ladebug) run
[1] stopped at [main:3 0x1200010b4]
          for (d=0 ; d<=5 ; d++) {
     3
(ladebug) whatis c
array [subrange 0 ... 4 of int] of int c
(ladebug) print c
[0] = 0, [1] = 0, [2] = -2147474264, [3] = 1023, [4] = 0
(ladebug) step
stopped at [main:4 0x120001068]
      4
                      c[d]=d;
```
#### Example 2–9 (Cont.) Printing Individual Values of an Array

Expressions containing labels are not supported. Variables involving static anonymous unions and enumerated types cannot be printed. Printing a structure that is declared but not defined in a compilation unit generates an error message indicating that the structure is opaque.

#### 2.2.5.4 Using the Monitor View

When you monitor a variable, the debugger displays the value in the Monitor View and automatically checks and updates the displayed value whenever the debugger regains control from your program (for example, after a step or at a breakpoint). If the variable is not in scope, it is displayed grayed out.

To monitor a variable or expression with the Monitor View:

- 1. Choose Views:Monitor View or Views:Manage Views... and toggle the Monitor View button. The Monitor View appears in the Optional Views Window (see Figure 2–5).
- 2. Find and select the variable name in a window, as explained in Section 2.2.3.
- 3. Click on the Monitor push button on the push-button panel of the Main Window. The debugger does the following:
  - a. Puts the selected variable name or expression in the Monitor Expression column
  - b. Puts the current value of the variable in the Value/Assign column or, if the variable is an aggregate, displays the full type name of the aggregate.

Figure 2–5 Monitoring a Variable

| Monitor View       |                                   |
|--------------------|-----------------------------------|
| Monitor Expression | Value/Assign                      |
| status             | 536950828                         |
| primes             | array [subrange 09 of int] of int |
|                    | v                                 |
|                    |                                   |

**2.2.5.4.1 Monitoring an Aggregate (Array, Structure) Variable** If you select the name of an aggregate variable such as an array or structure (record) and click on the Monitor push button, the debugger displays the full type name of the aggregate in the Value/Assign column of the Monitor View. To display the values of all elements (components) of an aggregate variable, double click on the variable name in the Monitor Expression column.

The displayed element names are indented relative to the parent name (see Figure 2–6). If an element is also an aggregate, you can double click on its name to display its elements.

Figure 2–6 Expanded Aggregate Variable (Array) in Monitor View

| Monitor View       |                               |       |
|--------------------|-------------------------------|-------|
| Monitor Expression | Value/Assign                  |       |
| primes             | array [subrange 09 of int] of | int 🛆 |
| primes[0]          | 0                             | Å     |
| primes[1]          | 0                             |       |
| primes[2]          | 0                             |       |
| primes[3]          | 0                             |       |
| primes[4]          |                               |       |
| primes[5]          |                               |       |
| primes[6]          |                               |       |
| primes[7]          |                               |       |
| primes[8]          | 0                             |       |
| primes[9]          | 0                             |       |
| ×1                 |                               |       |

To collapse an expanded display so that only the aggregate parent name is shown in the Monitor View, double click on the name in the Monitor Expression column. If you have selected a component of an aggregate variable, and the component expression is itself a variable, the debugger monitors the component that was active when you made the selection. For example, if you select the array component arr[i] and the current value of i is 9, the debugger monitors arr[9] even if the value of i subsequently changes to 10.

If the aggregate is a local variable, you can also use the Local Variables View to monitor the aggregate.

**2.2.5.4.2 Monitoring a Pointer (Access) Variable** If you select the name of a pointer (access) variable and click on the Monitor push button, the debugger displays the address and value of the referenced object in the Value/Assign column of the Monitor View (see Figure 2–7).

If a referenced object is an aggregate, you can double click on its name to display its elements.

If the pointer is local, you can also use the Local Variables View to monitor the pointer.

|  | Figure 2–7 | Pointer Variable and | Referenced Ob | ject in Monitor Vie |
|--|------------|----------------------|---------------|---------------------|
|--|------------|----------------------|---------------|---------------------|

| Monitor View       |                                     |
|--------------------|-------------------------------------|
| Monitor Expression | Value/Assign                        |
| charptr            | 0x11fffec30="this is a test string" |
|                    |                                     |

**2.2.5.4.3 Dereferencing Pointers** Variables containing addresses are called pointers. By dereferencing a pointer in the command interface, you can print the value at the address pointed to by the pointer. In C programs, variables containing a pointer are dereferenced using the \* operator. Example 2–10 shows how to dereference a pointer in C programs.

#### Example 2–10 Dereferencing a Pointer

#### Example 2–10 (Cont.) Dereferencing a Pointer

```
(ladebug) list 1
     1 main()
      2 {
      3
            int x, *c;
      4
      5
            C = \& X;
      6
           x = 2;
      7
            *C = 0;
      8 }
(ladebug) stop in main
[#1: stop in main ]
(ladebug) run
[1] stopped at [main:5 0x12000045c]
          C = \&X;
      5
(ladebug) whatis c
int * c
(ladebug) print c
0x11ffffe4c
(ladebug) print *c
2
(ladebug)
```

#### 2.2.6 Changing the Current Value of a Variable

You can change the value of a variable with any of the following methods:

- Clicking on a monitored value within the Local Variables View or Monitor View (see Section 2.2.6.1)
- Using the Assign dialog box, accessed from the Commands menu on the Main window or from the source display pop-up menu (see Section 2.2.6.2)
- Using the assign command in the command interface (see the Command Reference section)

# 2.2.6.1 Clicking on a Monitored Value Within the Local Variables View or Monitor View

To change a value monitored within the Local Variables View or Monitor View (see Figure 2-8):

- 1. Select the variable as explained in Section 2.2.3.
- 2. Click on the variable's value in the Value/Assign column of the Local Variable View or Monitor View. A small text edit box appears over that value, which you can now edit.
- 3. Enter the new value in the text edit box.

4. Click on the check mark (OK) in the text edit box. The text edit box is removed and replaced by the new value, which indicates that the variable now has that value. The debugger notifies you if you try to enter a value that is incompatible with the variable's type and range.

Figure 2–8 Changing the Value of a Monitored Variable

| Monitor View       |              |
|--------------------|--------------|
| Monitor Expression | Value/Assign |
| (1)                |              |
|                    |              |
|                    |              |

To cancel a text entry and dismiss the text edit box, click on X (Cancel).

You can change the value of only one component of an aggregate variable at a time (such as an array or structure). To change the value of an aggregate variable component (see Figure 2–9):

- 1. Display the value of the component as explained in Section 2.2.5.4.1.
- 2. Follow the procedure for changing the value of a scalar variable.

Figure 2–9 Changing the Value of a Component of an Aggregate Variable

| Monitor Expression | Value/Assign                            |
|--------------------|-----------------------------------------|
| a                  | array (subrange 03 of int) of int 📱     |
| a [0]              | · - · - · · · · · · · · · · · · · · · · |
| a [1]              | 0                                       |
| a [2]              |                                         |
| a [3]              |                                         |

#### 2.2.6.2 Changing the Value of a Variable with the Assign Dialog Box

To change the value of a variable with the Assign dialog box:

- 1. Select the variable as explained in Section 2.2.3.
- 2. Choose Commands:Assign... on the Main window. The Assign dialog box appears.
- 3. Enter the variable name and new value in the Variable and Value entry boxes.
- 4. If you are changing the input radix, pull down the menu in the Input Radix entry box and click on the desired radix.
- 5. Click on OK.

Figure 2–10 shows a new value and input radix for the variable prime.

You can also display the Assign dialog box by clicking MB3 in the source pane and selecting Assign from the pop-up menu.

Figure 2–10 Changing the Value of a Variable

| a l      |                          | Assign                                        |                                                                                                  |
|----------|--------------------------|-----------------------------------------------|--------------------------------------------------------------------------------------------------|
| Variable |                          | Value                                         |                                                                                                  |
| prime ]  |                          | = 4]                                          |                                                                                                  |
|          | Input Radix [            | hex 🗂                                         |                                                                                                  |
| ОК       | Apply                    | Cancel                                        | Help                                                                                             |
|          | Variable<br>prime]<br>OK | Variable<br>prime]<br>Input Radix<br>OK Apply | Assign       Variable     Value       prime ]     =       Input Radix     hex       OK     Apply |

You can also use the assign command in the command interface to change the value associated with an expression.

Example 2–11 shows how to deposit the value -42 into the data item SUB-2 of a COBOL program named TESTA.

#### Example 2–11 Depositing a Value in an Expression

#### Example 2–11 (Cont.) Depositing a Value in an Expression

```
(ladebug) assign sub-2=-42
(ladebug) print sub-2
-42
```

Example 2–12 shows how to use the command interface to change the value associated with a variable and the value associated with an expression.

#### Example 2–12 Assigning Values to a Variable and an Expression

```
(ladebug) assign i = 5
(ladebug) print i
5
(ladebug) assign f = factorial(8) 1
(ladebug) print f
40320
(ladebug) assign i = f
(ladebug) print i
40320
(ladebug)
```

1 This command calls the function factorial.

You can use the patch command in the command interface to change the value associated with an expression in the object file on the disk as well as the debugger process you are running.

## 2.3 Displaying and Modifying Values Stored in Registers

The Register View displays the current contents of all machine registers.

To display the Register View, choose Views:Register View or Views:Manage Views... and toggle the Register View button. The Register View appears in the Optional Views Window.

| Register | View              |          |          |        |   |
|----------|-------------------|----------|----------|--------|---|
| Register | Value/Deposit     | Register | Value/De | posit  |   |
| \$r0     | 35                | \$r1     | -1       |        |   |
| \$r2     | 15                | \$r3     | 16       | ₩ 🛛    | À |
| \$r4     | Ū.                | \$r5     | 14       |        |   |
| \$r6     | 56                | \$r7     | 5368709  | 888    |   |
| \$r8     | 5368709944        | \$r9     | 3371339  | 52     |   |
| \$r10    | 3 <b>37131840</b> | \$r11    | 4396973  | 344944 |   |
| \$r12    | 0                 | \$r13    | 5368853  | 592    |   |
| \$r14    | 5368753616        | \$r15    | 20       |        |   |
| -4       |                   | 4        |          |        |   |

Figure 2–11 Changing a Value in the Register View

By default, the Register View automatically displays the register values associated with the routine in which execution is currently paused. Any values that change as your program executes are highlighted whenever the debugger regains control from your program.

To display the register values associated with any routine on the call stack, choose its name from the Call Stack menu on the Main Window (see Section 2.5).

To change the value stored in a register:

- 1. Click on the register value in the Register View. A text edit box appears over the current value, which you can now edit.
- 2. Enter the new value in the text edit box.
- 3. Click on the check mark (OK) in the text edit box, as shown in Figure 2–11.

The text edit box is removed and replaced by the new value, indicating that the register now contains that value.

To cancel a text entry and dismiss the text edit box, click on X (Cancel).

You can also change the radix for modifying values stored in all registers as follows:

- 1. Position your mouse pointer in the Register View and select the Register pulldown menu.
- 2. Select Change All Radix-> and choose from a list of radix choices for modifying values.

# 2.4 Displaying the Decoded Instruction Stream of Your Program

The Instruction View displays the decoded instruction stream of your program: the code that is actually executing. This is useful if the program you are debugging has been optimized by the compiler. This means that the information in the Main Window does not exactly reflect the code that is executing (see Section 1.6.1).

Figure 2–12 Instruction View

|              |      | Ladebug Del | bugger - eightqueens: eightqueens.c |                                         |
|--------------|------|-------------|-------------------------------------|-----------------------------------------|
| <u>F</u> ile | Edit | Break       |                                     | Help                                    |
| Proc         | ess: | 14593       | Thread: 2                           |                                         |
|              |      | 14: Idq     | r27, -32456(gp)                     | 1                                       |
| D            |      | : jsr       | r26, (r27), 0x120002410(r31)        | r i i i i i i i i i i i i i i i i i i i |
| 5            |      | : İdah      | gp, 8192(r26)                       |                                         |
|              |      | : Ida       | gp, 28336(gp)                       |                                         |
|              |      | 15: sti     | r31, 24(sp)                         |                                         |
| 5            |      | 16: addq    | r31, 0x1, r1                        |                                         |
|              |      | : Idi       | r2, 24(sp)                          |                                         |
|              |      | : s4addq    | r2, r31, r3                         |                                         |
|              |      | : Ida       | r4, -32368(gp)                      |                                         |
|              | -4   |             |                                     | <b>X</b>                                |

To display the Instruction View, choose Views:Instruction View or Views:Manage Views... and toggle the Instruction View button on the Main or Optional Views Window.

By default, the Instruction View automatically displays the decoded instruction stream of the routine in which execution is currently paused. The current location pointer (to the left of the instructions) marks the instruction that will execute next.

By default, the debugger displays line numbers to the left of the instructions with which they are associated. You can choose not to display these line numbers so that more space is devoted to showing instructions. To hide or display line numbers, choose File:Show Instruction Addresses on the Instruction View.

To copy memory addresses or instructions into a command you are entering at the command-entry prompt, select text and choose Edit:Copy in the Instruction View. Then position your mouse pointer at the command you have entered and choose Edit:Paste on the Main Window. (You can also select instruction text to be used with a push-button command you click in the push-button panel of the Main Window.)

To set breakpoints from the Instruction View, toggle the breakpoint button next to the instruction of interest. The breakpoint is set in the source display, Instruction View, and Breakpoint View (if the Breakpoint View is open). Information on the breakpoint is continuously updated in the source display and the Instruction View and Breakpoint View if they are open.

You can also set breakpoints and change breakpoint status by pulling down the Break menu from the Optional Views Window.

After navigating through the Instruction View, to redisplay the location at which execution is paused, click on the Call Stack menu.

To display the instruction stream of any routine on the call stack, choose the routine's name from the Call Stack menu on the Main Window (see Section 2.5).

# 2.5 Displaying the Call Stack

While debugging a routine in your program, you might want to set the current scope to a calling routine (a routine down the stack from the routine in which execution is currently paused). This enables you to:

- Determine where the current routine call originated
- Determine the value of a variable declared in a calling routine
- Determine the value of a variable during a particular invocation of a routine that is called recursively
- Change the value of a variable in the context of a routine call

The Call Stack menu, shown in Figure 2–13 lists the names of the routines of your program that are currently active on the stack, up to the maximum number of lines that can be displayed on your screen.

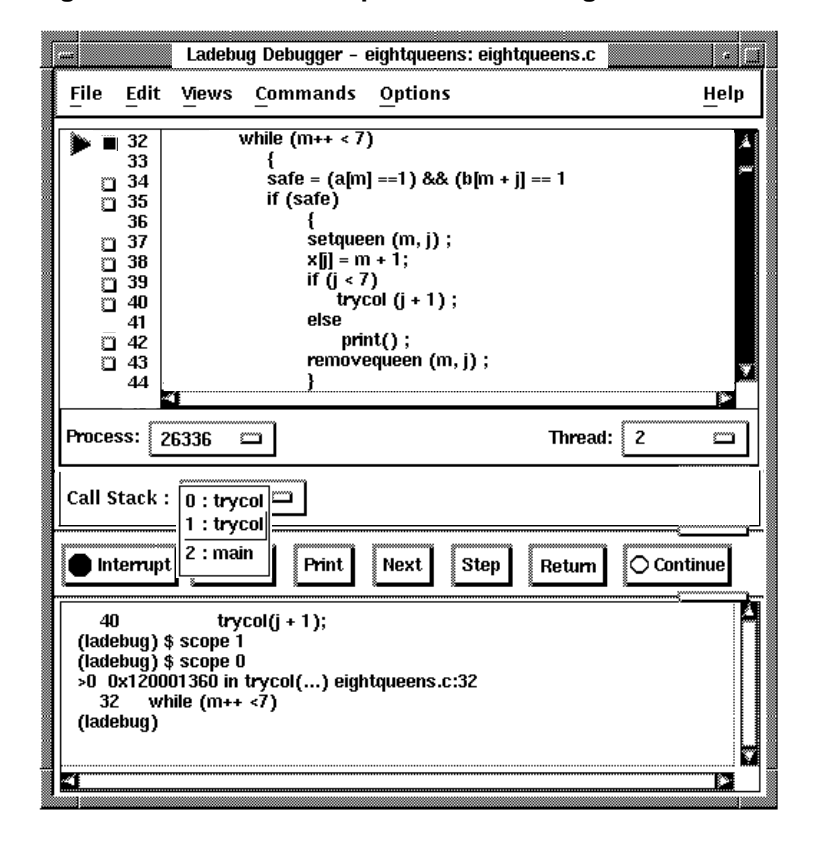

Figure 2–13 Current Scope Set to a Calling Routine

The numbers on the left side of the menu (referred to as stack level) indicate the level of each routine on the stack relative to level 0, which denotes the routine in which execution is paused.

To set the current scope to a particular routine on the stack, choose the routine's name from the Call Stack menu; for example, 1:trycol in Figure 2–13. This causes the following to occur:

- The Call Stack menu, when released, shows the name and relative level of the routine that is now the current scope.
- The source display shows that routine's source code.
- The Instruction View (if displayed) shows that routine's decoded instructions.

- The Register View (if displayed) shows the register values associated with that routine call.
- If the scope is set to a calling routine (a Call Stack level other than 0), the debugger grays the current-location pointer.
- The debugger sets the scope for symbol searches to the chosen routine, so that you can examine factors such as variables, within the context of that scope.

When you set the scope to a calling routine, the current-location pointer (which is cleared) marks the source line to which execution will return in that routine. Depending on the source language and coding style used, this might be the line that contains the call statement or some subsequent line.

You can also use the where command in the command interface to display the stack trace, shown in Figure 2-14.

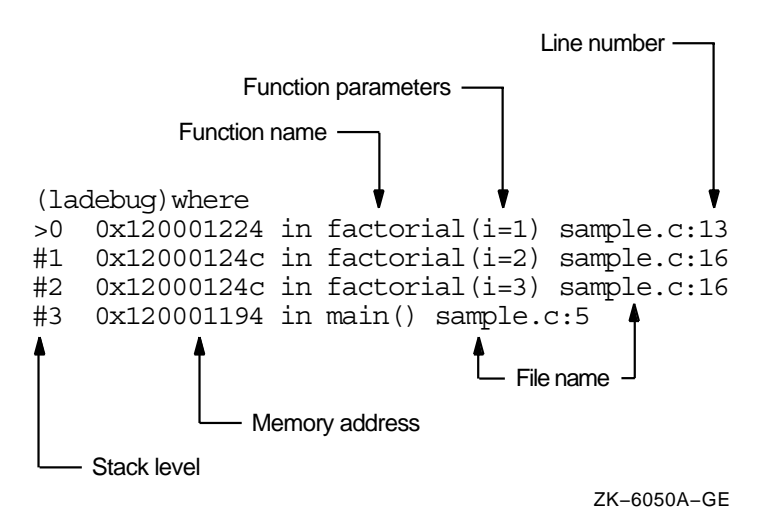

#### Figure 2–14 Sample Stack Trace

The stack trace provides the following information for each activation level:

| Stack level    | The number used to refer to an activation level on the stack.<br>The function entered most recently is on activation level 0. |
|----------------|----------------------------------------------------------------------------------------------------|
| Memory address | The address of the next instruction to be executed in the named function.                                                     |

| Function name          | The name of the function active at this activation level of the stack. The values of any variables passed to this function are also listed. |
|------------------------|----------------------------------------------------------------------------------------------------|
| File name              | The name of the file containing the source code for the function.                                                                           |
| Function<br>parameters | The list of parameter names and values from previous function calls.                                                                        |
| Line number            | The number of the last executed source line in the function.                                                                                |

Example 2–13 uses the where command to display the stack trace of a COBOL program.

#### Example 2–13 Displaying the Stack Trace in a COBOL Program

```
(ladebug) where
```

```
>0 0x3ff81808744 in cob_acc_display() cob_accdis.c:349
```

```
#1 0x120001fbc in testa() testa.cob:20
```

```
#2 0x3ff8181f054 in main() cob_main.c:253
```

# 2.6 Examining and Changing The Current Context

The debugger recognizes the scoping rules of the symbols in the target program by maintaining a current context and accessing program symbols based on this context. The context is determined by:

- The file scope
- The function scope
- The class scope

And, if applicable, by:

- The C++ class scope
- The process scope
- The thread scope

The context is automatically set to the current point of execution when the debugger is given control (for example, when the debugger stops at a breakpoint).

The debugger extends symbol accessibility beyond that allowed by the language rules when you change the current context or qualify a symbol name with full scope information.

If you do not qualify the symbol name with full scope information, the debugger looks for the symbol in the current context (including process context or thread context, if applicable). The current context is determined by the point at which execution is paused or by the context set when you change the function, file, or class scope.

If the symbol is not found, the debugger searches the calling function, and then its caller, and so on. Within each context, the debugger uses the visibility rules of the language to locate a symbol. If the symbol is still not found, the debugger searches the global symbol table.

The current file scope is automatically set to the name of the file containing the source code of the function you are debugging. Use the file command in the command interface to display and change the current file scope.

After loading the file with the file command, you can enter the list command to examine it.

Example 2–14 uses the file command to set the debugger file scope back to the main COBOL program, and then stops at line number 20 in that file.

#### Example 2–14 Using the file Command

```
(ladebug) file testa.cob
(ladebug) stop at 20
[#6: stop at "testa.cob":20]
```

When you change the current file scope, the function scope is reset. Running or continuing your program nullifies the file command and reloads the source code corresponding to the program you are debugging.

When the debugger encounters a breakpoint and suspends program execution, the current function is at activation level 0. The stack trace marks the current function scope with an angle bracket (>). All other levels on the stack are marked with a pound sign (#). If you want to examine a function other than the current function, use the func, up, or down command to change the current function scope.

Changing the current function scope does not change the current point of program execution. When you continue program execution, the program begins where it left off, regardless of the current function scope.

Change the function scope to examine the value of program symbols or data structures that are not visible in the current scope.

The func command lets you specify a new current function scope by function name. In Example 2–15 the current function scope is changed to function main so that a variable in main() can be displayed.

#### Example 2–15 Using the func Command

```
(ladebug) stop at 13
[#1: stop at "sample.c":13 ]
(ladebug) run
[1] stopped at [factorial:13 0x120000ad4]
          if (i<=1)
    13
(ladebug) cont
1! = 1
[1] stopped at [factorial:13 0x120000ad4]
           if (i<=1)
    13
(ladebug) print f
Symbol f not visible in current scope.
Error: no value for f
(ladebug) where
>0 0x120000ad4 in factorial(i=2) sample.c:13
#1 0x120000a54 in main() sample.c:5
(ladebug) func main
main in sample.c line No. 5:
               f = factorial(i);
     5
(ladebug) where
#0 0x120000ad4 in factorial(i=2) sample.c:13
>1 0x120000a54 in main() sample.c:5
(ladebug) print f
1
(ladebug)
```

The up and down commands let you specify a new current function scope by moving up or down a specified number of levels on the stack trace. If you enter the up or down commands without an argument, you move the current function pointer up or down one level.

In the previous example, instead of entering func main you can enter up 1. Note that the final stack trace in this example lists function main as the current function scope (denoted by the > character).

#### 2.6.1 Changing the Current Language Context

The debugger automatically identifies the language of the current function or code segment based on information embedded in the executable file. For example, if program execution is suspended in a C function, the current language is C. If the program executes a C++ function, the current language becomes C++. The current language determines the valid expression syntax for the debugger. The debugger sets the \$lang variable to the language of the current function or code segment. If the program is not running, \$lang is set to the language of the module in which the main entry point resides.

By manually setting the \$lang debugger variable, you can force the debugger to interpret expressions used in commands by the rules and semantics of a particular language. For example, you check the current setting of \$lang and change it as follows:

(ladebug) print \$lang
"C++"
(ladebug) set \$lang = "C"

# 3

# **Controlling Program Execution**

This chapter explains how to:

- Determine where execution is currently paused (Section 3.1)
- Execute your program (Section 3.2)
- Suspend execution by setting breakpoints (Section 3.3)
- Obtain notification by setting tracepoints (Section 3.4)
- Monitor access to memory locations by setting watchpoints (Section 3.5)
- Catch unaligned accesses (Section 3.6)
- Debug programs with stripped images (Section 3.7)
- Use environment variables (Section 3.8)

In addition to selecting debugger menu items, you can enter Ladebug commands at the debugger prompt (ladebug) or in the Command Message View of the GUI.

For more information on specific Ladebug commands mentioned in this chapter, see Part V.

## 3.1 Determining Where Execution Is Currently Paused

To determine where execution is currently paused within your program:

- 1. To list the sequence of routine calls that are currently active on the call stack, click on the Call Stack menu. Level 0 denotes the routine in which execution is paused, level 1 denotes the calling routine, and so on.
- 2. If the current-location pointer is not visible in the Source View, select the top item in the Call Stack menu. This will reset the Source View to the location of the pointer.

- 3. Look at the current-location pointer:
  - If the pointer is filled in, it marks the source line whose code will execute next (see Section 2.1). The Call Stack menu always shows the routine at level 0 (where execution is paused) when the pointer is filled in.
  - If the pointer is cleared, the source code displayed is that of a calling routine, and the pointer marks the source line to which execution returns in that routine as follows:
    - If the Call Stack menu shows level 0 and no routine name is displayed, source code is not available for display for the routine in which execution is paused (see Section 2.1.2).
    - If the Call Stack menu shows a level other than 0, you are displaying the source code for a calling routine (see Section 2.5).

Use the where command in the command interface to display the stack trace of currently active functions for the current thread.

## 3.2 Executing Your Program

The following sections explain how to:

- Start and resume program execution (Section 3.2.1)
- Execute your program one source line at a time (Section 3.2.2)
- Branch to a specified line (Section 3.2.5)
- Step into or over a called routine (Section 3.2.3)
- Return from a called routine (Section 3.2.4)

For information about rerunning your program or running another program from the current debugging session, see Section 1.6.6 and Section 1.6.7.

#### 3.2.1 Starting or Resuming Program Execution

To start or resume program execution, follow the instructions in Section 1.6 and Section 1.6.8.

Once started, program execution continues until one of the following occurs:

- The program completes execution.
- A breakpoint is reached.
- A signal is caught.

• You click on the Interrupt button on the push-button panel on the Main Window.

Whenever the debugger suspends execution of the program, the source display display is updated and the current-location pointer marks the line whose code will execute next.

Letting your program run freely without debugger intervention is useful in situations such as the following:

• To test for an infinite loop.

If your program does not terminate and you suspect that it is looping, click on the Interrupt button. The source display will show where you interrupted program execution, and the Call Stack menu will identify the sequence of routine calls at that point (see Section 3.1).

You can use the run and rerun commands in the command interface to start execution of a program under debugger control.

Example 3–1 shows how to use the run and rerun commands.

#### Example 3–1 Using the run, rerun, and cont Commands to Control Program Execution

In Example 3–2, a cont command resumes program execution after program execution is suspended by a breakpoint.

Example 3–2 Continuing Program Execution

#### Example 3–2 (Cont.) Continuing Program Execution

You can terminate program execution by using the quit or kill commands in the command interface.

#### 3.2.2 Executing Your Program One Source Line at a Time

To execute one source line of your program, click on the Next button on the push-button panel or the Next pop-up menu item in the window or view of your choice. Note that the Next button executes a routine call, but does not step into it. It treats a routine call as a single line of execution.

After the line executes, the source display is updated and the current-location pointer marks the line whose code will execute next.

Executable lines have a toggle button to their left in the source pane.

Nonexecutable lines do not have a toggle button to their left in the source pane.

Keep in mind that if you optimized your code at compilation time, the source code displayed might not reflect the code that is actually executing (see Section 1.6.1).

#### 3.2.3 Stepping into a Called Routine

When program execution is paused at a routine call statement, clicking on the Next push button executes the called routine in one step. The debugger suspends execution at the next source line in the calling routine (assuming no breakpoint was set within the called routine). "Stepping over" called routines lets you move through the code quickly without having to trace execution. Use the Next button to step over routines.

To "step into" a called routine so that you can execute it one line at a time:

1. Suspend execution at the routine call statement by setting a breakpoint (see Section 3.3) and then clicking on the Continue push button on the push-button panel.

2. When execution is paused at the breakpoint, click on the Step push button on the push-button panel. This moves execution just past the start of the called routine.

Once execution is within the called routine, click on the Step or Next push button to execute the routine line by line.

Clicking on the Step button when execution is not paused at a routine call statement is the same as clicking on the Next push button.

You can also use the step command in the command interface to step through your program one line at a time.

In Example 3–3, two step commands continue executing a Fortran program into lines 10 and 11 after program execution has paused at line 9.

#### Example 3–3 Stepping Through Program Execution

The next command entered in the command interface executes the called function to completion and returns to the debugger prompt with the program counter pointing at the source-code line immediately after the line containing the function call.

When you call a routine with limited symbolic information, you may not want to step into it. The debugger is under the control of the debugger variable \$stepg0, which determines whether Ladebug will step into or bypass the routine. When \$stepg0 is set to 0 (the default), the debugger steps over calls to routines compiled without the option that includes full symbolic debugging information. This means the debugger behaves as if a next command were entered, instead of a step command.

Setting  $\operatorname{stepg0}$  to 1 causes the debugger to step into these calls, rather than over them.

#### 3.2.4 Returning from a Called Routine

When execution is suspended within a called routine, you can execute your program directly to the end of that routine by clicking on the Return button on the push-button panel on the Main Window, returning you to the calling routine.

The Return button is particularly useful if you have inadvertently stepped into a routine that is out of the scope of the bug you are tracking.

You can use the return command in the command interface to continue program execution.

In Example 3–4, the step command is used to step through program execution. When program execution enters the factorial function, the return command is used to finish the called function and return control to the program being debugged.

#### Example 3–4 Using the return Command

## 3.2.5 Branching to a Specified Line

Use Continue to Line in the Source View pop-up menu to branch to a specified line.

Use the goto command in the command interface to branch to a specified line after execution is suspended.

Example 3–5 shows an example of the goto command.

#### Example 3–5 Branching to a Specified Line

Example 3–5 (Cont.) Branching to a Specified Line

```
(ladebug) list 1:9
     1 #include <stdio.h>
     2 main() {
3 int i,f;
           for (i=1 ; i<3 ; i++) {
>
      4
     5
                f = factorial(i);
            printf("%d! = %dn",i,f);
      6
      7
           fflush(stdout);
      8
      9 }
(ladebug) goto 6
(ladebug) step
stopped at [main:7 0x1200011c0]
     7
           fflush(stdout);
(ladebug)
```

#### 3.2.6 Calling a Function

After a breakpoint or a signal suspends program execution, you can execute a single function in your program by using the call command in the command interface, or by including a function call in the *expression* argument of a debugger command. Calling a function lets you test the function's operation with a specific set of parameters.

When the function you call completes normally, the debugger restores the stack and current context that existed before the function was called.

While the program counter is saved and restored, calling a function does not shield the program state from alteration if the function you call allocates memory or alters global variables. If the function affects global program variables, for instance, those variables will be permanently changed. Functions compiled without the debugger option to include debugging information may lack important parameter information and are less likely to yield consistent results when called.

The call command executes the specified function with the parameters you supply and then returns control to you (at the debugger prompt) when the function returns. The call command discards the return value of the function. If you embed the function call in the *expression* argument of a print command, the debugger prints the return value after the function returns. Example 3–6 shows both methods of calling a function.

#### Example 3–6 Calling a Function from the Debugger Prompt

```
(ladebug) call factorial(5)
(ladebug) print factorial(5)
120
(ladebug)
```

In this example, the call command results in the return value being discarded while the embedded call passes the return value of the function to the print command, which in turn prints the value. You can also embed the call within a more involved expression, as shown in Example 3–7.

#### Example 3–7 Embedding a Function Call in an Expression

```
(ladebug) print 341 + factorial(6) / 2
701
(ladebug)
```

All breakpoints or tracepoints defined during the session are active when executing a called function. When program execution halts during function execution, you can examine program information, execute one line or instruction, continue execution of the function, or call another function.

When you call a function when execution is suspended in a called function, you are nesting function calls, as shown in Example 3-8.

#### Example 3–8 Nesting Function Calls

#### Example 3–8 (Cont.) Nesting Function Calls

```
(ladebug) where
>0 0x12000123c in factorial(i=5) sample.c:16
(ladebug) print i
5
(ladebuq) s
stopped at [factorial:13 0x120001224]
    13 if (i<=1)
(ladebug) call factorial(15)
[2] stopped at [factorial:16 0x12000123c]
    16
               return (i * factorial(i-1) );
(ladebug) where
>0 0x12000123c in factorial(i=15) sample.c:16
(ladebuq) disable 2
(ladebug) return
Called Procedure Returned
stopped at [factorial:13 0x120001224]
    13
           if (i<=1)
(ladebug) where
>0 0x120001224 in factorial(i=4) sample.c:13
#1 0x12000124c in factorial(i=5) sample.c:16
(ladebug) cont
Called Procedure Returned
stopped at [main:4 0x120001180]
     4
           for (i=1 ; i<=3 ; i++) {
(ladebug) where
>0 0x120001180 in main() sample.c:4
(ladebug)
```

The Ladebug debugger supports function calls and expression evaluations that call functions, with the following limitations:

- The debugger does not support passing and returning structures by value.
- The debugger does not implicitly construct temporary objects for call parameters.
- Optimization can prevent the debugger from knowing the type of a function return. Therefore, the debugger assumes returns are of the type int if the functions are optimized. If the returns are a different type, try using casts when calling the optimized functions.

#### 3.2.7 Removing Execution Frames from the Call Stack

The pop command removes one or more execution frames from the call stack. The pop command undoes the work already done by the removed execution frames. It does not, however, reverse side effects such as changes to global variables. You may need to use the assign command to restore the values of global variables.

The  $\operatorname{pop}\,$  command is useful when execution has already passed an error that needs to be corrected.

The following fragment of a debugger session shows the use of the  $\operatorname{pop}$  command:

```
Reading symbolic information ... done
(ladebug) bp factorial
[#1: stop in int factorial(int) ]
(ladebug) r
Factorial time has begun.
[1] stopped at [factorial:30 0x120001524]
    30 printf("entered factorial\n");
(ladebug) where
>0 0x120001524 in factorial(ii=1) c listfunc factorial.c:30
#1 0x12000140c in main() c listfunc.c:41
(ladebug) pop
[1] stopped at [main:41 0x120001410]
    41
         f = factorial(i);
(ladebug) c
[1] stopped at [factorial:30 0x120001524]
    30 printf("entered factorial\n");
```

#### 3.2.8 Attaching to a Running Process

To attach or detach a running process, choose Commands:Attach to Process... or Detach from Process... and select the process.

From the command interface, use the attach command followed by the process ID and image file name.

After Ladebug attaches to a process, control is returned to the debugger when the process stops (for example, after having received a signal). You can also manually return control to the debugger by pressing Ctrl/C or by setting the debugger variable \$stoponattach to 1 to stop the attached process.

Use the detach command to detach the debugger from the previously attached process, based on the process ID you specify. Ladebug only detaches the specified process and removes all the user-specified breakpoints from that process.

The following restrictions apply when you debug an attached process:

- In the context of an attached process, the run and rerun commands are disabled.
- The quit command will terminate any process Ladebug created when invoking the debugger with an image file or when using the load *image\_file* command. If it is attached to any process, Ladebug will detach itself from the process.

See Chapter 9 for more information about multiple processes.

# 3.3 Setting Breakpoints to Suspend Execution

This section is divided into the following parts:

- Identifying currently set breakpoints
- Setting breakpoints on source lines
- Setting breakpoints on routines with the source browser
- · Activating, deactivating, and deleting breakpoints
- Setting and modifying conditional breakpoints
- Setting and modifying action breakpoints

A breakpoint is a location in your program at which you want execution to stop so that you can perform some action such as checking the current value of a variable, stepping into a routine, etc. You can set breakpoints on:

- Specific source lines
- Specific routines (for example, functions, subprograms)
- Specific instructions (displayed in the Instruction View-see Section 2.4)

A breakpoint with no condition associated with it can be set by using the Break menu, but it is often simpler to click on the toggle push button in the source display.

You can also qualify breakpoints as follows:

- You can set a conditional breakpoint which triggers only when a specified relational expression is evaluated as true.
- You can set an action breakpoint which executes one or more specified system-specific commands when the breakpoint triggers.

You can set a breakpoint that is both a conditional and an action breakpoint. The following sections explain these breakpoint options.

#### 3.3.1 Identifying Currently Set Breakpoints

There are three ways to determine which breakpoints are currently set:

• Choose Views:Manage Views... on the Main or Manage View Window. The Manage Views dialog box appears with toggles for all the views. You can either toggle Breakpoint View or you can select Breakpoint View directly from the Views menu. Breakpoints are listed in the Breakpoint View display. A filled-in button in the State column indicates that the breakpoint is set and active. A cleared button indicates that the breakpoint is deactivated.

Double clicking on an entry in the Breakpoint View expands the oneline entry into a description of the action and condition (if any) that are currently associated with the breakpoint, whether or not the breakpoint is active or deactivated (see Figure 3–1).

#### Figure 3–1 Breakpoint View with Action and Condition

| Breakpoint               | l View                                                          |   |
|--------------------------|-----------------------------------------------------------------|---|
| •                        | in main, at line 14 in "eightqueens.c", at address 0x120001250] | K |
| condition:<br>action: st | lop                                                             |   |
| <b>-</b>                 |                                                                 | 1 |

- Scroll through your source or instruction code and note the lines whose breakpoint button is filled in. This method can be time consuming and also does not show which breakpoints were set and then deactivated (see Section 3.3.2.2).
- You can use the status command in the command interface to display active breakpoints.

Example 3–9 uses the status command to display active breakpoints in a COBOL program.

#### Example 3–9 Using the status Command to Display Breakpoints

#### Example 3–9 (Cont.) Using the status Command to Display Breakpoints

```
(ladebug) status
#1 PC==0x120001e14 in testa "testa.cob":2 {break}
#2 PC==0x120001ba4 in TESTB "testa.cob":47 {break}
#3 PC==0x120001c1c in TESTB "testa.cob":50
    {print CHARS of HOLD-CHARS; print SUB-1; ; cont ; ; }
```

#### 3.3.2 Setting Breakpoints on Source Lines

You can set a breakpoint on any source line that has a toggle button to its left in the source pane. These are the lines for which the compiler has generated executable code (for example, routine declarations, assignment statements).

To set a breakpoint on a source line:

- 1. Find the source line on which you want to set a breakpoint (see Section 2.1).
- 2. To set the breakpoint, do one of the following:
  - Click on the toggle button to the left of that line.
  - Select the Toggle Breakpoint at line [line number] item in the pop-up menu in the annotation area or source display.
  - Select the Temporary Breakpoint at line [line number] item in the pop-up menu in the annotation area or source display.
  - Select the Toggle pop-up menu item in the Breakpoint View to activate or deactivate a selected breakpoint.
  - Enter the stop at or stop in commands at the command prompt.
  - Use the Source Browser.

The breakpoint is set when the button is filled in. The breakpoint is set at the start of the source line—that is, on the first machine-code instruction associated with that line.

Figure 3–2 shows that a breakpoint has been set on the start of line 14.

Figure 3–2 Setting a Breakpoint on a Source Line

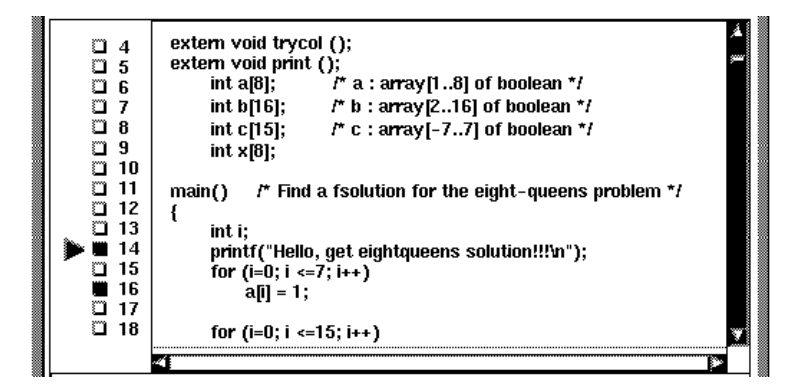

To set a breakpoint in the Instruction View:

- 1. In the Instruction View, find the instruction on which you want to set a breakpoint.
- 2. Click on the toggle button to the left of that line. (The breakpoint is set when the toggle button is filled in.)

#### 3.3.2.1 Using the Command Interface to Set Breakpoints

Table 3–1 lists the commands you can use in the command interface for setting breakpoints.

Command Description Without a variable argument, suspends program execution stop and returns to the prompt. With a variable argument, suspends program execution when a variable changes. stop at Suspends execution when a specific line number is encountered. stop in For C++ programming; see the Command Reference for specific forms of this command. stop if Suspends execution when an expression evaluates to true. stopi, stopi if, For machine-level debugging; suspends program execution stopi at when the specified variable value changes, when an expression evaluates to true, or when a specified address is encountered.

Table 3–1 Commands for Setting Breakpoints

#### Note \_

The stopi, stopi if, and stopi at commands are specifically used for machine-level debugging. As such, breakpoints are set based on machine instruction addresses rather than line numbers. For more information on machine-level debugging, see Chapter 15.

Example 3–10 shows how to set a breakpoint on a variable.

#### Example 3–10 Setting a Breakpoint on a Variable

#### Example 3–10 (Cont.) Setting a Breakpoint on a Variable

```
(ladebug) stop i
[#2: stop if i changes ]
(ladebug) run
[1] stopped at [main:4 0x120000b14]
     4 for (i=1 ; i<3 ; i++) {
(ladebug) print i
0
(ladebug) cont
Value of i changed before "sample.c":13
       Old value = 0
       New value = 1
[2] stopped at [factorial:13 0x120000bb8]
    13
         if (i<=1)
(ladebug) print i
1
(ladebug)
```

Example 3–11 sets a breakpoint at line number 13 of the current source file.

#### Example 3–11 Setting a Breakpoint at a Line in C Source Code

#### Example 3–12 Setting a Breakpoint at an Address in the Source Code

Example 3–13 shows how to set a breakpoint in a function.

#### Example 3–13 Setting a Breakpoint in a Function

```
Example 3–13 (Cont.) Setting a Breakpoint in a Function
```

```
(ladebug) stop in factorial
[#1: stop in factorial ]
(ladebug) run
[1] stopped at [factorial:13 0x120001224]
        13         if (i<=1)
(ladebug)</pre>
```

In Example 3–14 the stop in command sets a breakpoint at the beginning of an Ada program procedure named add\_integers.

#### Example 3–14 Setting a Breakpoint at the Start of an Ada Procedure

```
(ladebug) stop in add_integers
[2] stop in add_integers
(ladebug) run
[2] stopped at [add_integers:3 +0x20002a69,0x120002a68]
    procedure add_integers is
```

With Version 4.0 (or higher) of the debugger, the stopi in command is no longer valid, and results in an error message. Replace stopi in in your code with stopi at for an address or stop in for a routine.

\_\_ Note \_

Example 3-15 shows how to set a breakpoint with a user-defined expression.

#### Example 3–15 Setting a Conditional Breakpoint

```
(ladebug) stop if (iter==2)
[#1: stop if iter==2 ]
(ladebug) run
[1] stopped at [doit:20 0x120000e14]
        20                         ++iter;
(ladebug) print iter
2
(ladebug)
```

In this example, the breakpoint is activated only when the program variable iter equals 2.

Example 3–16 creates a breakpoint that stops only if the program is executing the factorial function and the program variable i is equal to 2.

#### Example 3–16 Setting a Conditional Breakpoint in a Function

# 3.3.2.2 Deactivating (Disabling) and Activating (Enabling) Breakpoints, Tracepoints, and Watchpoints

Within the debugger, the terms deactivate and activate are synonymous with disable and enable. Deactivate and activate are used in the GUI; disable and enable are used in the command interface.

Deactivating a breakpoint causes the debugger to ignore the breakpoint during program execution. However, the debugger keeps the breakpoint listed in the Breakpoint View so that you can activate it at a later time, for example, when you rerun the program (see Section 1.6.6). The following are procedures to deactivate or activate breakpoints:

• To deactivate or activate a specific breakpoint, toggle the button for that breakpoint in the source display, the instruction code display, or in the Breakpoint View.

In the Breakpoint View, you can also choose Break:Toggle or press MB3, if the breakpoint is currently enabled.

• To deactivate or activate all breakpoints, choose Break:Deactivate All or Break:Activate All on the Instruction View or Optional Views Window.

You can enter commands in the command interface to enable and disable breakpoints, tracepoints, (see Section 3.4) and watchpoints (see Section 3.5). It is written in terms of breakpoints but all of these commands are also applicable to tracepoints and watchpoints.

To list all the breakpoints known to the debugger, enter the status command.

To delete, disable, or enable a breakpoint, identify the breakpoint by its reference number. When breakpoints are created, they are associated with a reference number. This reference number is shown when:

• The debugger confirms the creation of a new breakpoint

- The breakpoint is encountered
- You list all of the breakpoints with the status command

When you disable a breakpoint, the debugger ignores the breakpoint during program execution. A disabled breakpoint does not cause the program to suspend execution.

You can use the disable and enable commands in the command interface to disable and enable breakpoints.

The disabled breakpoint is still displayed by the status command, but it is listed as disabled. Example 3–17 shows breakpoints being disabled.

#### Example 3–17 Disabling Breakpoints

```
(ladebug) status
#1 PC==0x120000b14 in main "sample.c":4 { break }
#2 PC==0x120000b14 in main "sample.c":13 { break }
#3 PC==0x120000b14 in main "sample.c":4 { break }
(ladebug) disable 1
(ladebug) status
#1 PC==0x120000b14 in main "sample.c":4 { break } Disabled
#2 PC==0x120000b14 in main "sample.c":13 { break }
#3 PC==0x120000b14 in main "sample.c":4 { break }
(ladebug) disable 2,3
(ladebug) status
#1 PC==0x120000b14 in main "sample.c":4 { break } Disabled
#2 PC==0x120000b14 in main "sample.c":4 { break } Disabled
#3 PC==0x120000b14 in main "sample.c":13 { break } Disabled
#3 PC==0x120000b14 in main "sample.c":13 { break } Disabled
#2 PC==0x120000b14 in main "sample.c":14 { break } Disabled
#3 PC==0x120000b14 in main "sample.c":4 { break } Disabled
```

Disabled breakpoints remain disabled until you enter the enable command to enable the breakpoint.

Example 3–18 shows the breakpoints that were disabled earlier and then reactivated with the enable command.

#### Example 3–18 Enabling Breakpoints

```
(ladebug) status
#1 PC==0x4001b8 in main "sample.c":4 { break } Disabled
#2 PC==0x400250 in factorial "sample.c":13 { break } Disabled
#3 PC==0x4001b8 in main "sample.c":4 { break } Disabled
(ladebug) enable 2
(ladebug) status
#1 PC==0x4001b8 in main "sample.c":4 { break } Disabled
#2 PC==0x4001b8 in main "sample.c":13 { break }
#3 PC==0x4001b8 in main "sample.c":4 { break } Disabled
(ladebug) enable all
(ladebug) status
#1 PC==0x4001b8 in main "sample.c":4 { break } Disabled
(ladebug) status
#1 PC==0x4001b8 in main "sample.c":4 { break }
#3 PC==0x4001b8 in main "sample.c":4 { break }
#3 PC==0x4001b8 in main "sample.c":4 { break }
#3 PC==0x4001b8 in main "sample.c":4 { break }
#3 PC==0x4001b8 in main "sample.c":4 { break }
#3 PC==0x4001b8 in main "sample.c":4 { break }
#3 PC==0x4001b8 in main "sample.c":4 { break }
#3 PC==0x4001b8 in main "sample.c":4 { break }
#3 PC==0x4001b8 in main "sample.c":4 { break }
#3 PC==0x4001b8 in main "sample.c":4 { break }
#3 PC==0x4001b8 in main "sample.c":4 { break }
#3 PC==0x4001b8 in main "sample.c":4 { break }
#3 PC==0x4001b8 in main "sample.c":4 { break }
#3 PC==0x4001b8 in main "sample.c":4 { break }
#3 PC==0x4001b8 in main "sample.c":4 { break }
#3 PC==0x4001b8 in main "sample.c":4 { break }
#3 PC==0x4001b8 in main "sample.c":4 { break }
#3 PC==0x4001b8 in main "sample.c":4 { break }
#3 PC==0x4001b8 in main "sample.c":4 { break }
#3 PC==0x4001b8 in main "sample.c":4 { break }
#3 PC==0x4001b8 in main "sample.c":4 { break }
#3 PC==0x4001b8 in main "sample.c":4 { break }
#3 PC==0x4001b8 in main "sample.c":4 { break }
#3 PC==0x4001b8 in main "sample.c":4 { break }
#3 PC==0x4001b8 in main "sample.c":4 { break }
#3 PC==0x4001b8 in main "sample.c":4 { break }
#3 PC==0x4001b8 in main "sample.c":4 { break }
#3 PC==0x4001b8 in main "sample.c":4 { break }
#3 PC==0x4001b8 in main "sample.c":4 { break }
#3 PC==0x4001b8 in main "sample.c":4 { break }
#3 PC==0x4001b8 in main "sample.c":4 { break }
#3 PC==0x4001b8 in main "sample.c":4 { break }
#3 PC==0x4001b8 in main "sample.c":4 {
```

A breakpoint that has been reactivated with the enable command appears as an active breakpoint in the status list. Note that the last status list in this example is the same as the first status list in the preceding example (except for the PC values), showing three active breakpoints.
# 3.3.3 Setting Breakpoints on Routines

The Browse Source dialog box displays hierarchical information about all the binary files in your application. For each binary file, it displays information about the modules contained in the binary. For each module, you can display a list of routines in that module.

Setting a breakpoint on a routine enables you to move execution directly to the routine and inspect the local environment.

To set a breakpoint on a routine:

- 1. Choose File:Browse Source... on the Main Window (see Figure A–1). The Browse Source dialog box appears, listing your program file.
- 2. Double click on the name of your program file. The names of any additional source files required for compilation are displayed (indented) under the program name.
- 3. Double click on the name of the file where you want to set a breakpoint. The names of the routines in that file are displayed in the Routine column (see Figure 3–3).
- 4. Do one of the following:
  - Double click on the name of the routine on which you want to set a breakpoint.
  - Click on the name of the routine and then on the Set Breakpoint button.

Either of these actions sets a breakpoint at the start of the routine (directly after any prolog code).

In the source pane, the toggle button to the left of the source line that contains the start of the routine is now filled in, confirming that the breakpoint is set. (If the Instruction Window is open, the breakpoint will also display for the corresponding instruction.)

#### Figure 3–3 Setting a Breakpoint on a Routine

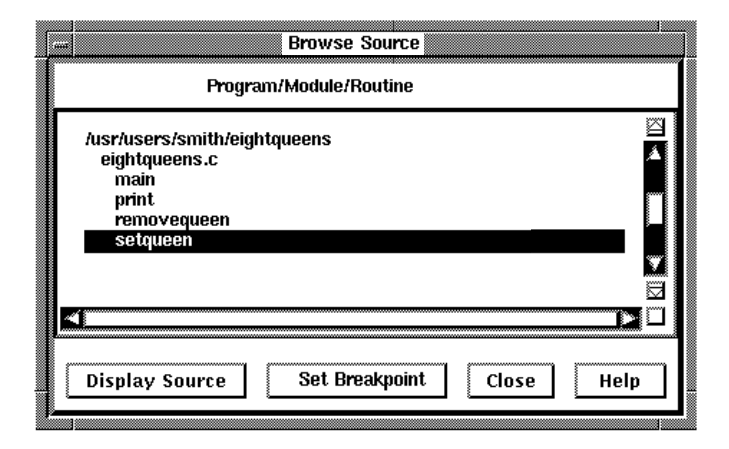

# 3.3.4 Setting and Modifying Conditional Breakpoints

A conditional breakpoint suspends execution only when a specified expression is evaluated as true. For example, you can specify that a breakpoint take effect when the value of a variable in your program is 4. The breakpoint is ignored if the value is other than 4.

The debugger evaluates the conditional expression when the breakpoint triggers during execution of your program.

To set a conditional breakpoint:

- 1. Display the source or instruction line on which you want to set the conditional breakpoint (see Section 2.1).
- 2. Display the Set/Modify Breakpoint dialog box in one of the following ways:
  - Press Ctrl/MB1 on the button to the left of the source line, an instruction line, or a breakpoint entry in the Breakpoint View or press MB3 in the annotation area. This causes the Set/Modify Breakpoint dialog box to appear, which shows the source line you selected in the Location: field (see Figure 3–4).
  - Select a breakpoint entry in the Breakpoint View on the Manage Views window. Press MB3 to access the Breakpoint pop-up menu and choose Set/Modify. The Set/Modify Breakpoint dialog box appears with the location of the source line showing in the Location field.

• Choose Break:Set... (Instruction Window) or Break:Set/Modify (Optional Views Window). When the Set/Modify dialog box appears, enter the location in the Location field, as shown in the following examples:

```
at line 10 in factorial.c
in routine seven
at address 0x01024b
```

- 3. Enter a relational expression in the Condition: field of the dialog box. The expression must be valid in the source language. For example, a[3] == 0 is a valid relational expression in the C language.
- 4. Click on OK. The conditional breakpoint is now set. The debugger indicates that a breakpoint is conditional by changing the shape of the breakpoint's button from a square to a diamond.

# Figure 3–4 Setting a Conditional Breakpoint

|                                       | Set/Modify Breakpoint        |   |  |  |
|---------------------------------------|------------------------------|---|--|--|
| Process:                              | 25179 Ibreal: 1 I            | ] |  |  |
| Location:                             | at line 19 in eightqueens.cⅠ |   |  |  |
| Condition:                            | a[3] == 0∐                   |   |  |  |
| Action:                               | I                            |   |  |  |
| Activate/Deactivate Breakpoint        |                              |   |  |  |
| OK Apply Delete Breakpoint Close Help |                              |   |  |  |

The following procedure modifies a conditional breakpoint; it can be used to change the location or condition associated with an existing conditional breakpoint, or to change an unqualified breakpoint into a conditional breakpoint:

1. Press Ctrl/MB1 on the button to the left of a source line, an instruction code line, or a breakpoint entry in the Breakpoint View.

- 2. Click on a breakpoint entry in the Breakpoint View, and choose the Set/Modify item from the Break menu.
- 3. Enter a relational expression in the Condition: field of the dialog box. The expression must be valid in the source language. For example, a[3] == 0 is a valid relational expression in the C language.
- 4. Click on OK. The conditional breakpoint is now set. The debugger indicates that a breakpoint is conditional by changing the shape of the breakpoint's button from a square to a diamond.
- 5. Press MB3 over the breakpoint item in the Breakpoint View.

You can enter the when and wheni commands in the command interface to set breakpoints at function entry points that execute debugger commands, (rather than suspend program execution) when the specified conditions are satisfied.

Example 3–19 creates a breakpoint that prints a stack trace when line 16 is reached.

#### Example 3–19 Setting a Breakpoint That Executes a Stack Trace

```
(ladebug) when at 16 {where}
[#1: when at "sample.c":16 { where } ]
(ladebug) run
1! = 1
[1] when [factorial:16 0x12000123c]
>0 0x12000123c in factorial(i=2) sample.c:16
#1 0x120001194 in main() sample.c:5
2! = 2
Thread has finished executing
(ladebug)
```

Example 3–20 creates a breakpoint that displays the contents of the expression HOLD-CHARS and SUB-1 in a COBOL program when line 50 is reached and then resumes execution.

#### Example 3–20 Setting a Breakpoint That Executes Multiple Commands

```
(ladebug) when at 50 {print chars of hold-chars; print SUB-1; cont;}
[#3 when at "testa.cob":50 ( print CHARS of HOLD-CHARS; print SUB-1; ; cont ; } ]
```

# 3.3.5 Setting and Modifying Action Breakpoints

When an action breakpoint triggers, the debugger suspends execution and then executes a specified list of commands.

To set an action breakpoint:

- 1. Display the source or instruction line on which you want to set the action breakpoint (see Section 2.1).
- 2. Display the Set/Modify Breakpoint dialog box in one of the following ways:
  - Press Ctrl/MB1 on the button to the left of the source line, an instruction line, or a breakpoint entry in the Breakpoint View or press MB3 in the annotation area. This causes the Set/Modify Breakpoint dialog box to appear, showing the source line you selected in the Location: field (see Figure 3–4).
  - Select a breakpoint entry in the Breakpoint View on the Manage Views window. Press MB3 to access the Breakpoint pop-up menu, and choose the Set/Modify menu item. The Set/Modify Breakpoint dialog box appears with the location of the source line showing in the Location: field.
  - Choose the Break:Set/Modify (Optional Views Window). When the Set/Modify Breakpoint dialog box appears, enter the location in the Location: field, as shown in the following examples:

```
at line 10 in factorial.c
in routine seven
at address 0x01024b
```

- Enter one or more debugger commands in the Action: field of the dialog box. For example: assign x[j]=3; step; print a;
- 4. Click on OK. The action breakpoint is now set (see Figure 3-5).

Figure 3–5 Setting an Action Breakpoint

|                                       | Set/Modify             | Breakpoint     |  |  |
|---------------------------------------|------------------------|----------------|--|--|
| Process:                              | 25179 🗂                | Threat: [1 [2] |  |  |
| Location:                             | at line 19 in eightque | ens.c]         |  |  |
| Condition:                            |                        |                |  |  |
| Action:                               | step; print a;[        |                |  |  |
| Activate/Deactivate Breakpoint        |                        |                |  |  |
| OK Apply Delete Breakpoint Close Help |                        |                |  |  |

The following procedure modifies an action breakpoint; that is, it can be used to change the command associated with an existing action breakpoint, or to change an unqualified breakpoint into an action breakpoint:

- 1. Do one of the following:
  - Press Ctrl/MB1 on the button to the left of a source line, an instruction code line, or a breakpoint entry in the Breakpoint View or press MB3 in the annotation area.
  - Click on a breakpoint entry in the Breakpoint View, press MB3 and choose the Set/Modify menu item from the Breakpoint pop-up menu.
  - Click on a breakpoint entry in the Breakpoint View, and choose the Break:Set/Modify.
  - Choose Break:Set/Modify from the debugger Optional Views Window. Press MB3 over the breakpoint item in the Breakpoint View.
- Enter one or more debugger commands in the Action: field of the dialog box. For example: assign x[j]=3; step; print a;
- 3. Click on OK. The action breakpoint is now modified.

# 3.3.6 Deleting Breakpoints

After a breakpoint is set, you can delete it.

When you delete a breakpoint, it is no longer listed in the Breakpoint View so that later you cannot activate it from that list. You would have to reset the breakpoint as explained in Section 3.3.2 and Section 3.3.3. The following are procedures to delete breakpoints:

- To delete a specific breakpoint, choose Break:Delete on the Optional Views Window or press MB3 from the Breakpoint pop-up menu.
- To delete all breakpoints, choose Break:Delete All... on the Instruction View or Optional Views Window.

You can use the delete command in the command interface to remove one or more breakpoints.

Example 3–21 shows breakpoints being deleted and the breakpoint status after each deletion.

#### Example 3–21 Deleting Breakpoints

```
(ladebug) status
#1 PC==0x120001180 in main "sample.c":4 { break }
#2 (at Proc entry and if $trace0!=*0x11fffe48) {trace-expr i; set $trace0=}
#3 if $trace1!=*0x11fffe48 { trace-expr i; set $trace1 = *0x11fffe48; }
(ladebug) delete 1
(ladebug) status
#2 (at Proc entry and if $trace0!=*0x11ffe48) {trace-expr i; set $trace0=}
#3 if $trace1!=*0x11fffe48 { trace-expr i; set $trace1 = *0x11fffe48; }
(ladebug) delete 2,3
(ladebug) status
(ladebug)
```

# 3.4 Setting Tracepoints for Event Notification

Tracepoints instruct the debugger to print a message when certain events occur during program execution. You can use tracepoints to notify you when program execution enters and exits program functions or when program variables change value. Tracepoints do not halt program execution but they do slow it down.

The debugger lets you set the following kinds of tracepoints:

- Tracepoints that print a message when functions are entered and exited
- Tracepoints that print a message when a specified variable changes value

You can base a tracepoint on the following conditions:

- Trace only when program execution is within a specified function
- Trace only when program execution corresponds to a specified line of source code
- Trace only when a set of specified conditions evaluates to true

To display, delete, enable, or disable tracepoints, see Section 3.3.2.2.

# 3.4.1 Tracepoints That Notify You of Function Entry and Exit

To set an entry/exit tracepoint unconditionally, enter either the trace or tracei command at the debugger prompt. An unconditional tracepoint is useful for following the execution flow of a program. If you use the tracei command, the debugger notifies you when each function's prolog (rather than the function itself) is entered.

Example 3–22 sets a tracepoint at line number 15 of the COBOL program TESTA.

#### Example 3–22 Setting a Tracepoint

```
(ladebug) trace at 15
[#3: trace at "testa.cob":15]
```

Example 3–23 shows a tracepoint that traces only if the program variable i is equal to 2 and execution is on line 5. When program execution reaches line 5, and i is equal to 2, the trace is activated and the debugger prints the current source line (line 5).

#### Example 3–23 Setting a Conditional Tracepoint

```
(ladebug) trace at 5 if (i==2)
[#1: trace at "sample.c":5 if i==2 ]
(ladebug) run
1! = 1
[1] trace [main:5 0x120000b1c]
> 5 f = factorial(i);
2! = 2
Thread has finished executing
(ladebug)
```

# 3.4.2 Tracepoints That Notify You of a Variable Value Change

You can set a tracepoint that prints a message if the value of a variable changes.

Example 3-24 shows the difference between the trace and tracei commands.

# Example 3–24 Tracing Variables

```
(ladebuq) trace i
[#2: trace i ]
(ladebug) tracei i
[#3: tracei i ]
(ladebug) step
[3] Value of i changed before "sample.c":5
       Old value = 0
       New value = 1
stopped at [main:5 0x120001188]
     5
               f = factorial(i);
(ladebuq) step
[2] Value of i changed before "sample.c":13
       Old value = 0
       New value = 1
stopped at [factorial:13 0x120001224]
           if (i<=1)
    13
(ladebug)
```

# 3.5 Setting Watchpoints to Monitor Variables and Other Program Locations

Watchpoints provide the user with a mechanism to stop program execution when the debugger detects access to a specified memory location. The debugger can detect any access by assignment, modification (only if the value changes), or read. The default is write access. The debugger can watch memory locations in global memory, in a register, or on a stack.

The debugger can detect memory access while executing:

- The user's program
- A shared library
- Code that has no debugging information
- The user's signal or exception handler
- A call to the user's program

• A system call

When a watchpoint command detects memory access, the debugger:

- 1. Suspends program execution
- 2. Prints the watchpoint event
- 3. Prints the instruction that accessed the watched memory
- 4. Displays old and new values of the accessed memory location
- 5. Prints the first line of source code that will be executed when program execution continues (the instruction following the one that triggered the watchpoint).

Watchpoints are displayed with the status command, activated and deactivated with the enable and disable commands, and deleted with the delete command. Watchpoints remain across rerun commands.

# 3.5.1 Setting Watchpoints for Addresses

A user can specify a watchpoint for an address or address range. Addresses specified can be given in any base, and can be mapped or not yet mapped.

For location watchpoints (watchpoints specifying a start address to watch), the debugger needs to know the size of the data. If the user does not specify an end address or size expression, the default size is 8 bytes. The user can specify a size different from this default by providing a size expression or an end address. The debugger uses the size information to display old and new values in hexadecimal. The debugger can use any size expression that is valid in the current context and language.

On DIGITAL Alpha systems, the largest quantity written by one instruction is one quadword. For a watched address range larger than 8 bytes, the old and new values are displayed for only the quadword aligned, accessed portion of memory. For watchpoints specifying an address range smaller than 8 bytes, the debugger displays the old and new values from the accessed memory address to the end address of the watched range.

Example 3–25 specifies a watchpoint on an address.

#### Example 3–25 Setting a Watchpoint on an Address

(continued on next page)

```
Example 3–25 (Cont.) Setting a Watchpoint on an Address
```

Example 3–26 specifies a watchpoint for a range of addresses.

# Example 3–26 Setting a Watchpoint on an Address Range

```
(ladebug) watch memory 0x1400001a7, 0x140000b2
[#1: watch memory (write) 0x1400001a7 to 0x1400000b2 ]
(ladebug) run
[1] Address 0x1400001a8 was accessed at:
    [main:20, 0x1200001284] stq r3, 0(r2)
        0x1400001a8: Old value = 0x00000000000000
        0x1400001a8: New value = 0x00000000000000
        0x1400001a8: New value = 0x00000000000002a
[1] stopped at [main:21 0x120001288]
        21 intarray[24577] = 22;
    (ladebug)
```

Example 3–27 specifies a watchpoint on an address where the size of the data is 4 bytes, and the user wants to detect read access.

Example 3-27 Setting a Watchpoint on an Address to Detect Read Access (ladebug) watch memory 0x140000190:4 read

Example 3–28 is the same as Example 3–27, but specifies the size of the data with a sizeof expression.

Example 3-28 Setting a Watchpoint on an Address with an Expression (ladebug) watch memory 0x140000190:sizeof(int) read

Example 3–29 uses the watch memory alias to detect any access within a range of addresses.

# Example 3–29 Using the Watch Memory Alias to Set a Watchpoint on an Address Range to Detect Any Access

(ladebug) wm 0x1400001a7, 0x140000b2 any

# 3.5.2 Setting Watchpoints for Variables

A user can set watchpoints on either static or nonstatic variables.

A static variable is associated with the same memory address throughout execution of the program. You can always set a watchpoint on a static variable throughout execution.

A nonstatic, or local, variable is allocated on the call stack or in a register, and has a value only when its defining routine is active (on the call stack). You can set a watchpoint on a nonstatic variable only when execution is currently suspended within the scope of the defining routine (including any routine called by the defining routine).

When the user enters a watch variable command, the debugger evaluates the variable expression to get its starting address and size. The debugger translates this into an address range, and sets a watchpoint for this range. For a local variable, the debugger fixes the watched stack address range when the user enters the watchpoint. The watchpoint remains in effect as long as it is enabled, even if the local variable is no longer stored at that stack address range.

Example 3–30 illustrates how a variable watchpoint is displayed.

#### Example 3–30 Setting a Watchpoint on a Variable

(continued on next page)

# Example 3–30 (Cont.) Setting a Watchpoint on a Variable

Example 3–31 sets a watchpoint for a variable named foo to detect any access by thread 1 in a function named bar, and then executes the where command.

#### Example 3–31 Setting a Conditional Watchpoint for a Variable

(ladebug) watch variable foo any thread 1 in bar {where}

Example 3–32 uses the watch variable alias to set a watchpoint for a variable named foo to detect any access by thread 1 in a function named bar, and then executes the where and show thread commands.

# Example 3–32 Using the Watch Variable Alias to Set a Conditional Watchpoint and Execute Commands

(ladebug) wv foo any thread 1 in bar {where; show thread}

# 3.6 Catching Unaligned Data Accesses

Unaligned data can slow program execution. You can use the catch command to cause Ladebug to stop on each unaligned data access or the ignore command so the debugger does *not* stop.

Enter the catch unaligned command to instruct the debugger to stop when unaligned access occurs in the debuggee process.

Example 3–33 shows the catch unaligned command.

#### Example 3–33 Catching Unaligned Access

You can distinguish between the SIGBUS of unaligned access and a normal SIGBUS because of the "unaligned access" message (issued by the kernel).

Enter the ignore unaligned command to instruct the debugger not to stop when unaligned access occurs. This is the default.

The unalignment functionality is implemented through the setsysinfo system call and SIGBUS. Ladebug makes the setsysinfo system call in the debuggee process so that unaligned accesses for attached processes are also caught.

Ladebug will preserve the previous user settings when these commands are issued.

If the user program executes a setsysinfo or uac (unaligned access control flag) that is inconsistent with the catch unaligned or ignore unaligned command, however, then the behavior of these commands will be affected.

# 3.7 Debugging Programs with Stripped Images

The strip command removes the symbol table and relocation information ordinarily attached to the output of the assembler and loader. If you are debugging a binary image that has been stripped, only machine-level debugging is supported. For information on machine-level debugging, see Chapter 15.

# 3.8 Using Environment Variables Within the Debugger

Ladebug provides commands for manipulating the environment of subsequent debuggees with environment variables. From within the debugger, you can use the setenv, unsetenv, export, and printenv commands.

The environment-manipulation commands apply to any subsequent debuggee environment but not to the current environment. For example:

```
% ladebug a.out
(ladebug) bpmain; run
Stopped in main
(ladebug) setenv LD LIBRARY PATH /usr/proj/libraries
```

At this point, the setting of the environment variable LD\_LIBRARY\_PATH is not in effect; it does not apply to the current execution of the file a.out, which was started by the run command. The environment variable will be applied after you create a new debuggee by means of one of the following:

- run command
- rerun command

This functionality is useful because it allows you to have different environments: it allows an environment for processes created by Ladebug that is different from Ladebug's environment, and also different from the environment of the shell from which Ladebug was invoked.

Note \_

The environment-manipulation commands have no effect on other environments. For example, the debuggee program cannot affect the output of the Ladebug command setenv. Nor can the Ladebug command setenv affect subsequent debuggee calls to getenv(3), which, like putenv(3) and clearenv(3), is an environment manipulation routine in libc.a.

If you are familiar with the dbx debugger, it is important to be aware of the following differences:

- The dbx debugger also has a setenv command, which works differently. In dbx, unlike Ladebug, the setenv command changes the debugger's current environment. The current environment is inherited by any subsequently created debuggee processes.
- In dbx, you can use the setenv command to change the behavior of subsequent commands passed to the shell with sh. For example,

(dbx) setenv FOO=value (dbx) sh command-using-FOO

In Ladebug, by contrast, the setenv command does not change the current debugger environment, and so the command does not affect a shell invoked by the sh command. In Ladebug, you accomplish the same thing in the following way:

- 1. Invoke the shell.
- 2. Define the environment variable FOO.
- 3. In the shell, execute a command using FOO.

For example,

```
(ladebug) sh FOO=value; command-using-FOO
```

# 4

# **Customizing the Debugger**

This chapter explains how to customize the debugger resource file and how to modify variables to alter debugger settings.

For more information on the Ladebug commands mentioned in this chapter, see Part V.

# 4.1 Customizing the Debugger's Graphical User Interface

You can customize the debugger's graphical user interface in two ways:

- Use the debugger Customize dialog box to modify, add, remove, or resequence push buttons and the associated debugger command (see Section 4.1.3)
- Use the ladebugresource resource file to change the parameters (see Section 4.1.4)

The following sections discuss using these methods to customize the debugger graphical user interface.

# 4.1.1 Defining the Startup Configuration for Debugger Windows and Views

To define the startup configuration of the debugger windows and views:

- 1. While using the debugger, set up the desired configuration of the windows and views.
- 2. Choose Options:Save Options on the Main or Optional Views Window. This creates a new version of the debugger resource file in your home directory with the new settings.

When you later start the debugger, the new configuration appears automatically. Adding views to the startup configuration increases the startup time accordingly.

# 4.1.2 Displaying or Hiding Line Numbers by Default

The source pane displays source line numbers by default at debugger startup. To hide (or display) line numbers at debugger startup:

- 1. While using the debugger, choose File:Display Line Numbers on the Main Window. Line numbers are displayed when a filled-in button appears next to that menu item.
- 2. Choose Options:Save Options. This creates a new version of the debugger resource file with the new settings.

When you later start the debugger, line numbers are either displayed or hidden accordingly.

# 4.1.3 Modifying, Adding, Removing, and Resequencing Push Buttons

The push buttons on the push-button panel are associated with debugger commands. You can:

- Change a push button's label or the command associated with a push button
- Add a new push button and assign a command to that push button
- Remove a push button
- Resequence a push button

\_\_\_\_\_ Note \_\_\_\_\_

You cannot modify or remove the Interrupt push button.

To save these modifications for subsequent debugger sessions, choose Options:Save Options on the Main Window or an optional view. This creates a new version of the debugger resource file with the new definitions.

The following sections explain how to customize push buttons interactively through the graphical user interface. You can also customize push buttons by editing the resource file (see Section 4.1.4).

# 4.1.3.1 Changing a Button's Label or Associated Command

To change a button's label or the debugger command associated with a push button:

- 1. Choose Options:Customize... on the Main or Optional View Window. The Customize dialog box appears.
- 2. Select the Pushbuttons menu option. The Pushbuttons dialog box appears.
- 3. Click on the push button to be modified in the control panel of the dialog box.
- 4. If changing the push-button label, enter a new label in the Label field or choose a predefined icon from the Icon menu. (If changing the button label, verify that the Icon menu is set to None.)
- 5. If changing the command associated with the push button, enter the new command in the Command field. For online help about the commands, see Section 1.8.3.

If the command is to operate on a name or language expression selected in a window, include ss in the command name. For example, the following command displays the current value of the variable that is currently selected:

print %s

If the command is to operate on a name that has a percent sign (%) as the first character, specify two percent signs.

- 6. Click on Modify. The push button is modified in the dialog box push-button display.
- 7. Click on Apply. The push button is modified in the push-button panel of the Main Window (see Figure 4–1).

|                                              | Customize    |  |  |
|----------------------------------------------|--------------|--|--|
| Select Customization Category: Pushbuttons 🞞 |              |  |  |
| Command                                      | <b>∑step</b> |  |  |
| Label                                        | ∑step_pixmap |  |  |
| lcon                                         |              |  |  |
| Add Modify Remove                            |              |  |  |
| Monitor Print Next Return Continue           |              |  |  |
| OK Apply Cancel Help                         |              |  |  |

# Figure 4–1 Changing the Step Button Label to an Icon

# 4.1.3.2 Adding a New Button and Associated Command

To add a new button to the push-button panel and assign a debugger command to that push button:

- 1. Choose Options:Customize... on the Main Window. The Customize dialog box appears (see Figure 4–2).
- 2. Select the Pushbuttons menu option and the Pushbuttons dialog box appears.
- 3. Enter the debugger command for the new push button in the Command field (see Section 4.1.3.1). The command up was chosen. This command interprets an entity selected in a window as a zero-terminated ASCII string.
- 4. Enter a label for that push button in the Label field or choose a predefined icon from the Icon menu. The uparrow\_pixmap label was chosen.
- 5. Click on Add. The push button is added to the control panel within the dialog box.

6. Click on OK. The push button is added to the push-button panel in the Main Window (see Figure 4–2).

| Selec                                  | t Customization Category: Pushbuttons 🞞 |  |
|----------------------------------------|-----------------------------------------|--|
| Command                                | Тир                                     |  |
| Label                                  | I uparrow_pixmap                        |  |
| lcon                                   |                                         |  |
| Add Modify Remove                      |                                         |  |
| Monitor Print Next Return Continue 🖬 📤 |                                         |  |
| OK Apply Cancel Help                   |                                         |  |

Figure 4–2 Adding a Button for the up Command

# 4.1.3.3 Removing a Button

To remove a push button:

- 1. Choose Options:Customize... on the Main Window. The Customize dialog box appears.
- 2. Select the Pushbuttons menu option and the Pushbuttons dialog box appears.
- 3. Click on the push button to be removed in the control panel of the Customize dialog box.
- 4. Click on Remove. The push button is removed from the control panel within the dialog box.
- 5. Click on OK. The push button is removed from the push-button panel in the Main Window.

# 4.1.3.4 Resequencing a Button

To resequence a button:

- 1. Choose Options:Customize... on the Main Window. The Customize dialog box appears.
- 2. Select the Pushbuttons menu option and the Pushbuttons dialog box appears.
- 3. Click on the button you are resequencing. This fills the Command and Label fields with the parameters for that button.
- 4. Click on the left or right arrow to move the button one position to the left or right. Continue to click until the button has moved, one position at a time, to its final position.
- 5. Click on OK to transfer this position to the push-button panel in the Main Window.

# 4.1.4 Customizing the Debugger Resource File

The debugger is installed on your system with a debugger resource file (ladebugresource) that defines startup defaults. The resource file is located in /usr/lib/X11/app-defaults/ladebugresource.

When you first choose Options:Save Options on the Main or Optional Views Window, the debugger creates your own local debugger resource file in your home directory.

When you subsequently start the debugger, it uses the settings defined in your local resource file (such as window configuration) and uses the system default resource file for the other settings (such as character fonts). Whenever you choose Save Window Configuration, a new version of your local resource file is created.

Using the system default file as reference, you can add customized resource settings to your own local file. When you subsequently choose Options:Save Options, the debugger automatically copies these added settings to the new version of your local file.

To change the following Ladebug parameters, edit the applicable text in the Ladebug resource file.

• Define the Ctrl/A and Ctrl/B key sequence, for example, to display the dialog box for conditional and action breakpoints:

DebugSource.ModifyBreakpointToggleSequence: Ctrl<A>, Ctrl<B>

• Define the Ctrl/C key sequence, for example, to make text selection language-sensitive in the Main Window:

```
DebugSource.IdentifierSelectionSequence: Ctrl<C>
```

• Define the character font for text displayed in specific windows and views using the following format: -\*-FONTNAM-FACE-T-\*--\*-PTS-\*-\*-\*-CHARSET:

```
DebugDefault.Font-*-COURIER-BOLD-R-*--*-140-*-*-*-ISO8859-1
DebugSource.Font:-*-COURIER-BOLD-R-*--*-140-*-*-*-ISO8859-1
DebugInstruction.Font:-*-COURIER-BOLD-R-*--*-140-*-*-*-
ISO8859-1
DebugMessage.Font:-*-COURIER-BOLD-R-*--*-140-*-*-*-ISO8859-1
DebugOptions.Font:-*-TIMES-BOLD-R-*--*-140-*-*-*-ISO8859-1
```

• Define the commands bound to individual keys on your computer's keypad:

```
DebugSource.*DXmCSText. translations:#override\n\
<Key>0xFFB0: EnterCmdOnCmdLine("next") \n\
<Key>0xFFAC: EnterCmdOnCmdLine("go") \n\
<Key>0xFF8D: activate()\n
```

• Shut off the Exit Confirmation dialog box:

DebugDisplayExitConfirmDB: False

• Shut off debugger command echo in the Command Message View for commands being sent to the engine:

DebugEchoCommands: False

• Shut off the initial breakpoint toggle in the Run New Program dialog box: DebuqSetInitialBreakpoint: False

# 4.2 Customizing the Debugger Environment: Debugger Variables

The debugger predefines a set of debugger variables. You can display and modify these variables to alter debugger settings. You can also create new debugger variables to use within other commands, or as placeholders of important information.

All debugger variable names start with a dollar sign (\$). The set command, used alone, causes the display of all the debugger variables with their current values. The set command also lets you set the value of a debugger variable. Using this command, you can redefine an existing debugger variable or create a new debugger variable.

Use the unset command to delete a debugger variable that you created, or to return a debugger variable to its default value.

# Part III Language-Specific Topics

This part describes topics specific to the programming languages Ada, C++, COBOL, and Fortran.

# 5

# **Debugging DEC C++ Programs**

# 5.1 Significant Supported Features

The DIGITAL Ladebug debugger debugs programs compiled with the DEC C++ compiler on the Tru64 UNIX operating system. The following features are supported:

- C++ names and expressions, including:
  - Explicit and implicit this pointer to refer to class members
  - Scope resolution operator (::)
  - Member access operators: period (.) and right arrow (->)
  - Reference types
  - Template instantiations
  - C++ exception handling
- Setting breakpoints in:
  - Member functions, including static and virtual functions
  - A member function in a particular object
  - Overloaded functions
  - Constructors and destructors
  - Template instantiations
  - Exception handlers
- Calling overloaded functions
- Changing the current class scope to set breakpoints and examine static members of a class that are not currently in scope
- Displaying static or dynamic type information

• Displaying inherited class members

These features are discussed further in this chapter. This chapter also explains the limitations on Ladebug support for the C++ language.

For more information on the Ladebug commands mentioned in this chapter, see Part V.

# 5.2 DEC C++ Flags for Debugging

To prepare to use the Ladebug debugger on a C++ program, invoke the compiler with the appropriate debugging flag:  $-g_1$ ,  $-g_2$ , or  $-g_3$ . For example:

% cxx -g sample.cxx -o sample

The -g flag on the compiler command instructs the compiler to write the program's debugger symbol table into the executable image. This flag also turns off the default optimization, which could cause a confusing debugging session.

Refer to the cxx(1) reference page or other compiler documentation for information about the various -gn flags and their relationship to optimization.

Traceback information and symbol table information are both necessary for debugging. They:

- Enable the debugger to translate virtual addresses into source program routine names and compiler-generated line numbers.
- Provide symbol definitions for user-defined variables, arrays (including dimension information), structures, and labels of executable statements.

Traceback and symbol table information result in a larger object file. When you have finished debugging your program, you can remove traceback information with the the strip command (see strip(1)). To remove symbol table information, you can compile and link again with -g0 or -g1 to create a new executable program.

Typical uses of the debugging flags at the various stages of program development are as follows:

• During the early stages of program development, use the -g (or -g2) flag. You can specify -00 (which is the default with the -g or -g2 flag) to enable debugging and to create unoptimized code. This flag also might be chosen later to debug reported problems from later stages.

• During the later stages of program development, use -g0 or -g1 to reduce the size of the object file<sup>1</sup> (and therefore the memory needed for program execution), usually with optimized code.

# 5.3 Calling Overloaded Functions

To call overloaded functions from the debugger, you must set \$overloadmenu to 1 (the default), as follows:

(ladebug) set \$overloadmenu = 1

For more information on the <code>\$overloadmenu</code> debugger variable, see the Command Reference section.

Then, use the call command.

For example:

(ladebug) call foo(15)

The debugger will call the function that you select from the menu of overloaded names.

# 5.4 Setting the Class Scope

The debugger maintains the concept of a current context in which to perform lookup of program variable names. The current context includes a file scope and either a function scope or a class scope. The debugger automatically updates the current context when program execution suspends.

The class command lets you set the scope to a class in the program you are debugging.

Explicitly setting the debugger's current context to a class allows for visibility into a class to:

- Set a breakpoint in a member function.
- Print static data members.
- Examine any data member's type.

After the class scope is set, you can set breakpoints in the class's member functions and examine data without explicitly mentioning the class name. If you do not want to affect the current context, you can use the scope resolution operator (::) to access a class whose members are not currently visible.

<sup>&</sup>lt;sup>1</sup> g1 results in a larger object file than -g0 but smaller than the other gn flags.

Example 5–1 shows the use of the class command to set the class scope to S in order to make member function foo visible so a breakpoint can be set in foo.

#### Example 5–1 Setting the Class Scope

```
(ladebug) stop in main; run
[#1: stop in main ]
[1] stopped at [int main(void):26 0x120000744]
    26
            int result = s.bar();
(ladebug) stop in foo
Symbol foo not visible in current scope.
foo has no valid breakpoint address
Warning: Breakpoint not set
(ladebug) class S
class S {
 int i;
  int j;
 S (void);
  ~S (void);
 int foo (void);
 virtual int bar (void);
}
(ladebug) stop in foo
[#2: stop in foo (void) ]
(ladebug)
```

# 5.5 Displaying Class Information

The whatis and print commands display information on a class. Use the whatis command to display static information about the classes. Use the print command to view dynamic information about class objects.

The whatis command displays the class type declaration, including:

Data members Member functions Constructors Destructors Static data members Static member functions

For classes that are derived from other classes, the data members and member functions inherited from the base class *are not* displayed. Any member functions that *are* redefined from the base class *are* displayed.

The whatis command used on a class name displays all class information, including constructors.

The print command lets you display the value of data members and static members. Information regarding the public, private, or protected status of class members is not provided, since the debugger relaxes the related status rules to be more helpful to users.

The type signatures of member functions, constructors, and destructors are displayed in a form that is appropriate for later use in resolving references to overloaded functions.

Example 5-2 shows the whatis and print commands in conjunction with a class.

#### Example 5–2 Displaying Class Information

```
(ladebug) list 1, 12
     1 class S
      2 {
         protected:
     3
      4
             int i;
      5
             int j;
      6
     7
          public:
     8
             S();
     9
             virtual ~S() {};
    10
             int foo(void);
             virtual int bar(void);
    11
    12 };
(ladebug) whatis S
class S {
 int i;
 int j;
 S(void);
 int foo(void);
 virtual ~S(void);
 virtual int bar(void);
(ladebug) whatis S :: bar
int S::bar(void)
(ladebug) stop in int S::foo
[#2: stop in int S::foo(void) ]
(ladebug) run
[1] stopped at [int S::foo(void):48 0x1200020a4]
    48
           return (i = j++);
(ladebug) print S::i
1
(ladebug)
```

# 5.6 Displaying Object Information

The whatis and print commands display information on instances of classes (objects). Use the whatis command to display the class type of an object. Use the print command to display the current value of an object.

You can also display individual object members using the member access operators, period (.) and right arrow (->), in a print command.

You can use the scope resolution operator (::) to reference global variables, to reference hidden members in base classes, to explicitly reference a member that is inherited, or otherwise to name a member hidden by the current context.

When you are in the context of a nested class, you must use the scope resolution operator to access members of the enclosing class.

Example 5–3 shows how to use the whatis and print commands to display object information.

# Example 5–3 Displaying Object Information

```
(ladebug) whatis s
class S {
 int i;
 int j;
 S (void);
 int foo(void);
 virtual ~S(void);
 virtual int bar(void);
} s
(ladebug) stop in S::foo; run
[#2: stop in int S::foo(void) ]
[2] stopped at [int S::foo(void):48 0x1200020a4]
    48
            return (i = j++);
(ladebug) print *this
class S {
 i = 1;
  j = 2;
(ladebug) print i, j
1 2
(ladebug) print this->i, this->j
1 2
(ladebug)
```

# 5.6.1 Displaying Static and Dynamic Type Information

When displaying object information for C++ class pointers or references, the user has the option of viewing either the static type information or the dynamic type information.

The static type of a class pointer or reference is its type as defined in the source code (cannot change). The dynamic type is the type of the object being referenced, before any casts were made to that object (may change during program execution).

Ladebug provides a debugger variable, <code>\$usedynamictypes</code>, which allows the user to control which form of the type information will be displayed. The default value for this variable is true (1), which indicates that the dynamic type information will be displayed. Setting this variable to false (0) instructs Ladebug to display static type information. The output of the following commands will be affected: print, trace, tracei, and whatis.

The display of dynamic type information is supported for C++ class pointers and references. All other types display their static type information. In addition, if the dynamic type of an object cannot be determined, Ladebug defaults to the use of the static type information.

This debugger functionality does not relax the C++ visibility rules regarding object member access through a pointer/reference (only members of the static type are accessible). For more information about the C++ visibility rules, see *The Annotated C++ Reference Manual*.

In order for the dynamic type information to be displayed, the object's static type must have at least one virtual function defined as part of its interface (either one it introduced or one it inherited from a base class). If no virtual functions are present for an object, only the static type information for that object will be available for display.

Example 5-4 shows the Ladebug output with \$usedynamictypes set to 0 (false).

# Example 5–4 Displaying Static Type Information

(continued on next page)

Example 5–4 (Cont.) Displaying Static Type Information

```
(ladebug) list 4, 13
     4 class Base {
     5
     6
          protected:
     7
               int _number;
     8
     9
          public:
    10
              Base();
    11
               virtual ~Base();
    12
               virtual void init();
    13 };
(ladebug) list 16, 25
    16 class Derived : public Base {
    17
    18
          private:
    19
               int _size;
    20
        public:
    21
    22
               Derived();
    23
               virtual ~Derived();
    24
               virtual void init();
    25 };
(ladebug) stop in main
[#1: stop in int main(void) ]
(ladebug) run
[1] stopped at [int main(void):54 0x120001fe8]
    54
          Derived d;
(ladebug) next
stopped at [int main(void):55 0x120001ffc]
    55 Base* bptr = &d;
(ladebug) next
stopped at [int main(void):57 0x120002000]
    57 initReference(d);
(ladebug) whatis *bptr
class Base
 int number;
 Base(void);
 virtual ~Base(void);
 virtual void init(void);
(ladebug) print *bptr
class Base {
 number = 0;
(ladebug) step
stopped at [void initReference(Base&):66 0x120002044]
    66 b.init();
```

```
Example 5-4 (Cont.) Displaying Static Type Information
(ladebug) whatis b
Base& b
(ladebug) print b
class Base {
    __number = 0;
}
```

Example 5-5 displays Ladebug output with \$usedynamictypes set to 1 (true).

Example 5–5 Displaying Dynamic Type Information

```
(ladebug) whatis *bptr
class Derived : Base {
  int size;
  Derived(void);
 virtual ~Derived(void);
 virtual void init(void):
(ladebug) print *bptr
class Derived {
  size = 0;
 _number = 0;
                                   // class Base
(ladebug) step
stopped at [void initReference(Base&):66 0x120002044]
    66 b.init();
(ladebug) whatis b
Derived& b
(ladebuq) print b
class Derived {
  size = 0;
 _number = 0;
                                   // class Base
}
```

# 5.7 Displaying Virtual and Inherited Class Information

When you use the print command to display information on an instance of a derived class, Ladebug displays both the new class members as well as the members inherited from a base class.

Pointers to members of a class are not supported.

When you use the print command to display the format of C++ classes, the class name (or structure/union name) is displayed at the top of the output. Data members of a class that are inherited from another class are commented

using a double slash (//). Only those data members that are inherited within the current class being printed are commented.

Example 5–6 shows how Ladebug uses C++ style comments to identify inherited class members. In the example, class V inherits from class T, which inherits from class S. When printing a class V object, the data members x and y are commented with "// class T", signifying that they are inherited from class T. The members i and j are commented with "// class T::S" showing that they are inherited from class T which inherits them from class S. This commenting is also provided for C++ structs.

Example 5–6 Displaying Inherited Class Members

```
(ladebug) list 15, 25
    15 class T : public S
    16 {
         protected:
    17
    18
             long x;
    19
             short y;
     20
     21
         public:
             T();
     22
             virtual ~T() {};
     23
             virtual int bar(void);
    24
    25 };
(ladebug) list 28, 37
    28 class V : public T
     29 {
    30 protected:
    31
             int z;
     32
     33
         public:
    34
             V();
             virtual ~V() {};
    35
             virtual int bar(void);
    36
    37 };
(ladebug) stop at "example.C":88
[#3: stop at "example.C":88 ]
(ladebug) run
[3] stopped at [int main(void):88 0x120002284]
     88
         s.foo();
(ladebug) whatis T
class T : S {
 long x;
 short v;
 T(void);
 virtual ~T(void);
```
```
Example 5–6 (Cont.) Displaying Inherited Class Members
  virtual int bar(void);
(ladebuq) whatis V
class V : T {
  int z;
 V(void);
 virtual ~V(void);
  virtual int bar(void);
(ladebug) print t
class T {
 x = 5;
 y = 10;
                                   // class S
 i = 1;
                                   // class S
  j = 2;
(ladebug) print v
class V {
 z = 25;
 x = 5;
                                   // class T
 y = 10;
                                   // class T
 i = 1;
                                   // class T::S
                                   // class T::S
 j = 2;
}
```

If you have two members in an object with the same name but different base class types (multiple inheritance), you can refer to the members using the following syntax:

#### object.class::member

This syntax is more effective than using the object.member and object->member syntaxes, which can be ambiguous. In all cases, the DIGITAL Ladebug debugger uses the C++ language rules as defined in *The Annotated C++ Reference Manual* to determine which member you are specifying.

Example 5–7 shows a case where the expanded syntax is necessary.

#### Example 5–7 Resolving References to Objects of Multiple Inherited Classes

```
(ladebug) print dinst.ambig
Ambiguous reference
Selecting 'ambig' failed!
Error: no value for dinst.ambig
```

(continued on next page)

```
Example 5-7 (Cont.) Resolving References to Objects of Multiple Inherited
Classes
(ladebug) print dinst.B::ambig
2
(ladebug)
```

## 5.8 Member Functions on the Stack Trace

The implicit this pointer, which is a part of all nonstatic member functions, is displayed as the address on the stack trace. The class type of the object is also given.

Sometimes the debugger does not see class type names with internal linkage. When this happens, the debugger issues the following error message:

Name is overloaded.

Trying to examine an inlined member function that is not called results in the following error:

Member function has been inlined.

Ladebug will report this error regardless of the setting of the -noinline\_auto compilation flag. As a workaround, include a call to the given member function somewhere in your program. (The call does not need to be executed.)

If a program is not compiled with the -g flag, a breakpoint set on an inline member function may confuse the debugger.

The stack trace in Figure 5–1 displays a member function foo of an object declared with class type S.

#### Figure 5–1 A Stack Trace Displaying a Member Function

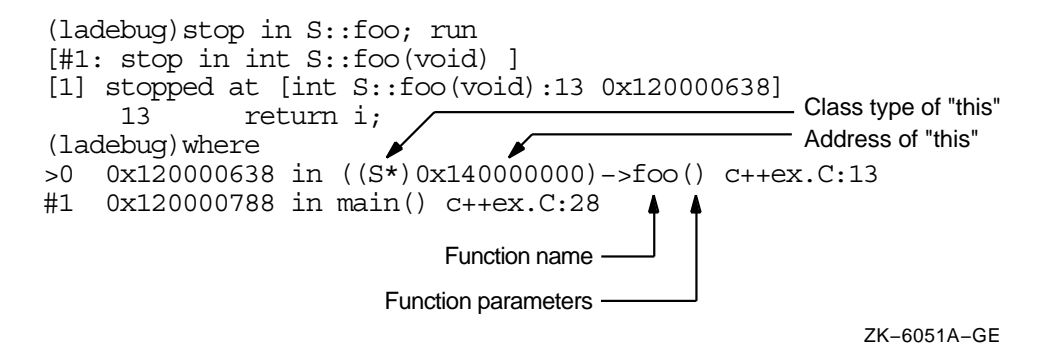

## 5.9 Resolving Ambiguous References to Overloaded Functions

In most cases, the debugger works with one specific function at a time. In the case of overloaded function names, you must specify the desired overloaded function. There are two ways to resolve references to overloaded function names, both under the the control of the <code>\$overloadmenu</code> debugger variable (the default setting of this debugger variable is 1):

• Choose the correct reference from a selection menu.

If you had changed the default value for the verloadmenu variable, to enable menu selection of overloaded names, set the verloadmenu to 1 as shown in Example 5–8. Using this method, whenever you specify a function name that is overloaded, a menu will appear with all the possible functions; you must select from this menu. In Example 5–8, a breakpoint is set in foo, which is overloaded.

#### Example 5–8 Resolving Overloaded Functions by Selection Menu

• Enter the function name with its full type signature.

If you prefer this method, set the <code>\$overloadmenu</code> variable to 0. To see the possible type signatures for the overloaded function, first display all the declarations of an overloaded function by using the whatis command.

You cannot select a version of an overloaded function that has a type signature containing ellipsis points (...). Pointers to functions with type signatures that contain the list parameter or ellipsis arguments are not supported.

Use one of the displayed function type signatures to refer to the desired version of the overloaded function. If a function has no parameter, include the void parameter as the function's type signature. In Example 5–9, the function context is set to foo(), which is overloaded.

#### Example 5–9 Resolving Overloaded Functions by Type Signature

(ladebug) **func foo** Error: foo is overloaded

```
(ladebug) func foo(double)
S::foo(double) in c++over.C line No. 156:
    156    printf ("void S::foo (double d = %f)\en", d);
(ladebug)
```

## 5.10 Setting Breakpoints

When you set a breakpoint in a C function, the debugger confirms it by echoing the breakpoint command along with the status number for the breakpoint. When you set a breakpoint in a C++ function, the debugger also prints the type signature of the function in which the breakpoint was set.

The following sections describe setting breakpoints in member functions, in overloaded functions, and in constructors and destructors. See Section 5.12.1 for information on setting breakpoints in exception handlers.

## 5.10.1 Setting Breakpoints in Member Functions

To set a breakpoint that stops in a member function, use the stop in commands.

The stop in forms of specifying a breakpoint in a function use the static class type information to determine the address of the function at which to set the breakpoint, and presume that no run-time information from an object is needed.

In Example 5–10, a breakpoint is set for the bar member function of class S.

#### Example 5–10 Setting Breakpoints in Member Functions

```
(ladebug) where
>0 0x120000658 in ((S*)0x120000658)->bar() c++ex.C:18
#1 0x120000750 in main() c++ex.C:26
(ladebug)
```

If you need run-time information from the object to determine the correct virtual function at which to set a breakpoint, qualify the function name with the object, using one of the stop in commands.

In Example 5–11, objects s and t are both declared to be of class type S. A breakpoint is set for the bar member function. The first time the debugger stops at bar() is for object s. The second time the debugger stops in bar() is for object t.

#### Example 5–11 Setting Breakpoints in Virtual Member Functions

```
(ladebug) stop in main
[#1: stop in main(void) ]
(ladebug) run
[1] stopped at [main(void):26 0x120000744]
    26
            int result = s.bar();
(ladebug) stop in s.bar
[#2: stop in S::bar(void) ]
(ladebug) status
#1 PC==0x120000744 in main(void) "c++ex.C":26 { break }
#2 PC==0x120000658 in S::bar(void) "c++ex.C":18 { break }
(ladebug) print &s
0x140000000
(ladebug) print &t
0x140000008
(ladebug) cont
[2] stopped at [S::bar(void):18 0x120000658]
           return j;
    18
(ladebug) where
>0 0x120000658 in ((S*)0x14000000)->bar() c++ex.C:18
#1 0x120000750 in main() c++ex.C:26
(ladebug) cont
[2] stopped at [S::bar(void):18 0x120000658]
    18
           return j;
```

```
(ladebug) where
>0 0x120000658 in ((S*)0x14000008)->bar() c++ex.C:18
#1 0x12000076c in main() c++ex.C:27
(ladebug)
```

To set a breakpoint that stops only in the member function for this specific object and not all instances of the same class type, you must specify this as an additional conditional clause to the stop command.

In Example 5–12, which is running the same program as Example 5–11, the breakpoint is set for the member function for object s only. After stopping in bar() for object s, further execution of the program results in the program running to completion.

#### Example 5–12 Setting Breakpoints in Member Functions for a Specific Object

```
(ladebug) stop in s.bar if &s==this
[#2: stop in s.bar if &s==this ]
(ladebug) status
#1 PC==0x120000744 in main(void) "c++ex.C":26 { break }
#2 (PC==0x120000658 in S::bar(void) "c++ex.C":18 and if &s==this) {break}
(ladebuq) print &s
0x140000000
(ladebug) cont
[2] stopped at [S::bar(void):18 0x120000658]
    18
            return j;
(ladebug) where
>0 0x120000658 in ((S*)0x10000010)->bar() c++ex.C:18
#1 0x120000750 in main() c++ex.C:26
(ladebug) cont
Thread has finished executing
(ladebug)
```

#### 5.10.2 Setting Breakpoints in Overloaded Functions

To set a breakpoint in an overloaded function, you must provide the full type signature of the function using one of the stop in commands.

In Example 5–13, the breakpoint is set for specific versions of the overloaded function foo.

Example 5–13 Setting Breakpoints in Specific Overloaded Functions

```
(ladebug) stop in foo(double)
[#1: stop in void S::foo(double) ]
```

(continued on next page)

```
Example 5-13 (Cont.) Setting Breakpoints in Specific Overloaded Functions
(ladebug) stop in foo(void)
[#2: stop in int S::foo(void) ]
(ladebug) status
#1 PC==0x120001508 in void S::foo(double) "c++over.C":156 { break }
#2 PC==0x120000ef4 in int S::foo(void) "c++over.C":59 { break }
(ladebug)
```

To set a breakpoint that stops in all versions of an overloaded function, use one of the stop in all commands.

In Example 5–14, the breakpoint is set for all versions of the overloaded function foo.

```
Example 5–14 Setting Breakpoints in All Versions of an Overloaded 
Function
```

```
(ladebug) stop in all foo
[#1: stop in all foo ]
(ladebug)
```

You can also set a breakpoint in an overloaded function by setting a breakpoint at the line number where the function begins. Be sure the current file context points to the file containing the function's source code before you set the breakpoint. In Example 5–15, the breakpoint is set for the overloaded functions by line number.

Example 5–15 Setting Breakpoints in Overloaded Functions by Line Number

```
(ladebug) stop at 59
[#1: stop at "c++over.C":59 ]
(ladebug) stop at 156
[#2: stop at "c++over.C":156 ]
(ladebug) status
#1 PC==0x120000ef4 in S::foo(void) "c++over.C":59 { break }
#2 PC==0x120001508 in S::foo(double) "c++over.C":156 { break }
(ladebug)
```

#### 5.10.3 Setting Breakpoints in Constructors and Destructors

To set a breakpoint in a constructor, use one of the stop in commands.

The type signature is only necessary to resolve an ambiguous reference to a constructor that is overloaded. In Example 5-16, a breakpoint is set in a constructor.

```
Example 5–16 Setting Breakpoints in Constructors
```

```
(ladebug) class S
class S {
  int i;
  int j;
  S (void);
  ~S (void);
  int foo (void);
  virtual int bar (void);
}
(ladebug) stop in S
[#1: stop in S::S(void) ]
(ladebug) status
#1 PC==0x1200005b8 in S::S(void) "c++ex.C":5 { break }
(ladebug)
```

In Example 5–17, the breakpoint is set for the destructor.

#### Example 5–17 Setting Breakpoints in Destructors

```
(ladebug) stop in ~S
[#1: stop in ~S::S(void) ]
(ladebug) status
#1 PC==0x1200005f8 in S::~S(void) "c++ex.C":6 { break }
(ladebug)
```

## 5.11 Class Templates and Function Templates

The debugger provides support for debugging class templates and function templates in much the same way as other classes and functions in C++, with the limitations described in Section 5.14.

You can use the what is command on an instantiation of the function template as shown in Example 5-18.

#### Example 5–18 Example of a Function Template

```
(ladebug) list 1
      1 // remember to compile with -define templates
      2 template<class T> int compare(T t1, T t2)
     3 {
      4
                if (t1 < t2) return 0;
      5
               else
                      return 1;
      6 }
      7
      8 main()
     9 {
    10
               int i = compare(1,2);
>
    11 }
(ladebug) whatis compare
int compare (int, int)
(ladebug)
```

You can set a breakpoint in a template function as shown in Example 5-19.

#### Example 5–19 Setting a Breakpoint in the Template Function

```
(ladebug) stop in compare
[#2: stop in compare(int, int) ]
(ladebug) run
[2] stopped at [compare(int, int):4 0x120000560]
      4
               if (t1 < t2) return 0;
(ladebug) stop in stack<int,100>.pop
[#1: stop in stack<int,100>::pop(void) ]
(ladebug) run
stopped at [stack<int,100>::pop(void):17 0x120001e0c]
    17
               return s[--top];
(ladebug) func
stack<int,100>::pop(void) in c++classtemp.C line No. 17:
               return s[--top];
    17
(ladebug) print top
2
(ladebug)
```

Example 5–20 displays the class definition of a particular instantiation of a parameterized stack.

#### Example 5–20 Displaying an Instantiated Class Template

```
(ladebug) whatis stack<int,100>
class stack<int,100> {
  array [subrange 0 ... 99 of int] of int s;
  int top;
  stack<int,100> (void);
  void push (int);
  int pop (void);
} stack<int,100>
(ladebug)
```

You can explicitly set your current class scope to a particular instantiation of a class template if you are not in the proper class scope. See Example 5–21.

```
Example 5–21 Setting Current Class Scope to an Instantiated Class
```

```
(ladebug) stop in push
Symbol push not visible in current scope.
push has no valid breakpoint address
Warning: Breakpoint not set
(ladebug) class
Current context is not a class
(ladebug) class stack<int,100>
class stack<int,100> {
 array [subrange 0 ... 99 of int] of int s;
 int top;
 stack<int,100> (void);
 ~stack<int,100> (void);
 void push (int);
 int pop (void);
(ladebug) stop in push
[#4: stop in stack<int,100>::push(int) ]
(ladebug) run
[4] stopped at [stack<int,100>::push(int):10 0x120001cd0]
    10
                    s[top++] = item;
(ladebug)
```

## 5.12 Debugging C++ Exception Handlers

You can debug C++ exception handlers in programs by setting breakpoints in the exception handler or in the predefined C++ functions that are used when exceptions occur. You can also examine and modify variables that are used in exception handlers.

## 5.12.1 Setting Breakpoints in Exception Handlers

As shown in Example 5–22, you can set a breakpoint for an exception handler at the line number where the code for the exception handler begins. You can then step through the exception handler, examine or modify variables, or continue executing the program. You can also set breakpoints in C++ functions used to handle exceptions as follows:

| terminate  | Gains control when any unhandled exception occurs and terminates the progrm                                                                   |
|------------|----------------------------------------------------------------------------------------------------|
| unexpected | Gains control when a function containing an exception specification<br>tries to throw an exception that is not in the exception specification |

#### Example 5–22 Setting Breakpoints in Exception Handlers

```
(ladebug) list 24
    24
           try
     25
            {
     26
                 foo();
            }
     27
            catch(char * str) { printf("Caught %s.\n", str); }
     28
            catch(...) { printf("Caught something.\n"); }
     29
     30
     31 return 0;
     32
(ladebug) stop at 24
[#1: stop at "except.C":26 ]
(ladebug) stop in unexpected
[#2: stop in unexpected ]
(ladebug) run
[1] stopped at [int main(void):26 0x400370]
                 foo();
     26
(ladebug) cont
[2] stopped at [unexpected:631 0x4010a8]
(Cannot find source file cxx exc.c)
(ladebug) cont
In my unexpected().
Caught HELP.
Thread has finished executing
(ladebug)
```

## 5.12.2 Examining and Modifying Variables in Exception Handlers

After you set a breakpoint to stop the execution in the exception handler, you can access the variables used in the exception handler the same way you would examine and modify other program variables. See Section 2.6.

## 5.13 Advanced Program Information: Verbose Mode

By default, the debugger gives no information on virtual base class pointers for the following:

- Derived classes
- Virtual pointer tables for virtual functions
- Compiler-generated function members
- Compiler-generated temporary variables
- Implicit parameters in member functions

By setting the \$verbose debugger variable to 1, you can request that this information be printed in subsequent debugger responses.

When the \$verbose debugger variable is set to 1 and you display the contents of a class using the whatis command, several of the class members listed are not in the source code of the original class definition. The following line shows sample output from the whatis command:

array [subrange 0 ... 0 of int] of vtable \* vptr;

The vtable variable contains the addresses of all virtual functions associated with the class. Several other class members are generated by the compiler for internal use.

The compiler generates additional parameters for nonstatic member functions. When the \$verbose debugger variable is set to 1, these extra parameters are displayed as part of each member function's type signature. If you specify a version of an overloaded function by entering its type signature and the variable is set to 1, you must include these parameters. Do not include these parameters if the variable is set to 0.

When the \$verbose variable is set to 1, the output of the dump command includes not only standard program variables but also compiler-generated temporary variables.

Example 5-23 prints class information using the whatis command when the \$verbose variable is set to 1.

#### Example 5–23 Printing a Class Description in Verbose Mode

(continued on next page)

Example 5–23 (Cont.) Printing a Class Description in Verbose Mode

```
(ladebug) print $verbose
0
(ladebug) whatis S
class S {
  int i;
 int j;
 S (void);
 ~S (void);
 int foo (void);
 virtual int bar (void);
} S
(ladebuq) set $verbose = 1
(ladebug) print $verbose
(ladebug) whatis S
class S {
 int i;
 int j;
 array [subrange 0 ... 0 of int] of vtbl * vptr;
 S (S* const);
 S (S* const, const S&);
 ~S (S* const, int);
  int foo (S* const);
 S& operator = (S* const, const S&);
 virtual int bar (S* const);
} S
(ladebug)
```

When displaying information on classes, the debugger prints a pointer to the table describing the base class for each virtual base class object member. This pointer is known as the virtual base pointer, and is identified as \_bptr . This pointer is printed as part of the class member information. More than one bptr may be displayed with those belonging to base classes being denoted.

## 5.14 Limitations on Ladebug Support for C++

Ladebug interprets C++ names and expressions using the language rules described in *The Annotated C++ Reference Manual* (Ellis and Stroustrup, 1990, Addison-Wesley). C++ is a distinct language, rather than a superset of C. Where the semantics of C and C++ differ, Ladebug provides the interpretation appropriate for the language of the program being debugged.

To make Ladebug more useful, it relaxes some standard C++ name visibility rules. For example, you can reference both public and private class members.

The following limitations apply when you debug a C++ program:

- If a program is not compiled with the -g flag, do not set a breakpoint on an inline member function; it may confuse the debugger.
- When you use the debugger to display virtual and inherited class information, the debugger does not support pointers to members of a class.
- The debugger does not support calling the C++ constructs new and delete. As alternatives, use the malloc() and free() routines from C.
- Sometimes the debugger does not see class type names with internal linkage, and it issues an error message stating that the name is overloaded.
- You cannot select a version of an overloaded function that has a type signature containing ellipsis points (...). Pointers to functions with type signatures that contain parameter list or ellipsis arguments are not supported.

Limitations for debugging templates include:

- You cannot specify a template by name in a debugger command. You must use the name of the instantiation of the template.
- In C++, expressions in the instantiated template name can be full constant expressions, such as stack<double, f\*10>. This form is not yet supported in the DIGITAL Ladebug debugger; you must enter the value of the expression (for example, if f is 10 in the stack example, you must enter 100).
- Setting a breakpoint at a line number that is inside a template function will not necessarily stop at all instantiations of the function within the given file, but only a randomly chosen few. This limitation is due to the limited symbol information generated by the compiler for templates.

# 6

## **Debugging DIGITAL Fortran Programs**

## 6.1 Significant Supported Features

You can use Ladebug to debug Fortran programs on the Tru64 UNIX operating system. The following features are supported:

- Much of the Fortran language syntax is built into the Ladebug debugger. You can specify the following language elements to the debugger using Fortran language syntax, including case insensitivity:
  - Type names
  - Identifiers
  - Program names
  - Subroutine names
  - Array sections
  - Relational operators
  - Logical operators

It is an error to specify a trailing underscore in your source code, as Ladebug removes trailing underscores when reading a Fortran symbol table.

- Ladebug supports Fortran PARAMETER constants, and the Fortran REAL\*16 and C long double datatypes.
- You can specify substrings of Fortran character variables in expressions.
- You can control the execution of individual source lines in a program.
- You can set stops (breakpoints) at specific source lines, routine names, or under various conditions.

- You can refer to program locations by their symbolic names, using the debugger's knowledge of the DIGITAL Fortran language to determine the proper scoping rules and how the values should be evaluated and displayed.
- You can examine and print the values of variables and set a trace (tracepoint) to notify you when the value of a variable changes. You can change the value of variables within the debugging environment.
- You can perform other functions, such as examining core files, examining the call stack, or displaying registers.
- You can debug programs with alternate entry points (see Section 6.4).
- You can debug mixed-language programs (see Section 6.6).
- You can debug programs with optimized code (see Section 6.8).

This chapter also discusses flags used with the Fortran compiler commands,<sup>1</sup> Fortran data types in Ladebug, limitations on Ladebug support for Fortran, debugging a Fortran program that generates an exception, and locating unaligned data.

## 6.2 Fortran Flags for Debugging

To prepare to use the Ladebug debugger on a Fortran program, invoke the compiler with the appropriate debugging flag: -g, -g2, or -g3 and, for DIGITAL Fortran 90 only, -ladebug. For example, for DIGITAL Fortran 90:

% f90 -g -ladebug -o squares squares.f90

For DIGITAL Fortran:

% f77 -g -o squares squares.for

This f77 command compiles and links the program squares.for without optimization but with symbol table information needed for symbolic debugging with Ladebug. The executable file is named squares instead of a.out.

The -gn flags control the amount of information placed in the object file for debugging.

f77 is the DIGITAL Fortran compile command, and f90 is the DIGITAL Fortran 90 compile command. In this chapter, *Fortran* refers to both DIGITAL Fortran and DIGITAL Fortran 90.

For DIGITAL UNIX Version 3.2 systems, Table 6–1 summarizes the information provided by the debugger-related flags and their relationship to the -On flags, which control optimization. Refer to your language compiler documentation for the latest information on compiler flags used on DIGITAL UNIX Version 5.0 systems.

Ladebug cannot distinguish between a Fortran 77 and a Fortran 90 compilation unit because the respective compilers do not make such distinctions. The value of \$lang is always "Fortran" in both cases.

\_ Note \_

| Flag                   | Traceback<br>Information | Debugging<br>Symbol<br>Table Information                                                                                     | Effect on -O <i>n</i> Flags               |
|------------------------|--------------------------|----------------------------------------------------------------------------------------------------|-------------------------------------------|
| -g0                    | No                       | No                                                                                                    | Default is -04 (full optimiza-<br>tion).  |
| -g1 (default)          | Yes                      | No                                                                                                    | Default is -04 (full optimiza-<br>tion).  |
| -g2 or -g <sup>1</sup> | Yes                      | Yes. For<br>unoptimized<br>code only.                                                                                        | Changes default to -00 (no optimization). |
| -g3                    | Yes                      | Yes. For<br>unoptimized<br>code only.                                                                                        | Default is -04.                           |
| -ladebug (f90<br>only) | Yes                      | Allows access<br>to Fortran-90<br>dynamic arrays<br>using standard<br>Fortran-<br>90 syntax,<br>including array<br>sections. | No effect.                                |

#### Table 6–1 Summary of Symbol Table Flags

<sup>1</sup>The -g and -g2 options are equivalent.

Traceback information and symbol table information are both necessary for debugging. They enable the debugger to:

• Translate virtual addresses into source program routine names and compiler-generated line numbers

- Provide symbol definitions for:
  - User-defined variables
  - Arrays (including dimension information)
  - Structures
  - Labels of executable statements

Typical uses of the debugging flags at the various stages of program development are as follows:

- During the early stages of program development, use the -g (or -g2) flag, perhaps specifying -00 (which is the default with the -g or -g2 flag) to enable debugging and to create unoptimized code.
- During the later stages of program development, use -g0 or -g1 to minimize the object file size<sup>1</sup> and, as a result, the memory needed for program execution, usually with optimized code.

If further debugging is needed, compile and link using -g to create an unoptimized debugging version of the same application for debugging purposes.

• During the later stages of program development, if you need to debug optimized code, use -g3.

Traceback and symbol table information result in a larger object file. When you have finished debugging your program, you can remove traceback information with the the strip command (see strip(1)). To remove symbol table information, you can compile and link again with -g0 or -g1 to create a new executable program.

If your program generates an exception, recompile using the -fpen flag (see Section 6.7).

For more information on program development and run-time environments, see the DIGITAL Fortran or DIGITAL Fortran 90 user manual.

<sup>&</sup>lt;sup>1</sup> -g1 results in a larger object file than -g0 but smaller than the other gn flags

## 6.3 Displaying Fortran Variables

When the *\$lang* debugger variable is set to Fortran, command names and program identifiers are case insensitive. For more information about the *\$lang* debugger variable, see Section 6.6.

To refer to a variable named J, use either the uppercase letter J  $\,$  or its lowercase equivalent, j .

You can also enter Ladebug command names in uppercase or lowercase. For example, the following two commands are equivalent:

(ladebug) **PRINT J** 

(ladebug) print j

## 6.3.1 Fortran Common Block Variables

You can display the values of variables in a Fortran common block using Ladebug commands such as print , the Print button or Print dialog box in the GUI, or the whatis command.

To display the entire common block, use the common block name. For example:

```
(ladebug) list 1,11
              PROGRAM EXAMPLE
     1
      2
     3
              INTEGER*4 INT4
              CHARACTER*1 CHR
     4
              COMMON /COM STRA/ INT4, CHR
      5
      6
              CHR = 'L'
      7
     8
     9
              PRINT *, INT4, CHR
>
    10
              END
    11
(ladebug) print com stra
COMMON
   INT4 = 0
   CHR = "L"
```

To display a specific variable in the common block, use only the field name. For example:

(ladebug) **PRINT CHR** "L"

If your program contains a common block and a member of the same name, the common block will be occluded by the member.

## 6.3.2 Fortran Derived-Type Variables

Variables in a Fortran 90 derived-type (TYPE statement) are represented in Ladebug commands, such as print or whatis, using Fortran 90 syntax form.

For derived-type structures, use:

- The derived-type variable name
- A percent sign (%)
- The member name

#### For example:

```
(ladebug) list 3,11
      3
              ΤΥΡΕ Χ
      4
              INTEGER A(5)
      5
              END TYPE X
      6
              TYPE(X) Z
      7
      8
     9
              Z%A = 1
     10
    11
              PRINT*, Z%A
>
(ladebug) print Z%A
(1) 1
(2) 1
(3) 1
(4) 1
(5) 1
```

## 6.3.3 Fortran Record Variables

Variables in a Fortran record structure (STRUCTURE statement) are represented in a fashion similar to derived-type.

For record structures, use:

- The record name
- A percent sign (%) or a period (.)
- The field name

For example:

```
(ladebug) 1 3,13
    3 STRUCTURE /STRA/
4 INTEGER*4 INT4
               CHARACTER*1 CHR
     5
        END STRUCTURE
     6
     7
           RECORD /STRA/ REC
     8
     9
         REC.CHR = 'L'
    10
            REC.INT4 = 6
    11
    12
    13
          PRINT *, REC.CHR, REC.INT4
>
(ladebug) print rec%int4
6
(ladebug) print rec.int4
6
```

To view all fields in the record structure, type the name of the record structure, such as rec (instead of rec%int4 or rec.int4 in the previous example).

#### 6.3.4 Fortran Array Variables

For array variables, put subscripts within parentheses, as with Fortran source statements. For example:

(ladebug) assign arrayc(1)=1

You can print out all elements of an array using its name. For example:

(ladebug) print arrayc

(1) 1 (2) 0 (3) 0

Avoid displaying all elements of a large array. Instead, display specific array elements or array sections. For example, to print array element arrayc(2):

```
(ladebug) print arrayc(2)
(2) 0
```

#### 6.3.4.1 Array Sections

Fortran provides an array notation known as an array section. Array sections consist of a three parts, a starting element, an ending element, and a stride. Ladebug supports arrays up to 31 dimensions. For more information on arrays, see the DIGITAL Fortran or DIGITAL Fortran 90 user manual.

Consider the following array declarations:

INTEGER, DIMENSION(0:99) :: arr INTEGER, DIMENSION(0:9,0:9) :: TenByTen Assume that each array has been initialized to have the value of the index in each position, for example, TenByTen(5,5) = 55, arr(43) = 43. The following expressions will be accepted by the debugger:

```
(ladebug) print arr(2)
2
(ladebug) print arr(0:9:2)
(0) = 0
(2) = 2
(4) = 4
(6) = 6
(8) = 8
(ladebug) print TenByTen(:,3)
(0,3) = 3
(1,3) = 13
(2,3) = 23
(3,3) = 33
(4,3) = 43
(5,3) = 53
(6,3) = 63
(7,3) = 73
(8,3) = 83
(9,3) = 93
```

The only operations permissible on array sections are what is and print.

Ladebug supports the array section notation for both Fortran-90 and Fortran-77 programs.

#### 6.3.4.2 Assignment to Arrays

Ladebug does not support assignments to arrays, only single array elements.

## 6.3.5 DIGITAL Fortran 90 Module Variables

To refer to a variable defined in a module, insert a dollar sign (\$), the module name, and another dollar sign (\$) before the variable name. For example, with a variable named J defined in a module named modfile (statement MODULE MODFILE), enter the following command to display its value:

```
(ladebug) list 5,7
5 USE MODFILE
6 INTEGER*4 J
7 CHARACTER*1 CHR
(ladebug) print $modfile$j
```

## 6.3.6 DIGITAL Fortran 90 Pointer Variables

DIGITAL Fortran 90 supports two types of pointers:

- Fortran 90 pointers (standard-conforming)
- DIGITAL Fortran CRAY-style pointers (extension to the Fortran 90 standard)

The following example shows Fortran 90 pointers displayed in their corresponding source form with a whatis command. In the following example, the -ladebug switch is used to allow display of pointers to arrays. Only the display of pointers is currently supported; it is not currently possible to change the location to which the pointer points:

```
% f90 -g -ladebug ptr.f90
% ladebug ./a.out
Welcome to the Ladebug Debugger Version x.y-zz
------
object file name: ./a.out
Reading symbolic information ...done
(ladebug) stop in ptr
[#1: stop in ptr ]
(ladebug) list 1:13
     1
             program ptr
     2
     3
              integer, target :: x(3)
     4
              integer, pointer :: xp(:)
     5
              x = (/ 1, 2, 3/)
      6
     7
             xp => x
     8
             print *, "x = ", x
print *, "xp = ", xp
     9
    10
    11
    12
              end
(ladebug) run
[1] stopped at [ptr:6 0x120001838]
     6 \qquad x = (/ 1, 2, 3/)
(ladebug) whatis x
integer*4 x (1:3)
```

Since xp has not been assigned to point to anything yet, it is still a generic pointer:

```
(ladebug) whatis xp
integer*4 (:) xp
(ladebug) S
stopped at [ptr:7 0x120001880]
     7
             xp => x
(ladebug)
stopped at [ptr:9 0x120001954]
    9
             print *, "x = ", x
(ladebug)
x =
               1
                           2
                                       3
stopped at [ptr:10 0x1200019c8]
    10
             print *, "xp = ", xp
(ladebug)
xp =
                            2
                                        3
                1
stopped at [ptr:12 0x120001ad8]
    12
             end
```

Now that xp points to x, it takes on the size, shape and values of x:

```
(ladebug) whatis xp
integer*4 xp (1:3)
(ladebug) print xp
(1) 1
(2) 2
(3) 3
(ladebug) quit
%
```

The following example shows DIGITAL Fortran CRAY-style pointers displayed in their corresponding source form with a whatis command:

```
% f90 -g -ladebug cray.f90
% ladebug ./a.out
Welcome to the Ladebug Debugger Version x.y-zz
-----
object file name: ./a.out
Reading symbolic information ...done
(ladebug) stop at 14
[#1: stop at "cray.f90":14 ]
(ladebug) run
[1] stopped at [cray:14 0x1200017e4]
    14
             end
(ladebug) whatis p
real*4 (1:10) pointer p
(ladebug) print p
0x140002c00 = (1) 10
(2) 20
(3) 30
(4) 40
(5) 50
(6) 60
(7) 70
(8) 80
(9) 90
(10) 100
(ladebug) 1 1:14
     1
             program cray
      2
            real i(10)
      3
      4
             pointer (p,i)
      5
      6
            n = 5
      7
      8
             p = malloc(sizeof(i(1))*n)
     9
              do j = 1,10
    10
    11
              i(j) = 10*j
    12
              end do
    13
    14
              end
>
(ladebug) quit
```

#### 6.3.7 Complex Variable Support

Ladebug supports COMPLEX, COMPLEX\*8, and COMPLEX\*16 variables and constants in expressions.

Consider the following Fortran program:

```
PROGRAM complextest
COMPLEX*8 C8 /(2.0,8.0)/
COMPLEX*16 C16 /(1.23,-4.56)/
REAL*4 R4 /2.0/
REAL*8 R8 /2.0/
REAL*16 R16 /2.0/
integer*2 i2 /2/
integer*4 i4 /2/
integer*8 i8 /2/
TYPE *, "C8=", C8
TYPE *, "C16=", C16
end
```

Ladebug supports basic arithmetic operators, display and assignment on variables and constants of the COMPLEX type. For example:

```
Welcome to the Ladebug Debugger Version x.y-zz
object file name: complex
Reading symbolic information ...done
(ladebug) stop in complextest
[#1: stop in complextest ]
(ladebug) run
[1] stopped at [complextest:15 0x1200017b4]
            TYPE *, "C8=", C8
    15
(ladebug) whatis c8
complex c8
(ladebug) whatis c16
double complex c16
(ladebug) print c8
(2, 8)
(ladebug) print c16
(1.23, -4.56)
(ladebug) whatis (-5,6.78E+12)
double complex
(ladebug) print (c8*c16)/(c16*c8)
(1, 0)
(ladebug) a c16=(-2.3E+10,4.5e-2)
(ladebug) print c16
(-2300000512, 0.04500000178813934)
(ladebug)
```

## 6.4 Use of Alternate Entry Points

If a subprogram uses alternate entry points (ENTRY statement within the subprogram), Ladebug handles alternate entry points as a separate subprogram, including:

- Use of the ENTRY statement name as a breakpoint (stop in command).
- Use of the where command at an alternate entry point breakpoint location.

For example, the following is a fragment of a Fortran program and a debugging session:

```
program aep
call foo(1,2,3,4)
call bar(4,5,6)
end
subroutine foo(I,J,K,I1)
INTEGER*4 I,J,K,L,I1
write (6,*) 'Entered via foo: ', i, j, k, I1
write (6,*) 'Entered via foo: ', i, j, k, I1
write (6,*) 'Entered via foo: ', i, j, k, I1
write (6,*) 'Entered via foo: ', i, j, k, 1
write (6,*) 'Entered via foo: ', i, j, k, 1
write (6,*) 'Entered via foo: ', i, j, k, 1
write (6,*) 'Entered via foo: ', j, k, 1
write (6,*) 'Entered via foo: ', j, k, 1
write (6,*) 'Entered via foo: ', j, k, 1
write (6,*) 'Entered via foo: ', j, k, 1
write (6,*) 'Entered via foo: ', j, k, 1
write (6,*) 'Entered via foo: ', j, k, 1
write (6,*) 'Entered via foo: ', j, k, 1
write (6,*) 'Entered via foo: ', j, k, 1
write (6,*) 'Entered via foo: ', j, k, 1
write (6,*) 'Entered via foo: ', j, k, 1
write (6,*) 'Entered via foo: ', j, k, 1
write (6,*) 'Entered via foo: ', j, k, 1
write (6,*) 'Entered via foo: ', j, k, 1
write (6,*) 'Entered via foo: ', j, k, 1
write (6,*) 'Entered via foo: ', j, k, 1
write (6,*) 'Entered via foo: ', j, k, 1
write (6,*) 'Entered via foo: ', j, k, 1
write (6,*) 'Entered via foo: ', j, k, 1
write (6,*) 'Entered via foo: ', j, k, 1
write (6,*) 'Entered via foo: ', j, k, 1
write (6,*) 'Entered via foo: ', j, k, 1
write (6,*) 'Entered via foo: ', j, k, 1
write (6,*) 'Entered via foo: ', j, k, 1
write (6,*) 'Entered via foo: ', j, k, 1
write (6,*) 'Entered via foo: ', j, k, 1
write (6,*) 'Entered via foo: ', j, k, 1
write (6,*) 'Entered via foo: ', j, k, 1
write (6,*) 'Entered via foo: ', j, k, 1
write (6,*) 'Entered via foo: ', j, k, 1
write (6,*) 'Entered via foo: ', j, k, 1
write (6,*) 'Entered via foo: ', j, k, 1
write (6,*) 'Entered via foo: ', j, k, 1
write (6,*) 'Entered via foo: ', j, k, 1
write (6,*) 'Entered via foo: ', j, k, 1
write (6,*) 'Entered via foo: ', j, k, 1
write (6,*) 'Entered via foo: ', j, k, 1
write (6,*) 'Entered via foo: ', j, k, 1
write (6,*) 'Entered via foo: ', j, k, 1
write (6,*) 'Entered via foo: ', j, k, 1
write (6,*) 'Entered via foo: ', j, k, 1
write (6,*) 'Entered via foo: ', j, k,
```

```
Welcome to the Ladebug Debugger Version x.y-zz
  _ _ _ _ _ _ _ _ _ _ _ _ _ _ _ _ _ _ _
object file name: aep
Reading symbolic information ...done
(ladebug) stop in foo
[#1: stop in foo ]
(ladebug) stop in bar
[#2: stop in bar ]
(ladebug) status
#1 PC==0x120001868 in foo "aep.f":10 { break
#2 PC==0x1200019ac in bar "aep.f":16 {    break
(ladebug) run
[1] stopped at [foo:10 0x120001868]
    10
            write (6,*) 'Entered via foo: ', i, j, k, I1
(ladebug) where
>0 0x120001868 in foo(I=1, J=2, K=3, I1=4) aep.f:10
#1 0x120001814 in aep() aep.f:3
#2 0x1200017b0 in main() for main.c:203
(ladebug) c
Entered via foo:
                                2 3
                                                         4
                        1
Exiting foo & bar
[2] stopped at [bar:16 0x1200019ac]
    16 write (6,*) 'Entered via bar: ', j, k, l
(ladebug) where
>0 0x1200019ac in bar(J=4, K=5, L=6) aep.f:16
#1 0x12000182c in aep() aep.f:4
#2 0x1200017b0 in main() for_main.c:203
(ladebug) c
Entered via bar:
                        4
                             5
                                       6
Exiting foo & bar
Thread has finished executing
(ladebug) quit
```

## 6.5 Limitations on Ladebug Support for Fortran

Ladebug and the Tru64 UNIX operating system support the Fortran language with certain limitations, that are described in the following sections.

Be aware of the following data-type limitations when you debug a Fortran program:

- Ladebug does not set breakpoints correctly on alternate entry points for DEC Fortran 90 Version 1.2 or earlier, or for DEC Fortran versions prior to Version 3.5 (see Section 6.4).
- Ladebug does not allow setting a breakpoint on a program routine named MAIN.

• Substring notation is not supported.

The following limitations apply only to DIGITAL Fortran 90:

- DIGITAL Fortran 90 array constructors, structure constructors, adjustable arrays, and vector subscripts are not yet supported.
- DIGITAL Fortran 90 user-defined (derived) operators are not yet supported.
- Ladebug does not handle variables of STR16 data types.

## 6.6 Debugging Mixed-Language Programs

The Ladebug debugger lets you debug mixed-language programs. Program flow of control across subprograms written in different languages is transparent.

The debugger automatically identifies the language of the current subprogram or code segment on the basis of information embedded in the executable file. For example, if program execution is suspended in a subprogram in Fortran, the current language is Fortran. If the debugger stops the program in a C function, the current language becomes C. The current language determines for the debugger the valid expression syntax and the semantics used to evaluate an expression.

The debugger sets the \$lang variable to the language of the current subprogram or code segment. By manually setting the \$lang debugger variable, you can force the debugger to interpret expressions used in commands by the rules and semantics of a particular language. For example, you can check the current setting of \$lang and change it as follows:

```
(ladebug) print $lang
"C++"
(ladebug) set $lang = "Fortran"
```

When the debugger reaches the end of your program, the *\$lang* variable is set to the language of the main program.

## 6.7 Debugging a Program That Generates an Exception

If your program encounters an exception at run time, to make it easier to debug the program, recompile and relink with the following f90 flags or f77 flags *before* debugging the cause of the exception:

- Use the -fpen flag to control the handling of exceptions (see f77(1) or f90(1)).
- As with other debugging tasks, use the -g flag to generate sufficient symbol table information and debug unoptimized code (see Section 6.2).

Use the Ladebug commands catch and ignore to control whether Ladebug displays and handles exceptions (catches them), or ignores exceptions so that they are handled by the Fortran run-time library.

To obtain the appropriate Fortran run-time error message when debugging a program that generates an exception, you may need to use the appropriate ignore command before running the program. For instance, use the following command to tell Ladebug to ignore floating-point exceptions and pass them through to the Fortran run-time library:

#### (ladebug) ignore fpe

Because the where command works only if the debugger is catching the signal, the ignore command prevents the where command from working. You may want to use the where command when an exception occurs to locate the part of the program causing the error. You need to consider this factor when you use the ignore command.

## 6.8 Debugging Optimized Programs

The Fortran compiler performs code optimizations (-04) by default unless you specify  $-g_2$  (or -g). See the DIGITAL Fortran or DIGITAL Fortran 90 user manual for a discussion of compiler optimizations.

Debugging optimized code is recommended only under special circumstances (such as a problem that shows up in an optimized program may disappear when you specify the -00 flag). Before you attempt to debug optimized code, read Section 6.2.

One aid to debugging optimized code is the -show code flag. This flag generates a listing file that shows the compiled code produced for your program. By referring to a listing of the generated code, you can see exactly how the compiler optimizations affected your code. This lets you determine the debugging commands you need in order to isolate the problem.

Another aid is a set of messages displayed by Ladebug when you try to perform a Ladebug operation on a language construct that has been optimized. For example, if the Fortran compiler can determine that an entire Fortran 90 statement is not needed for correct operation of the program (such as an unnecessary CONTINUE statement), that statement is not represented in the object code. As a result, Ladebug will use the next available line.

For more information on optimizations, see the DIGITAL Fortran or DIGITAL Fortran 90 user manual.

# 7

## **Debugging DEC Ada Programs**

## 7.1 Significant Supported Features

You can use Ladebug to debug Ada programs on the Tru64 UNIX operating system. Supported features include the following:

- Debugging multilanguage programs
- Using case-insensitive commands and variable names
- Printing ISO Latin-1 characters
- Displaying the source code of generic units
- Debugging multiple units in one source file
- Debugging elaboration code
- Accessing unconstrained array types
- Accessing incomplete types completed in another compilation unit

Some of these features are further discussed in this chapter. The chapter also explains Ada compiler options, debugging limitations, and specific debugging tasks.

## 7.2 Compiling and Linking for Debugging

To compile units for debugging, specify the -g compiler option on the ada command, as follows:

% ada -g reservations\_.ada reservations.ada hotel.ada

The -g option automatically suppresses code optimization. Nonoptimized code is easier to debug (although it is possible to debug optimized code). Nonoptimized code more closely resembles your program as you wrote it.

Alternatively, if your program has been compiled once and then modified, you can recompile the program by entering the amake command, as follows:

% amake -C' -g' hotel

To link units for debugging, enter the ald command, as follows:

% ald -o hotel hotel

The ald command automatically copies debugging information into the executable file.

For information the amake and ald commands, see manpages amake(1) and ald(1).

## 7.3 Debugging Mixed-Language Programs

The debugger allows you to debug mixed-language programs. Program flow of control across functions written in different languages is transparent.

The debugger automatically identifies the language of the current function or code segment based on information embedded in the executable file. If program execution is suspended in an Ada function, the current language is Ada. If the program executes a C function, the current language becomes C.

The current language determines the valid expression syntax for the debugger. It also affects the semantics used to evaluate an expression.

The debugger sets the *\$lang* variable to the language of the current function or code segment. By manually setting the debugger variable *\$lang*, you can force the debugger to interpret expressions used in commands by the rules and semantics of a particular language.

\_ Note \_

C language syntax is used when \$lang is set to Ada; and no thread-related commands are available.

## 7.4 Using Case-Insensitive Commands and Variable Names

When the *\$lang* debugger variable is set to Ada, command names and program identifiers are case-insensitive.

The \$lang variable is set to "Ada" at Ladebug startup if your program has been linked using the ald linker. In this case, the main routine appears in a pseudo-file with a file name of the following form: ald mmmmmmmm nnnnnnnn.ada

Otherwise, \$lang reflects the the language of the main routine. When the \$lang debugger variable is set to a language other than Ada (which may occur if most, but not all, of your routines are written in languages other than Ada), command names and program identifiers follow the case conventions of the \$lang setting.

## 7.5 Printing ISO Latin-1 Characters

The \$ascii debugger variable allows you to print ASCII characters in the 7-bit ASCII character set or in the 8-bit Latin-1 character set (a superset of the 7-bit ASCII character set). The ISO Latin-1 standard calls for character representation in 8 bits (256 values), rather than 7 bits, so the extended character set can include additional characters, such as those commonly found in Western European languages. (This character set is not coextensive with the DEC Multinational Character Set, but is very similar.)

To choose a character set, define \$ascii as follows:

- When *\$ascii* is set to 1, Ladebug prints the 7-bit ASCII character set characters. All other alphanumerics appear in octal notation. (This is the default.)
- When \$ascii is set to 0, Ladebug prints the Latin-1 character set characters. All other alphanumerics appear in octal notation.

The Ada CHARACTER data type can contain any of the Latin-1 characters.

## 7.6 Displaying the Source Code of Generic Units

The instantiation of a generic unit is the code corresponding to the generic unit itself. Ladebug displays the correct source code for the instantiation of a generic unit by recognizing the unique, argumented file names that the DEC Ada compiler records for generic units. For example:

```
generic -- declaration of generic unit
type T is range <>; --
procedure init (X: out T); -- formal parameter within declaration
procedure init (X: out T) is
begin
X := 0;
end;
```

In this example, when you step into int\_init, you will see the source code that corresponds to the generic procedure init:

X := 0;

You will not see source code corresponding to the procedure call:

int\_init(I);

## 7.7 Debugging Multiple Units in One Source File

In Ada, unlike some other languages, the basic compilation unit need not correspond to a source file. For example:

```
generic
                                 -- first compilation unit in file
   type T is range <>;
                                 - -
procedure init (X: out T);
                                 - -
procedure init (X: out T) is
                                 -- second compilation unit in file
begin
                                 - -
  X := 0;
                                 - -
end;
                                 - -
with init;
                                 -- third compilation unit in file
procedure test is
   procedure int init is new init(integer);
   I: integer;
                                 - -
begin
                                  - -
   int init(I);
                                 - -
                                 _ _
end:
```

In earlier versions of Ladebug, each compilation unit yielded a separate object file and debug symbol table, while referring to the same source file. However, new naming conventions now provide for the renaming of the source files for better correlation with object files and debug symbol tables, as follows:

- First compilation unit: program-name.ada
- N compilation units: program-name.ada~nnn~decada XXXXXXXX

You can expect to see these augmented file names when you enter commands that result in file-name output (for example, file, whereis, where ). This naming convention is a temporary solution and may change in future releases.
## 7.8 Debugging Ada Elaboration Code

In Ada, as in other languages, the initial entry point is the procedure main, but unlike other languages, main in Ada is not the top-level application procedure. Instead, the elaboration code, which contains initialization routines for Ada-specific constructs such as packages, is called from a fabricated main routine before the top-level application is called.

If you wish to debug elaboration code, you can set a breakpoint on main, step to elaboration code initialization routine calls, and step into these routines. To ignore elaboration code, you can set a breakpoint in the Ada subprogram.

## 7.9 Accessing Unconstrained Array Types

Accesses to unconstrained arrays are implemented as pointers to structures known as descriptors or dope vectors. For example:

```
procedure Dbg_30 is
   type A1 is access String;
   X1 : A1 := new String'("123");
begin
   null;
end;
```

When you enter the print command, the debugger displays the pointer address (the address of the first (lo1) component) and the values of the first and last components. For example:

```
(ladebug) p *X1
struct {
    pointer = 0x14000c620;
    lo1 = 1;
    hi1 = 3;
}
```

To examine individual components, use the dereferencing operator (->) as follows:

```
(ladebug) p X1->pointer[0]; p X1->pointer[2]
struct {
    value = '1';
}
struct {
    value = '3';
}
```

## 7.10 Accessing Incomplete Types Completed in Another Compilation Unit

The full type often appears in a different compilation unit than the access type, which makes values of these types difficult to examine. Except in cases where the full type is an array type, you can examine values by carefully setting scopes and explicit type conversion. For example:

```
package Tmp Pkg is
   type A_T is private;
   X : A T;
private
   type T;
   type A T is access T;
end Tmp Pkg;
package body Tmp Pkg is
   type T is record C1, C2 : Integer; end record;
begin
  X := new T'(71,72);
end Tmp Pkg;
with Tmp Pkg;
procedure Tmp is
begin
  null;
   - -
   -- (ladebug) whereis X
   -- "tmp pkg .ada"'X
   - -
   -- (ladebug) p "/c/project/aosf ft2/tmp pkg .ada"'X
   -- 0x14000c600
   - -
   -- (ladebug) file tmp pkg.ada
   - -
   -- (ladebug) p * ( (T*) (0x14000c600) )
   -- struct {
              C1 = 71;
   - -
   - -
              C2 = 72;
   - -
          }
   - -
end;
```

## 7.11 Limitations on Ladebug Support for DEC Ada

Ladebug and the Tru64 UNIX operating system support the DEC Ada language with certain limitations, which are described in the following sections.

## 7.11.1 Limitations for Expressions in Ladebug Commands

Expressions in Ladebug commands use C source language syntax for operators and expressions. Data is printed as the equivalent C data type.

Table 7–1 shows Ada expressions and the debugger equivalents.

| Ada Expression                         | Debugger Equivalent                                                                                                    |  |
|----------------------------------------|----------------------------------------------------------------------------------------------------|--|
| Name                                   | See Section 7.4.                                                                                                    |  |
| Binary operations and unary operations | Only integer, floating, and Boolean expressions are easily expressed.                                                                                        |  |
| a+b,-,*                                | a+b,-,*                                                                                                    |  |
| a/b                                    | a/b                                                                                                    |  |
| a = b /= < <= > >=                     | a = = b != < <= > >=                                                                                                    |  |
| a and b                                | a&&b                                                                                                    |  |
| a or b                                 | a     b                                                                                                    |  |
| a rem b                                | a%b                                                                                                    |  |
| not (a=b)                              | !(a==b)                                                                                                    |  |
| -a                                     | -a                                                                                                    |  |
| Qualified expressions                  | None. There is no easy way of evaluating subtype bounds.                                                                                                    |  |
| Type conversions                       | Only simple numeric conversions are supported,<br>and the bounds checking cannot be done.<br>Furthermore, float -> integer truncates rather<br>than rounds.  |  |
|                                        | integer -> float                                                                                                    |  |
|                                        | (ladebug) print (float) (2147483647)<br>2147483648.0<br>(ladebug) print (double) (2147483647)<br>2147483647.0                                                |  |
| Attributes                             | None, but if E is an enumeration type with default<br>representations for the values then<br>E'PRED(X) is the same as x-1.<br>E'SUCC(X) is the same as $x+1$ |  |
| p.all                                  | *p (pointer reference)                                                                                                    |  |
|                                        | (continued on next page)                                                                                                    |  |

Table 7–1 Ada Expressions and Debugger Equivalents

#### Table 7–1 (Cont.) Ada Expressions and Debugger Equivalents

| Ada Expression | Debugger Equivalent                        |
|----------------|--------------------------------------------|
| p.m            | p -> m (member of an "access record" type) |

#### 7.11.2 Limitations in Data Types

This section lists the limitation notes by data type. For more information on these types, with examples, see the *Developing Ada Programs on Tru64 UNIX Systems* manual. Also see the the DEC Ada release notes for detailed information on debugging.

#### All Types

The debugger, unlike the Ada language, allows out-of-bounds assignments to be performed.

#### **Integer Types**

If integer types of different sizes are mixed (for example, byte-integer and word-integer), the one with the smaller size is converted to the larger size.

#### **Floating-Point Types**

If integer and floating-point types are mixed in an expression, the debugger converts the integer type to a floating-point type.

The debugger displays floating-point values that are exact integers in integer literal format.

#### **Fixed-Point Types**

The debugger displays fixed-point values as real-type literals or as structures. The structure contains values for the sign and the mantissa. To display the structure's value, multiply the sign and mantissa values. For example:

```
procedure Tmp3 is
    type F is delta 0.1 range -3.0 .. 9.0;
    X : F := 1.0;
begin
    X := X+1.0;
end;
(ladebug) s
stopped at [Tmp3:5 0x1200023dc]
    5     X := X+1.0;
(ladebug) print X
struct {
    fixed_point, small = 0.625E-1 * mantissa = 32;
}
```

#### **Enumeration Types**

The debugger displays enumeration values as the actual enumeral or its position.

Enumeration values must be manually converted to 'pos' values before you can use them as array indices.

#### Array Types

The debugger displays string array values in horizontal ASCII format, enclosed in quotation ("x") marks. A single component (character) is displayed within single quotation ('x') marks.

The debugger allows you to assign a component value to a single component; you cannot assign using an entire array or array aggregate.

Arrays whose components are neither a single bit nor a multiple of bytes are described to the debugger as structures; a print command displays only the first component of such arrays.

#### Records

The debugger cannot display record components whose offsets from the start of the record are not known at compile time.

For variant records, however, the debugger can display the entire record object that has been declared with the default variant value. The debugger allows you to print or assign a value to a component of a record variant that is not active.

#### **Access Types**

The debugger does not support allocators, so you cannot create new access objects with the debugger. When you specify the name of an access object, the debugger displays the memory location of the object it designates. You can examine the memory location value.

### 7.11.3 Limitations for Tasking Programs

When you debug Ada tasking programs, you use the debugger and the DEC Ada ada\_debug routine.

## 7.12 Debugging Programs That Generate an Exception

Ada exceptions can be raised in the following cases:

- By explicit raise exception-name; statements in program code
- By implicit language checks on, for example, range, bounds, and so on

When an exception occurs, you need to determine the following:

- 1. Where the exception is being raised
- 2. How the exception is being raised (by the raise statement or by language check)
- 3. Why the exception occurred, by either:
  - Examining the conditions of the raise statement.
  - Examining the local environment to further pinpoint the language check generation.

The following sections give more detail.

#### **Determining Where the Exception Is Being Raised**

There are two ways to determine where an exception is being raised:

• Finding the value of the Program Counter (PC) for an instruction near where the exception was raised

This method is not always helpful, especially if the code has been optimized. The raising of an exception terminates the current sequence of instructions, and the raising of some exceptions (for example, arithmetic traps) is delayed, so that the PC rests on an instruction just before or just after the instruction causing the exception.

• Using breakpoints to intercept the exception at the point where it is being raised

You can intercept all exceptions being raised by your program by using the Ladebug command stop in exc\_dispatch\_exception. This sets a breakpoint in the fundamental run-time system routine that raises all exceptions.

When Ladebug stops in this routine, a where command will show you the place where the exception was raised.

(ladebug) where
>0 0x120007f0c in Dbg\_24a\$ELAB(=0x14000e400, =0x14000e3c8) dbg\_24a.ada:13

You can examine more of the adjacent instructions by using the <expression>/i command.

(ladebug) 0x120007f0c-4 /2i [Dbg\_24a\$ELAB:13, 0x120007f08] ornot zero, zero, t1 \*[Dbg\_24a\$ELAB:13, 0x120007f0c] srl t1, 0x21, t1 If you intercept an exception other than the one you intended to catch, you can continue the program's execution and catch the next one. If there are many exceptions before the one you wish to catch, you need to set a breakpoint closer to the raising of the exception, then get to it before starting to intercept exceptions.

#### **Determining How the Exception Is Being Raised**

Having determined where the exception is occurring, examine your program code to see whether an explicit raise statement has caused the exception. If a raise statement does not appear, then the exception is the result of an Ada language check.

#### **Determining Why the Exception Is Being Raised**

If the exception is raised by an explicit raise statement, examine your code to determine why the raise statement was executed.

If the exception is raised by a language check, see *Developing Ada Programs* on *Tru64 UNIX Systems* for tips on pinpointing the error.

## 7.13 Debugging Optimized Programs

The DEC Ada compiler performs code optimizations by default, unless you specify the -g flag. Debugging optimized code is recommended only if unoptimized code is unavailable. It is extremely difficult to understand your program by examining the workings of its optimized form.

If you must debug optimized code, then note the following changes that optimization may make in your source code:

- The instructions for a source line may be interspersed with those for other source lines from distant locations.
- Some of the instructions for several source lines may have been merged.
- Variables may be assigned multiple different storage locations or registers.
- Variables may have some or all of their fetches and stores moved or eliminated.
- Subprogram calls may have been replaced with inlined instructions, so setting a breakpoint in them may not catch all calls in the source. The inlined subprograms will not show up in the call stack.

You may wish to make use of the following aids when debugging optimized code:

- Compiled-in debugging support, such as dump subprograms, assertions, and Text\_IO.Put. These entities print correct values, and examining their output is easier than examining variables within optimized code.
- The volatile pragma. This pragma suppresses some of the optimization associated with a particular variable, forcing its location or its associated fetch and store instructions to be more predictable.

# 8

## **Debugging DEC COBOL Programs**

## 8.1 Significant Supported Features

To help you debug DEC COBOL programs on the Tru64 UNIX operating system, Ladebug supports:

- Much of the COBOL language syntax is built into the Ladebug debugger. You can specify the following language elements to the debugger with COBOL language syntax:
  - Identifiers, including subscripting and qualification with some limitations (see Section 8.6)
  - Numeric and nonnumeric literals
  - Arithmetic expressions
- You can examine the values of all COBOL data types with the debugger's print command.
- You can assign new values to all data types with the debugger's assign command, including numeric literals and other program items. However, there are some limitations to assignment (see Section 8.5).
- Simple arithmetic operations are supported, but full COBOL expression evaluation is not (see Section 8.6). For example, the following simple addition can be done:

```
(ladebug) print itema + itemb
```

The following features are also supported for DEC COBOL debugging:

- Scoping and symbol lookup
- Numeric edited items (with limitations; see Section 8.5)
- Scaled binary (COMP) items
- All decimal types
- Both signed and unsigned items

- COBOL-specific initial debugger context
- Multiple groups
- COBOL-specific group/table examination of data items with the print command
- Mixed-language programs (see Section 8.4)

Some of the features are further described in this chapter. This chapter also:

- Explains the flags you use on the DEC COBOL compiler command line to enable debugging.
- Describes the debugger's support for DEC COBOL identifiers.
- Lists limitations on debugging DEC COBOL programs.

## 8.2 DEC COBOL Flags for Debugging

To use the Ladebug debugger on a COBOL program, invoke the COBOL compiler with the appropriate debugging flag:  $-g_1$ ,  $-g_2$ , or  $-g_3$ . For example:

% cobol -g -o sample sample.cob

The -g flag on the compiler command instructs the compiler to write the program's debugger symbol table into the executable image. This flag also turns off optimization; optimization (which is the default for nondebugger compilations) could cause a confusing debugging session.

For DIGITAL UNIX Vesion 3.2 systems, Table 8–1 summarizes the information provided by the -gn flags and their relationship to the -On flags, which control optimization. Refer to your language compiler documentation for information about compiler flag defaults for DIGITAL UNIX Version 5.0.

| Flag             | Traceback<br>Information | Debugging Symbol<br>Table Information                     | Effect on -O <i>n</i> Flags                  |  |
|------------------|--------------------------|-----------------------------------------------------------|----------------------------------------------|--|
| -g0              | No                       | No                                                        | Default is -04 (full optimization).          |  |
| -g1 (default)    | Yes                      | No                                                        | Default is -04 (full optimization).          |  |
| -g2 <b>or</b> -g | Yes                      | Yes. For unoptimized code only.                           | Changes default to<br>-00 (no optimization). |  |
| -g3              | Yes                      | Yes. Use with optimized code.<br>Inaccuracies may result. | Default is -04 (full optimization).          |  |

Table 8–1 Summary of Symbol Table Flags

If you specify -g,  $-g^2$ , or  $-g^3$ , the compiler provides symbol table information for symbolic debugging. The symbol table allows the debugger to translate virtual addresses into source program routine names and compiler-generated line numbers.

Later, to remove this symbol table information, you can compile and link it again (without the -g flag) to create a new executable program or use the strip command (see strip(1)) on the existing executable program.

The  $-g^2$  or -g flag provides symbol table information for symbolic debugging unoptimized code. If you use the  $-g^2$  or -g flag and do not specify an -On flag, the default optimization level changes to -OO (in all other cases, the default optimization level is -O4). If you use this flag and specify an -On flag other than -OO, a warning message is displayed. For example:

```
% cobol -g -0 sample sample.cob
cobol: Warning: file not optimized; use -g3 for debug with optimize
%
```

The -g3 flag is for symbolic debugging with optimized code.

Typical uses of the debugging flags at the various stages of program development are as follows:

- During early stages of program development, use the -g (or -g2) flag, perhaps specifying -00 (which is the default with -g or -g2) to enable debugging and create unoptimized code. This flag also might be chosen later to debug reported problems from later stages.
- During the middle stages of program development, use optimized code with -g3. This flag might also be used during later stages to debug reported problems. (Certain problems may be reproducible only when the code is optimized, but be aware that debugging inaccuracies can result from the optimization.)
- During the later and postrelease stages of program development, use -g0 to minimize the object file size and, as a result, the memory needed for program execution, with fully optimized code for best performance.

## 8.3 Support for COBOL Identifiers

Ladebug supports the case insensitivity of COBOL identifiers and the hyphen-underscore exchanges made by the DEC COBOL compiler.

In case-insensitive languages (such as COBOL, Fortran, and Ada), you can enter identifiers in either uppercase or lowercase, or a combination of both. For example, the following are all legal and equivalent identifiers:

Identifier IDENTIFIER identifier IdEnTiFiEr

Ladebug and the DEC COBOL compiler treat all forms of identifers as references to the same object.

The DEC COBOL compiler performs transformations on identifiers with regard to both case and occurrences of hyphens and underscores. These transformed identifiers are visible in the listing file and in the symbol table of an image compiled with the -g flag. The rules for transformations are as follows:

- For an externally visible name (one that is explicitly declared as EXTERNAL), except for program IDs, the following transformations occur:
  - All lowercase letters are replaced by their uppercase equivalents.
  - All occurrences of the hyphen (-) are replaced by an underscore (\_).
- For a locally visible name:
  - All lowercase letters are replaced by their uppercase equivalents.
  - All occurrences of the underscore (\_) are replaced by hyphen (-).
- For any program ID:
  - All uppercase letters are replaced by their lowercase equivalents.
  - All occurrences of the hyphen (-) are replaced by underscore (\_).

Ladebug transforms all identifiers according to rule 2. When such a transformation causes a namespace conflict, an identifier is considered *overloaded*. When overloading occurs, it is necessary that you qualify an identifier to make it unique, as shown in Example 8–1, which demonstrates the application of the rules for transformation. Example 8–2 shows how Ladebug handles the COBOL identifiers.

#### Example 8–1 Sample COBOL Program

(continued on next page)

#### Example 8–1 (Cont.) Sample COBOL Program

```
example.cob:
* Ladebug Version 4.0
* Demonstrates usage of COBOL expressions with Ladebug
* There are three procedures in this file, namely cobol example,
* overloaded name and b-2.
* (Rule #1)
\star In cobol_example, note the symbols B-2 and C_3: these two are given as
* external and appear in the symbol table as B_2 and C_3 respectively.
* C-3 and C 3 are equivalent as are D-3 and D \overline{3}
* (Rule #2)
* In the procedure COBOL EXAMPLE is the symbol overloaded-name, which appears
* in the symbol table as OVERLOADED-NAME
* (Rule #3)
* The procedure OverLoaded-NAME appears in the symbol table as
* overloaded name.
* The procedure b-2 appears in the symbol table as b 2
* Note that there are three names referred to as B-2:
* "example.cob"'cobol example'B 2 -- PIC X external
* "example.cob"`overloaded_name`B-2 -- PIX 99
* "example.cob" b 2
                                    -- program id
IDENTIFICATION DIVISION.
PROGRAM-ID. COBOL EXAMPLE.
                                  1
DATA DIVISION.
WORKING-STORAGE SECTION.
01 A 1 PIC X VALUE IS "1".
01 B-2 PIC X external. 2
01 C_3 PIC X external.
01 D-4 PIC X VALUE IS "4".
                            3
01 overloaded-name pic 99.
```

(continued on next page)

#### Example 8–1 (Cont.) Sample COBOL Program

```
PROCEDURE DIVISION.
PO-lab.
 DISPLAY "*** Ladebug COBOL Example ***".
 MOVE "2" TO B 2.
 MOVE "3" TO C-3.
 DISPLAY "A 1 = " A 1.
 DISPLAY "B-2 = "B-2.
DISPLAY "C_3 = " C_3.
DISPLAY "C-3 = " C-3.
                              4
P0 lab.
 DISPLAY "D-4 = "D-4.
                               5
 DISPLAY "D 4 = " D 4.
 CALL "Overloaded-Name".
                               6
 CALL "B-2".
 DISPLAY "***END Ladebug COBOL Example***".
 STOP RUN.
end program cobol-example.
```

```
end program b-2.
```

1 The program ID COBOL\_EXAMPLE is implicitly external and is emitted as cobol\_example.

8

- 2 The use of external causes B-2 to be emitted as B\_2 and C\_3 to be emitted as C\_3.
- 3 This is the first occurrence of overloaded-name. Because it is a local symbol, it is emitted as OVERLOADED-NAME.
- 4 Both C 3 and C-3 refer to the same object, which is C 3 in 2.
- **5** Both D-4 and  $D_4$  refer to the local symbol emitted as D-4.
- 6 This is the second occurrence of overloaded-name. Since it is a program ID, it is implicitly external and is emitted as overloaded\_name.
- 7 This is the second occurrence of  $b_2$ . Because it is a local symbol, it is emitted as B-2.
- 8 This is the third occurrence of b-2. Since it is a program ID, it is implicitly external and is emitted as  $b_2$ .

The sample debugging session in Example 8–2 demonstrates how Ladebug handles the symbols from the sample COBOL program in Example 8–1.

#### Example 8–2 Sample COBOL Debugging Session

```
Welcome to the Ladebug Debugger Version 4.0
object file name: example
Reading symbolic information ...done
(ladebug) stop at 51
[#1: stop at "example.cob":51 ]
(ladebug) run
*** Ladebug COBOL Example ***
A 1 = 1
B-2 = 2
C_3 = 3
C-3 = 3
D-4 = 4
D 4 = 4
[1] stopped at [cobol example:51 0x12000cd14]
              CALL "Overloaded-Name".
    51
(ladebug) whatis d-4 1
array [subrange 1 ... 1 of int] of char d-4
(ladebug) whatis D 4 1
array [subrange 1 ... 1 of int] of char D 4
(ladebug) print d 4
                      1
"4"
(ladebug) whereis d-4 1
"example.cob"'cobol example'D-4
```

(continued on next page)

#### Example 8–2 (Cont.) Sample COBOL Debugging Session

```
(ladebug) whereis b-2 2
"B 2"
B 2
"example.cob"'cobol example'B 2
"example.cob" 'overloaded name B-2
"example.cob" b 2
(ladebug) which b-2
                       3
"example.cob"'cobol example'B 2
(ladebug) print b-2
                      4
2
(ladebug) step
stopped at [overloaded_name:61 0x12000ce04]
     61 program-id. OverLoaded-NAME.
(ladebug) stop at 78
[2] stopped at [cobol example:78 0x12000cf20]
(ladebug) next
stopped at [overloaded_name:69 0x12000ce30]
    69
                display "*** Overloaded-Name ***".
(ladebug) which b-2
                      5
"example.cob" 'overloaded name 'B-2
(ladebug) whatis b-2
pic 99 usage display b-2
(ladebug) print b-2
12
(ladebug) return
*** Overloaded-Name ***
b 2 = 12
*** end of Overloaded-Name ***
stopped at [cobol example:51 0x12000cd58]
                CALL "Overloaded-Name".
    51
(ladebug) n
stopped at [cobol_example:52 0x12000cd68]
    52
                CALL "B-2".
(ladebug) s
stopped at [b_2:78 0x12000cef4]
     78 program-id. b-2.
(ladebug) which b-2
"c_example6-2.cob"`b_2
(ladebug) whatis c_example6-2.cob'b_2
void b 2(void)
```

(continued on next page)

#### Example 8–2 (Cont.) Sample COBOL Debugging Session

```
(ladebug) cont
*** b_2 ***
*** end of b_2 ***
***END Ladebug COBOL Example***
Thread has finished executing
(ladebug) q
```

- Since there is only one object named D-4, all four spellings are resolved to the same address. The whereis command displays only one instance of d-4, namely "example.cob" 'cobol\_example `D-4.
- 2 There are three different instances of b-2 in this example. The whereis command lists all three.

| "example.cob"'cobol example'B 2    | PIC X external |
|------------------------------------|----------------|
| "example.cob" 'overloaded name B-2 | PIX 99         |
| "example.cob"`b 2                  | program id     |

- **3** Based on the current context, the B\_2 PIC X external instance of b-2 is the one visibile in the current scope.
- 4 Based on callout 3, b-2 refers to "example.cob" 'cobol\_example'B\_2, which has a value of 2.
- 5 Since the current context is in the procedure Overloaded-name, the which command refers to the B-2 local to Overloaded-name ("example.cob" 'overloaded name 'B-2').

For another example of debugging a COBOL program with Ladebug, see the appendix on tools in the *DEC COBOL User Manual*.

## 8.4 Debugging Mixed-Language Programs

The Ladebug debugger lets you debug mixed-language programs. The flow of control across programs written in different languages in your executable image is transparent.

The debugger automatically identifies the language of the current program or code segment on the basis of information embedded in the executable file. For example, if program execution is suspended in a code segment in COBOL, the current language is COBOL. If the program executes a C function, the current language becomes C. The current language determines for the debugger the valid expression syntax and the semantics used to evaluate an expression. The debugger sets the \$lang variable to the language of the current program or code segment. By manually setting the \$lang debugger variable, you can force the debugger to interpret expressions used in commands by the rules and semantics of a particular language. For example, you can check the current setting of \$lang and change it as follows:

```
(ladebug) print $lang
"C++"
(ladebug) set $lang = "Cobol"
```

When the debugger reaches the end of your program, the *\$lang* variable is *not* set to the language of the \_exit routine, which is written in machine code.

## 8.5 Limitations on Assignment

The following limitations apply to assignment in COBOL debugging:

- You cannot assign new values to character string items (PIC X or PIC A).
- The scales of the items in an assignment must match. Consider the following declarations:

```
01 itema pic 9(9)v99.
01 itemb pic 9999v99.
01 bigitem pic 9(13)v9(5).
```

The debugger allows assignment of the values 1.23 or 8765.22 to itema, but does not allow assignment of the value 1.2 to itema. The following debugger commands are supported because the quantities on both sides of the assignment operator (=) have the same scale:

```
(ladebug) assign itema = 1.23
(ladebug) assign itema = 8765.22
(ladebug) assign itema = itemb
```

The following debugger commands are not supported because the quantities involved are of different scales:

```
(ladebug) assign itema = 1.2
(ladebug) assign bigitem = itema
```

• You cannot assign a value of greater precision to an item. Given the declarations, the following debugger command is not supported, because itema has greater precision than itemb:

(ladebug) assign itemb = itema

- With numeric edited items, the precisions of the quantities on both sides of the assignment must be the same.
- A numeric edited item cannot be assigned to other numeric items.

## 8.6 Other Limitations

Other limitations when you debug COBOL programs include:

• Subordinate items must be fully qualified for the debugger to find them, and also must be specified in uppercase. Consider the following example:

```
01 A.
03 B.
05 C pic 9.
```

For this group, the debugger cannot find C unless you fully qualify it, as follows:

C of B of a

• Qualification involving more than one intervening level produces a debugger error if the intervening level is an OCCURS item. For example, C of B of a for the group is supported, but not if B is an OCCURS item.

For the transformation rules, see Section 8.3.

- Some Ladebug command usage is affected by COBOL language syntax when execution is stopped within a COBOL procedure. One effect is that expressions typed on the debugger command line must include spaces around arithmetic operators like "+" and "-".
- Another effect of COBOL language syntax is in the debugger memoryexamine command. For example, to look at the next 10 program instructions, you would normally use:

(ladebug) ./10i

This debugger command says "from the current program location" (signified by the dot), examine the next 10 program locations (10 being the count) in instruction mode (signified by the "i").

When debugging COBOL programs, you need to enter this command as follows:

(ladebug) ./10 i

Add a space between the count (10) and the mode indicator (i) .

- Reference modification is not supported.
- The OF qualifier keyword is supported, but the IN keyword is not supported.
- Tables (OCCURS items) with variable upper bounds are not supported.
- Breakpoints on labels are not supported.

- Subscripting is supported, but only for tables of one dimension.
- Stopping program execution at a program label (paragraph or section name) is not supported.
- The debugger does not correctly evaluate all COBOL condition expressions.
- The debugger supports only simple arithmetic operations in COBOL. It does not support full expression evaluation, including exponentiation, reference modification, and arithmetic operations with operands of different scales.

## Part IV Advanced Topics

This part describes the following advanced debugging topics:

- Debugging multiprocess applications
- Debugging multithreaded applications
- Debugging core files
- Using debugger scripts
- Debugging shared libraries
- Working with limited debugging information
- Machine-level debugging
- Remote debugging
- Kernel debugging
- Debugging client/server applications

# 9

## **Debugging Multiprocess Applications**

With the debugger, you can debug more than one program or process. This chapter explains how to:

- Display and select from a list of available processes
- Attach and detach a process
- Load images and core files
- Remove process information from the debugger
- · Debug programs that fork a child process and/or exec a program

This chapter contains two sample multiprocess debugging sessions, one from the graphical user interface, (see Section 9.1.3), and one from the command interface (see Section 9.1.4).

## 9.1 Debugging Multiprocess Applications

This section describes how to bring a process under debugger control and attach and detach a process, and contains a sample session.

## 9.1.1 Bringing a Process Under Debugger Control

The Source View Context Panel contains menu buttons that list the processes under debugger control. It allows you to change the process by selecting any process on the menu and making it the current process.

To select a process, pull down the Process menu button and select the process you want. The contents of the Source View and the Call Stack and any displayed optional views are updated to reflect the current context.

## 9.1.2 Attaching and Detaching Processes

To attach to a process not currently under debugger control, choose Command:Attach to Process in the Main Window. This displays a Process Selection dialog box that shows you the list of active processes to which you have access (Figure 9–1).

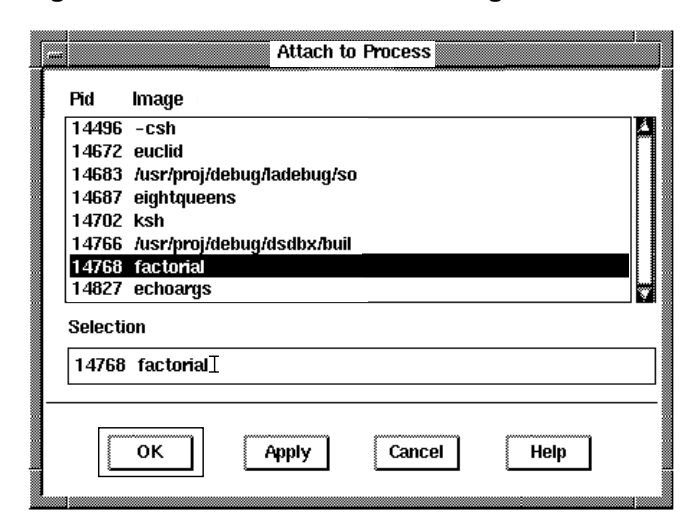

Figure 9–1 Process Selection Dialog Box

Select the process you want to attach to. The Source View reflects the new process. If you have optional views displayed, they will be updated to reflect the new process.

If no breakpoint is set in the process to which you are attaching, the process will run to completion. However, you can set the *\$stoponattach* toggle in the dialog box to stop the process right after the debugger attaches to it by default.

The Source View will not reflect the new process if the debugger cannot find the path to the actual source file.

You can attach to a process using the attach or load command at the command prompt. The views are not updated until the run command is executed. If a break is not set, the process will run to completion. Use the stop in or stop at command to set a break. For more information, see Section 3.2.8.

After Ladebug attaches to a process, control is returned to the debugger when the process stops (for example, after having received a signal). You can also manually return control to the debugger by pressing Ctrl/C. To detach a process, choose Commands:Detach Process in the Main Window. This displays a dialog box showing all the current processes under debugger control.

Click on the desired process to remove it from debugger control. If the process is current (displayed in the Source View and Optional Views), the process will run to completion and the views are reinitialized (blanked out). If the process you detach is not current, it will run to completion and the current process will continue to display in the Source View.

The views do not close automatically. To close the views, use the Views menu or exit the debugger.

You can also detach a process by using the detach command at the command prompt. Ladebug only detaches the specified process and removes all the user-specified breakpoints from that process.

The following restrictions apply when you debug an attached process:

- In the context of an attached process, the run and rerun commands are disabled.
- The quit command will terminate any process Ladebug created when invoking the debugger with an image file or when using the load *image\_file* command. If it is attached to any process, Ladebug will detach itself from the process.

#### 9.1.3 Sample Multiprocess Debugging Session

This section describes how to use the debugger graphical user interface to debug a multiprocess application. It presents an example application that forks a child process and execs a program.

Ladebug provides predefined debugger variables that you can set in order to debug multiprocess applications that fork and/or exec.

Setting \$catchforks to 1 instructs Ladebug to notify the user when a program forks a child process. Setting \$catchexecs to 1 instructs Ladebug to notify the user when a program execs. Setting \$stopparentonfork to 1 stops the parent process when a program forks a child process.

For more information on debugger variables, see Section 9.1.9.1. For different scenarios in which these variables are used, see Section 9.1.9.2 and Section 9.1.9.3.

The general steps for debugging a multiprocess application are as follows:

1. Start the application.

- 2. Pull down the Process menu. The Process menu displays the current process on top. The image name for each process displays next to each process.
- 3. Select a different process by clicking on the process you want to debug. (The Source View and the Call Stack are updated.)

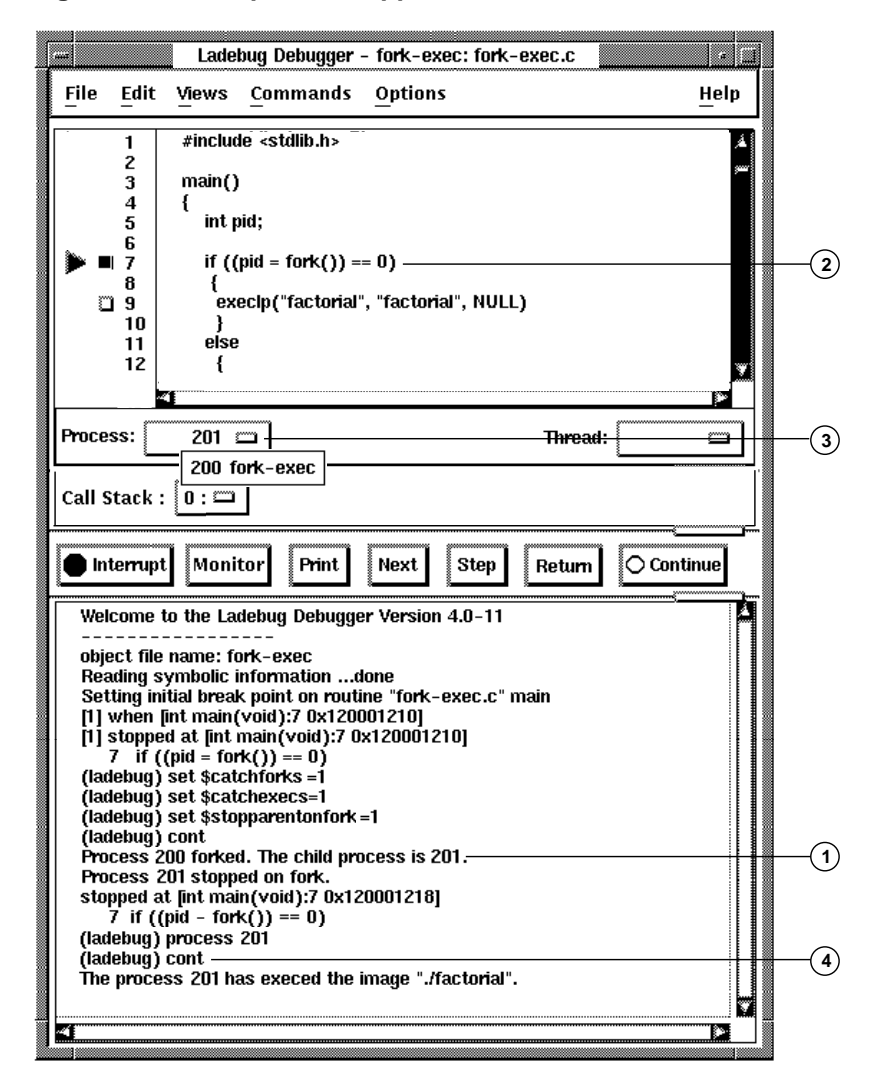

Figure 9–2 Multiprocess Application

- 1 In Figure 9–2, a parent process (200) forks a child process (201).
- **2** When the parent process forks, the Source View shows that the parent process has stopped.
- **3** The child process is selected from the process menu pulldown (process 201).

4 Entering the cont command continues running the child process which execs the program factorial.

You can continue debugging the child process or return to the parent process by selecting it in the process menu pulldown. When the process has finished executing, a message displays that process has exited and the Source View reinitializes (blanks out).

You can also bring a process into debugger control in the following ways:

- From the GUI, using the Attach to Process dialog box.
- From the command line, using various Ladebug command line options and arguments (for example, specifying a core file for core file debugging or the -k flag for local kernel debugging).
- From the Ladebug prompt, you can load a program using the load command or attach to a running process using the attach command.
- When the Ladebug variable \$catchforks is set to 1, Ladebug keeps track
  of newly forked processes.

#### 9.1.4 Sample Multiprocess Debugging Session - Command Interface

Example 9–1 demonstrates the use of Ladebug commands to debug a multiprocess application using the command interface.

In the first part of the program, the process command shows the current process. The load lets you load an image or core file. Specifying show process all displays a list of processes, running or stopped.

#### Example 9–1 Debugging a Multiprocess Application - Loading an Image File and Showing Processes

```
$ ladebug
Welcome to the Ladebug Debugger Version 4.0-9
(ladebug) process
There is no current process.
 You may start one by using the 'load' or 'attach' commands.
(ladebug) load a.out
Reading symbolic information ...done
(ladebug) process1
Current Process: localhost:18340 (a.out).
(ladebug) show process all2
>localhost:18340 (a.out) Unstarted.
(ladebug) load file-func
Reading symbolic information ... done
(ladebug) process
Current Process: localhost:18551 (file-func).3
(ladebug) show process all4
localhost:18340 (a.out) Unstarted.
>localhost:18551 (file-func) Unstarted.
(ladebug) process 183405
(ladebug) process
Current Process: localhost:18340 (a.out).
(ladebug) list 16
      1
      2 int main(int argc, char* argv[])
     3 {
      4 int a = sizeof(**argv);
      5 int b = sizeof(+(**arqv));
      6 int c = sizeof(-(**argv));
      7 return a+b+c;
      8 }
```

- 1 Ladebug sets the current process.
- 2 Ladebug shows information for all processes. In this case, there is only one process.
- 3 After loading file-func , Ladebug displays a new current process (process 18551).
- 4 Ladebug now shows two processes. The arrow (>) indicates the current process.
- 5 When you specify the process ID, Ladebug switches to that process. In this case, it switches to process 18340.
- 6 Process 18340 is now the current process. Ladebug lists the process' source code.

Switching between processes sets the current process context, as shown in Example 9–2.

#### Example 9–2 Debugging a Multiprocess Application - Switching Between Processes

```
(ladebug) process 185511
(ladebug) process
Current Process: localhost:18551 (file-func).
(ladebug) list 12
     1
     2
     3 #include <stdio.h>
     4
     5 int gfi = 100;
     6
     7 int q1 = 10;
     8
     9 int funcA(i) {
    10
    11
           int a, x;
         x = 1;
    12
          a = i + g1 + x;
    13
    14
           return a;
    15 }
    16
    17 int funcB(i) {
    18
    19
           int a;
    20
           a = i;
    21
           return a;
```

- 1 Ladebug toggles back to process 18551 and makes it the current process.
- 2 Ladebug shows the source code for process 18551.

## 9.1.5 Displaying a List of Processes

Use the show process command to display the currently executing process or all processes in your application.

If you specify the show process command without a qualifier, Ladebug displays information for the current process only. Using the asterisk (\*) or the all option displays information for all processes. For each process listed, Ladebug shows the process ID, image file, the number of threads, and state.

#### 9.1.6 Setting the Current Process

After bringing a process under debugger control, you can switch between processes using the process command. This sets the *current* process.

Specify a specific process using the process ID number or the name of the image. Ladebug sets the current process context to the process ID or the process that runs the binary image. If there are more than one processes running the same binary image, Ladebug warns you and leaves the process context unchanged.

The debugger variables \$childprocess and \$parentprocess can also be specified in place of the process ID. (Ladebug automatically sets these variables when an application forks a child process.)

The process command without any argument displays information for the current process only.

### 9.1.7 Loading Image and Core Files

The load command reads the symbol table information of an image file and a core file.

To debug a core file, specify the name of the core file with the image file. After loading a program, specify the run command to start execution.

### 9.1.8 Removing Process Information from the Debugger

Use the unload command to remove the process-related information.

The unload command removes the symbol table information if the debuggee process isn't running or stopped. You can specify the detach to release control of the running process or the kill command to terminate the debugger process if the process is created by Ladebug.

If you do not specify a process ID or image file, Ladebug unloads the current process.

## 9.1.9 Debugging Programs That Fork and/or Exec

This section describes Ladebug's support for debugging programs that fork a child process and/or execs a program.

#### 9.1.9.1 Predefined Debugger Variables for Fork/Exec Debugging

Ladebug contains the following predefined variables that you set for debugging a program that fork and/or execs. By default, the settings are turned off. When activated, the settings apply to all processes you debug.

- \$catchexecs— When set to 1, this variable instructs the debugger to notify the user and stop the program when a program execs. The default is 0.
- \$catchforks— When set to 1, this variable instructs the debugger to notify the user when a program forks a child process. The child process stops and is brought under debugger control. By default, the parent process is not stopped. The default is 0.
- \$stopparentonfork—When set to 1, this variable instructs the debugger to stop the parent process when a program forks a child process. The default is 0.

When a fork occurs, Ladebug automatically sets the debugger variables \$childprocess and \$parentprocess to the new child or parent process ID. All examples in this section assume these variables are set.

#### 9.1.9.2 Debugging Programs That Fork Child Processes

Set \$catchforks to 1 to instruct Ladebug to to keep track of newly forked processes when a child process is forked. Ladebug stops the child process immediately after the fork occurs. The child process inherits all breakpoints from the parent process. It also inherits the signals list for the catch/ignore commands from the parent process.

The child process runs the same image file as the parent process and the process context is unchanged. You can switch to the child process using the process command.

When the child process finishes, you cannot rerun the child process. By setting the process context to the parent process, you can rerun the program .

**9.1.9.2.1 Setting the Predefined Variables** Before you debug your application, you can check the setting of the predefined variables using the set command, as shown in Example 9–3. The default settings for \$catchforks, \$catchexecs, and \$stoponparentfork are all 0. In Example 9–3, these variables appear highlighted for illustration.

#### Example 9–3 Default Settings for Predefined Variables

If your programs frequently fork or exec, you may want to set these variables in your .dbxinit initialization file.

**9.1.9.2.2** Scenario for Debugging a Forked Process with the Parent Process Running To instruct Ladebug to report when the program forks a child process, set the *\$catchforks* predefined variable to 1.

In Example 9–4, when you run the program, Ladebug notifies you that the child process has stopped. The parent process continues to run.

#### Example 9–4 Debugging a Forked Process - Showing the Child Process

```
(ladebug) run
Process 200 forked. The child process is 201.
Process 201 stopped on fork. 1
stopped at [void main(void):14 0x120001248] 2
    14 if ((pid=fork()) == 0)
Process has exited with status 18 3
(ladebug) show process all 4
>localhost:200 (mp-fork) dead.
    \_localhost:201 (mp-fork) stopped.
(ladebug)
```

- 1 Indicates that the child process has stopped.
- 2 Tells where the child process stopped.
- **3** Indicates that the parent process, which was not stopped, has completed execution.
- 4 Shows that the child process (process 201) has stopped and the parent process has completed execution. The parent process (process 200) remains in the current context, as indicated by the arrow (>).

In Example 9–5, the process context is changed. Listing the source code shows the source for the child process.

```
Example 9–5 Debugging a Forked Process - Changing the Process Context
```

```
(ladebug) process 201 1
(ladebug) show process all
localhost:200 (mp-fork) dead.
> \ \ localhost:201 (mp-fork) stopped. 2
(ladebug) process
Current Process: localhost:201 (mp-fork).
(ladebuq) list 3
    15
           {
             printf("about to exec\n");
    16
    17
             execlp("./c_whatis", "./c_whatis", NULL);
             perror(" execve failed.");
    18
    19
    20
         else if (pid != -1)
    21
    22
          {
             printf("in parent process\n");
    23
           }
    24
    25
    26
         else
    27
          {
    28
            printf("Error in fork!");
    29
             exit(0);
           }
    30
    31 }
```

- 1 The current process context is changed to the child process (process 201).
- 2 The arrow now indicates process 201 is the current process.
- **3** Ladebug lists the source code for the current process. Notice that it began the listing from the line where the parent process forked.

You can continue to debug the current process (the child process). When the child process finishes, you cannot rerun the child process. By setting the process context to the parent process, you can rerun the program, as shown in Example 9-6.

#### Example 9–6 Debugging a Forked Process - Rerunning the Program

```
(ladebug) next
stopped at [void main(void):16 0x12000125c]
    16
           printf("about to exec\n");
(ladebuq) next
about to exec
stopped at [void main(void):17 0x120001274]
    17
             execlp("./c_whatis", "./c_whatis", NULL);
(ladebug) next
result of foo = 5040
result of foo = 5040
result of baz = 720
factorial(1) = 1
factorial(2) = 2
factorial(3) = 6
factorial(4) = 24
factorial(5) = 120
factorial(6) = 720
factorial(7) = 5040
factorial(8) = 40320
abcdefghij
abcdefghij
Process has exited with status 0 1
(ladebug) show process all
localhost:200 (mp-fork) dead.
> \_localhost:201 (mp-fork) dead.
(ladebug) rerun 2
Error: cannot restart existing process.
(ladebug) process 200 3
(ladebug) rerun 4
Process 200 forked. The child process is 201.
Process 201 stopped on fork.
stopped at [void main(void):14 0x120001248]
    14 if ((pid=fork()) == 0)
in parent process
Process has exited with status 18
(ladebug)
```

- 1 Indicates that the child process has finished executing.
- 2 You cannot rerun the child process.
- 3 Setting back to the parent process (process 200), you can now specify rerun.
- 4 The program reruns; a new child process is created.
9.1.9.2.3 Scenario for Debugging a Forked Process with the Parent Process Stopped In this scenario, you set the predefined variable \$catchforks and \$stopparentonfork to 1. Setting \$catchforks to 1 tells Ladebug to notify the user when the program forks and stop the child process. By setting \$stopparentonfork to 1, the parent process also stops when the program forks a child process. The variable \$stopparentonfork has no effect when \$catchforks is set to 0.

To instruct Ladebug to report when the program forks a child process and stop the parent and child processes, set the variables \$catchforks and \$stopparentonfork to 1.

In Example 9–7, Ladebug stops the parent process when it forks the child process. The current context is the parent process. You can change the process context to the child process using the process command.

### Example 9–7 Debugging a Forked Process with Parent and Child Processes Stopped

```
(ladebug) run
Process 200 forked. The child process is 201.
Process 201 stopped on fork.
stopped at [void main(void):14 0x120001248]
    14 if ((pid=fork()) == 0)
Process 200 stopped on fork.
stopped at [void main(void):14 0x120001248] 1
    14 if ((pid=fork()) == 0)
(ladebug) show process all
>localhost:200 (mp-fork) stopped.
   \ localhost:201 (mp-fork) stopped.
(ladebug) process 201 2
(ladebug) show process all
localhost:200 (mp-fork) stopped.
> \ localhost:201 (mp-fork) stopped.
(ladebug) list 3
    15
            {
    16
             printf("about to exec\n");
              execlp("./c_whatis", "./c_whatis", NULL);
    17
    18
              perror(" execve failed.");
     19
     20
    21
          else if (pid != -1)
     22
            {
             printf("in parent process\n");
     23
            }
     24
     25
     26
          else
     27
           {
             printf("Error in fork!");
     28
     29
              exit(0);
            }
     30
     31 }
```

- 1 Shows that the parent process has stopped at line 14.
- 2 Changes the current process context to the child process (process 201).
- 3 Lists the source code for the current process (the child process).

In Example 9–8, you continue to debug the current process (the child process). When the child process finishes, you can switch to the parent process and continue debugging.

### Example 9–8 Debugging a Forked Process - Switching to the Parent Process

```
(ladebug) next 1
stopped at [void main(void):16 0x12000125c]
(ladebug) next
about to exec
sstopped at [void main(void):17 0x120001274]
    17
              execlp("./c whatis", "./c whatis", NULL);
(ladebug) next
result of foo = 5040
result of foo = 5040
result of baz = 720
factorial(1) = 1
factorial(2) = 2
factorial(3) = 6
factorial(4) = 24
factorial(5) = 120
factorial(6) = 720
factorial(7) = 5040
factorial(8) = 40320
abcdefqhij
abcdefghij
Process has exited with status 0 2
(ladebug) show process all
localhost:200 (mp-fork) stopped.
> \ localhost:201 (mp-fork) dead.
(ladebug) process 200
(ladebug) list 3
    15
     16
              printf("about to exec\n");
              execlp("./c_whatis", "./c_whatis", NULL);
perror(" execve failed.");
     17
     18
     19
     20
     21
          else if (pid != -1)
     22
            {
     23
              printf("in parent process\n");
     24
     25
     26
          else
     27
          {
              printf("Error in fork!");
     28
     29
              exit(0);
```

### Example 9–8 (Cont.) Debugging a Forked Process - Switching to the Parent Process

```
30 }
31 }
(ladebug) next
stopped at [void main(void):21 0x1200012b4]
21 else if (pid != -1)
(ladebug) next
stopped at [void main(void):23 0x1200012c0]
23 printf("in parent process\n");
(ladebug) cont
in parent process
Process has exited with status 18 4
```

- 1 Continues execution in the child process.
- **2** The child process has finished execution.
- 3 After switching to the parent process, you can now list its source code.
- 4 The parent process terminates.

### 9.1.9.3 Debugging a Process That Execs

Set \$catchexecs to 1 to instruct Ladebug to notify the user when the program execs. The program stops before executing any user program code or static initializations that are passed to the exec system call. You can debug the newly exec'd program using basic debugging techniques. Ladebug keeps a history of the progression of the exec'd binary files.

In the following scenario, you set the predefined variable *\$catchforks* and *\$catchexecs* to 1. Ladebug will notify you when an exec occurs. Because *\$catchforks* was set, you will be notified of any execs in the child process.

To instruct Ladebug to report when a program execs on the current process context, set the variables *\$catchexecs* and *\$catchforks* to 1.

When you run the program in Example 9–9, Ladebug notifies you that an exec occurred on the current context and that the child process has stopped on the runtime-loader entry point.

### Example 9–9 Debugging a Process That Execs

```
(ladebug) run
Process 200 forked. The child process is 201.
Process 201 stopped on fork.
stopped at [void main(void):14 0x120001248]
    14 if ((pid=fork()) == 0)
in parent process
Process has exited with status 18
(ladebug) show process all
>localhost:200 (mp-fork) dead.
   \ localhost:201 (mp-fork) stopped.
(ladebug) process 201 1
(ladebug) list
    15
    16
             printf("about to exec\n");
    17
              execlp("./c whatis", "./c whatis", NULL); 2
    18
             perror(" execve failed.");
    19
    20
          else if (pid != -1)
    21
    22
           {
             printf("in parent process\n");
    23
            }
    24
    25
          else
    26
    27
          {
             printf("Error in fork!");
    28
    29
             exit(0);
    30
    31 }
(ladebug) next
stopped at [void main(void):16 0x12000125c]
    16
            printf("about to exec\n");
(ladebug) next
about to exec
stopped at [void main(void):17 0x120001274]
             execlp("./c whatis", "./c whatis", NULL);
    17
(ladebug) next
The process 201 has execed the image './c_whatis'. {\bf 3}
stopped at [???:62 0x3ff8001c3b8] 4
    62
           i = 1;
```

- 1 Ladebug sets the current process context to the child process.
- 2 Listing the source code, you can see the process is about to exec on line 17.
- **3** Ladebug notifies you when the exec executes.

4 The child process is stopped on the runtime-loader entry point. The source display shows the code in the main routine.

In Example 9–10, you can set breakpoints in the current process (child process). Ladebug shows the current process and the current executing program.

Example 9–10 Debugging a Process That Execs - Setting Breakpoints

```
(ladebug) stop in main 1
[#1: stop in int main(void) ]
(ladebug) c
[1] stopped at [int main(void):62 0x1200013a4]
    62
           i = 1;
(ladebug) list
    63
            foo();
     64
           baz(x,3,x+1);
    65
    66
            i = 1
     67
            printf("factorial(%d) = %d\n", i, factorial(i));
     68
            i = 2; printf("factorial(%d) = %d\n", i, factorial(i));
            i = 3; printf("factorial(%d) = %d\n", i,
     69
     70
                          factorial(
     71
                              i));
     72
     73
            i
     74
              =
     75
               4;
            printf(
     76
     77
               "factorial(%d) = %d\n",
                i,
     78
               factorial(i));
     79
     80
     81
            if (i < 5)
     82
             i = 5;
    83
            else
(ladebug) process 2
Current Process: localhost:201 (./c whatis).
(ladebug) show process all
localhost:200 (mp-fork) dead.
> \ localhost:201 (mp-fork->./c whatis) stopped. 3
(ladebug) next
stopped at [int main(void):63 0x1200013ac]
     63
            foo();
(ladebug) next
result of foo = 5040
stopped at [int main(void):64 0x1200013bc]
```

### Example 9–10 (Cont.) Debugging a Process That Execs - Setting Breakpoints

```
baz(x, 3, x+1);
     64
(ladebug) next
result of foo = 5040
result of baz = 720
stopped at [int main(void):66 0x1200013dc]
     66
          i = 1;
(ladebug) next
stopped at [int main(void):67 0x1200013e4]
        printf("factorial(%d) = %d\n", i, factorial(i));
     67
(ladebug) next
factorial(1) = 1
stopped at [int main(void):68 0x12000141c]
    68 i = 2; printf("factorial(%d) = %d\n", i, factorial(i));
(ladebug) next
factorial(2) = 2
stopped at [int main(void):69 0x12000145c]
    69 i = 3; printf("factorial(%d) = %d\n", i,
(ladebug) step
stopped at [int factorial(int):8 0x1200011e8]
     8
            switch (n) {
(ladebug) where
>0 0x1200011e8 in factorial(n=3) c whatis.c:8
#1 0x120001470 in main() c whatis.c:69
(ladebug) cont
factorial(3) = 6
factorial(4) = 24
factorial(5) = 120
factorial(6) = 720
factorial(7) = 5040
factorial(8) = 40320
abcdefqhij
abcdefqhij
Process has exited with status 0
(ladebug) show process all
localhost:200 (mp-fork) dead.
> \ localhost:201 (mp-fork) dead.
(ladebug)
```

- 1 You can set a breakpoint on the current process.
- 2 Shows the current process and the current executing program.
- **3** Shows the image file history as a progression of images.

# 10

### **Debugging a Multithreaded Application**

This chapter explains how to use the Ladebug debugger to debug multithreaded programs that use DECthreads or kernel threads.

This chapter contains two sample multithread debugging sessions, one from the graphical user interface (see Section 9.1.4), and one from the command interface (see Section 10.5).

### 10.1 Setting the Thread Mode

The debugger supports two levels of threads:

- DECthreads
- Native threads (also known as kernel threads and machine-level threads); these are threads native to the Tru64 UNIX system where the application is running

The debugger variable <code>\$threadlevel</code> tells the debugger to view (interpret) the application threads as DECthreads threads or native threads. Depending on the setting of <code>\$threadlevel</code>, only the DECthreads or the native threads are recognized by the debugger.

(For complete information on using DECthreads, see the *Guide to DECthreads*.)

By default, the \$threadlevel variable is set to decthreads if the debuggee
application is multithreaded and is using DECthreads. Otherwise, the
\$threadlevel is set to native. This happens each time an application is
loaded into the debugger via the command line, the load command, or the
attach command.

For core file debugging, the threadlevel is always set to native.

You can switch the threads debugging mode from native to decthreads (or the reverse) by setting \$threadlevel appropriately. Use the debugger command set \$threadlevel.

### **10.2 Thread Identification**

The valid values of thread identifiers for native threads and DECthreads are as follows:

- Native threads a mach port id (an integer value)
- A DECthreads sequence number (an integer value)

The thread identifier is interpreted according to the \$threadlevel.

The debugger variable \$curthread contains the thread identifier of the current thread. The \$curthread value is updated when program execution stops or completes.

The current thread context can be modified by setting <code>\$curthread</code> to a valid thread identifier. This is equivalent to issuing the <code>thread\_thread\_identifier</code> command.

When there is no process or program, \$curthread is set to 0.

The debugger variable \$tid is the same as \$curthread.

### 10.3 Thread Commands

The categories of thread commands are as follows:

- Context
- Control
- Information
- Modification

These commands are discussed in the following sections.

### 10.3.1 Thread Context Commands

You can use the thread command to identify or set the current thread context. The thread pulldown menu in the GUI displays the current context. Pull it down to select a context.

If you supply a thread identifier, the debugger sets the current context to the thread you specify. If you omit the thread identifier, the debugger displays the current thread context. See Section 10.2 for a list of valid thread identifier values.

The debugger interprets the thread identifier as a DECthreads or kernel thread identifier depending on the value of the debugger variable *\$threadlevel*.

The thread context can also be modified by setting the debugger variables \$curthread or \$tid. (See Section 10.2.)

### 10.3.2 Thread Control Commands

These commands control the execution of one or more threads in a process. You can stop and resume execution of some or all of the threads in the application.

### 10.3.2.1 Setting Breakpoints in Multithreaded Applications

Use one of the stop commands or one of the GUI methods described in Section 3.3 to set breakpoints in specific threads.

The *thread\_identifier\_list* parameter identifies one or more threads of the current debugging level.

A thread identifier is treated as one of the conditions on the breakpoint. When the *\$threadlevel* mode is changed, this condition may no longer be true.

If you list one or more thread identifiers, the debugger sets a breakpoint only in those threads that you specify. If you omit the thread identifier specification, the breakpoint is set at the process level.

### 10.3.2.2 Setting Tracepoints in Multithreaded Applications

Use one of the trace or when commands to set tracepoints in specific threads.

If you list one or more thread identifiers, the debugger sets a tracepoint only in those threads that you specify. If you omit the thread identifier specification, the debugger sets a tracepoint at the process level.

### **10.3.2.3 Stepping Individual Threads**

Use the step, stepi, next, or nexti command or one of the methods of stepping in the GUI described in Section 3.2.3 to step while putting all other threads on hold.

The debugger steps only the current thread.

### 10.3.2.4 Resuming Thread Execution

You can use the cont command or the Continue button in the GUI to resume execution of the current thread that was put on hold (for example, at a breakpoint). As the current thread resumes, all other threads continue by default.

If you specify a signal, the program continues execution with that signal. The signal value can be either a signal number or a string name (for example, SIGSEGV). The default is 0, which allows the program to continue execution without specifying a signal.

### 10.3.3 Thread Information Commands

Thread information commands let you view information available from the debugger about the threads in your application. The information displayed may vary depending on whether the *\$threadlevel* variable is set to decthreads or native.

To obtain the maximum detail, set the \$verbose debugger variable to a value of 1. For more information about \$verbose, see Section 5.13.

### 10.3.3.1 Thread Queries

You can use the show thread command or pull down the Thread menu to list all the threads known to the debugger.

If you specify one or more thread identifiers, the debugger displays information about those threads. If you do not specify any thread identifiers, the debugger displays information for all known threads. For example:

```
(ladebug) print $threadlevel
''decthreads''
(ladebug) show thread
Id State Substate Policy Prior Name
                 --- -----
 1runningthroughput 19default thread3runningthroughput 19<pthread user@0x1400005d8</td>4stoppedthroughput 19<pthread user@0x1400005e8</td>5runningthroughput 19<pthread user@0x1400005f8</td>6runningthroughput 19<pthread user@0x140000608</td>
* 4 stopped
      running throughput 19 <pthread user@0x140000608
terminated exited throughput 19 <pthread user@0x1400005c8
  6 running
  2
(ladebug) set $threadlevel="native"
(ladebug) print $threadlevel
``native''
(ladebug) show thread
        Id
                     State
      _ _ _ _ _ _ _ _ _ _ _ _ _
                         ----
> 0xffffffffffffffff running
  * 0xfffffff81b3f2c0 stopped at 0x12001410 main(....) : 24
  0xfffffff81ad7a40 running
  0xfffffff81b16f00 running
  0xfffffff81b50000 running
```

Use the show thread with state command to list threads in a specific state, such as threads that are currently blocked. The possible states depend on whether you have DECthreads or native threads.

The following state values apply to DECthreads (see the DECthreads documentation for the meaning of the states):

ready

blocked running terminated detached

The following state values apply to native threads:

stopped running terminated

You can use the where command to display the stack trace of current threads. You can specify one or more threads or all threads.

The where command displays the stack trace of currently active functions, for the current thread.

The where thread thread\_identifier\_list command displays the stack trace(s) of the specified thread(s).

The where thread all and the where thread \* commands are equivalent; they display the stack traces of all threads.

Include the optional number argument to see a specified number of levels from the top of the stack. (Each active function is designated by a number that can be used as an argument to the func command. The top level on the stack is 0; so if you enter the command where 3, you will see levels 0, 1, and 2.) If you do not specify the number argument, you will see all levels.

The print command evaluates an optional expression in the context of the current thread and displays the result.

The call command evalutes an expression in the context of the current thread and makes the call in the context of the current thread.

The printregs command prints the registers for the current thread.

### 10.3.3.2 Condition Variable Queries (DECthreads Only)

If your \$threadlevel is decthreads, you can use the show condition
command to list information about currently available condition variables.

If you supply one or more condition variable identifiers, the debugger displays information about those condition variables that you specify, provided that the list matches the identity of currently available condition variables. If you omit the condition variable identifier specification, the debugger displays information about all condition variables currently available. Example 10-1 shows the output from a simple show condition command.

### Example 10–1 Displaying Condition Variable Information

```
(ladebug) show condition
Condition variable thread 1 join 1 (0x14001dcf0)
Condition variable thread 1 wait 2 (0x14001de40)
Condition variable Last thread CV 3 (0x14001ffb8)
Condition variable thread 2 join 6 (0x140020af0)
Condition variable thread 2 wait 7 (0x140020c40)
Condition variable thread 3 join 9 (0x140021108)
Condition variable thread 3 wait 10 (0x140021258)
(ladebug)
```

If you specify with state == wait, the debugger displays information exclusively for the condition identifiers that have one or more threads waiting on them.

If *\$verbose* is set to 1, Ladebug also displays the sequence number of the threads waiting on the condition variables.

If the debuggee application has no DECthreads or the \$threadlevel is set to native, an appropriate message is issued.

### 10.3.3.3 Mutex Queries for DECthreads

If your \$threadlevel is decthreads, you can use the show mutex command
to list information about currently available mutexes.

If you supply one or more mutex identifiers, the debugger displays information about only those mutexes that you specify, provided that the list matches the identity of currently available mutexes. If you omit the mutex identifier specification, the debugger displays information about all mutexes currently available.

You can specify with state = = locked to display information exclusively for locked mutexes.

If \$verbose is set to 1, Ladebug also displays the sequence number of the threads locking the mutex.

Example 10-2 shows the output from a simple show mutex command.

Example 10–2 Displaying Mutex Information

### Example 10–2 (Cont.) Displaying Mutex Information

```
(ladebug) show mutex
Mutex thread 1 lock 14 (0x14001dc48), type fast, unlocked
Mutex thread 1 wait 15 (0x14001dd98), type fast, unlocked
Mutex thread 2 lock 69 (0x140020a48), type fast, unlocked
Mutex thread 2 wait 70 (0x140020b98), type fast, unlocked
(ladebug)
```

If the debuggee application has no DECthreads or the \$threadlevel is set to native, an appropriate message is issued.

### **10.4 Sample Multithreaded Application Debugging Session**

This section shows how to debug a single process multithreaded application.

The general steps for debugging a multithreaded application are as follows:

- 1. Start the application.
- 2. Pull down the Thread menu. The Thread menu displays the current thread on top. If the application contains native threads, the location for each thread displays next to each thread. If the application contains DECthreads, only the thread number displays.
- 3. Select a different thread by clicking on the thread you want to debug. (The Source View and the Call Stack are updated.)

Ladebug displays the current thread in the Source View.

The Register and Instruction Views show information pertaining to the selected thread. The Breakpoint View does *not* change when the thread is changed because it displays breakpoints for all processes.

### 10.5 Sample Multithreaded Application Debugging Session -Command Interface

The following example shows the use of Ladebug commands to debug a multithreaded program. For more information on this test program, prime\_numbers, see the *Guide to DECthreads*.

```
Welcome to the Ladebug Debugger Version 3.0
 -----
object file name: thread prime numbers
Reading symbolic information ... done
(ladebug) record io out1
(ladebug) stop at 432
[#1: stop at "thread prime numbers.c":43 ]
(ladebug) run3
[1] stopped at [prime search:43 0x120001bb4]
           while (not done)
    43
(ladebug) thread4
Thread 2 (running) "<pthread user@0x140000758>"
  Scheduling: throughput policy at priority 19
  Stack: 0x3ef80; base is 0x40000, guard area at 0x39fff
  General cancelability enabled, asynch cancelability disabled
(ladebug) print my number5
0
(ladebug) show thread with state == running6
Thread 2 (running) "<pthread user@0x140000758>"
  Scheduling: throughput policy at priority 19
 Stack: 0x3ef80; base is 0x40000, guard area at 0x39fff
  General cancelability enabled, asynch cancelability disabled
Thread 3 (running) "<pthread user@0x140000768>"
  Scheduling: throughput policy at priority 19
  Stack: 0x2e000; base is 0x2e000, guard area at 0x27fff
 General cancelability enabled, asynch cancelability disabled
Thread 4 (running) "<pthread user@0x140000778>"
  Scheduling: throughput policy at priority 19
  Stack: 0x1e000; base is 0x1e000, guard area at 0x17fff
 General cancelability enabled, asynch cancelability disabled
Thread 5 (running) "<pthread user@0x140000788>"
  Scheduling: throughput policy at priority 19
  Stack: 0x8a000; base is 0x8a000, guard area at 0x83fff
  General cancelability enabled, asynch cancelability disabled
Thread 6 (running) "<pthread user@0x140000798>"
  Scheduling: throughput policy at priority 19
  Stack: 0x78000; base is 0x78000, guard area at 0x71fff
  General cancelability enabled, asynch cancelability disabled
(ladebug) show thread with state == blocked7
```

```
Thread 1 (blocked) "default thread"
 Waiting on condition variable 4 using mutex 81
  Scheduling: throughput policy at priority 19
 Stack: 0x0 (default stack)
  !! Thread is not on stack !!
 General cancelability enabled, asynch cancelability disabled
(ladebug) where8
>0 0x120001bb4 in prime search(arg=0x0) thread prime numbers.c:43
#1 0x3ff80c5cdf0 in cma thread base() ../../../../src/usr/ccs/lib
/DECthreads/COMMON/cma thread.c:1547
(ladebug) thread 49
Thread 4 (running) "<pthread user@0x140000778>"
  Scheduling: throughput policy at priority 19
 Stack: 0x1e000; base is 0x1e000, guard area at 0x17fff
 General cancelability enabled, asynch cancelability disabled
(ladebug) where 10
>0 0x3ff80c5cd10 in cma thread base() ../../../../src/usr/ccs/lib
/DECthreads/COMMON/cma thread.c:1498
(ladebug) thread 111
Thread 1 (blocked) "default thread"
 Waiting on condition variable 4 using mutex 81
 Scheduling: throughput policy at priority 19
 Stack: 0x0 (default stack)
  !! Thread is not on stack !!
 General cancelability enabled, asynch cancelability disabled
(ladebug) where12
>0 0x3ff808edf14 in msg receive trap() /usr/build/osf1/goldos.bld/export
/alpha/usr/include/mach/syscall sw.h:74
#1 0x3ff808e4764 in msg_receive() ../../../../src/usr/ccs/lib/libmach
/msg.c:95
#2 0x3ff80c63d60 in cma vp sleep() ../../../../src/usr/ccs/lib/DECthreads
/COMMON/cma vp.c:1569
#3 0x3ff80c4c5ec in cma dispatch() ../../../../src/usr/ccs/lib/DECthreads
/COMMON/cma dispatch.c:994
#4 0x3ff80c43e00 in cma__int_wait() ../../../../src/usr/ccs/lib/DECthreads
/COMMON/cma condition.c:2531
#5 0x3ff80c5c41c in cma thread join() ../../../../src/usr/ccs/lib
/DECthreads/COMMON/cma thread.c:926
#6 0x3ff80c5485c in pthread_join() ../../../../src/usr/ccs/lib/DECthreads
/COMMON/cma pthread.c:2294
#7 0x120002104 in main() thread prime numbers.c:121
(ladebug) thread 213
Thread 2 (running) "<pthread user@0x140000758>"
 Scheduling: throughput policy at priority 19
```

```
Stack: 0x3ef80; base is 0x40000, guard area at 0x39fff
  General cancelability enabled, asynch cancelability disabled
(ladebug) step14
stopped at [prime search:45 0x120001bbc]
     45 pthread testcancel();
(ladebug) cont15
[1] stopped at [prime_search:43 0x120001bb4]
     43
            while (not done)
(ladebug) thread16
Thread 3 (running) "<pthread user@0x140000768>"
  Scheduling: throughput policy at priority 19
  Stack: 0x2cf80; base is 0x2e000, guard area at 0x27fff
  General cancelability enabled, asynch cancelability disabled
(ladebug) where17
>0 0x120001bb4 in prime search(arg=0x1) thread prime numbers.c:43
#1 0x3ff80c5cdf0 in cma_thread_base() ../../../../src/usr/ccs/lib
/DECthreads/COMMON/cma thread.c:1547
(ladebug) show mutex (1, 2, 3)18
Mutex 1 (fast) "default attrs mutex" is not locked
Mutex 2 (fast) "known attr list" is not locked
Mutex 3 (fast) "known mutex list" is not locked
(ladebug) show condition (5, 12, 15)19
Condition variable 5, "thread 2 wait" has no waiters
Condition variable 12, "thread 6 join" has no waiters
(ladebug) delete 120
(ladebug) cont21
Thread 0 terminated
Thread 1 terminated normally
Thread 2 terminated
Thread 3 terminated
Thread 4 terminated
The list of 110 primes follows:
1, 3, 5, 7, 11, 13, 17, 19, 23, 29,
 31, 37, 41, 43, 47, 53, 59, 61, 67,
 71, 73, 79, 83, 89, 97, 101, 103, 107,
 109, 113, 127, 131, 137, 139, 149, 151, 157,
 163, 167, 173, 179, 181, 191, 193, 197, 199,
 211, 223, 227, 229, 233, 239, 241, 251, 257,
 263, 269, 271, 277, 281, 283, 293, 307, 311, 313, 317, 331, 337, 347, 349, 353, 359, 367,
 373, 379, 383, 389, 397, 401, 409, 419, 421,
 431, 433, 439, 443, 449, 457, 461, 463, 467,
 479, 487, 491, 499, 503, 509, 521, 523, 541,
 547, 557, 563, 569, 571, 577, 587, 593, 599,
 601
Thread has finished executing
(ladebug) quit
```

1 The record io command saves both debugger input and output to a file named out in this example.

- 2 The stop at command suspends program execution at the specified line (43 in the example) for any thread.
- 3 The run command starts program execution.
- 4 The thread command identifies or sets the current thread context. Because the thread identification is omitted, the debugger displays the current thread context.
- 5 The print command displays the value of the object my\_number for the thread that stopped.
- 6 The show thread with state = = running command displays threads that are running.
- 7 Only the blocked threads are displayed.
- 8 The where command displays the stack trace of currently active functions for the current thread (2).
- 9 The thread command sets the current thread context to thread 4.
- 10 The stack trace of thread 4 is displayed.
- 11 The thread command sets the current thread context to 1.
- 12 The stack trace of thread 1 is displayed.
- 13 The thread command sets the current thread context to 2.
- 14 The step command executes one line of source code for thread 2 only.
- 15 The cont command resumes program execution until a breakpoint, signal, error, or end of the program is encountered.
- 16 The thread command identifies or sets the current thread context.Because the thread identification is omitted, the debugger determines that the current thread is 3. Note that it reached line 43 for thread 3.
- 17 The where command displays the stack trace of currently active functions in thread 3.
- 18 The show mutex (1, 2, 3) command shows that none of the specified mutexes is locked.
- **19** The show condition (5, 12, 15) command shows that variables 5 and 12 have no threads waiting. Condition 15 does not exist; therefore, no information is shown.
- 20 The delete 1 command removes the specified breakpoint or trace.

21 The cont command resumes program execution. When the program finishes execution, the threads are terminated and the result is displayed.

## **11** Debugging Core Files

When the operating system encounters an irrecoverable error running a program, the system creates a file named core and places it in the current directory. The core file is not an executable file; it is a snapshot of the state of your program at the time the error occurred. It allows you to analyze the program at the point it crashed. This chapter describes a technique you can use to debug core files using the debugger.

Kernel debugging can be very helpful in analyzing kernel crash dumps. For information on kernel debugging, see Chapter 17.

### 11.1 Invoking the Debugger on a Core File

You can use the debugger to examine the program information in a core file. Use the following ladebug command syntax to invoke the debugger on a core file:

ladebug executable\_file core\_file

Specify the name of the executable file (the program that was running at the time the core file was generated) in addition to the core file.

### 11.2 Core File Debugging Technique

When debugging a core file, use the debugger to obtain a stack trace and the values of a few variables.

The stack trace lists the functions in your program that were active when the dump occurred. By examining the values of a few program variables along with the stack trace, you should be able to pinpoint the program state and the cause of the core dump. (Core files cannot be executed, and so a rerun, step, cont, etc. will not work until a run is issued.)

In addition, if the program is multithreaded, you can examine the native (that is, kernel-level) thread information with the show thread and thread commands. You can examine the stack trace for a particular thread or

all threadswith the where thread command. (See Section 11.3. Also see Chapter 10.)

This program uses a null pointer reference in the factorial function. This reference causes the program to abort and dump the core when it is executed. The dump command prints the value of the x variable as a null, and the print x command reveals that you cannot dereference a null pointer.

Example 11–1 Debugging a Core File

```
% cat testProgram.c
main() {
        int i,f;
        for (i=1 ; i<3 ; i++) {
                f = factorial(i);
                printf("%d! = %d\en",i,f);
factorial(i)
int i;
int *x;
        x = 0;
        printf("%d",*x);
        if (i<=1)
                return (1);
        else
                return (i * factorial(i-1) );
% cc -o testProgram -g testProgram.c
% testProgram
Memory fault - core dumped.
% ladebug testProgram core
Welcome to the Ladebug Debugger Version 4.0
  _ _ _ _ _ _ _ _ _ _ _ _ _ _ _ _
object file name: testProgram
core file name: core
Reading symbolic information ...done
Core file produced from executable testProgram
Thread terminated at PC 0x120000dc4 by signal SEGV
(ladebug) where
>0 0x120000dc4 in factorial(i=1) testProgram.c:13
#1 0x120000d44 in main() testProgram.c:4
(ladebug) dump
>0 0x120000dc4 in factorial(i=1) testProgram.c:13
printf("%d",*x);
```

```
Example 11–1 (Cont.) Debugging a Core File
```

```
(ladebug) print *x
Cannot dereference 0x0
Error: no value for *x
(ladebug)
```

### **11.3 Core Thread Debugging of Native Threads**

Ladebug can debug core files generated by multithreaded applications. For this kind of core file debugging, Ladebug sets the *\$threadlevel* variable to native in the following initializations:

- When Ladebug is invoked for core file debugging.
- When a load command is issued for core file debugging.
- When the process command is used for core file debugging.

Note \_\_\_\_

Ladebug will not set the \$threadlevel variable correctly in the
following case: Process A, not a core file, is attached with the
\$threadlevel set to native. Switching to Process B and then back to
Process A resets the variable to decthreads rather than native.

Example 11-2 presents an example of core file kernel thread debugging.

### Example 11–2 Debugging a Multithreaded Kernel Core File

```
Welcome to the Ladebug Debugger Version 4.0-10
object file name: ../bin/c threadcore
Reading symbolic information ...done
(ladebug) record io out
(ladebug) unload
(ladebug) load ../bin/c_threadcore ../bin/c_threadcore_core
Reading symbolic information ...done
Core file produced from executable c threadcore
Thread 0xfffffff836934d0 terminated at PC 0x3ff805065c8 by signal SEGV
1
(ladebug) print $threadlevel2
"native"
(ladebug) show thread3
 Thread # Id
                               State
           0xfffffff836934d0 dead
> 1
 2
           0xfffffff83596120 dead
(ladebug) thread4
Thread 0x1
(ladebug) where5
>0 0x3ff805065c8 in kill(0xb, 0x2, 0x3, 0x47c18, 0x4, 0x6)
 ../../../src/usr/ccs/lib/libc/alpha/kill.s:41
#1 0x3ff8055c560 in exc_raise(0x3ffc01e7e78, 0x0, 0x1, 0x0, 0x309a9a07,
0xb97c60) ../../../../src/usr/ccs/lib/DECthreads/COMMON/
exc handling.c:649
#2 0x3ff8055c764 in exc_pop_ctx(0x3ffc01e7bd0, 0x0, 0x0, 0x3ff80567b40,
0x0, 0x0) ../../../../src/usr/ccs/lib/DECthreads/COMMON/
exc handling.c:805
#3 0x3ff8056e374 in cma thread base(0x0, 0x0, 0x0, 0x0, 0x0,
0x1200136e0) ../../../../src/usr/ccs/lib/DECthreads/COMMON/
cma thread.c:1623
(ladebug) thread 26
Thread 0x2
(ladebug) where7
>0 0x3ff8051df04 in msg_receive_trap(0xe56b0, 0x0, 0x3ff804b500c,
0x10000000000, 0x3ff804b5058, 0x18157f0d0d) /usr/sde/osf1/build/
qoldminos.bld/export/alpha/usr/include/mach/syscall sw.h:74
#1 0x3ff80514764 in msg receive(0xe0df0, 0x0, 0x0, 0x24000000000000,
0x61746164702e, 0x3ff800b9fe0) ../../../src/usr/ccs/lib/libmach
 /msq.c:95
#2 0x3ff80574b00 in cma vp sleep(0x2801000000, 0x3ff00000001, 0x6,
0x3ffc00841a0, 0x3ff00000000, 0x3ffc00960c0) ../../../../src/usr/
ccs/lib/DECthreads/COMMON/cma_vp.c:1588
#3 0x3ff8055ae7c in cma_dispatch(0x6, 0x3ffc00841a0, 0x3ff00000000,
  0x3ffc00960c0, 0x3ff80554354, 0x3ffc0080468) ../../../../src/usr/ccs/
lib/DECthreads/COMMON/cma_dispatch.c:998
```

```
Example 11–2 (Cont.) Debugging a Multithreaded Kernel Core File
#4 0x3ff80554354 in cma__int_wait(0x11ffff428, 0x4ac18, 0x3ffc01de9f8,
0x70000003, 0x3ff80485192, 0x3ff80089931) ../../../../src/usr/ccs/
lib/DECthreads/COMMON/cma condition.c:2651
#5 0x3ff8056d704 in cma thread join(0x11ffff848, 0x11ffffbf0,
0x11ffffbe8, 0x3ff8056e110, 0x0, 0x3ffc01e3de0) ../../../../src/
usr/ccs/lib/DECthreads/COMMON/cma thread.c:955
#6 0x3ff80563a2c in pthread join(0x47c18, 0x40000000000002,
0x11ffffc68, 0x3ffc01de9f8, 0x120013d18, 0x5) ../../../../src/usr/
ccs/lib/DECthreads/COMMON/cma pthread.c:2270
#7 0x120013d70 in main() thread core.c:92
(ladebug) where thread all8
Stack trace for thread 1
#0 0x3ff805065c8 in kill(0xb, 0x2, 0x3, 0x47c18, 0x4, 0x6) ../../../
 ../src/usr/ccs/lib/libc/alpha/kill.s:41
#1 0x3ff8055c560 in exc raise(0x3ffc01e7e78, 0x0, 0x1, 0x0, 0x309a9a07,
 0xb97c60)
../../../../src/usr/ccs/lib/DECthreads/COMMON/exc handling.c:649
#2 0x3ff8055c764 in exc_pop_ctx(0x3ffc01e7bd0, 0x0, 0x3ff80567b40,
0x0, 0x0) ../../../../src/usr/ccs/lib/DECthreads/COMMON/
exc handling.c:805
#3 0x3ff8056e374 in cma thread base(0x0, 0x0, 0x0, 0x0, 0x0,
0x1200136e0) ../../../src/usr/ccs/lib/DECthreads/
COMMON/cma thread.c:1623
Stack trace for thread 2
>0 0x3ff8051df04 in msg receive trap(0xe56b0, 0x0, 0x3ff804b500c,
0x10000000000, 0x3ff804b5058, 0x18157f0d0d) /usr/sde/osf1/build/
goldminos.bld/export/alpha/usr/include/mach/syscall sw.h:74
#1 0x3ff80514764 in msg_receive(0xe0df0, 0x0, 0x0, 0x24000000000000,
0x61746164702e, 0x3ff800b9fe0) ../../../../src/usr/ccs/lib/libmach/
msg.c:95
#2 0x3ff80574b00 in cma vp sleep(0x2801000000, 0x3ff00000001, 0x6,
0x3ffc00841a0, 0x3ff0000000, 0x3ffc00960c0) ../../../../src/usr/
ccs/lib/DECthreads/COMMON/cma vp.c:1588
#3 0x3ff8055ae7c in cma dispatch(0x6, 0x3ffc00841a0, 0x3ff00000000,
0x3ffc00960c0, 0x3ff80554354, 0x3ffc0080468) ../../../../src/usr/
ccs/lib/DECthreads/COMMON/cma dispatch.c:998
#4 0x3ff80554354 in cma_int_wait(0x11ffff428, 0x4ac18, 0x3ffc01de9f8, 0x70000003, 0x3ff80485192, 0x3ff80089931) ../../../../src/usr/ccs/
lib/DECthreads/COMMON/cma_condition.c:2651
#5 0x3ff8056d704 in cma thread join(0x11ffff848, 0x11ffffbf0,
0x11ffffbe8, 0x3ff8056e110, 0x0, 0x3ffc01e3de0)
../../../../src/usr/ccs/lib
#6 0x3ff80563a2c in pthread_join(0x47c18, 0x40000000000002,
0x11ffffc68, 0x3ffc01de9f8, 0x120013d18, 0x5) ../../../../src/usr/
```

```
#7 0x120013d70 in main() thread core.c:92
```

| Thread 0x1<br>(ladebug) printregs10<br>\$r0 [ $$v0$ ] = 0<br>\$r2 [ $$t1$ ] = 4396974517024<br>\$r3 [ $$t2$ ] = 320024<br>\$r4 [ $$t3$ ] = 4396974517024<br>\$r5 [ $$t4$ ] = 0<br>\$r6 [ $$t5$ ] = 0<br>\$r6 [ $$t5$ ] = 0<br>\$r7 [ $$t6$ ] = 130<br>\$r8 [ $$t7$ ] = 0<br>\$r9 [ $$s0$ ] = 2<br>\$r10 [ $$s1$ ] = 2<br>\$r11 [ $$s2$ ] = 0<br>\$r14 [ $$s5$ ] = 0<br>\$r14 [ $$s5$ ] = 0<br>\$r14 [ $$s5$ ] = 0<br>\$r14 [ $$s2$ ] = 4396974766704<br>\$r15 [ $$s6$ ] = 0<br>\$r16 [ $$a0$ ] = 28613<br>\$r17 [ $$a1$ ] = 11<br>\$r18 [ $$a2$ ] = 4396974766704<br>\$r19 [ $$a3$ ] = 0<br>\$r20 [ $$a4$ ] = 0<br>\$r22 [ $$t8$ ] = 3<br>\$r23 [ $$t9$ ] = 0<br>\$r24 [ $$t10$ ] = 3<br>\$r25 [ $$t11$ ] = 0<br>\$r26 [ $$ra$ ] = 4395904648544<br>\$r27 [ $$t12$ ] = 4395904749552<br>\$r28 [ $$a1$ ] = -1<br>\$r29 [ $$gp$ ] = 4396974766800<br>\$r31 [ $$2ero$ ] = 0<br>\$r31 [ $$2ero$ ] = 0<br>\$r30 [ $$sp$ ] = 4396974766800<br>\$r31 [ $$2ero$ ] = 0<br>\$r31 [ $$2ero$ ] = 0<br>\$r31 = 0<br>\$r31 = 0                                                                                                    |  |  |  |  |  |  |  |  |
|----------------------------------------------------------------------------------------------------|--|--|--|--|--|--|--|--|
| $ \begin{array}{llllllllllllllllllllllllllllllllllll$                                                                                                    |  |  |  |  |  |  |  |  |
| $ \begin{array}{llllllllllllllllllllllllllllllllllll$                                                                                                    |  |  |  |  |  |  |  |  |
| $ \begin{array}{llllllllllllllllllllllllllllllllllll$                                                                                                    |  |  |  |  |  |  |  |  |
| $ \begin{array}{llllllllllllllllllllllllllllllllllll$                                                                                                    |  |  |  |  |  |  |  |  |
| $ \begin{array}{llllllllllllllllllllllllllllllllllll$                                                                                                    |  |  |  |  |  |  |  |  |
| $ \begin{array}{llllllllllllllllllllllllllllllllllll$                                                                                                    |  |  |  |  |  |  |  |  |
| $ \begin{array}{llllllllllllllllllllllllllllllllllll$                                                                                                    |  |  |  |  |  |  |  |  |
| $\begin{array}{llllllllllllllllllllllllllllllllllll$                                                                                                    |  |  |  |  |  |  |  |  |
| $ \begin{array}{llllllllllllllllllllllllllllllllllll$                                                                                                    |  |  |  |  |  |  |  |  |
| $ \begin{array}{llllllllllllllllllllllllllllllllllll$                                                                                                    |  |  |  |  |  |  |  |  |
| \$r18 $[$a2]$ = $4396974766704$ $$r19$ $[$a3]$ =0 $$r20$ $[$a4]$ =0 $$r21$ $[$a5]$ =4 $$r22$ $[$t8]$ =3 $$r23$ $[$t9]$ =0 $$r24$ $[$t10]$ =3 $$r25$ $[$t11]$ =0 $$r26$ $[$ra]$ = $4395904648544$ $$r27$ $[$t12]$ = $439697476522$ $$r28$ $[$a1]$ =-1 $$r29$ $[$gp]$ = $4396974751200$ $$r30$ $[$sp]$ = $4396974766800$ $$r31$ $[$zero] = 0$ $$f0$ =0 $$f1$ =0 $$f2$ =0 $$f3$ =0 $$f4$ =0 $$f3$ =0                                                                                                    |  |  |  |  |  |  |  |  |
| $ \begin{array}{llllllllllllllllllllllllllllllllllll$                                                                                                    |  |  |  |  |  |  |  |  |
| $\begin{array}{llllllllllllllllllllllllllllllllllll$                                                                                                    |  |  |  |  |  |  |  |  |
| $\begin{array}{llllllllllllllllllllllllllllllllllll$                                                                                                    |  |  |  |  |  |  |  |  |
| \$r26 $[$ra]$ = 4395904648544 $$r27$ $[$t12]$ = 4395904749552 $$r28$ $[$at]$ = -1 $$r29$ $[$gp]$ = 4396974751200 $$r30$ $[$sp]$ = 4396974766800 $$r31$ $[$zero] = 0$ $$f0$ = 0 $$f1$ = 0 $$f2$ = 0 $$f3$ = 0 $$f4$ = 0 $$f5$ = 0                                                                                                    |  |  |  |  |  |  |  |  |
| \$r28 [ $$at$ ] = -1 $$r29$ [ $$gp$ ] = $4396974751200$ $$r30$ [ $$sp$ ] = $4396974766800$ $$r31$ [ $$zero$ ] = 0 $$f0$ = 0 $$f1$ = 0 $$f2$ = 0 $$f3$ = 0 $$f4$ = 0 $$f5$ = 0                                                                                                    |  |  |  |  |  |  |  |  |
| \$r30 [ $$sp$ ] = $4396974766800$ $$r31$ [ $$zero$ ] = 0 $$f0$ = 0 $$f1$ = 0 $$f2$ = 0 $$f3$ = 0 $$f4$ = 0 $$f5$ = 0                                                                                                    |  |  |  |  |  |  |  |  |
| $ \begin{array}{cccccccccccccccccccccccccccccccccccc$                                                                                                    |  |  |  |  |  |  |  |  |
| $\begin{array}{cccccccccccccccccccccccccccccccccccc$                                                                                                    |  |  |  |  |  |  |  |  |
|                                                                                                    |  |  |  |  |  |  |  |  |
|                                                                                                    |  |  |  |  |  |  |  |  |
| $\begin{array}{c} \$I6 \\ = 0 \\ \$I7 \\ = 0 \\ \$I7 \\ = 0 \\ $I7 \\ = 0 \\ $I7 \\ = 0 \\$                                                                                                    |  |  |  |  |  |  |  |  |
| $\begin{array}{cccccccccccccccccccccccccccccccccccc$                                                                                                    |  |  |  |  |  |  |  |  |
| SII0 = 0 $SIII = 0$                                                                                                    |  |  |  |  |  |  |  |  |
| SIL2 = 0 $SIL3 = 0$                                                                                                    |  |  |  |  |  |  |  |  |
| $\begin{array}{cccccccccccccccccccccccccccccccccccc$                                                                                                    |  |  |  |  |  |  |  |  |
| $\begin{array}{cccccccccccccccccccccccccccccccccccc$                                                                                                    |  |  |  |  |  |  |  |  |
| $\begin{array}{cccccccccccccccccccccccccccccccccccc$                                                                                                    |  |  |  |  |  |  |  |  |
| SIZU = 0 $SIZI = 0$                                                                                                    |  |  |  |  |  |  |  |  |
| SIZZ = 0 $SIZS = 0$                                                                                                    |  |  |  |  |  |  |  |  |
|                                                                                                    |  |  |  |  |  |  |  |  |
| SIZO = 0 $SIZ/ = 0$                                                                                                    |  |  |  |  |  |  |  |  |
|                                                                                                    |  |  |  |  |  |  |  |  |
| $\varphi_{130} = 0$ $\varphi_{131} = 0$                                                                                                    |  |  |  |  |  |  |  |  |
| $\frac{1}{2}$                                                                                                    |  |  |  |  |  |  |  |  |
| Tauchuy/ Ciiieau 2                                                                                                    |  |  |  |  |  |  |  |  |
| (ladebug) printrage                                                                                                    |  |  |  |  |  |  |  |  |
| (1000000) princiegs<br>(r0) $(transformed r)$ $(transformed r)$ $(transformed r)$ $(transformed r)$                                                                                                    |  |  |  |  |  |  |  |  |
| $s_{r2} = [s_{r3}] = 207$ $s_{r1} = 0$<br>$s_{r3} = [s_{r2}] = 0$                                                                                                    |  |  |  |  |  |  |  |  |
| $ \frac{1}{3} \begin{bmatrix} 1 \\ 1 \\ 2 \end{bmatrix} = 0 $ $ \frac{1}{3} \begin{bmatrix} 1 \\ 2 \\ 2 \end{bmatrix} = 0 $ $ \frac{1}{3} \begin{bmatrix} 1 \\ 2 \\ 2 \end{bmatrix} = 0 $                                                                                                    |  |  |  |  |  |  |  |  |
| sr6 [st5] = 1 $sr7 [st6] = 1$                                                                                                    |  |  |  |  |  |  |  |  |
| $\frac{1}{3}$ $\frac{1}{3}$ $\frac{1}$ |  |  |  |  |  |  |  |  |
| sr10 [ $ss1$ ] = 0 $sr11$ [ $ss2$ ] = 4396974730048                                                                                                    |  |  |  |  |  |  |  |  |
| sr12 [ $sr31$ ] = 0 $sr13$ [ $sr4$ ] = 0                                                                                                    |  |  |  |  |  |  |  |  |
| $\frac{1}{12}$ $\frac{1}{12}$                                                                              |  |  |  |  |  |  |  |  |

### Example 11–2 (Cont.) Debugging a Multithreaded Kernel Core File

| \$r16 | [\$a0]  | = | 4831834496             | \$r17 | [\$a1]   | = | 0             |
|-------|---------|---|------------------------|-------|----------|---|---------------|
| \$r18 | [\$a2]  | = | 40                     | \$r19 | [\$a3]   | = | 6             |
| \$r20 | [\$a4]  | = | 0                      | \$r21 | [\$a5]   | = | 6             |
| \$r22 | [\$t8]  | = | 4                      | \$r23 | [\$t9]   | = | 2             |
| \$r24 | [\$t10] | = | 1                      | \$r25 | [\$t11]  | = | 0             |
| \$r26 | [\$ra]  | = | 4395904354148          | \$r27 | [\$t12]  | = | 4395904050272 |
| \$r28 | [\$at]  | = | 293938                 | \$r29 | [\$gp]   | = | 4396974651024 |
| \$r30 | [\$sp]  | = | 4831834336             | \$r31 | [\$zero] | = | 0             |
| \$f0  |         | = | 0                      | \$f1  |          | = | 0             |
| \$f2  |         | = | 0                      | \$£3  |          | = | 0             |
| \$f4  |         | = | 0                      | \$f5  |          | = | 0             |
| \$f6  |         | = | 0                      | \$f7  |          | = | 0             |
| \$f8  |         | = | 0                      | \$f9  |          | = | 0             |
| \$f10 |         | = | 3.237908616585193e-319 | \$f11 |          | = | 65536         |
| \$f12 |         | = | 0                      | \$f13 |          | = | 0             |
| \$f14 |         | = | 1.016984725399622e-319 | \$f15 |          | = | 20584         |
| \$f16 |         | = | 0                      | \$f17 |          | = | 0             |
| \$f18 |         | = | 0                      | \$f19 |          | = | 0             |
| \$f20 |         | = | 0                      | \$f21 |          | = | 0             |
| \$f22 |         | = | 3.237908616585193e-319 | \$f23 |          | = | 65536         |
| \$f24 |         | = | 0                      | \$f25 |          | = | 0             |
| \$f26 |         | = | 0                      | \$f27 |          | = | 0             |
| \$f28 |         | = | 0                      | \$£29 |          | = | 0             |
| \$£30 |         | = | 0                      | \$f31 |          | = | 0             |
| \$pc  |         | = | 0x3ff8051df04          |       |          |   |               |
| (lade | ebug)   |   |                        |       |          |   |               |

### Example 11–2 (Cont.) Debugging a Multithreaded Kernel Core File

1 When debugging a multithreaded core file, Ladebug shows the kernel thread ID of the of the thread that incurred the fault.

\_ Note \_

For a single thread core file, Ladebug will not show the kernel thread ID.

- 2 The \$threadlevel is set to native and you can begin core file kernel thread debugging.
- **3** Ladebug provides a list of threads.
- 4 Ladebug displays the current thread context.
- **5** Ladebug provides a stack trace of the current thread.
- 6 Ladebug sets the thread context to thread #2.
- 7 Ladebug provides the stack trace of the new current thread.

- 8 When specifying the where thread all , Ladebug shows the stack trace for all threads. Notice that it labels the stack trace for each thread.
- **9** When specifying the thread command with the thread ID, Ladebug changes the thread context to that thread (in this case, thread 1).
- 10 The printregs command asks Ladebug to show the register contents within the current thread context.

# 12 Using Debugger Scripts

This chapter describes the scripting features of the debugger. Using debugger script commands, you can specify a file to input as debugger commands, send debugger output to a file, or send a transcript of an entire debugging session to a file.

For more information on the Ladebug commands mentioned in this chapter, see Part V.

### 12.1 The Debugger Initialization File

When you start the debugger GUI, it first searches for the ladebugresource initialization file which is used to customize the Motif resources that the debugger uses. See Section 4.1.4 for more information on how to customize the ladebugresource initialization file.

Also at startup, the debugger engine searches for a file named .dbxinit in your home directory; if it is not there, it then searches for it in the current directory, and then the object directory of the executable image, if specified. If a .dbxinit file exists in either directory, the debugger interprets the contents of the file as a string of debugger commands. You can customize your debugger environment by adding commands to your .dbxinit file that set debugger aliases (using the alias command), debugger variables (using the set command), and source-code search paths (using the use command).

The debugger processes the .dbxinit file using the language of the main program being debugged. Depending on the language of that program, there are some situations where the behavior of some .dbxinit commands may vary. If this is an issue, you can put a set \$lang command in the file to ensure the expected behavior.

Example 12-1 shows a sample .dbxinit file.

### Example 12–1 A Sample .dbxinit File

set \$listwindow = 45
alias ls "sh ls -l"
stop in main; run

### Example 12–2 Debugger Startup Using a .dbxinit File

When you invoke the debugger, it executes the commands in the .dbxinit file without echoing the commands to the screen. Example 12-2 shows this process for the sample .dbxinit file.

### 12.2 Recording Debugger Sessions

You can record both your debugger commands as well as the debugger's responses into a single file by using the record io command. If a file already exists with the file name you specify, the debugger appends to the file.

You can record debugger responses to your commands using the record output command.

Use the record input command to create a file containing the commands you enter at the debugger prompt.

Use the record input command to create a debugger script. After creating a file containing a list of debugger commands, you can request that the debugger execute the commands in the file using the source command. You can also use an editor (such as vi or emacs) to edit the commands listed in the file. Example 12–3 shows how to use the record input command to record a series of debugger commands in a file named myscript.

### Example 12–3 Recording a Debugger Script

```
(ladebug) record input myscript
(ladebug) stop in main
[#1: stop in main ]
(ladebug) run
[1] stopped at [main:4 0x120000b14]
     4
          for (i=1 ; i<3 ; i++) {
(ladebug) next
stopped at [main:5 0x120000b1c]
     5
              f = factorial(i);
(ladebug) step
stopped at [factorial:13 0x120000bb8]
          if (i<=1)
    13
(ladebug) where
>0 0x120000bb8 in factorial(i=1) sample.c:13
#1 0x120000b28 in main() sample.c:5
(ladebug) cont
1! = 1
2! = 2
Thread has finished executing
(ladebug) quit
% cat myscript
stop in main
run
next
step
where
cont
quit
Ŷ
```

### 12.3 Playing Back a Command Script

With the source or playback input commands, you can read in and execute a file containing debugger commands. You can create such a file manually using an editor or automatically using the record input command.

Example 12–4 shows how to execute a debugger script. Because <code>\$pimode</code> is set to 0, only the command output, and not the commands themselves, echoes to the display.

### Example 12–4 Executing a Debugger Script

# 13

## **Debugging Shared Libraries**

You can debug shared libraries if the library was compiled and linked with the option that makes symbol table information available to the debugger. For more information about shared libraries and linking programs to shared libraries, and compiling and linking programs and libraries for debugging, see your compiler documentation.

Loadable drivers can be considered a form of shared libraries, and can be debugged. For information, see Chapter 17 on kernel debugging.

You can debug shared libraries using the same techniques you use to debug any program function. The scope and visibility rules for debugging programs apply to debugging shared libraries.

You can call functions in shared libraries that do not have debugging information available.

For more information on the Ladebug commands mentioned in this chapter, see Part V.

### **13.1 Controlling the Reading of Symbols for Shared Libraries**

In general, build your images with symbol tables. You cannot set symbolic breakpoints to stop execution in or see the source code of shared libraries that do not have symbol table information available for the debugger.

By default, symbol table information is read into the debugger for all the shared libraries that are loaded, whether loaded at startup of the application or loaded dynamically by the application at run time.

For less bulky images, you can strip out symbol table information with the UNIX command ostrip (for information, see the ostrip(1) reference page). You can also use the following debugger commands to control symbols:

### -nosharedobjs

The -nosharedobjs flag, used on the ladebug command, directs the debugger not to read symbol table information for any of the shared objects.

### • listobj

The listobj command lists all the objects (the main image and all shared libraries) that are currently used by the debuggee process.

The pathnames listed are the ones actually used by the run-time loader when loading the shared libraries.

### readsharedobj

The readsharedobj command directs the debugger to read in the symbol table information for objectname, which must be a shared library.

The symbol table information of objectname will be read into the debugger, provided that objectname is specified as either of the following:

- An absolute pathname that matches exactly one of the object file names listed in the listobj command
- A simple name that matches exactly one and only one of the simple names listed in the listobj command

If no match is found, no symbol table information is read into the debugger. If no unique match (for a simple name) is found, no symbol table information is read, and an error message is issued. If the symbols for the specified object have already been read, no symbol table information is read.

The readsharedobj command currently only reads in the symbol table information of a shared object that has already been dynamically loaded when the program executes.

### delsharedobj

The delsharedobj command directs the debugger to remove the symbols for objectname, which must be a shared object.

If objectname is a complete file specification, for example, /usr/shlib/libc.so, then the specified name is used as provided.

The symbol table information of objectname will be removed from the debugger, provided that objectname is specified as either of the following:

- An absolute pathname that matches exactly one of the object file names listed in the listobj command
- A simple name that matches exactly one and only one of the simple names listed in the listobj command

If no match is found, no symbol table information is removed from the debugger. If no unique match (for a simple name) is found, no symbol table information is removed, and an error message is issued.

If the last modification time and/or size of the binary file or any of the shared objects used by the binary file has changed since the last run or rerun command was issued, Ladebug automatically rereads the symbol table information when you execute the program again.
# 14 Working with Limited Debugging Information

Depending on the options you use when compiling and linking your program, the debugging information available in your program's executable file may range from full to nonexistent. Programs that include shared libraries or other code modules may contain limited debugging information regardless of the compile options you use. Ladebug supports the debugging of programs that do not contain complete debugging information.

This chapter describes how to use Ladebug to debug a program containing limited debugging information. It provides examples and discusses some of the limitations you may experience. There are many scenarios under which a program can be compiled and linked—discussing each is beyond the scope of this chapter.

# 14.1 How Ladebug Works with Limited Debugging Information

Some compilers provide variants of the debug flag that provide different levels of debugging information and optimization. Depending on the options you use when compiling and linking your program, the debugging information available in the program's executable file may range from full to nonexistent. Programs that include shared libraries or other code modules may contain limited debugging information regardless of the compile options you use. Ladebug uses whatever information is available during a debugging session.

For example, with full debugging information, Ladebug can set breakpoints on procedures and functions; it recognizes routine names and knows parameters and values; it can display source code, knows the source file name, and can provide line numbers.

When encountering limited debugging information, Ladebug attempts to set breakpoints by making assumptions from the available information. See Section 14.2 for sample sessions in which you debug programs with limited information. If no debugging information is available in the program's executable file, Ladebug allows for machine-level debugging. (See Chapter 15 for information on machine-level debugging.)

The following are some examples of compile and link options that are likely to produce limited debugging information:

- Compiled with no -g flag
- Compiled with -g0, -g1, or -g
- Linked with the -x flag. (The -r linker flag is usually used with the -x flag, except in the final link.)
- Linked with the -s flag
- Linked with a combination of flags on compiles or previous links
- Partially or fully stripped by the ostrip command
- Stripped using the strip command

Note .

For the most up-to-date information on compiler and linker options and defaults, see the manual reference page for your particular language compiler and operating system release.

### 14.2 Example Debugging Sessions

The following sections compare Ladebug's ability to debug programs containing full or limited debugging information in the program's symbol table. Each example is provided in two forms:

- 1. Compiled and linked with -g2 (full debugging information)
- 2. Compiled and linked in such a way to produce limited debugging information

As a sample program is analyzed, you will first see the output based on full debugging information, which is then compared to the output where some of the debugging information is missing.

The examples provided are for illustration only and do *not* cover all of the conditions you may encounter. Use these example to help understand what may be happening when you debug your own programs and modules that contain less than full debugging information.

Note \_

If you encounter difficulty debugging your program, the best solution is to recompile and relink with the -g2 flag.

Sample sessions are presented as follows:

- Section 14.2.1 presents a C++ program linked with -x. The operating system is DIGITAL UNIX 5.0.
- Section 14.2.2 presents a C program linked with -x. The operating system is DIGITAL UNIX 3.2.
- Section 14.2.3 presents a C++ program containing two files, one of which has been linked with -x -r. The operating system is DIGITAL UNIX 3.2.
- Section 14.2.4 presents the same program as in Section 14.2.3, except that it was linked with a different series of -x and -r flags over both files.

#### 14.2.1 Example C++ Program Linked with -x

This section presents a sample debugging session on a C++ program containing full symbolic debugging information, then the same program compiled with  $-g_2$  and linked with -x. In the second form of the example program, -x strips all symbolic debugging information except for procedure and file information. The operating system is DIGITAL UNIX 5.0.

#### 14.2.1.1 Setting Breakpoints

If your executable file contains full symbolic debugging information, Ladebug can set a breakpoint at various levels, as shown in Example 14–1.

# Example 14–1 Setting Breakpoints in a C++ Program Compiled and Linked with -g2

(ladebug) stop in Thing::Thing Select an overloaded function1 \_\_\_\_\_ 1 Thing::Thing(char\* const) 2 Thing::Thing(const int) 3 Thing::Thing(void) 4 None of the above 3 [#1: stop in Thing::Thing(void) ] (ladebug) stop in Thing::Thing(const int) [#2: stop in Thing::Thing(const int) ] (ladebug) stop in dump Symbol dump not visible in current scope. dump has no valid breakpoint address Warning: Breakpoint not set (ladebug) stop in Thing::dump [#3: stop in void Thing::dump(const char\* const) ]2

- 1 Ladebug can display all the constructors. Note also the need for the Thing:: scope qualification; Thing:: is part of the name of the routine.
- 2 Thing:: is part of the name for the function dump.

If your executable file contains limited symbolic debugging information, Ladebug lacks information to set breakpoints as shown in Example 14–2.

# Example 14–2 Setting Breakpoints in a C++ Program Compiled with -g2 and Linked with -x

```
(ladebug) stop in Thing::Thing
Thing is not a valid breakpoint address
Warning: Breakpoint not set1
(ladebug) stop in Thing2
Thing is not a valid breakpoint address
Warning: Breakpoint not set
(ladebug) stop in Thing::~Thing
stop in Thing::~Thing
Unable to parse input as legal command or C++ expression.
(ladebug) stop in ~Thing
stop in ~Thing
Unable to parse input as legal command or C++ expression.
(ladebug) stop in dump
[#1: stop in dump ]3
```

- 1 Even after resetting the language, Ladebug still cannot set the breakpoint.
- 2 Repeated attempts to set breakpoints in constructors fail.
- 3 Ladebug can still set a breakpoint on this function because dump is unique and not dependent upon the classname Thing:: to distinguish it.

#### 14.2.1.2 Listing the Source Code

Example 14–3 shows how Ladebug can list the source code corresponding to the position of the program counter if your executable file contains full debugging information.

# Example 14–3 Listing the Source Code of a C++ Program Compiled and Linked with -g2

```
(ladebug) run
[1] stopped at [Thing::Thing(void):58 0x120002170]
(Cannot find source file classdefinition.C)
(ladebug) use ./src
Directory search path for source files:
  ./bin /usr/users/debug/ladebug ./src
(ladebug) list
     59
            dump ("Thing constructor, no arguments");
     60 }
     61
     62
     63 Thing:: Thing (const Thing1 t1)
     64
           : thisThing1 (t1),
     65
              thisThing2 (bogusThing2),
     66
              thisSideEffect (1)
     67 {
     68
            sideEffect++;
            dump ("Thing constructor, Thing1 argument");
     69
     70 }
     71
     72 #ifndef CHANGE ORDER
     73 Thing::Thing (const Thing2 t2)
     74
            : thisThing1 (bogusThing1),
              thisThing2 (t2),
     75
     76
              thisSideEffect (1)
     77 {
     78
            sideEffect++;
            dump ("Thing constructor, Thing2 argument");
     79
```

Without full symbolic debugging information, Ladebug does not know name of the source file. It can display some information for the routine dump because it is unique and not dependent upon the Thing:: class.

#### 14.2.1.3 Displaying the Stack Trace

If your executable file contains full debugging information, Ladebug can display the stack trace of currently active functions. In Example 14–4, note the detailed call stack with class types and values in them.

### Example 14–4 Displaying the Stack Trace of a C++ Program Compiled and Linked with -g2

```
(ladebug) where
>0 0x120002170 in ((Thing*)0x11ffff7c8)->Thing() classdefinition.C:58
#1 0x120002574 in main() classdefinition.C:106
(ladebug) cont
[3] stopped at [void Thing::dump(const char* const):93 0x1200023f0]
93 sideEffect++;
(ladebug) where
>0 0x1200023f0 in ((Thing*)0x11ffff7c8)->dump(header=0x120001b80="Thing
constructor, no arguments") classdefinition.C:93
#1 0x120002198 in ((Thing*)0x11ffff7c8)->Thing() classdefinition.C:59
#2 0x120002574 in main() classdefinition.C:106
(ladebug) quit
```

If your executable file contains limited symbolic debugging information, Ladebug can show that you are in a routine called Thing but can't differentiate which one. Example 14–5 illustrates this.

## Example 14–5 Displaying the Stack Trace of a C++ Program Compiled with -g2 and Linked with -x

```
(ladebug) where
>0 0x1200023e8 in dump(0x3ff80894608, 0x12000294f, 0x11ffff7c8, 0xc70,
0x3ff808941cc, 0x120002950) DebugInformationStrippedFromFile0:???
#1 0x120002198 in Thing(0x11ffff7c8, 0xc70, 0x3ff808941cc, 0x120002950,
0xd10, 0x3ffc0819100) DebugInformationStrippedFromFile0:???
#2 0x120002574 in main(0x3ffc0002078, 0xffffffff, 0x120001b70, 0x1,
0x140000060, 0x0) DebugInformationStrippedFromFile0:???
(ladebug) quit
```

#### 14.2.2 Example C Program Linked with -x

This section presents a sample debugging session on a C program, first containing full symbolic debugging information, then compiled in the same way but linked with the -x flag. The operating system is DIGITAL UNIX 3.2.

In the second form of the program, -x strips all symbolic debugging information except for procedure and file information.

#### 14.2.2.1 Setting Breakpoints on Routines

Example 14-6 invokes the user program with full debugging information and sets breakpoints on three routines: main, buildLocalList, and createNewElement.

#### Example 14–6 Setting Breakpoints on Routines in a C Program Compiled and Linked with -g2

1 With full debugging information, when you stop at a breakpoint, Ladebug can determine the routine name, the line number, and the address for the routine.

Example 14–7 shows a program compiled with -g2 and linked with -x. In this case, the user program has all symbolic debugging information stripped, except for procedure and file information. The local (nonglobal) symbols are not preserved in the debugging information and Ladebug has no information to work with.

#### Example 14–7 Setting Breakpoints on Routines in a C Program Compiled with -g2 and Linked with -x

```
csh> $LADEBUG ../bin/c_gflags001-x
Welcome to the Ladebug Debugger Version 4.0-9
------
object file name: ../bin/c_gflags001-x
Reading symbolic information ...done
(ladebug) stop in main
[#1: stop in main ]
(ladebug) stop in buildLocalList
[#2: stop in buildLocalList ]
(ladebug) stop in createNewElement
[#3: stop in createNewElement ]
(ladebug) run
[1] stopped at [main:??? 0x1200014b0]1
```

1 In this example, there is no line number information and the start address is slightly different (0x1200014b0).

Ladebug normally starts on the first line of the source code. It skips over initialization and other bookkeeping information in the prologue when you enter a routine, so that the stack and parameters are in the expected state. In this example, the information about the prologue is not available, so Ladebug does its best to stop in the routine.

#### 14.2.2.2 Listing the Source Code

Example 14–8 shows how Ladebug can list the source code corresponding to the position of the program counter if your executable contains full debugging information,

Ladebug knows about the current program counter and displays lines from line 157.

### Example 14–8 Listing the Source Code of a C Program Compiled and Linked with -g2

```
(ladebug) use ../src
Directory search path for source files:
   .../bin ../src
(ladebug) list
   158 dumpLocalList ("Local list");
   159
   160 buildDuplicateList ();
   161 dumpDuplicateList ("Duplicate list");
   162
   163 return;
   164 } /* main */
   165
```

In Example 14–9, the name of the source file has been stripped out completely from the symbol table. Ladebug makes up a name for this file: DebugInformationStrippedFromFile0.

#### Example 14–9 Listing the Source Code of a C Program Compiled with -g2 and Linked with -x

```
(ladebug) use ../src
Directory search path for source files:
   .../bin ../src
(ladebug) list
(Can't find file DebugInformationStrippedFromFile0)
```

The name Ladebug creates is of some value. In some cases, this may be the only way of discriminating between two different instances of an overloaded function name. For example, there may be two different functions named buildList that can only be resolved by using one of these generated source file names.

The file name "DebugInformationStrippedFromFile0" has the symbol table file number in it. For more complex programs, you could use odump(1) and stdump(1) to identify where you are in your code.

#### 14.2.2.3 Displaying the Stack Trace

If your executable file contains full debugging information, Ladebug can display the stack trace of currently active functions with detailed information as shown in Example 14–10.

### Example 14–10 Displaying the Stack Trace of a C Program Compiled and Linked with -g2

```
(ladebug) cont
[2] stopped at [buildLocalList:65 0x1200013ac]
      65 firstElement = NULL_LIST;1
(ladebug) where2
>0 0x1200013ac in buildLocalList(lengthOfList=5) gflags001a.c:65
#1 0x1200014c4 in main() gflags001a.c:157
(ladebug) c
[3] stopped at [createNewElement:44 0x120001348]
      44 newElement = (ListElementHandle) malloc (sizeof (ListElement));
(ladebug) where3
>0 0x120001348 in createNewElement(dataValue=0, useValue=0)gflags001a.c:44
#1 0x120001348 in buildLocalList(lengthOfList=5) gflags001a.c:71
#2 0x1200014c4 in main() gflags001a.c:157
(ladebug) quit
```

- 1 Because Ladebug knows the name of the file, it can list the source line.
- 2 Note the parameter details. Ladebug knows the name of the parameter (lengthOfList), and its type and value. It also knows that there is only one parameter for buildLocalList and none for main.
- **3** More call stack information is available. Ladebug knows the names and types of parameters and their values.

With limited debugging information, Ladebug must approximate the call stack information, as in Example 14–11.

# Example 14–11 Displaying the Stack Trace of a C Program Compiled with -g2 and Linked with -x

(ladebug) c [2] stopped at [buildLocalList: ??? 0x120001398]1 (ladebug) where >0 0x120001398 in buildLocalList(0x1200012b4, 0x0, 0x0, 0x0, 0x1, 0x11ffffbf8) DebugInformationStrippedFromFile0:???2 #1 0x1200014c4 in main(0x1, 0x20000000, 0x120001278, 0x120001200, 0x1200012b4, DebugInformationStrippedFromFile0:??? (ladebug) c [3] stopped at [createNewElement: ??? 0x120001328] (ladebug) where3 >0 0x120001328 in createNewElement(0x3ff80016b18, 0x0, 0x1200014c4, 0x0, 0x1, DebugInformationStrippedFromFile0:??? #1 0x1200013d8 in buildLocalList(0x1200014c4, 0x0, 0x1, 0x0, 0x100000000,0x10 DebugInformationStrippedFromFile0:??? #2 0x1200014c4 in main(0x1, 0x0, 0x10000000, 0x100000005, 0x1200012b4, 0x0) DebugInformationStrippedFromFile0:??? (ladebug) quit

- 1 Ladebug does not have line number information. There is also a difference in the breakpoint location.
- 2 Note the significant differences in the call stack parameter information. Because the type and parameter name information has been stripped out, Ladebug provides the first six register parameters per the compiler calling convention.
- 3 Ladebug again approximates the call stack information.

#### 14.2.3 Example C++ Program Linked with -x -r

This example program contains two program files, calldriver.C and callstack\_intermediates.C, that contain various static and global routines. The static routines are known only within the file while the global (external) routines are known to both files.

In the first form of this program, both calldriver.C and callstack\_intermediates.C have full symbolic debugging information. The second form of the program contains limited debugging information; calldriver.C is compiled with -g2 and linked with the -x -r options, stripping out much of the symbol table, so only part of this program has reasonable symbols.

Figure 14–1 shows the structure of the example program.

#### Figure 14–1 Example C++ Program Linked with -x -r

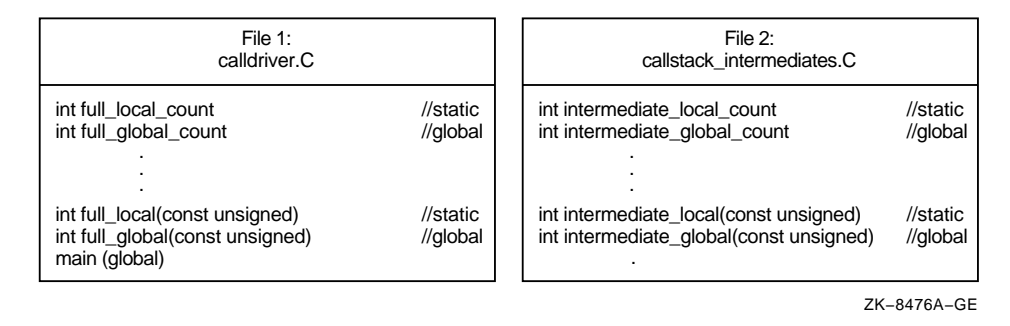

#### 14.2.3.1 Setting Breakpoints on Static and Global Routines

Example 14–12 invokes the user program with full debugging information and sets breakpoints on four routines.

#### Example 14–12 Setting Breakpoints on Static and Global Routines in a C++ Program Compiled and Linked with -g2

```
csh> $LADEBUG ../bin/x callstack01-g
Welcome to the Ladebug Debugger Version 4.0-9
object file name: ../bin/x callstack01-g
Reading symbolic information ...done
Directory search path for source files:
 . ../bin /usr/users/debug/ladebug
(ladebug) stop in full local
[#1: stop in int full_local(const unsigned) ]1
(ladebug) stop in full_global
[#2: stop in int full_global(const unsigned) ]
(ladebug) stop in intermediate global
[#3: stop in int intermediate_global(const unsigned) ]
(ladebug) stop in intermediate local
[#4: stop in int intermediate local(const unsigned) ]
(ladebug) run2
[3] stopped at [int intermediate global(const unsigned):41 0x12000206c]
41 intermediate global count++;3
```

- 1 Ladebug can set breakpoints on all four routines. In the first breakpoint, Ladebug knows the name of the routine and the number and types of the arguments. Be aware that the routines named "...\_local" are static and visible only in their own file.
- 2 When you enter the run command, ladebug can determine the routine name, the line number, and address for the routine.
- 3 Ladebug also knows the file name.

When calldriver.C is compiled with  $-g_2$  but linked with -x -r, you get the result shown in Example 14–13 when you run the debugger:

#### Example 14–13 Setting Breakpoints on Static and Global Routines in a C++ Program Compiled with -g2 and Linked with -x -r

```
csh> $LADEBUG ../bin/x callstack01-xr
Welcome to the Ladebug Debugger Version 4.0-9
------
object file name: ../bin/x callstack01-xr
Reading symbolic information ...done
Directory search path for source files:
  ../bin /usr/users/debug/ladebug
(ladebug) stop in full local
Symbol full local undefined.1
full local has no valid breakpoint address
Warning: Breakpoint not set
(ladebug) stop in full global
[#1: stop in full global ]2
(ladebug) stop in intermediate local
[#2: stop in int intermediate local(const unsigned) ]3
(ladebug) stop in intermediate global
[#3: stop in int intermediate global(const unsigned) ]
(ladebug) run4
[3] stopped at [int intermediate global(const unsigned):41 0x12000206c]
(Cannot find source file callstack intermediates.C)
```

- 1 The static routine in calldriver.C is no longer visible and Ladebug can't set a breakpoint.
- **2** There are no parameters, no types, and no return type of the routine. The information is missing from the symbollic debugging information.
- **3** The information about these routines is unchanged, since full debugging information is available for callstack\_intermediates.C.

4 The name of the source file has been stripped out, so Ladebug creates a new name (DebugInformationStrippedFromFile2). Because DebugInformationStrippedFromFile2 has the symbol table file number (2) in it, you can run odump()-Fv ../bin/x\_callstack01-xr and look for more information about this file.

#### 14.2.3.2 Listing the Source Code

Example 14–14 shows how Ladebug can list the source code for the file callstack\_intermediates.C if your executable file contains full debugging information. For this part of the program, Ladebug knows source lines, routine types, and routine parameters.

#### Example 14–14 Listing the Source Code of a C++ Program

```
(ladebuq) use ../src
Directory search path for source files:
 . ../bin /usr/users/debug/ladebug ../src
(ladebug) list
    42
    43 #ifdef DO IO
    44 cout << "intermediate global: called with (" << i
                << "), count now (" << intermediate global count << ") "<<endl;
    45
    46 #endif // DO IO
    47
           const int result = intermediate local (i);
    48
           return result;
    49
    50 } // intermediate_global
    51
```

When the program is compiled the same way but linked with -x -r, the results are the same for callstack\_intermediates.C. However, you can't see or list the source for callstack\_driver.C.

#### 14.2.3.3 Displaying the Stack Trace

Example 14–15 shows how Ladebug displays the stack trace of currently active functions if your executable file contains full debugging information.

## Example 14–15 Displaying the Stack Trace of a C++ Program Compiled and Linked with -g2

```
(ladebug) where1
>0 0x12000206c in intermediate global(i=0) callstack intermediates.C:41
#1 0x120001f6c in main() callstack driver.C:69
(ladebug) cont2
[4] stopped at [int intermediate local(const unsigned):27 0x120001fec]
    27
          intermediate local count++;
(ladebug) cont
[2] stopped at [int full global(const unsigned):41 0x120001edc]
           full global count++;
    41
(ladebug) cont
[1] stopped at [int full local(const unsigned):27 0x120001e70]
          full local count++;
    27
(ladebug) where3
>0 0x120001e70 in full local(i=0) callstack driver.C:27
#1 0x120001efc in full global(i=0) callstack driver.C:48
#2 0x12000200c in intermediate local(i=0) callstack intermediates.C:34
#3 0x12000208c in intermediate_global(i=0) callstack_intermediates.C:48
#4 0x120001f6c in main() callstack driver.C:69
```

- 1 Ladebug is able to show the parameter details: the address, the routine name, the parameter and its value, the source file name, and line number.
- 2 When you issue the cont command, Ladebug provides full information on the next breakpoint. In this case, it shows the static routine intermediate\_local and the number of arguments and its type (const unsigned).
- 3 Information is available for static and global routines in both files.

When callstack\_driver.C is compiled with  $-g^2$  and linked with -x -r, the results are different, as shown in Example 14–16.

## Example 14–16 Displaying the Stack Trace of a C++ Program Compiled with -g2 and Linked with -x -r

```
(ladebug) where
>0 0x12000206c in intermediate_global(i=0) callstack_intermediates.C:41
#1 0x120001f6c in ../bin/x_callstack01-xr1
(ladebug) cont
[2] stopped at [int intermediate_local(const unsigned):27 0x120001fec]
27 intermediate_local_count++;
(ladebug) cont
[1] stopped at [full_global: ??? 0x120001ec8]2
(ladebug) where
>0 0x120001ec8 in full_global(0x0, 0x870, 0x3ff808941cc, 0x1200022d0,
0x8e0, 0x3ffc0819100) DebugInformationStrippedFromFile2:???3
#1 0x12000200c in intermediate_local(i=0) callstack_intermediates.C:34
#2 0x12000208c in intermediate_global(i=0) callstack_intermediates.C:48
#3 0x120001f6c in ../bin/x callstack01-xr4
```

- 1 Ladebug cannot associate the program counter with a routine or a file but because the program counter is within a known image, it displays the image name.
- 2 Ladebug sets a breakpoint on the global routine full\_global but cannot tell in which file or on what line number.
- 3 Instead, Ladebug creates a file name and associates it with full\_global: DebugInformationStrippedFromFile2. Since it does not know the names or values of the parameters associated with full\_global, it lists the first six register parameters, according to the compiler calling convention
- 4 Ladebug again cannot associate the program counter with a routine or a file but can display the image name.

#### 14.2.3.4 Printing Static and Local Variables

The results are different when you print static and local variables with full or limited debugging information. Full information produces the results shown in Example 14–17.

# Example 14–17 Printing Variables of a C++ Program Compiled and Linked with -g2

```
(ladebug) print full_local_count1
0
(ladebug) print full_global_count2
1
(ladebug) print intermediate_local_count
Symbol intermediate_local_count not visible in current scope.
Error: no value for intermediate_local_count3
(ladebug) print intermediate_global_count
1
```

- 1 Ladebug can print the static variable located in this file.
- **2** Ladebug can print the global variable.
- **3** This is a legitimate message; Ladebug cannot print the value of a static variable defined in the other file that is not visible.

Example 14–18 shows the results with limited debugging information for callstack\_driver.C.

#### Example 14–18 Printing Variables of a C++ Program Compiled with -g2 and Linked with -x -r

(ladebug) print full\_local\_count Symbol full\_local\_count undefined.1 Error: no value for full\_local\_count (ladebug) print full\_global\_count2 0

- 1 Ladebug does not recognize the static variable in this file, even though it would be visible here when compiled under -g2.
- 2 Ladebug can print the global variable. If this were a complicated type, Ladebug would probably show it as an int. Type information is lost in most cases of limited debugging information. Local variable information is also lost in most cases.

#### 14.2.4 Example C++ Program Linked with Various -x and -r Options

The sample program in this section is the same as the program used in Section 14.2.3, except that it was linked with a different series of -x and -r flags. As a result, different parts of the program have symbolic debugging information removed. Both files, calldriver.C and callstack\_intermediates.C, contain limited debugging information.

As you go through this example debugging session, compare the results with output of the programs compiled with -g2 in Section 14.2.3.

#### 14.2.4.1 Setting Breakpoints on Static and Global Routines

When you try to set a breakpoint, Ladebug cannot recognize the names of static or global routines. The information about the routines in both calldriver.C and callstack\_intermediates.C has been stripped out, as shown in Example 14–19.

#### Example 14–19 Setting Breakpoints on Static and Global Routines in a C++ Program with Various -x and -r flags

csh> \$LADEBUG ../bin/x callstack03-xr Welcome to the Ladebug Debugger Version 4.0-9 object file name: ../bin/x callstack03-xr Reading symbolic information ...done Directory search path for source files: . ../bin /usr/users/debug/ladebug (ladebug) stop in full local Symbol full local undefined. full local has no valid breakpoint address1 Warning: Breakpoint not set (ladebug) stop in full global [#1: stop in full global ]2 (ladebug) stop in intermediate local Symbol intermediate local undefined. intermediate local has no valid breakpoint address3 Warning: Breakpoint not set (ladebug) stop in intermediate\_global [#2: stop in intermediate global ]4 (ladebug) **run** [2] stopped at [intermediate global: ??? 0x1200015a8]

- 1 The static routine is not visible to Ladebug.
- **2** Ladebug does not know the return type of the routine, the parameters, or the types.
- 3 This static routine is also not visible.
- 4 Ladebug does not know the return type of the routine, the parameters, or the types for this global routine in callstack\_intermediates.C.

#### 14.2.4.2 Listing the Source Code

With limited debugging information on both files, Ladebug cannot list the source since it does not have the name of the file. It does provide a name for the file (DebugInformationStrippedFromFile7), as shown in Example 14–20, which allows you to distinguish from other information later on.

### Example 14–20 Listing the Source Code of a C++ Program with Various -x and -r Flags

(ladebug) use ../src Directory search path for source files: .../bin /usr/users/debug/ladebug ../src (ladebug) list (Can't find file DebugInformationStrippedFromFile7)

#### 14.2.4.3 Displaying the Stack Trace

With limited debugging information, Ladebug displays the stack trace as shown in Example 14–21.

#### Example 14–21 Displaying the Stack Trace of a C++ Program with Various -x and -r Flags

```
(ladebug) where
>0 0x1200015a8 in intermediate_global(0x1, 0x0, 0x0, 0x0, 0x1, 0x11ffff9a0)
DebugInformationStrippedFromFile7:??1
#1 0x1200014bc in ../bin/x_callstack03-xr2
(ladebug) cont
[1] stopped at [full_global: ??? 0x120001418]3
(ladebug) where
>0 0x120001418 in full_global(0x0, 0x1400000d8, 0x3ff808941cc,
0x120001810, 0x6d0, 0x3ffc0819100)DebugInformationStrippedFromFile6:???4
#1 0x12000155c in UnknownProcedure0FromFile7(0x0, 0x1400000d8, 0x3ff808941cc,
0x120001810, 0x6d0, 0x3ffc0819100)DebugInformationStrippedFromFile7:???5
.
```

- 1 In the first (bottom) frame of the stack, Ladebug recognizes the routine name but cannot associate it with a file. It provides the file name DebugInformationStrippedFromFile7 so you can discriminate this routine. It does not know the parameters for the routine so it lists the first six register parameters according to the compiler calling convention.
- 2 The filename is not known, so Ladebug displays the image name.
- 3 Ladebug sets a breakpoint on the global routine full\_global but cannot tell which file or line number.
- 4 Ladebug creates a new file name for each file in the program. In this case, it created the name DebugInformationStrippedFromFile6.

5 Ladebug recognizes that this is a routine but does not know the name, which means it is a static routine (-x -r strips out the names of static routines but retains some routine information). Ladebug creates a routine name (UnknownProcedure0FromFile7). Because Ladebug recognizes the routine name "UnknownProcedure0FromFile7", you can figure out the name of the static routine Ladebug would use by running odump -Pv.

#### 14.2.4.4 Setting a Breakpoint on an Unknown Routine

Ladebug lets you set a breakpoint on the routine name it created in Example 14–10, even though information is lacking for static routines. It can display information on global variables. Information about static variables local to this file is lost, as shown in Example 14–22.

#### Example 14–22 Setting a Breakpoint on an Unknown Routine in a C++ Program with Various -x and -r Flags

```
(ladebug) stop in UnknownProcedure0FromFile7
[#3: stop in UnknownProcedure0FromFile7 ]
(ladebug) print full_local_count
Symbol full_local_count undefined.
Error: no value for full_local_count
(ladebug) print full_global_count
0
(ladebug) print intermediate_local_count
Symbol intermediate_local_count undefined.
Error: no value for intermediate_local_count
(ladebug) print intermediate_local_count
(ladebug) print intermediate_global_count
1
(ladebug) quit
```

# 15 Machine-Level Debugging

The Ladebug debugger lets you debug your programs at the machine-code level as well as at the source-code level. Using debugger commands, you can examine and edit values in memory, print the values of all machine registers, and step through program execution one machine instruction at a time.

Only those users familiar with machine-language programming and executable-file-code structure will find low-level debugging useful.

For more information on the Ladebug commands mentioned in this chapter, see Part V.

### **15.1 Examining Memory Addresses**

You can examine the value contained at an address in memory as follows:

- The <examine address> command prints the value contained at the address in one of a number of formats (decimal, octal, hexadecimal, and so on).
- The print command, with the appropriate pointer arithmetic, prints the value contained at the address in decimal.

#### 15.1.1 Using the <examine address> Command

The <examine address> command has two main syntaxes. The following syntax prints a range of addresses by specifying the beginning and end of the range:

start\_address, end\_address / mode

If a symbol precedes the slash (/) in an address expression, you may need to enclose the expression in parentheses. For example:

```
(ladebug) ($pc), ($pc+12) / i
```

The following command syntax prints a range of addresses by specifying the beginning address and the total number of memory locations display:

start\_address / count mode

You can enter memory addresses in decimal or in hexadecimal by preceding the number with 0x. The *mode* variable determines how the values are displayed.

Example 15-1 shows how to disassemble a range of memory.

#### Example 15–1 Disassembling Values Contained in a Range of Addresses

```
(ladebug) 0x120001180, 0x120001185 / i
[main:4, 0x120001180] addq zero, 0x1, t0
[main:4, 0x120001184] stl t0, 24(sp)
(ladebug) 0x120001180 / 2 i
[main:4, 0x120001180] addq zero, 0x1, t0
[main:4, 0x120001184] stl t0, 24(sp)
(ladebug)
```

In this example, the same range of addresses was accessed using start\_address command in both the end address syntax and the / count syntax.

#### 15.1.2 Using Pointer Arithmetic

You can use C and C++ pointer-type conversions to display the contents of a single address in decimal. Using the print command, the syntax is as follows:

#### print \*(int \*)(address)

Using the same pointer arithmetic, you can use the assign command to alter the contents of a single address. Use the following syntax:

assign \*(int \*)(address) = value

Example 15–2 shows how to use pointer arithmetic to examine and change the contents of a single address.

#### Example 15–2 Using Pointer Arithmetic to Display and Change Values in Memory

```
(ladebug) print *(int*)(0x10000000)
4198916
(ladebug) assign *(int*)(0x10000000) = 4194744
(ladebug) print *(int*)(0x10000000)
4194744
(ladebug)
```

### **15.2 Examining Machine-Level Registers**

The printregs command prints the values of all machine-level registers. The registers displayed by the debugger are machine dependent. The values are in decimal or hexadecimal, depending on the value of the \$hexints variable (the default is 0, decimal). The register aliases are shown; for example, \$r1 [\$t0].

Example 15–3 shows Tru64 UNIX Alpha machine-level registers.

| (ladebug) printregs |         |   |                        |       |          |   |               |  |
|---------------------|---------|---|------------------------|-------|----------|---|---------------|--|
| \$r0                | [\$v0]  | = | 10                     | \$r1  | [\$t0]   | = | 1             |  |
| \$r2                | [\$t1]  | = | 4831844048             | \$r3  | [\$t2]   | = | 5368719424    |  |
| \$r4                | [\$t3]  | = | 0                      | \$r5  | [\$t4]   | = | 0             |  |
| \$r6                | [\$t5]  | = | 4396972783304          | \$r7  | [\$t6]   | = | 2             |  |
| \$r8                | [\$t7]  | = | 10                     | \$r9  | [\$s0]   | = | 337129856     |  |
| \$r10               | [\$s1]  | = | 337127744              | \$r11 | [\$s2]   | = | 4396973344608 |  |
| \$r12               | [\$s3]  | = | 0                      | \$r13 | [\$s4]   | = | 5368847640    |  |
| \$r14               | [\$s5]  | = | 5368753616             | \$r15 | [\$s6]   | = | 20            |  |
| \$r16               | [\$a0]  | = | 1                      | \$r17 | [\$a1]   | = | 4831835496    |  |
| \$r18               | [\$a2]  | = | 4831835512             | \$r19 | [\$a3]   | = | 4831835848    |  |
| \$r20               | [\$a4]  | = | 4396981193976          | \$r21 | [\$a5]   | = | 5             |  |
| \$r22               | [\$t8]  | = | 9                      | \$r23 | [\$t9]   | = | 9             |  |
| \$r24               | [\$t10] | = | 4831842472             | \$r25 | [\$t11]  | = | 1648          |  |
| \$r26               | [\$ra]  | = | 4831842828             | \$r27 | [\$t12]  | = | 4831842912    |  |
| \$r28               | [\$at]  | = | 4396981208928          | \$r29 | [\$gp]   | = | 5368742064    |  |
| \$r30               | [\$sp]  | = | 4831835408             | \$r31 | [\$zero] | = | 4831842928    |  |
| \$f0                |         | = | 0.1                    | \$f1  |          | = | 0             |  |
| \$f2                |         | = | 0                      | \$f3  |          | = | 0             |  |
| Şf4                 |         | = | 0                      | \$f5  |          | = | 0             |  |
| \$f6                |         | = | 0                      | \$f7  |          | = | 0             |  |
| \$f8                |         | = | 0                      | \$f9  |          | = | 0             |  |
| \$f10               |         | = | 0                      | \$f11 |          | = | 0             |  |
| ޱ12                 |         | = | 0                      | ޱ13   |          | = | 0             |  |
| ޱ14                 |         | = | 2.035550460865936e-320 | \$±15 |          | = | 4120          |  |
| ޱ16                 |         | = | 0                      | \$±17 |          | = | 0             |  |
| Şİ18                |         | = | 0                      | ޱ19   |          | = | 0             |  |
| \$±20               |         | = | 0                      | \$±21 |          | = | 0             |  |
| \$±22               |         | = | 0                      | \$±23 |          | = | 0             |  |
| Şİ24                |         | = | 0                      | Şİ25  |          | = | 0             |  |
| Şİ26                |         | = | 0                      | Şİ27  |          | = | 0             |  |
| Şİ28                |         | = | 0                      | Şİ29  |          | = | 0             |  |
| \$±30               |         | = | 0                      | ޱ31   |          | = | 0             |  |
| spc                 |         | = | 0X120001270            |       |          |   |               |  |
| (ladebug)           |         |   |                        |       |          |   |               |  |

#### Example 15–3 Printing Machine Registers on the Tru64 UNIX Alpha Platform

### 15.3 Stepping at the Machine Level

The stepi and nexti commands let you step through program execution incrementally, like the step and next commands described in the Command Reference section. The stepi and nexti commands execute one machine instruction at a time, as opposed to one line of source code. Example 15–4 shows stepping at the machine-instruction level.

#### Example 15–4 Stepping Through Program Execution One Machine Instruction at a Time

```
(ladebug) stop in main
[#1: stop in main ]
(ladebug) run
[1] stopped at [main:4 0x120001180]
      4
           for (i=1 ; i<3 ; i++) {
(ladebug) stepi
                                        t0, 24(sp)
stopped at [main:4 0x120001184] stl
(ladebug) Return
stopped at [main:5 0x120001188] ldl
                                        a0, 24(sp)
(ladebug) Return
stopped at [main:5 0x12000118c] ldq
                                        t12, -32664(gp)
(ladebug) Return
stopped at [main:5 0x120001190] bsr
                                        ra,
(ladebug) Return
stopped at [factorial:12 0x120001210]
                                        ldah
                                                qp, 8192(t12)
(ladebug)
```

At the machine-instruction level, you can step into, rather than over, a function's prolog. While within a function prolog, you may find that the stack trace, variable scope, and parameter list are not correct. Stepping out of the prolog and into the actual function updates the stack trace and variable information kept by the debugger.

Single-stepping through function prologs that initialize large local variables is slow. As a workaround, use the next command.

# **16** Remote Debugging

This chapter describes debugging programs running on remote systems. A remote debugger consists of a server running on the target system and a client (the debugger) running on the host system. Once connected to the target system, you use Ladebug to debug your program in the same way you debug your programs running locally.

For a detailed description of writing a remote debugger server, see Appendix C.

### 16.1 Remote Debugging Environment

The remote debugging environment consists the following components that interact through the remote debugger protocol:

- Ladebug debugger, acting as the debugger client running on the host system
- A remote debugger server, running on the target system
- The program you want to debug

The functionality available in a remote debugging session depends in part on which debugger server you are using. For Tru64 UNIX Version 4.0-6, this server is the server for the EB64 Alpha Evaluation Board (see Section 16.6) or Tru64 UNIX, or a server that you write for your own Alpha environment (see Appendix C).

The Ladebug server provided with DIGITAL UNIX Version 4.0-6 (or later) is not compatible with versions of the debugger earlier than Version 4.0-6. (This incompatibility affects you only if you use remote debugging.) The incompatibility stems from a security enhancement introduced in Version 4.0-6: The server checks that a connect request is from a privileged port.

### 16.2 Reasons for Remote Debugging

There are several cases in which you would use a remote debugger:

1. The target system does not have (or cannot run) a local debugger.

The target system may be an embedded system that cannot support a debugger. You also may be debugging a part of the target's software that has to work before you can support a local debugger. A remote debugger server (that is, the software) requires less and different support from the target's operating system (if one exists) than the support required by a local debugger.

2. The target system does not have the resources to run a local debugger.

The target system may not be able to run a local debugger and simultaneously run the program being debugged. The remote debugger server uses less resources (particularly memory) than a resident Ladebug debugger.

3. The source files for the program being debugged are not accessible from the target system.

These sources are accessible from a host system from which you can remotely debug the target system.

4. The target system's screen or keyboard cannot be used for debugging.

A screen or keyboard interface may not exist because they are used by the program being debugged. Another possibility is that the target system's physical location is different from the user's.

5. A local debugger may interfere with window-interface applications.

On many interactive systems, it may be best to run a remote debugger. Alternatively, you may be able to run a local debugger that directs its input/output (I/O) to a screen on the remote system.

6. You may want to debug a process running on another machine.

### 16.3 Client/Server Model for Remote Debugging

Remote debugging with Ladebug uses a client/server model. In this model, the host system, or client, initiates a connection to the target hardware and server software, which processes client requests.

Ladebug supports remote debugging in various client/server configurations. Figure 16–1 shows two configurations that use a single file system.

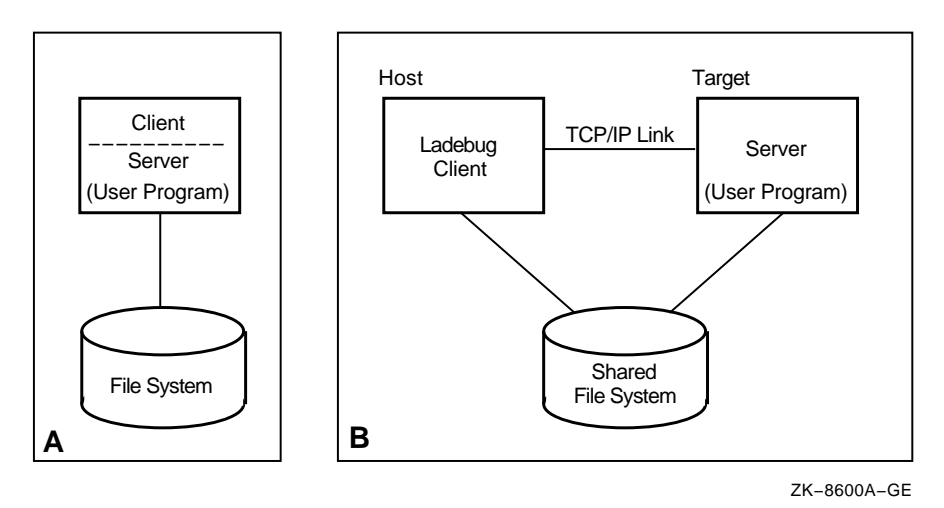

Figure 16–1 Client/Server Model with a Single or a Shared File System

In configuration A, the client and server are implemented on a single machine which connects to a file system.

In configuration B, a host system client is connected to a remote server through TCP/IP. Both host and target systems share the same file system.

A host system client can also be connected to a remote server in a configuration that employs separate file systems, as shown in Figure 16–2.

\_ Note \_

In this case, you must specify the -rfn option with the remote file name and have a locally accessible binary with debugger information.

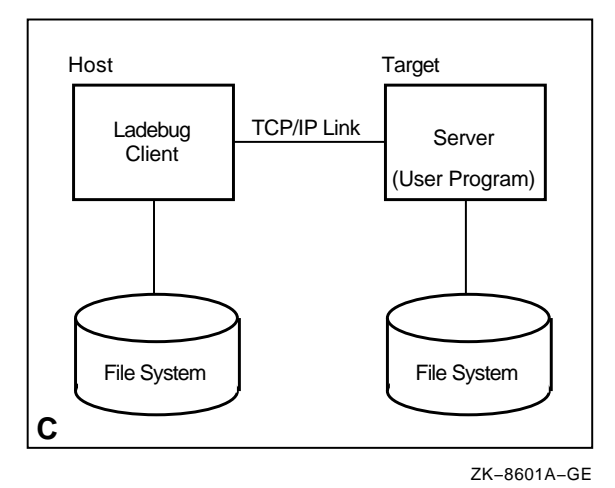

#### Figure 16–2 Client/Server Model with Separate File Systems

In configurations A, B, and C in Figure 16–1 and Figure 16–2, the user program resides on the target system. The host machine interacts with the target system in the following way:

- 1. After starting the server deamon, a remote session is established when the host system connects to the target system.
- 2. The Ladebug client on the host system interacts with the server on the target system to debug the user program. A new server is started for each user program being debugged.
- 3. The debugger terminates the remote server when you end the debugging session.

Table 16–1 describes the client/server concepts for remote debugging. Section 16.4 describes the tasks for remote debugging.

| Client                                                          | Server                                                                                                    |
|-----------------------------------------------------------------|----------------------------------------------------------------------------------------------------|
| Is Ladebug debugger.                                            | Is remote debugger server.                                                                                                    |
| Runs on host system.                                            | Runs on target hardware (for example, EB64 or Tru64 UNIX Alpha. )                                                                     |
| Makes requests to server.                                       | Controls the process being debugged.                                                                                                  |
| Is responsible for all access to source files and symbol table. | Is not responsible.                                                                                                    |
| Uses debug protocol; sends protocol commands to the server.     | Uses debug protocol; receives protocol commands and sends responses.                                                                  |
| Contains information about the process being debugged.          | Contains information about the processes' environment.                                                                                |
| Does not control processes.                                     | Server controls a single process; server<br>deamon controls multiple processes<br>(messages to the server containing a server<br>ID). |

Table 16–1 Client/Server Concepts for Remote Debugging

### 16.4 Tasks for Remote Debugging

This section describes general tasks to debug programs running on remote systems. The tasks include:

- 1. Starting the server daemon
- 2. Starting the debugger, user program, and connecting to the server
- 3. Debugging the user program
- 4. Exiting the debugger and disconnecting from the server

#### 16.4.1 Starting the Server Daemon

The server daemon must be running on the target system before you can remotely debug programs on that target. You can start the server daemon either from a system startup file or interactively from the command line.

Note \_

Under certain conditions, running the server daemon negatively affects the security of your system. If you are running an old server, there may be a security problem (see the documentation for that server). An individual user ID can be protected by prohibiting remote access from a particular host (or from all hosts) in the .rhosts and the hosts.equiv files. On Tru64 UNIX machines, .rhosts must have rw privileges only for the owner, with no privileges for the group and others.

For example, to start the server daemon interactively and output system messages to a log file, log in as superuser then start the server daemon as follows:

```
$ /usr/bin/ladebug-server > ladebug-server.log &
Ladebug remote debug server deamon starting
/usr/bin/ladebug-server : server is servdb.ptl.dss.com (11.18.49.164)
...
```

#### 16.4.2 Starting the Debugger

When you start the debugger you also start the user program and connect to the server.

Use the -rn command-line option, which specifies the IP name or address of the machine on which the server deamon is running and on which you want your user program to run. Specifying this command-line option is the only difference between starting the debugger to debug a remote application and starting the debugger to debug a local one.

If you start the debugger without specifying the process ID (-pid), it starts a debuggee process in the remote node running the indicated image file. If you do not specify the user name on the remote node (-ru), it uses the local user name.

For example, if you are connecting to the target system <code>servdb</code> to debug the user program ~/work/test/hello and the file system is shared:

```
$ ladebug -rn servdb ~/work/test/hello
Welcome to the Ladebug Debugger Version 3.0
------
object file name: /usr/users/dss/work/test/hello
machine name: servdb
Reading symbolic information ...done
```

If you start the debugger and specify a process ID, the debugger connects to the process in the remote node running the process. If the specified process ID does not exist, the server returns an error and refuses connection.

Note \_

If you are connecting to a server that does not share the same file system, specify the -rfn option with the -rn option. See Section 16.5

for detailed descriptions of all the remote debugging command-line options.

#### 16.4.3 Debugging the User Program

You debug a user program running on the target system the same way as you would a local program. Note the following differences:

- When debugging an already running process, the run and rerun commands are disabled since you do not need to start the process.
- When you specify the quit command to a remote debugger session, it does not terminate the process running on the target system. To do this, you must use the kill command.
- The cont command with a signal number is not supported.
- Ladebug provides less information when a process stops than when a local process stops.
- Additional messages may be displayed if problems are encountered communicating with the server.

The following example shows the result of running user program ~/work/test/hello on remote node servdb:

Note that the output of the program is not displayed after the cont command. With remote debugging, the program output is displayed on the target system. You can also redirect the output of the application to a log file.

The same program run locally would look like this:

```
$ ladebug ~/work/test/hello
Welcome to the Ladebug Debugger Version 3.0
------
object file name: /usr/users/dss/work/test/hello
Reading symbolic information ...done
(ladebug) stop in main; run
[#1: stop in main ]
s[1] stopped at [main:6 0x120001fa0]
6 (void) printf("Hello, world !\n");
(ladebug) cont
Hello, world !
Thread has finished executing
(ladebug)
```

#### 16.4.4 Exiting the Debugger and Disconnecting from the Server

The debugger quit command ends the remote debugger session and automatically disconnects from the server.

\_ Note \_

The quit command does not terminate the process running on the target system. Use the kill command to terminate a running process and end the remote debugger session.
# 16.5 Command-Line Options for Remote Debugging

Table 16–2 lists the debugger command-line options that support remote debugging.

| Option/Qualifier                                              | Meaning/Conditions                                                                                                    |
|---------------------------------------------------------------|----------------------------------------------------------------------------------------------------|
| -rn <sup>1</sup> node_or_address<br>[,udp_port <sup>2</sup> ] | Specifies the internet node name or IP address of<br>the machine on which the remote debugger server<br>is running (that is, the node running the program<br>to be debugged); optionally specifies the UDP port<br>on which to connect the server. Either the node<br>name or IP address is required; there is no default.          |
| -pid process_id                                               | Specifies the process ID of the process to be<br>debugged. When you specify this option, Ladebug<br>debugs a running process rather than loading a new<br>process.                                                                                                    |
| -rfn <sup>1</sup> arbitrary_string                            | Specifies the file name (or other identifier) of the image to be loaded on a remote system. This option defaults to the local image file name and it is passed to the remote system uninterpreted. Use only with -rn; do not combine with -pid.                                                                                     |
| -rinsist                                                      | Connects to a running remote process using the connect insist protocol message instead of the connect protocol message. This option functions as a request to the server to connect to the client, even if another client is already connected. (The previously connected client is disconnected.) Use only with with -rn and -pid. |
| -ru username                                                  | Specifies the user name to be used on the remote system. The default is the local user name.                                                                                                    |

Table 16–2 Command Line Options for Remote Debugging

<sup>1</sup>Depending on your shell, it may be necessary to enclose this option in quotes to prevent the shell from interpreting the punctuation characters in the parameter.

 $^2 \rm Current$  remote debugger servers use UDP port 410 (the default); older releases might use UDP port 21511.

The following examples show how to use the remote debugger command-line options.

#### Example 1

\$ ladebug -rn 1.2.3.4 -ru brown program1

Connects to the server on the node with IP address 1.2.3.4 and asks the server to load a process called program1. The local copy of the object file is also called program1. The user name on the remote node is brown.

#### Example 2

\$ ladebug -rn EB64 -rfn '\*\*process name A\*\*' program3

Connects to the server on the node with IP name EB64 and asks it to load the process called '\*\*process name A\*\*'. The local object file is called program3.

## 16.6 Example Remote Debugger Session Using the Evaluation Board Server

This section describes the steps you need to perform to debug remote processes running on the Evaluation Board Server <sup>1</sup>. The procedures described in Section 16.6.1 through Section 16.6.3 describe the simplest procedure for using Ladebug with the Evaluation Board Server. Since Ladebug can be started at any monitor breakpoint (not only when the program is at its initial entry point), many variations are possible.

## 16.6.1 Building an Executable File

To build the executable file for remote debugging:

- 1. Compile your source files using the -g option to save symbolic information.
- 2. Link the source files with the -N and -Tx options, where x is the load address for the executable file.
- 3. Use the cstrip utility to strip the coff header from the executable file. Keep the unstripped executable file.

## 16.6.2 Loading the Executable File and Starting the Server

To load the executable file and start the Ladebug server:

- 1. Set up the host Tru64 UNIX Alpha machine as the bootp server for the Evaluation Board Server (for example, the EB64).
- 2. Start the server.
- 3. Use the bootadr command on the monitor to set the boot address to the load address that was used when linking the executable file.
- 4. Use the netload command to load the stripped executable file across the ethernet.
- 5. Set a breakpoint at the entry point to the program with the stop command.
- 6. Start the program with the go command.

<sup>&</sup>lt;sup>1</sup> The server includes the EB64, EB64+, and EB66 evaluation boards.

7. When the program reaches the breakpoint, enter the LADBX command to start the Ladebug server.

## 16.6.3 Starting Ladebug on the Host System

After starting the server, to start the Ladebug debugger on the host system:

1. Enter the following command:

ladebug -rn <EB64> -pid 0 <exe>

In this command, <exe> is the file name of the unstripped executable file and <EB64> is the internet name or address of the Evaluation Board Server.

2. After you finish debugging or want to return to the monitor's local command interface, enter the quit command. The quit command closes Ladebug and returns the monitor to its command prompt. The state of the program you are debugging is not affected by this action.

#### 16.6.4 Special Conditions

The following conditions may arise when remote debugging using the Evaluation Board Server:

- If the program under server control disables interrupts for long periods of time, Ladebug may lose communication with the Evaluation Board Server.
- The Evaluation Board Server does not support the loading of programs under Ladebug control. As such, a program must be loaded by the monitor and then connected to Ladebug, as described in Section 16.6.2.

# 17 Kernel Debugging

Ladebug supports kernel debugging, which is a task normally performed by systems engineers or system administrators. A systems engineer might debug a kernel space program, which is built as part of the kernel and which references kernel data structures. A systems administrator might debug a kernel when a process is hung, or kernel parameters need to be examined or modified, or the operating system hangs, panics, or crashes. Kernel debugging aids in analyzing crash dumps.

#### Security

You may need to be the superuser (root login) to examine either the running system or crash dumps. Whether or not you need to be the superuser depends on the directory and file protections for the files you attempt to examine.

#### Compiling a Kernel for Debugging

Compilation of a kernel should be done without full optimization and without stripping the kernel of its symbol table information. Otherwise, your ability to debug the kernel is greatly reduced.

By default, compilation does not strip the symbol table information. By default, optimization is only partial. If you do not change these defaults, there should not be a problem.

Adding or Deleting Symbol Table Information From within the debugger, you can selectively add or delete symbol table information for a kernel image, with the addstb or delstb commands. These commands can be useful because symbol table information can impact debugger performance and take up considerable disk space. The syntax is as follows:

addstb kernel\_image

delstb kernel\_image

#### Patching a Disk File

From within the debugger, you can use the patch command to correct bad data or instructions in an executable disk file. The text, initialized data, or read-only data areas can be patched. The bss segment cannot be patched because it does not exist in disk files.

The syntax is as follows:

patch expression1 = expression2

For example,

(ladebug) patch @foo = 20

### Setting the Thread Context

The debugger variable \$tid contains the thread identifier of the current thread. The \$tid value is updated implicitly by the debugger when program execution stops or completes.

You can modify the current thread context by setting  $\$  to a valid thread identifier.

When there is no process or program, \$tid is set to 0.

The debugger variable \$tid is the same as \$curthread except that \$tid is used for kernel debugging.

#### **Summary and Additional Information**

The remainder of this chapter briefly describes the use of Ladebug to

- Perform local kernel debugging
- Analyze crash dumps
- · Perform remote kernel debugging with the kdebug debugger

You can find additional information on kernel debugging in

- The kdbx(8) reference page
- The kdebug(8) reference page
- The DEC OSF/1 Kernel Debugging manual

The kernel debugging functionality supported by Ladebug is very similar to the functionality described in the above-listed dbx sources, with the substitution of the term ladebug for the term dbx .

# 17.1 Local Kernel Debugging

When you have a problem with a process, you can debug the running kernel or examine the values assigned to system parameters. (It is generally recommended that you avoid modifying the value of the parameters, which can cause problems with the kernel.)

Invoke the debugger with the following command:

```
# ladebug -k /vmunix /dev/mem
```

The -k flag maps virtual to physical addresses to enable local kernel debugging. The /vmunix and /dev/mem parameters cause the debugger to operate on the running kernel.

Now you can use Ladebug commands to display the current process identification numbers (process IDs), and trace the execution of processes. The following example shows the use of the command kps (which is the alias of the show process command) to display the process IDs:

(ladebug) kps

```
        PID
        COMM

        00000
        kernel idle

        00001
        init

        00014
        kloadsrv

        00016
        update

        .
        .
```

The Ladebug commands cont, next, rerun, run, setting registers, step, and stop are not available when you do local kernel debugging. (Stopping the kernel would also stop the debugger.)

If you want to examine the stack of, for example, the kloadsrv daemon, you set the \$pid symbol to its process ID (14) and enter the where command, as in the following example (the spacing in the example has been altered to fit the page):

# (ladebug) set \$pid = 14 (ladebug) where

0 thread block() ["/usr/sde/osf1/build/goldos.nightly1/src/kernel/kern/sched\_prim.c":1623, 0xffffc000043d77c] 1 mpsleep(0xfffffff92586f00, 0x11a, 0xfffffc0000279cf4, 0x0, 0x0) ["/usr/sde/osf1/build/goldos.nightly1/src/kernel/bsd/kern\_synch.c":411, 0xfffffc000040adc0] 2 sosleep(0xffffffff92586f00, 0x1, 0xfffffc000000011a, 0x0, 0xffffffff81274210) ["/usr/sde/osf1/build/goldos.nightly1/src/kernel/bsd/uipc socket2.c":654, 0xfffffc0000254ff8] 3 sosbwait(0xffffffff92586f60, 0xffffffff92586f00, 0x0, 0xffffffff92586f00, 0x10180) ["/usr/sde/osf1/build/goldos.nightly1/src/kernel/bsd/uipc\_socket2.c":630, 0xfffffc0000254f64] 4 soreceive(0x0, 0xffffffff9a64f658, 0xffffffff9a64f680, 0x8000004300000000, 0x0) ["/usr/sde/osf1/build/goldos.nightly1/src/kernel/bsd/uipc\_socket.c":1297, 0xfffffc0000253338] 5 recvit(0xfffffc0000456fe8, 0xffffffff9a64f718, 0x14000c6d8, 0xfffffff9a64f8b8, 0xfffffc000043d724) ["/usr/sde/osf1/build/goldos.nightly1/src/kernel/bsd/uipc\_syscalls.c":1002, 0xfffffc00002574f0] 6 recvfrom(0xffffffff81274210, 0xffffffff9a64f8c8, 0xffffffff9a64f8b8, 0xffffffff9a64f8c8, 0xfffffc0000457570) ["/usr/sde/osf1/build/qoldos.nightly1/src/kernel/bsd/uipc syscalls.c":860, 0xffffc000025712c] 7 orecvfrom(0xfffffff9a64f8b8, 0xfffffff9a64f8c8, 0xfffffc0000457570, 0x1, 0xfffffc0000456fe8) ["/usr/sde/osf1/build/goldos.nightly1/src/kernel/bsd/uipc syscalls.c":825, 0xfffffc000025708c] ["/usr/sde/osf1/build/goldos.nightly1/src/kernel/arch/alpha/syscall\_trap.c":515, 0xfffffc0000456fe4] 9 Xsyscall(0x8, 0x12001acb8, 0x14000eed0, 0x4, 0x1400109d0)

["/usr/sde/osf1/build/goldos.nightly1/src/kernel/arch/alpha/locore.s":1046, 0xfffffc00004486e4]

Examining the stack trace may reveal the problem. Then you can modify parameters, restart daemons, or take other corrective actions.

#### The kdbx Interface

The kdbx interface is a crash analysis and kernel debugging tool. It serves as a front end to the Ladebug debugger. The kdbx interface is extensible, customizable, and insensitive to changes to offsets and sizes of fields in structures. The only dependencies on kernel header files are for bit definitions in flag fields.

The kdbx interface has facilities for interpreting various symbols and kernel data structures. It can format and display these symbols and data structures in the following ways:

- In a predefined form as specified in the source code modules that currently accompany the kdbx interface
- As defined in user-written source code modules according to a standardized format for the contents of the kdbx modules

The Ladebug commands (except signals such as Ctrl/P) are available when you use the kdbx interface. (Many of these commands have aliases that match dbx commands, for the convenience of users who are accustomed to debugging kernels with the dbx debugger.) In general, kdbx assumes hexadecimal addresses for commands that perform input and output.

The sections that follow explain using kdbx to debug kernel programs.

#### Beginning a kdbx Session

Using the kdbx interface, you can examine either the running kernel or dump files created by the savecore utility. In either case, you examine an object file and a core file. For running systems, these files are usually /vmunix and /dev/mem, respectively. The savecore utility saves dump files it creates in the directory specified by the /sbin/init.d/savecore script. By default, the savecore utility saves dump files in the /var/adm/crash directory.

To examine a running system, enter the kdbx command with the following parameters:

# kdbx -k /vmunix /dev/mem

When you begin a debugging session, kdbx reads and executes the commands in the system initialization file /var/kdbx /system.kdbx rc. The initialization file contains setup commands and alias definitions. (For a list of kdbx aliases, see the kdbx(8) reference page.) You can further customize the kdbx environment by adding commands and aliases to one of the following initialization files:

- /var/kdbx /site.kdbx rc, which contains customized commands and alias definitions for a particular system
- ~/.kdbx rc, which contains customized commands and alias definitions for a specific user
- ./.kdbx rc, which contains customized commands and alias definitions for a specific project (this file must reside in the current working directory when kdbx is invoked)

#### The kdbx Interface Commands

The kdbx interface provides the following commands:

```
alias [name ] [command-string ]
```

Sets or displays aliases. If you omit all arguments, alias displays all aliases. If you specify the variable name, alias displays the alias for name, if one exists. If you specify name and command-string, alias establishes name as an alias for command-string.

```
context proc | user
```

Sets context to the user's aliases or the extension's aliases. This command is used only by the extensions.

coredata start\_address end\_address

Dumps, in hexadecimal, the contents of the core file starting at start\_ address and ending before end\_address.

ladebug command-string

Passes the variable command-string to Ladebug. Specifying Ladebug is optional; if the command is not recognized by kdbx , it is passed automatically.

help [-long ] [args ]

Prints help text.

proc [flags ] [extension ] [arguments ]

Executes an extension and gives it control of the kdbx session until it quits. The variable extension specifies the named extension file and passes arguments to it as specified by the variable arguments. Valid flags are as follows:

-debug

Causes input to and output from the extension to be displayed on the screen.

```
-pipe in pipe out pipe
```

Used in conjunction with the dbx debugger for debugging extensions.

```
-print_output
```

Causes the output of the extension to be sent to the invoker of the extension without interpretation as kdbx commands.

-redirect\_output

Used by extensions that execute other extensions to receive the output from the called extensions. Otherwise, the user receives the output.

-tty

Causes kdbx to communicate with the subprocess through a terminal line instead of pipes. If you specify the -pipe flag, proc ignores it.

```
print string
```

Displays string on the terminal. If this command is used by an extension, the terminal receives no output.

quit

Exits the kdbx interface.

```
source [-x ] [file(s) ]
```

Reads and interprets files as kdbx commands in the context of the current aliases. If the you specify the -x flag, the debugger displays commands as they are executed.

unalias name

Removes the alias, if any, from name.

The kdbx interface contains many predefined aliases, which are defined in the kdbx startup file /var/kdbx /system.kdbx rc.

#### Using kdbx Extensions

In addition to its commands, the kdbx interface provides extensions. You execute extensions using the kdbx command proc . For example, to execute the arp extension, you enter the following command:

kdbx> proc arp

You can create your own kdbx extensions.

For more information on the extensions, see the *DEC OSF/1 Kernel Debugging* manual.

## 17.2 Crash Dump Analysis

If your system panics or crashes, you can often find the cause by using either Ladebug or kdbx to analyze a crash dump.

The operating system can crash in the following ways:

- Hardware trap A hardware problem often results in the kernel trap() function being invoked.
- Software panic A software panic, resulting from a software failure, calls the kernel panic() function.
- Hung system When the system hangs, you can force the creation of dump files.

If the system crashes because of a hardware fault or an unrecoverable software state, a dump function is invoked. The dump function copies the core memory into the primary default swap disk area as specified by the /etc/fstab file structure table and the /sbin/swapdefault file. At system reboot time, the information is copied into a file, called a crash dump file.

You can analyze the crash dump file to determine what caused the crash. For example, if a hardware trap occurred, you can examine variables, such as savedefp, the program counter (pc), and the stack pointer (sp), to help you determine why the crash occurred. If a software panic caused the crash, you can use the Ladebug debugger to examine the crash dump and the uerf utility to examine the error log. Using these tools, you can determine what function called the panic() routine.

Crash dump files, such as vmunix.n and vmcore.n, usually reside in the /var/adm/crash directory. The version number (*n* in vmunix.n and vmcore.n) must match for the two files.

For example, you might use the following command to examine dump files:

# ladebug -k vmunix.1 vmcore.1

#### **Examining the Exception Frame**

When you debug your code by working with a crash dump file, you can examine the exception frame using Ladebug. The variable savedefp contains the location of the exception frame. (No exception frames are created when you force a system to dump.) Refer to the header file /usr/include/machine/reg.h to determine where registers are stored in the exception frame. The following example shows an exception frame:

(ladebug) print savedefp/33X

fffffff9618d940: 0000000000000 fffffc000046f888 fffffff9618d950: ffffff86329ed0 000000079cd612f

fffffff9618da30: 00000000901402 0000000000001001 fffffff9618da40: 00000000002000

#### **Extracting the Character Message Buffer**

You can use Ladebug to extract the preserved message buffer from a running system or dump files to display system messages logged by the kernel. For example:

```
(ladebug) print *pmsgbuf
struct {
       msg magic = 405601
       msg bufx = 1181
       msg_bufr = 1181
       msg bufc = "Alpha boot: memory from 0x68a000 to 0x6000000
DEC OSF/1 T1.2-2
                   (Rev. 5); Thu Dec 03 11:20:36 EST 1992
physical memory = 94.00 megabytes.
available memory = 83.63 megabytes.
using 360 buffers containing 2.81 megabytes of memory
tc0 at nexus
scc0 at tc0 slot 7
asc0 at tc0 slot 6
rz1 at asc0 bus 0 target 1 lun 0 (DEC
                                                 RZ25
                                                              (C) DEC 0700)
                                                             (C) DEC 0700)
rz2 at asc0 bus 0 target 2 lun 0 (DEC
                                                 RZ25
                                                              (C) DEC T384)
rz3 at asc0 bus 0 target 3 lun 0 (DEC
                                                 RZ26

        RRD42
        (C)
        DEC
        1304)

        TLZ06
        (C)
        DEC
        0.374

rz4 at asc0 bus 0 target 4 lun 0 (DEC
tz5 at asc0 bus 0 target 5 lun 0 (DEC
asc1 at tc0 slot 6
fb0 at tc0 slot 8
  1280X1024
ln0: DEC LANCE Module Name: PMAD-BA
ln0 at tc0 slot 7
1n0: DEC LANCE Ethernet Interface, hardware address: 08:00:2b:2c:f6:9f
DEC3000 - M500 system
Firmware revision: 1.1
PALcode: OSF version 1.14
lvm0: configured.
lvm1: configured.
setconf: bootdevice parser translated 'SCSI 0 6 0 0 300 0 FLAMG-IO' to 'rz3' " }
(ladebug)
```

#### The crashdc Utility

The crashdc utility collects critical data from operating system crash dump files or from a running kernel. You can use the data it collects to analyze the cause of a system crash. The crashdc utility uses existing system tools and utilities to extract information from crash dumps. The information garnered from crash dump files or from the running kernel includes the hardware and software configuration, current processes, the panic string (if any), and swap information.

The crashdc utility is invoked each time the system is booted. If it finds a current crash dump, crashdc creates a data collection file with the same numerical file name extension as the crash dump.

You can also invoke crashdc manually. The syntax of the command for invoking the data collection script is as follows:

/bin/crashdc vmunix. n /vmcore. n

See the *DEC OSF/1 Kernel Debugging* manual for an example of the output from the crashdc command.

#### Managing Crash Dump File Creation

To ensure that you are able to analyze crash dump files following a system crash, you must understand the crash dump file creation process. This process requires that you reserve space on the system for crash dump files. The amount of space you save depends upon your system configuration and the type of crash dump file you want the system to create.

#### Saving Dumps to a File System

When the system reboots, it attempts to save a crash dump from the crash dump partition to a file system. The savecore utility (/sbin/savecore), which is invoked during system startup before the dump partition is accessed, checks to see if the system crashed or was rebooted. If the system crashed within the last three days, the savecore utility performs the following tasks as the system reboots:

- Checks to see if a dump has been made within the last three days and that there is enough space to save it.
- Saves the dump file and kernel image into a specified directory. The default files for the kernel image and the dump file are vmunix.n and vmcore.n, respectively.

The variable n gives the number of the crash. The number of the crash is recorded in the bounds file. After the first crash, the bounds file is created in the crash dump directory and the value one is stored in it. That value is incremented for each succeeding crash.

- Logs a reboot message using the facility LOG\_CRIT, which logs critical conditions. For more information, refer to the syslog(3) reference page.
- Logs the panic string in both the ASCII and binary error log files, if the system crashed as a result of a panic.
- Attempts to save the kernel syslog message buffer from the dump files. The msgbuf.err entry in /etc/syslog.conf file specifies the file name and location for the msgbuf dump file. The default /etc/syslog.conf file specification is as follows:

msqbuf.err

/var/adm/crash/msgbuf.savecore

If the msgbuf.err entry is not specified in the /etc/syslog.conf file, the msgbuf dump file is not saved. The msgbuf dump file cannot be forwarded to any system.

When the syslogd daemon is later initialized, it checks for the msgbuf dump file. If a msgbuf dump file is found, syslogd processes the file and then deletes it.

• Creates the file binlogdumpfile.n in the /var/adm/crash directory. The variable n is determined by the value of the bounds file.

You can modify the system default for the location of dump files by using the rcmgr command to specify another directory path for the /sbin/savecore utility:

# /usr/sbin/rcmgr set SAVECORE\_DIR </newpath>

The /sbin/init.d/savecore script invokes the /sbin/savecore utility.

#### **Crash Dump Files**

Crash dump files are either partial (the default) or full. The following sections describe each type of file and explains allocating the proper amount of space in the crash dump partition and file system.

#### Partial Crash Dump Files

Unlike full crash dumps, the size of a partial crash dump file is proportional to the amount of system activity at the time of the crash: the higher the level of system activity and the larger the amount of memory in use at the time of a crash, the larger the partial crash dump files will be. For example, when a system with 96 megabytes (MB) of memory crashes, it creates a vmcore.n file with 10 to 96 MB of memory (depending upon system activity) and a vmunix.n file with approximately six MB of memory.

#### Note .

If you compress a core dump file from a partial crash dump, you must use care in decompressing it. Using the uncompress command with no options results in a core file equal to the size of memory. To ensure that the decompressed core file remains at its partial dump size, you need to use the uncompress command with the -c option and the dd command with the conv=sparse option. For example, to decompress a core file named vmunix.0.Z, enter the following command:

# uncompress -c vmcore.0.Z | dd of=vmcore.0 conv=sparse
262144+0 records in
262144+0 records out

#### **Full Crash Dump Files**

Full crash dump files can be very large because the vmunix.n file is a copy of the running kernel and the size of the vmcore.n file is slightly larger than the amount of physical memory on the system that crashed. For example, when a system with 96 MB of memory crashes, it creates a vmcore.n file with approximately 96 MB of memory and a vmunix.n file with approximately six MB of memory.

#### Selecting a Crash Dump Type

The default is to use partial crash dumps. If you want to use full dumps, you can modify the default behavior in the following ways:

- By specifying the d flag to the boot\_osflags console environment variable.
- By modifying the kernel's partial\_dump variable to 0 using the Ladebug debugger as follows:

(ladebug) a partial\_dump = 0

A partial\_dump value of 1 indicates that partial dumps are to be generated.

#### **Determining Crash Dump Partition Size**

If you intend to save full crash dumps, you need to reserve disk space equal to the size of memory, plus one additional block for the dump header. For example, if your system has 128 MB of memory, you need a crash dump partition of at least 128 MB, plus one block (512 bytes).

If you intend to save partial crash dumps, the size of the disk partition may vary, depending upon system activity. For example, for a system with 128 MB of memory, if peak system activity is low (never using more than 60 MB of memory), the size of the crash dump partition can be 60 MB. If peak system activity is high (using all of memory), 128 MB of disk space is needed.

If full dumps are turned on and there is not enough disk space to create dump files for a full dump, partial dumps are automatically invoked.

#### **Determining File System Space for Saving Crash Dumps**

The size of the file system needed for saving crash dumps depends on the size and the number of crash dumps you want to retain. A general guideline is to reserve, at a minimum, the size of your crash dump partition, plus 10 MB. If necessary, you can increase this amount later.

If your system cannot save a crash dump due to insufficient disk space, it returns to single user mode. This return to single user mode prevents system swapping from corrupting the dump file. Space can then be made available in the crash dump directory, or the changed directory, before continuing to multiuser mode. You can override this option using the following command: # /usr/sbin/rcmgr set SAVECORE\_FLAGS M

This command causes the system to always boot to multiuser mode even if it cannot save a dump.

#### Procedures for Creating Dumps of a Hung System

If necessary, you can force the system to create dump files when the system hangs. The method for forcing crash dumps varies according to the hardware platform. The methods are described in the *DEC OSF/1 Kernel Debugging* manual.

#### Guidelines for Examining Crash Dump Files

In examining crash dump files, there is no one way to determine the cause of a system crash. However, the following guidelines should assist you in identifying the events that led to the crash:

- Gather some facts about the system (for example, operating system type, version number, revision level, and hardware configuration).
- Look at the panic string, if one exists. This string is contained in the preserved message buffer, pmsgbuf, and in the panicstr global variable.
- Locate the thread executing at the time of the crash. (Use the where command.) Most likely, this thread will contain the events that led to the panic.
- Determine whether you can fix the problem. If the system crashed because of lack of resources (for example, swap space), you can probably eliminate the problem by adding more of that resource.
- If the problem is with the software, you may need to file a report with your local DIGITAL Customer Support Center.

For more information, and for examples, see the *DEC OSF/1 Kernel Debugging* manual. This manual contains detailed information on the following topics related to crash dump analysis:

- The crashdc utility
- Managing crash dump file creation
- Saving dumps to a file system
- Selecting full or partial crash dump files
- Determining crash dump partition size and file system space

• Procedures (according to hardware platform) for creating dumps of a hung system

Note \_\_\_\_\_

Crash dump analysis is possible only with local, not remote, kernel debugging.

## 17.3 Remote Kernel Debugging with the kdebug Debugger

For remote kernel debugging, Ladebug is used in conjunction with the kdebug debugger,<sup>1</sup> which is a tool for executing, testing, and debugging test kernels. The kdebug code runs inside the kernel to be debugged on a test system, while Ladebug runs on a remote system and communicates with kdebug over a serial line or a gateway system.

You use Ladebug commands to start and stop kernel execution, examine variable and register values, and perform other debugging tasks, just as you would when debugging user space programs. The kdebug debugger, not Ladebug, performs the actual reads and writes to registers, memory, and the image itself (for example, when breakpoints are set).

#### **Connections Needed**

The kernel code to be debugged runs on a test system. Ladebug runs on a remote build system and communicates with the kernel code over a serial communication line or through a gateway system.

You use a gateway system when you cannot physically connect the test and build systems. The build system is connected to the gateway system by a network line. The gateway system is connected to the test system by a serial communication line.

The following diagram shows the physical connection of the test and build systems (with no gateway):

| Build syste   | n Serial line | Test s     | system   |
|---------------|---------------|------------|----------|
| (with Ladebug | ) <>          | (kernel co | de here) |

<sup>&</sup>lt;sup>1</sup> Used alone, kdebug has its own syntax and commands, and allows local nonsymbolic debugging of a running kernel across a serial line. See the kdebug(8) manpage for information about kdebug local kernel debugging.

The following diagram shows the connections when you use a gateway system:

Build system Network Gateway Serial line Test system (with Ladebug) <-----> system <----> (kernel code here) with kdebug daemon

#### System Requirements

The test, build, and (if used) gateway systems must meet the following requirements for kdebug:

• Test system

Must be running Version 2.0 or higher of the DIGITAL UNIX operating system, must have the Kernel Debugging Tools subset loaded, and must have the Kernel Breakpoint Debugger kernel option configured.

• Build system

Must be running Version 3.2 or higher of the DIGITAL UNIX operating system. Also, this system must contain a copy of the kernel code you are testing and, preferably, the source used to build that kernel code.

Gateway system

Must be running Version 2.0 or higher of the DIGITAL UNIX operating system, and must have the Kernel Debugging Tools subset loaded.

#### Getting Ready to Use the kdebug Debugger

To use the kdebug debugger, first do the following:

- 1. Attach the test system and the build system or test system and gateway system. See your hardware documentation for information about connecting systems to serial lines and networks.
- 2. Configure the kernel to be debugged with the configuration file option OPTIONS KDEBUG. If you are debugging the installed kernel, you can do this by selecting KERNEL BREAKPOINT DEBUGGING from the kernel options menu.
- 3. Recompile kernel files, if necessary. By default, the kernel is compiled with only partial debugging information, occasionally causing Ladebug to display erroneous arguments or mismatched source lines. To correct this, recompile selected source files specifying the CDEBUGOPTS=-g argument.
- 4. Copy the kernel to be tested to /vmunix on the test system. Retain an exact copy of this image on the build system.

- 5. Install the Product Authorization Key (PAK) for the Developer's kit (OSF-DEV), if it is not already installed. For information about installing PAKs, see the Installation Guide.
- 6. Determine the debugger variable settings or command-line options you will use, as follows:

**Debugger variables:** On the build system, add the following lines to your .dbxinit file if you need to override the default values (and you choose not to use the corresponding options, described below). Alternatively, you can use these lines within the debugger session, at the (ladebug) prompt:

```
set $kdebug_host="gateway_system"
set $kdebug_line="serial_line"
set $kdebug_dbgtty="tty"
```

\$kdebug\_host specifies the node or address of the gateway system. By
default, \$kdebug\_host is set to localhost, for when a gateway system is
not used.

\$kdebug\_line specifies the serial line to use as defined in the /etc/remote
file of the build system (or the gateway system, if one is being used). By
default, \$kdebug\_line is set to kdebug.

\$kdebug\_dbgtty sets the terminal on the gateway system to display the communication between the build and test systems, which is useful in debugging your setup. To determine the terminal name to supply to the \$kdebug\_dbgtty variable, enter the tty command in the desired window on the gateway system. By default, \$kdebug\_dbgtty is null.

**Options:** Instead of using debugger variables, you can specify any of the following options on the ladebug command line:

- The -rn option specifies the node or address of the gateway system, and can be used instead of \$kdebug host.
- The -line option specifies the serial line, and can be used instead of \$kdebug\_line.
- The -tty option specifies the terminal name, and can be used instead of \$kdebug\_dbgtty.

The above three options require the -remote option or its alternative, the -rp kdebug option.

The variables you set in your .dbxinit file will override any options you use on the ladebug command line. In your debugging session, you can still override the .dbxinit variable settings by using the set command at the (ladebug) prompt, prior to issuing the run command.

7. If you are debugging on an SMP system, set the lockmode system attribute to four, as shown:

```
# sysconfig -r lockmode = 4
```

Setting this system attribute makes debugging on an SMP system easier.

#### Invoking the Debugger

When the setup is complete, start up the debugger as follows:

1. Invoke the Ladebug debugger on the build system, supplying the pathname of the copy of the test kernel that resides on the build system. Set a breakpoint and start running Ladebug as follows (assuming that vmunix resides in the /usr/test directory):

```
# ladebug -remote /usr/test/vmunix
    .
    .
    (ladebug) stop in hard_clock
[2] stop in hard_clock
(ladebug) run
```

Because Ctrl/C cannot be used as an interrupt, you should set at least one breakpoint if you wish the debugger to gain control of kernel execution. You can set a breakpoint anytime after the execution of the kdebug\_bootstrap() routine. Setting a breakpoint prior to the execution of this routine can result in unpredictable behavior.

Note

Pressing Ctrl/C causes the remote debugger to exit, not interrupt as it does during local debugging.

2. Halt the test system and, at the console prompt, set the boot\_osflags console variable to contain the k option, and then boot the system. For example:

```
>>> set boot_osflags k
>>> boot
```

Alternatively, you can enter:

>>> boot -A k

Once you boot the kernel, it begins executing. The Ladebug debugger halts execution at the breakpoint you specified, and you can begin issuing Ladebug debugging commands. All Ladebug commands are available, except kps, attach, and detach. See Part V, Command Reference for information on Ladebug debugging commands.)

#### **Breakpoint Behavior on SMP Systems**

If you set breakpoints in code that is executed on an SMP system, the breakpoints are handled serially. When a breakpoint is encountered on a particular CPU, the state of all the other processors in the system is saved and those processors spin, similarly to how execution stops when a simple lock is obtained on a particular CPU.

When the breakpoint is dismissed (for example, because you entered a step or cont command to the debugger), processing resumes on all processors.

#### **Troubleshooting Tips**

If you have completed the kdebug setup and it fails to work, refer to the following list for help:

• Be sure the serial line is attached properly. Use the tip command to test the connection: Log onto the build system (or the gateway system if one is being used) as root and enter the following command:

If the command does not return the message "connected," another process, such as a print daemon, might be using the serial line port that you have dedicated to the kdebug debugger. To remedy this condition, do the following:

- Check the /etc/inittab file to see if any processes are using that line.
   If so, disable these lines until you finish with the kdebug session. See the inittab(4) reference page for information on disabling lines.
- Use the ps command to see if any processes are using the line. For example, if you are using the /dev/tty00 serial port for your kdebug session, check for other processes using the serial line as follows:

# ps agxt00

If a process is using tty00, kill that process.

- Determine whether any unused kdebugd gateway daemons are running:

# ps agx | grep kdebugd

If one is running, kill the process.

<sup>#</sup> tip kdebug

• If the test system boots to single user or beyond, then kdebug has not been configured into the kernel as specified in the section Getting Ready to Use the kdebug Debugger. Ensure that the boot\_osflags console environment variable specifies the k flag and try booting the system again:

```
>>> set boot_osflags k
>>> boot
```

• Be sure you defined the Ladebug variables in your .dbxinit file correctly, or specify them correctly on the command line.

Determine which pseudoterminal line you ran tip from by issuing the /usr/bin/tty command. For example:

# /usr/bin/tty
/dev/ttyp2

The example shows that you are using pseudoterminal /dev/ttyp2. Edit your \$HOME/.dbxinit file on the build system as follows:

1. Set the \$kdebug\_dbgtty variable to /dev/ttyp2 with this command:

set \$kdebug\_dbgtty="/dev/ttyp2"

2. Set the variable \$kdebug\_host to the host name of the system from which you entered the tip command. For example, if the host name is decosf, the entry in the .dbxinit file should be:

set \$kdebug host="decosf"

3. Remove any settings of the \$kdebug line variable:

set \$kdebug line=""

- Start Ladebug on the build system. You should see informational messages on the pseudoterminal line, /dev/ttyp2, which kdebug is starting.
- If you are using a gateway system, ensure that the inetd daemon is running on the gateway system. Also, check the TCP/IP connection between the build and gateway system using one of the following commands: rlogin, rsh, or rcp.

## 17.3.1 Analyzing a Crash Dump

When the operating system crashes, the dump function copies core memory into swap partitions. Then at system reboot time, this copy of core memory is copied into the crash dump file, which you can analyze.

When the operating system hangs, you may need to force a crash dump.

# 17.4 Debugging Loadable Drivers

The procedure for debugging loadable drivers depends on whether you are doing local or remote kernel debugging.

#### Loadable Drivers and Local Kernel Debugging

For local kernel debugging, any loadable drivers already present in the kernel are automatically loaded into the debugger once when the debugger is started. Since the kernel is running, additional drivers can be loaded at any time. If you wish to obtain the most current list of loaded drivers, you can manually load any new driver information with the following command:

(ladebug) readsharedobj /driver-directory/driver.mod

The list of drivers currently known to ladebug can be displayed as follows:

| (ladebug) listobj                                                                                                    |                    |                 |                   |  |
|----------------------------------------------------------------------------------------------------|--------------------|-----------------|-------------------|--|
| ObjectName                                                                                                    | Start Addr         | Size<br>(bytes) | Symbols<br>Loaded |  |
| /vmunix<br>/var/subsys/dna_netman.mod<br>/var/subsys/dna_dli.mod<br>/var/subsys/dna_base.mod<br>/var/subsys/dna_xti.mod | 0xffffc0000230000  | 2442992         | Yes               |  |
|                                                                                                    | 0xfffffff90ce0000  | 49152           | Yes               |  |
|                                                                                                    | 0xfffffff90cf0000  | 57344           | Yes               |  |
|                                                                                                    | 0xffffffff90d04000 | 393216          | Yes               |  |
|                                                                                                    | 0xffffffff90b0a000 | 8192            | Yes               |  |

#### Loadable Drivers and Remote Kernel Debugging

For remote kernel debugging, you can debug loadable drivers as follows:

1. On your remote machine, create a directory called (for example)

#### /usr/opt/TMU100

Put both the source file and the loadable driver's .mod file into this directory. Assuming a loadable driver called tmux, get the tmux.mod file, and make sure you have permission to read, write, and execute the file.

2. Configure your system as follows:

Create a /usr/opt/TMU100/stanza.loadable file:

```
tmux:
   Subsystem_Description = TMUX device driver
   Module_Config_Name = tmux
   Module_Config1 = controller tmux0 at *
   Module_Type = Dynamic
   Module_Path = /usr/opt/TMU100/tmux.mod
   Device_Dir = /dev/streams
   Device_Char_Major = Any
   Device_Char_Minor = 0
   Device_Char_Files = tmux0
```

Run the sysconfigdb and sysconfig utilities:

```
sysconfigdb -a -f /usr/opt/TMU100/stanza.loadable tmux
sysconfigdb -s
cp /usr/opt/TMU100/tmux.mod /subsys/tmux.mod
cd /subsys
ln -s device.mth tmux.mth
```

- 3. Ensure that there is a copy of the driver tmux.mod residing in the *same directory* on the local machine, for example, /subsys/tmux.mod.
- 4. Start up Ladebug with the "-remote" option, and set a breakpoint in the routine subsys\_preconfigure. Issue the run command:

```
(ladebug) stop in subsys_preconfigure
[#1: stop in void subsys_preconfigure(caddr_t) ]
(ladebug) run
```

subsys\_preconfigure is provided to assist developers in debugging configuration routines. It is needed because the debugger is not notified when a subsystem is loaded, and a user-defined breakpoint cannot be set until the load has occurred. subsys\_preconfigure is guaranteed to be called following a subsystem load but prior to a configuration.

If your kernel has been built with symbolic information, once stopped in subsys\_preconfigure you can examine the variable subsys to see if this event corresponds to your driver being loaded:

```
(ladebug) print subsys
0xffffc0000620cd4="generic"
```

Depending on the number of subsystems being automatically loaded, you may stop in subsys\_preconfigure many times. If your driver is being loaded last, or if you are manually loading your driver (see item #5, below), you may prefer to employ a more useful breakpoint that gets you closer to your desired stopping point, one that brings you closer to the subsys\_preconfigure call that takes place immediately prior to your driver being loaded. 5. If you are manually loading your driver, you will need to run the remote kernel to the point where you have the hash (#) single-user prompt. Once there, configure the driver as follows:

```
# sysconfig -c tmux
```

6. Once your driver has been loaded into the kernel, the debugger will stop at your subsys\_preconfigure breakpoint. At this time you can issue the following commands:

```
(ladebug) print subsys
0xfffffc0000620cd4="tmux"
(ladebug) readsharedobj /subsys/tmux.mod
```

The readsharedobj command causes ladebug to retrieve the symbolic information associated with your driver. A lot of information is transferred over a serial line during this operation, so expect it to take several seconds to complete.

7. Now Ladebug knows about your driver, so you can proceed with symbolic debugging as you would with any other program. For example:

```
(ladebug) stop in tmux configure
[#2: stop in int tmux_configure(cfg_op_t, caddr t, ulong, caddr t, ulong) ]
(ladebug) cont
[2] stopped at [int tmux configure(cfg op t, caddr t, ulong, caddr t,
 ulong):933 0xffffffff89a14028]
                                = OSF STREAMS 11;
   933
           sa.sa version
(ladebug) next
stopped at [int tmux configure(cfg op t, caddr t, ulong, caddr t,
 ulong):934 0xfffffff89a14034]
           sa.sa flags
                                = STR IS DEVICE | STR SYSV4 OPEN;
   934
(ladebug) print sa.sa version
84107547
```

#### Note \_

If you use sysconfig to unload and then subsequently reload a driver in a kernel actively being debugged by ladebug, any breakpoints previously present in that driver will be lost. To reestablish those breakpoints in the newly loaded subsystem, issue the following ladebug commands prior to continuing:

```
(ladebug) disable *
(ladebug) enable *
(ladebug) cont
```

# Part V Command Reference

This part explains the individual Ladebug commands.

## ladebug-dxladebug

#### Name

ladebug — Invokes the command interface of the debugger.

dxladebug — Invokes the graphical user interface of the debugger.

### Syntax (command-line)

ladebug [-I directory] [-c file] [-prompt string] [-nosharedobjs] [-pid process\_id executable\_file] [-rn node\_or\_address [,udp\_port]] [-rfn remote\_executable\_file] [-ru remote\_username] [-rinsist] [-k] [-line serial\_line] [-remote] [-rp remote\_debug\_protocol] [-tty terminal\_device] [executable\_file [core\_file]]

## Syntax (window interface)

dxladebug [-iow ] [-k | -kernel] [-P program\_arguments]

## Description

Ladebug is a symbolic source code debugger that debugs programs compiled by the DEC C, ACC, DEC C++, DEC Ada, DEC COBOL, DEC Fortran 90, and DEC Fortran 77 compilers. For full source-level debugging, compile the source code with the compiler option that includes the symbol table information in the compiled executable file.

## **Options and Parameters**

The following table describes the options and parameters for the DIGITAL Ladebug debugger command line debugger:

| -I            | Specifies the directory containing the source code for the target program. Use multiple -I options to specify more than one directory. The debugger searches directories in the order in which they were specified on the command line.                                                                                                    |
|---------------|----------------------------------------------------------------------------------------------------|
| - <b>c</b>    | Specifies an initialization command file. The default<br>initialization file is .dbxinit. By default, Ladebug<br>searches for this file during startup, first in your home<br>directory; if it is not there, Ladebug searches the current<br>directory, and then the object directory of the executable<br>image, if specified.                                                |
| -prompt       | Specifies a debugger prompt. The default debugger<br>prompt is (ladebug) . If the prompt argument contains<br>spaces or special characters, enclose the argument in<br>quotes (" ").                                                                                                    |
| -nosharedobjs | Prevents the reading of symbol table information for<br>any shared objects loaded when the program executes.<br>Later in the debug session, the user can enter the<br>readsharedobj command to read in the symbol table<br>information for a specified object.                                                                                                    |
| -pid          | Specifies the process ID of the process to be debugged.<br>You must also specify the binary value for that process.<br>This option cannot be used with any remote or kernel<br>debugging flags.                                                                                                    |
| -rn           | Specifies the host name or Internet address of the machine on which the remote debugger server is running. Optionally, this specifies the UDP port on which to connect the server. Depending on your shell, it may be necessary to use quotation marks to avoid shell command-line interpretation on the local system. With remote kernel debugging, the default is localhost. |

| -rfn            | Specifies the file name (or other identifier) of the executable file to be loaded on the remote system. This option defaults to the local executable file name and is passed uninterpreted to the remote system. When using this option, specify the remote executable file using the syntax of the remote file system; use quotation marks to avoid shell command-line interpretation on the local system. Use only with $-rn$ ; do not combine with $-pid$ . |
|-----------------|----------------------------------------------------------------------------------------------------|
| -ru             | Specifies the user name to be used on the remote target machine. If the -ru option is not specified, the default is the local user name.                                                                                                    |
| -rinsist        | Connects to a running remote process using the insist<br>protocol message instead of the connect protocol message.<br>This option functions as a request to the server to<br>connect to the client, even if another client is already<br>connected. Use only with -rn and -pid.                                                                                                    |
| -k or -kernel   | Enables local kernel debugging.                                                                                                    |
| -line           | Specifies the serial line for remote kernel debugging.<br>This must be used with -remote or -rp kdebug (the default).                                                                                                    |
| -remote         | Enables remote kernel debugging; for use with the kdebug kernel debugger.                                                                                                    |
| -rp             | Specifies the remote debug protocol, either lade-<br>bug_preemptive or kdebugrp kdebug enables<br>remote kernel debugging.                                                                                                    |
| -tty            | Specifies the terminal device for remote kernel debugging. This must be used with -remote or -rp kdebug.                                                                                                    |
| executable_file | Specifies the program executable file. If the file is not in the current directory, specify the pathname.                                                                                                    |
| core_file       | Specifies the core file. If the core file is not in the current directory, specify the pathname.                                                                                                    |

The following table describes the options and parameters for the dxladebug command:

| -iow | Invokes the graphical user interface to the debugger and |
|------|----------------------------------------------------------|
|      | displays a separate user program I/O window.             |
| -k   | Enables local kernel debugging.                          |

-**P** 

Specifies the arguments used by the program you are debugging.

## **1** General Instructions for Using Debugger Commands

You can enter more than one command on the same line by separating each command with a semicolon (;). Commands are executed in the same order in which they are entered on the command line.

Continue command input to another line by entering a backslash ( $\setminus$ ) at the end of each line. The maximum command-line length is 100,000 characters.

In debugger commands, the keywords in the following list must be surrounded by parentheses in expressions that use them as variables or type names:

thread in at state if with

For example, the commands print (thread) and print (thread\*)t are valid. The parentheses enable the debugger to distinguish an identifier from a keyword. Example REF-1 shows how to enter multiple commands on a single line.

#### Example REF-1 Entering Multiple Commands on a Single Line

The debugger lets you use abbreviations for frequently used commands. These abbreviations are called **aliases**.

Several aliases are predefined by the debugger. A complete list of predefined aliases is in the description of the alias command in Part V, Command Reference, and is also displayed by the debugger in response to the alias command with no arguments.

#### Example REF-2 Creating an Alias

You can also create your own aliases. Example REF–2 creates an alias that sets a breakpoint, runs your program, and performs a stack trace.

Aliases may also contain parameters. In Example REF–3, the alias defined in Example REF–2 is modified to specify the breakpoint's line number when you enter the abbreviated alias command.

#### Example REF-3 Defining an Alias with a Parameter

You can nest aliases. You can define one alias and use that alias in the definition of another alias. In Example REF–4, such an alias is defined and then used in the definition of another alias.

The debugger maintains a list of the commands you enter. Using an abbreviated command sequence, you can reenter a command without retyping the entire command (a history feature). Pressing the Return key at the debugger prompt repeats the last command, provided the *\$repeatmode* variable is set to 1, which is the default. Entering two exclamation points

#### Example REF-4 Nesting Aliases

(!!) at the debugger prompt also repeats the last command (regardless of the setting of the \$repeatmode variable).

You can examine the list of recently entered commands by entering the history command at the debugger prompt.

You can also reenter a command by entering an exclamation point followed by the beginning of the command string. For example, to reenter the command deactivate 3, enter the command !dea. You can also use the arrow keys to reenter commands if \$editline is set to 1, which is the default.

## **1.1 Executing System Commands from the Command Interface**

The sh command allows you to execute Bourne shell commands without exiting the debugger.

Example REF-5 uses the shell command sh to list information about a file.

In Example REF-6 the grep shell command displays the lines containing PROGRAM in the Fortran source file data2.f90.

Example REF-5 Executing an Operating System Command (ladebug) sh ls -l sample.c -rw-r---- 1 Ladebug 259 May 15 13:08 sample.c (ladebug)

Example REF–6 Displaying an Identifier Using an Operating System Command

(ladebug) **sh grep PROGRAM data2.f90** PROGRAM DATA END PROGRAM DATA

You can also spawn the Bourne shell from the debugger by issuing: (ladebug) sh sh

## 1.2 Specifying the Debugger Prompt for the Command Interface

You can specify a debugger prompt when you start the debugger from the shell with the **ladebug** -**prompt** command. The default prompt is (ladebug).

For example, in Example REF-7, the argument to the -prompt option is enclosed in quotes so that spaces at the end of the prompt will visually separate the prompt from the debugger commands.

Example REF-7 Specifying a Debugger Prompt

% ladebug -prompt ""debug "" sample Welcome to the Ladebug Debugger Version 4.0 -----object file name: sample Reading symbolic information ...done debug stop in main;r [#1: stop in main ] debug
# **Command Descriptions**

startaddress, endaddress / mode startaddress / count mode

You can display stored values as character strings, machine instructions, or decimal, octal, hexadecimal, or real numbers. Specify the address and the number of words or bytes (count) information in hexadecimal, octal, or decimal. The display mode must be specified along with the address range.

The modes are:

- d Print a short word in decimal.
- u Print a short word in unsigned decimal.
- D Print a long word in decimal.
- U Print a long word in unsigned decimal.
- dd Print a 32-bit (4 byte) decimal display.
- uu Print a 32-bit (4 byte) unsigned decimal display.
- Print a short word in octal.
- 0 Print a long word in octal.
- oo Print a 32-bit (4 byte) octal display.
- x Print a short word in hexadecimal.
- X Print a long word in hexadecimal.
- xx Print a 32-bit (4 byte) unsigned hexadecimal display.
- b Print a byte in hexadecimal.
- c Print a byte as a character.
- s Print a string of characters (a C-style string that ends in null).
- f Print a single-precision real number.
- g Print a double-precision real number.
- i Disassemble machine instructions.

Note that you must enter a space between "count" and "mode" if the language of the program being debugged is COBOL.

# comment

When the debugger encounters the # command, it ignores all inputs until the end of the line. The # command must be the first identifier on the command line. (White space can precede this command.)

! integer !- integer

! text

To repeat the last command line, enter two exclamation points or press the Return key. You can also enter !-1.

To repeat a command line entered during the current debugging session, enter an exclamation point followed by the integer associated with the command line. (Use the history command to see a list of commands used.) For example, to repeat the seventh command used in the current debugging session, enter !7. Enter !-3 to repeat the third-to-last command.

To repeat the most recent command starting with a string, use the last form of the command. For example, to repeat a command that started with bp, enter !bp.

I string

? string

Use the string search commands / and ? to locate text in the source code. The / character invokes a forward search; the ? character invokes a backward search. Enter / or ? without an argument to find the next location of the previously specified text.

The search begins from the current position of the program counter. If no program counter exists for the current source file, the search begins after the last source line displayed by the debugger.

alias [aliasname] alias aliasname [(argument)] "string" unalias aliasname

Enter the alias command without an argument to display all aliases and their definitions. Specify an alias name to display the definition for that alias.

Use the second form to define a new alias or to redefine an existing alias. The definition can contain:

• The name of another alias, if the nested alias is the first identifier in the definition; for example, you can define a nested alias and invoke the alias as follows:

(ladebug) alias begin "stop in main; run" (ladebug) alias pv(x) "begin; print(x)" (ladebug) pv(i)

• A string in quotation marks, specified with backslashes before the quotation marks, as in the following two examples:

```
(ladebug) alias x "set $lang=\"C++\" "
(ladebug) alias x
x set $lang="C++"
(ladebug)
(ladebug) alias ada "ignore sigalrm; ignore sigfpe; set $lang=\"Ada\";"
(ladebug) alias ada
ada ignore sigalrm; ignore sigfpe; set $lang="Ada";
(ladebug)
```

Note that in the first example there is a space between the last two quotation marks. In the second example there is a semicolon. The two quotation marks cannot be together; they must be separated by a space or character(s).

Invoke the alias by entering the alias name, including an argument if the alias definition specified an argument.

Use the unalias command to delete an alias.

Alias commands cannot contain more than 56 arguments.

The following predefined aliases are included with the debugger:

| S       | next                                      |
|---------|-------------------------------------------|
| Si      | nexti                                     |
| W       | list \$curline - 10:20                    |
| a       | assign                                    |
| att     | attach                                    |
| b       | stop at                                   |
| bp      | stop in                                   |
| С       | cont                                      |
| d       | delete                                    |
| det     | detach                                    |
| е       | file                                      |
| f       | func                                      |
| g       | goto                                      |
| h       | history                                   |
| j       | status                                    |
| 1       | list                                      |
| li      | (\$curpc)/10i; set \$curpc = \$curpc + 40 |
| n       | next                                      |
| ni      | nexti                                     |
| р       | print                                     |
| pd      | printf "%d",                              |
| pi      | playback input                            |
| plist   | show process all                          |
| ро      | printf "0%o",                             |
| pr      | printregs                                 |
| -<br>ps | printf "%s",                              |
| -       | -                                         |

```
рх
        printf "0x%lx",
        quit
q
       rerun
r
       record input
ri
       record output
ro
S
       step
       stepi
si
       switch
SW
switch process
t
       where
tlist show thread all (show thread when the kernel debugging option is used)
ts where thread all
tset thread '
       thread (only defined during kernel debugging)
tstack where thread all
       list $curline - 9:10
11
       list $curline - 5:10
W
       ($curpc - 20)/10i
wi
       watch memory
wm
       watch variable
WV
```

assign target = expression

Use the assign command to change the value of a variable, memory address, or expression that is accessible according to the scope and visibility rules of the language. The expression can be any expression that is valid in the current context.

For C++:

**assign** [classname::]member = ["filename"] 'expression **assign** [object.]member = ["filename"] 'expression

For C++, use the assign command to modify static and object data members in a class, and variables declared as reference types, type const, or type static. The address referred to by a reference type cannot be changed, but the value at that address can be changed.

attach process\_id image\_file

Use the attach command to connect to a running process. Supply the process ID number and image file name.

call function([parameter])

Use the call command to execute a single function. Specify the function as if you were calling it from within the program. If the function has no parameters, specify empty parentheses.

You can nest called functions by setting a breakpoint in a function and executing it using the call command. When execution suspends at the breakpoint, use this command to execute the nested function.

For multithreaded applications, the call is made in the context of the current thread.

For C++: When you set the verloadmenu debugger variable to 1 and call an overloaded function, the debugger lists the overloaded functions and calls the function you specify.

### catch [signal]

Enter the catch command or the ignore command without an argument to see which operating system signals the debugger currently traps or ignores. Use the catch command or the ignore command followed by an argument to trap or ignore, respectively, that signal.

Only one signal at a time can be added to, or removed from, the list of trapped or ignored signals.

The catch and ignore commands operate on a per-program basis; you must first load a program (using the load command) or attach to a process (using the attach command).

### catch unaligned

Enter the catch unaligned command to instruct the debugger to stop when unaligned data access occurs in the debuggee process. The debugger stops at the instruction following the instruction where the unaligned access occurs, and issues a message. The default is ignore unaligned.

```
class [classname]
class classname::(type signature)
class classname~::(type signature)
```

For C++: Use the class command without an argument to display the current class scope. Specify an argument to change the class scope. After the class scope is set, refer to members of the class by omitting the classname:: prefix.

Constructors and destructors of nested classes must be accessed with the class command. Use the second syntax form for a constructor, and the third syntax form for a destructor.

Setting the class scope nullifies the function scope.

cont [signal] [to linenumber] [in function]

Use the cont command without a parameter value to resume program execution until a breakpoint, a signal, an error, or the end of the program is encountered. Specify a signal parameter value to send an operating system signal to the program continuing execution. Specify the linenumber argument to halt program execution when that line number is reached.

Specify the in function argument to halt the program when the named function is reached.

When you use the cont command, Ladebug resumes execution of the entire process.

The signal parameter value can be either a signal number or a string name (for example, SIGSEGV). The default is 0, which allows the program to continue execution without specifying a signal. If you specify a signal parameter value, the program continues execution with that signal.

The linenumber parameter value is used to resume execution and then halt when the specified source line is reached.

The form of the optional linenumber argument must be either:

- linenumber, a positive numeric, which indicates the line number of the current source file where execution is to be halted
- "filename":linenumber, which explicitly identifies both the source file and the line number where execution is to be halted

The function argument is used to continue until the named function is reached. If the function name is overloaded and the user does not resolve the scope of the function in the command line, the debugger prompts the user with the list of overloaded functions bearing that name from which to choose.

The form of the option function argument must be a valid function name.

```
delete integer [, . . . ]
delete all
delete *
```

Enter the delete command followed by the number or numbers associated with a breakpoint, trace, or watch (as listed by the status command) to remove the specified breakpoint, tracepoint or watchpoint.

Enter the delete all command or the delete \* command to remove all breakpoints, tracepoints, or watchpoints.

This command operates on a per-program basis; you must first load a program (using the load command) or attach to a process (using the attach command).

### delsharedobj shared\_object

Use the delsharedobj command to remove the symbol table information for the specified shared object from the debugger.

detach [process\_id\_list]

Use the detach command with process IDs to detach from the specified running process or processes. Use the show process all or show process \* command to display a list of processes running under debugger control. If you do not specify a process ID, Ladebug detaches from the current process. Detaching from a process disables your ability to debug that process.

disable integer [, . . . ] disable all disable \*

> Enter the disable command followed by the number or numbers associated with a breakpoint, trace, or watch (as listed by the status command) to disable all breakpoints, tracepoints, or watchpoints. Enter the disable all command or the disable \* command to disable all breakpoints, tracepoints, and watchpoints.

The disabled breakpoint is displayed in response to the status command but it is ignored during execution. Disabled breakpoints remain disabled until they are explicitly reactivated or deleted.

This command operates on a per-program basis; you must first load a program (using the load command) or attach to a process (using the attach command).

down [number]

Use the up command or the down command without an argument to change the function scope to the function located one level up or down the stack. Enter a number argument to change the function scope to the function up or down the specified number of levels. If the number of levels exceeds the number of active functions on the stack, the function scope moves up or down as many levels as possible and the debugger issues a warning message.

When the function scope changes, the debugger displays the source line corresponding to the last point of execution in that function.

dump [function] dump.

Use the dump command without an argument to list the parameters and local variables in the current function. To list the parameters and local variables in an active function, specify it as an argument.

Enter the dump. command (include the dot) to list the parameters and local variables for all functions active on the stack.

```
enable integer [, . . . ] enable all
```

### enable \*

Enter the enable command followed by the number or numbers associated with a breakpoint, trace, or watch (as listed by the status command) to enable a breakpoint, tracepoint, or watchpoint.

Enter the enable all command or the enable \* command to activate all previously disabled breakpoints, tracepoints, and watchpoints.

This command operates on a per-program basis; you must first load a program (using the load command) or attach to a process (using the attach command).

export [env\_variable [= value]]

Sets the value of the specified environment variable. If no variable is specified, the command displays the values of all environment variables. If a variable is specified but no value is specified, the variable is set to NULL.

This command is not for the current debuggee's environment, but for the environment of any debuggees subsequently created with run or rerun commands.

Note that export and setenv are synonyms.

See Chapter 3 for more information on commands that manipulate the environment of subsequent debuggees.

file [filename]

Enter the file command without an argument to display the name of the current file scope. Include the filename argument to change the file scope. Change the file scope to set a breakpoint in a function not in the file currently being executed. To see source code for a function not in the file currently being executed, use the file command to set the file scope and the use command to direct the search for the sources of that file.

func [function]

func [integer]

Use the func command without an argument to display the current function scope. To change the function scope to a function currently active on the stack, specify either the name of the function or the number corresponding to the stack activation level. (Enter the where command to display the stack trace.)

When the function scope is changed, the debugger displays the source line corresponding to the last point of execution in that function.

goto linenumber

Use the goto command to branch to a line located in the function where execution is suspended. When you branch to a line, the source code between the line where execution suspended and the specified line is not executed.

### help [command] [ladebug]

Enter the help command without an argument to display a list of debugger help topics. Include a command argument to display a description of that command. Include the ladebug argument to display a task-oriented list of commands.

### history [integer]

Enter the history command without an argument to display previously executed commands. The debugger displays the number of command lines defined for the *\$historylines* debugger variable. (The default is 20 lines of user input.) Include an integer argument to display that number of previous commands.

### ignore [signal]

Enter the catch command or the ignore command without an argument to see which operating system signals the debugger currently traps or ignores. Use the catch command or the ignore command followed by an argument to trap or ignore, respectively, that signal.

Only one signal at a time can be added to, or removed from, the list of trapped or ignored signals.

The catch and ignore commands operate on a per-program basis; you must first load a program (using the load command) or attach to a process (using the attach command).

### ignore unaligned

Enter the ignore unaligned command, which is the default, to instruct the debugger not to stop when unaligned access occurs. (See also the catch unaligned command.)

### kill

Use the kill command to terminate the program process leaving the debugger running. When a process terminates, breakpoints and traces previously set are retained. You can later rerun the program.

### kps

Use the kps command to list all system processes. (This command is valid for local kernel debugging only.)

list startline [,endline] list startline [:count] list function

> The list command displays source-code lines beginning with the source line corresponding to the position of the program counter, the last line listed if multiple list commands are entered, or the line number specified as the first argument to the list command. Specify the exact range of source-code lines by including either the endline or the number of lines you want to display. The arguments can be expressions that evaluate to integer values.

To display the source code for a particular function, enter the function as an argument.

### listobj

Use the listobj command to list all loaded objects, including the main image and the shared libraries. For each object, the information listed consists of the full object name (with pathname), the starting address for the text, the size of the text region, and whether the symbol table information has been read by the debugger.

load [image\_file [core\_file]] unload process\_id\_list unload image\_file

The load command loads an image file and optionally a core file. After loading an image file, enter the run command to start program execution.

The unload command removes all related symbol table information that the debugger associated with the process being debugged, specified by either a process ID or image file.

next [expression]

Use the next and the step commands to execute a line of source code. When the next line to be executed contains a function call, the next command executes the function being called and returns to the line immediately after the function call. The step command steps into the function and executes only the first line of the function.

For multithreaded applications, use these commands to step the current thread while putting all other threads on hold.

If the optional expression argument is supplied, Ladebug evaluates the expression as a positive integer that specifies the number of times to execute the command. The expression can be any expression that is valid in the current context.

### nexti [expression]

Use the stepi command and the nexti command to execute a machine instruction. When the instruction contains a function call, the stepi command steps into the function being called, and the nexti command executes the function being called.

For multithreaded applications, use these commands to step the current thread while putting all other threads on hold.

If the optional expression argument is supplied, Ladebug evaluates the expression as a positive integer that specifies the number of times to execute the command. The expression can be any expression that is valid in the current context.

#### patch expression1 = expression2

Use the patch command to correct bad data or instructions in executable disk files. The text, initialized data, or read-only data areas can be patched. The bss segment, as well as stack and register locations, cannot be patched because they do not exist on disk files.

Use this command exclusively when you need to change the ondisk binary. Use the assign command when you need only to modify debuggee memory.

If the image is executing when you issue the patch command, the corresponding location in the debuggee address space is updated as well. (The debuggee is updated regardless of whether the patch to disk succeeded, as long as the source and destination expressions can be processed by the assign command.) If the user program is loaded but not yet started, the patch to disk is performed without the corresponding assign to memory.

### playback input filename

Use the source command or the playback input command to execute debugger commands contained within a file. (Note that you can also execute debugger commands when you invoke Ladebug by creating an initialization file named .dbxinit. By default, Ladebug searches for this file during startup, first in your home directory; if it is not there, Ladebug searches the current directory, and then the object directory of the executable image, if specified.) Format the commands as if they were entered at the debugger prompt.

When a command file is executed, the value of the \$pimode debugger variable determines whether the commands are echoed. If the \$pimode variable is set to 1, commands are echoed; if \$pimode is set to 0 (the default), commands are not echoed. The debugger output resulting from the commands is always echoed.

### pop [number\_of\_frames]

The pop command removes one or more execution frames from the call stack, undoing the work already done by the removed execution frames. The optional argument is the number of execution frames to remove from the call stack. If you do not specify the argument, one frame is removed. If specified, the number must be a positive integer less than or equal to the number of frames currently on the call stack.

See Chapter 3 for more information.

print expression [, ...]
print @expression

The print command displays the current value of a variable or expression that is visible in the current context, as defined by the scope and visibility rules of the program language. The expression can be any expression that is valid in the current context.

The print @linenumber command displays the address of the specified line number. For example, print @10 displays the address of line number 10.

For C++:

print \*this
print object
print [object.]member
print \*( derived\_class \*) object

Use the print command to display the value of an object, including inherited members and the value of data members in an object. Type casts can be used to interpret a base class object as a derived class object, or to interpret a derived class object as a base class object. To interpret a base class type object as the derived type, use the last form of the print command.

Use the \$usedynamictypes variable to control whether Ladebug displays static (value = 0) or dynamic (value = 1) information. The default is dynamic.

printenv [env\_variable]

Displays the value of the specified environment variable. If none is specified, the command displays the values of all the environment variables.

This command is not for the current debuggee's environment, but for the environment of any debuggees subsequently created with run or rerun commands.

See Chapter 3 for more information on commands that manipulate the environment of subsequent debuggees.

Use the printf command to format and display a complex structure. The *format* argument is a string expression of characters and conversion specifications using the same format specifiers as the printf C function.

### printregs

Use the printregs command to display the contents of all machine registers for the current thread. Register values are displayed in decimal or hexadecimal, depending on the value of the *\$hexints* variable. The list of registers displayed by the debugger is machine dependent.

### process [process\_id | image\_file | debugger\_variable]

Specify a specific process using the process ID number or the name of the image. Ladebug sets the current process context to the process ID or the process that runs the binary image. If there is more than one process running the same binary image, Ladebug warns you and leaves the process context unchanged. The debugger variables \$childprocess and \$parentprocess can also be specified in place of the process ID. (Ladebug automatically sets these variables when an application forks a child process.)

### quit

Use the quit command to end the debugging session and return to the operating system prompt.

### readsharedobj shared\_object

Use the readsharedobj command to read in the symbol table information for the specified shared object. This object must be a shared library or loadable kernel module. The command can be used only when a debuggee program is specified; that is, either Ladebug has been invoked with it, or the debuggee was loaded by the load command.

### record input filename record output filename record io filename

Use the record input command to save all the debugger commands to a file. The commands in the file can be executed using the source command or the playback input command.

The record output command saves all debugger output to a file. The output is simultaneously echoed to the screen. (The program output is not saved.)

The record io command saves both input to and output from the debugger.

To stop recording debugger input or output, enter:

(ladebug) record {input,output,io} /dev/null

### return [function]

Use the return command without an argument to continue execution of the current function until it returns to its caller. If you include a function name, execution continues until control is returned to the specified function. The function must be active on the call stack.

run [program\_arguments] [io\_redirection] rerun [program\_arguments] [io\_redirections]

> Use the run and rerun commands to start program execution. Enter program flags, options, and input and output redirections as arguments. If the rerun command is specified without arguments, the arguments entered with the previous run command are used.

> If the last modification time and size of the binary file, or any of the shared objects used by the binary file have changed since the last run command was issued, Ladebug automatically rereads the symbol table information. If this happens, the old breakpoint settings may no longer be valid after the new symbol table information is read.

```
set [variable = definition]
unset variable
```

To examine the definitions of all debugger variables, enter the set command without arguments. (Use the print command to display the definition of a single debugger variable.)

To define a debugger variable, enter the set command followed by a variable name, an equal sign, and a definition. Enclose string definitions in quotes. The definition can be any expression allowed by the language of the program being debugged.

Use the unset command to delete a variable.

If you want to remove an environment variable, or all environment variables, use the unsetenv command, not the unset command.

The debugger contains many predefined variables to describe the current state of the debugger, and to enable you to customize the debugger environment. You can delete and redefine the predefined debugger variables in the same way you define your own variables. If you delete a predefined debugger variable, the debugger uses the default value for that

variable. The settings on the predefined variables apply to all debugging processes.

The debugger has the following predefined variables:

| \$ascii        | With the default value of 1, enables the print<br>command to print character-type data as ASCII<br>characters, only when the bit value is that of a<br>printable 7-bit subset ASCII character. (Other bit<br>values are printed as octal numbers.) With a value of<br>0, all printable ISO Latin-1 characters are printed as<br>characters. |
|----------------|----------------------------------------------------------------------------------------------------|
| \$beep         | With the default value of 1, causes a beep to sound<br>when a user attempts to perform an illegal action<br>while editing the debugger command line (for<br>example, moving the cursor past the end of the<br>line, or "yanking"—pasting – from an empty cut<br>buffer).                                                                    |
| \$childprocess | Can be specified in place of the process ID. (Ladebug<br>automatically sets this variable when an application<br>forks a child process.)                                                                                                    |
| \$catchexecs   | When set to 1, instructs the debugger to notify the user and stop the program when a program execs. The default is 0.                                                                                                    |
| \$catchforks   | When set to 1, instructs the debugger to notify the<br>user when a program forks a child process. The child<br>process stops and is brought under debugger control.<br>(By default, the parent process is not stopped. See<br>the \$stopparentonfork description.) The default is<br>0.                                                     |
| \$curevent     | Is set to the event number of the current event at<br>the start of an event, allowing its use within the<br>expression of an event.                                                                                                    |
| \$curfile      | Specifies the current source-code file.                                                                                                    |
| \$curline      | Specifies the current line in the source file.                                                                                                    |
| \$curpc        | Specifies the current point of program execution.<br>This variable is used by the wi and li aliases.                                                                                                    |
| \$cursrcline   | Specifies the line number of the last line of source code listed, plus one.                                                                                                    |

| \$curthread    | Indicates the thread ID of the current thread within<br>the current process. You can change to a different<br>thread by setting \$curthread.                                                                                                    |  |
|----------------|----------------------------------------------------------------------------------------------------|--|
| \$decints      | When set to 1, all integers printed by the debugger are displayed as decimal numbers. The default is 0.                                                                                                    |  |
| \$editline     | With the default of 1, enables the command-<br>line editing features. The command-line editing<br>features are described in Chapter 1. For backward<br>compatibility, you can set this variable to 0.                                                                                                    |  |
| \$eventecho    | When set to 1, echoes events (such as breakpoints) with event numbers when executed. The default is 1.                                                                                                    |  |
| \$hasmeta      | <ul> <li>For international users. When set to 1, causes any</li> <li>8-bit character to be interpreted as the corresponding</li> <li>7-bit character plus the Meta character (which is the</li> <li>ALT key whose MSB bit represents a Meta modifier).</li> <li>This could be used for binding editing functions to</li> <li>ALT plus key sequences. The default depends on</li> <li>several factors, including the locale and whether the</li> <li>terminal has Meta capability. In the United States,</li> <li>the default is usually 0.</li> </ul> |  |
| \$hexints      | When set to 1, all integers are displayed as hexadecimal numbers. The default is 0.                                                                                                    |  |
| \$historylines | Specifies the number of previously input commands<br>listed in response to the history command. The<br>default is 20.                                                                                                    |  |
| \$indent       | When set to 1, specifies that structures will be<br>printed with added indentation to render them more<br>readable. The default value is 1.                                                                                                    |  |
| \$lang         | Specifies the programming language used in the<br>program being debugged. For mixed-language<br>programs, \$lang is set to the language corresponding<br>to the current frame. The variable is updated when<br>the program execution stops.                                                                                                    |  |
| \$listwindow   | Specifies how many lines the list command displays. The default is 20.                                                                                                    |  |

| \$main          | Specifies the name of the function that the debugger<br>enters first. The default is main(), but this can be<br>set to any function. This variable is useful when<br>debugging languages whose primary function is<br>called something other than main().                                                                                                    |
|-----------------|----------------------------------------------------------------------------------------------------|
| \$maxstrlen     | Specifies the maximum number of characters to print<br>when the value of a string is printed. The default is<br>128.                                                                                                    |
| \$octints       | When set to 1, the debugger prints all integers as octal numbers. The default is 0.                                                                                                    |
| \$overloadmenu  | When debugging C++ programs only, if this variable<br>is set to 1, a menu of overloaded functions is<br>displayed so you can select the desired function<br>from the list of type signatures of the function.<br>When set to 0, no menu is displayed and you must<br>disambiguate overloaded functions by providing the<br>full type signature. The default is 1. |
| \$page          | Controls debugger output pagination. When set,<br>the debugger generated terminal output will be<br>paginated. Default value is 1 (ON) for command-line<br>interface and 0 (OFF) for the GUI.                                                                                                    |
| \$pagewindow    | Determines the number of lines per page to be<br>displayed when output pagination is turned on.<br>Default value is 0 which means dynamically adjust<br>the page size to the user's window size.                                                                                                    |
| \$parentprocess | Can be specified in place of the process ID in<br>commands that take a process ID as an argument.<br>(Ladebug automatically sets this variable when an<br>application forks a child process.)                                                                                                    |
| \$pid           | Indicates the process ID of the current process. Only for use in kernel debugging (either local or remote).                                                                                                    |
| \$pimode        | Specifies whether the playback input command<br>echoes input. If set to 1, commands from the script<br>file are echoed. If set to 0, commands are not echoed.<br>The default is 0.                                                                                                    |
| \$prompt        | Specifies the debugger prompt. The default is (ladebug).                                                                                                    |

| <pre>\$repeatmode</pre> | When set to 1, causes the debugger to repeat the previous command if you press the Return key at the (ladebug) prompt. The default is 1.                                                                                                    |
|-------------------------|----------------------------------------------------------------------------------------------------|
| \$stackargs             | When set to 1, causes the values of arguments to be<br>included in the output of the where, up, down, and<br>dump commands. When large or complex values are<br>passed by value, the output can be voluminous. You<br>can set \$stackargs to 0 to suppress the output of<br>argument values. The default is 1.                                                    |
| \$stepg0                | When set to 0, the debugger steps over calls<br>to routines that are compiled without symbol<br>information. When set to 1, the debugger steps<br>into these calls. The default is 0.                                                                                                    |
| \$stoponattach          | When set to 1, causes the debugger to stop a running<br>process right after attaching to it. When set to 0,<br>causes the debugger to allow the process to run to<br>completion; in this case, to interrupt the process,<br>enter Ctrl/C. The default is 0.                                                                                                    |
| \$stopparentonfork      | When set to 1, instructs the debugger to stop the parent process when a program forks a child process. (See also the \$catchforks description.) The default is 0.                                                                                                    |
| \$threadlevel           | Enables Ladebug to determine whether you are<br>working with DECthreads or native threads.<br>The default is decthreads if the application is<br>multithreaded and is using DECthreads. Otherwise,<br>the default is native. You can switch from one<br>mode to the other by setting <i>threadlevel</i> . In<br>kernel mode, <i>threadlevel</i> is always native. |
| \$tid                   | Indicates the thread ID of the current thread within<br>the current process. You can change to a different<br>thread by setting \$tid. Only for use in kernel<br>debugging (either local or remote).                                                                                                    |
| \$usedynamictypes       | When set to 1, instructs the debugger to display<br>dynamic type information. When set to 0, static type<br>information is displayed. The default is 1. Output of<br>the print, trace, tracei, and what is commands is<br>affected.                                                                                                    |

\$verboseWhen set to 1, specifies whether debugger output<br/>should include all possible program information,<br/>including base pointers and virtual function pointers<br/>(for C++ programs only). The default is 0.

setenv [env\_variable [value]]

Sets the value of the specified environment variable. If no variable is specified, the command displays the values of all environment variables. If a variable is specified but no value is specified, the variable is set to NULL.

This command is not for the current debuggee's environment, but for the environment of any debuggees subsequently created with run or rerun commands.

Note that export and setenv are synonyms.

See Chapter 3 for more information on commands that manipulate the environment of subsequent debuggees.

sh command [argument . . . ]

Use the sh command to execute a Bourne shell command. Do not enclose the shell command and its arguments in quotations. For example:

(ladebug) sh ls -1 sample.c

show condition [condition\_identifier\_list]
show condition [condition identifier list] with state == wait

For DECthreads only: Use the show condition command to list information about currently available DECthreads condition variables. If you supply one or more condition identifiers, the debugger displays information about the condition variables you specify, provided that the list matches the identity of currently available condition variables. If you omit the condition variable specification, the debugger displays information about all the condition variables currently available.

Use the show condition with state = = wait command to display information only for condition variables that have one or more threads waiting. If \$verbose is set to 1, the sequence numbers of the threads waiting on the condition variables are displayed.

show mutex [mutex\_identifier\_list]

show mutex [mutex\_identifier\_list] with state = = locked

For DECthreads only: Use the show mutex command to list information about currently available mutexes. If you specify one or more mutex identifiers, the debugger displays information about only those mutexes specified, provided that the list matches the identity of currently available

mutexes. If you omit the mutex identifier specification, the debugger displays information about all mutexes currently available.

Use the show mutex with state = = locked command to display information exclusively for locked mutexes. If \$verbose is set to 1, the sequence numbers of the threads locking the mutexes are displayed.

### show process show process \* show process all

Use the show process command to display information for the current process. The show process \* and show process all commands display information for all processes.

```
show thread [thread_identifier_list]
show thread [thread_identifier_list] with state = = ready
show thread [thread_identifier_list] with state = = blocked
show thread [thread_identifier_list] with state = = running
show thread [thread_identifier_list] with state = = terminated
show thread [thread_identifier_list] with state = = detached
show thread [thread_identifier_list] with state = = stopped
```

Use the show thread command to list all the threads known to the debugger. If you specify one or more thread identifiers, the debugger displays information about the threads you specify, if the thread matches what you specified in the list. If you omit a thread specification, the debugger displays information for all threads.

Use the show thread commands to list threads that have specific characteristics, such as threads that are currently blocked. To display lists of thread characteristics, use one of the alternate syntaxes listed.

The valid state values for DECthreads are ready, blocked, running, terminated, and detached.

The valid state values for native theads are stopped, running, and terminated.

source filename

Use the source command or the playback input command to execute debugger commands contained within a file. (Note that you can also execute debugger commands when you invoke Ladebug by creating an initialization file named .dbxinit. By default, Ladebug searches for this file during startup, first in your home directory; if it is not there, Ladebug searches the current directory, and then the object directory of the executable image, if specified.) Format the commands as if they were entered at the debugger prompt.

When a command file is executed, the value of the \$pimode debugger variable determines whether the commands are echoed. If the \$pimode variable is set to 1, commands are echoed; if \$pimode is set to 0 (the default), commands are not echoed. The debugger output resulting from the commands is always echoed.

### status

The status command lists all breakpoints, tracepoints, watchpoints, the reference number associated with each, and whether they are disabled. All settings are on a per-process basis.

#### step [expression]

Use the next and the step commands to execute a line of source code. When the next line to be executed contains a function call, the next command executes the function being called and returns to the line immediately after the function call. The step command executes only the first line of the function.

For multithreaded applications, use these commands to step the current thread while putting all other threads on hold.

If the optional expression argument is supplied, Ladebug evaluates the expression as a positive integer that specifies the number of times to execute the command. The expression can be any expression that is valid in the current context.

stepi [expression]

Use the stepi command and the nexti command to execute a machine instruction. When the instruction contains a function call, the stepi command steps into the function being called, and the nexti command executes the function being called.

For multithreaded applications, use these commands to step the current thread while putting all other threads on hold.

If the optional expression argument is supplied, Ladebug evaluates the expression as a positive integer that specifies the number of times to execute the command. The expression can be any expression that is valid in the current context.

stop variable

stop [variable] if expression

stop [variable] at linenumber [if expression]

stop [variable] at "filename":linenumber

stop [variable] in function [if expression]

stop [variable] in "filename" 'function [if expression]

stop [variable] [thread thread\_identifier\_list] [at linenumber] [if expression]
stop [variable] [thread thread\_identifier\_list] [at "filename":linenumber] [if expression]
stop [variable] [thread thread\_identifier\_list] [in function] [if expression]

stop [variable] [thread thread\_identifier\_list] [in "filename"'function] [if expression]

Enter the stop command without a variable argument to suspend program execution and return to the prompt. (All breakpoint settings are on a per-process basis.)

Enter the stop command with a variable argument to suspend program execution when the variable changes.

Specify if with an expression to suspend execution when the expression evaluates to true. When you specify both an expression and a variable, execution suspends only if the specified expression evaluates to true and the variable has changed.

To suspend execution when a line or function is encountered, use the third, fourth, or fifth syntax form. If you specify a variable, execution suspends only if the variable has changed when the line or function is encountered.

If you specify an expression, execution suspends only if the expression evaluates to true when the line or function is encountered.

If you specify both a variable and an expression, execution suspends only if the variable has changed and the expression evaluates to true when the line or function is encountered.

Specify a filename and function to instruct Ladebug to stop in a particular function in the specified file, thus eliminating ambiguity.

Use the seventh and eighth forms of the syntax for multithreaded applications. The thread\_identifier\_list parameter identifies one or more threads of the current debugging level (native or DECthreads). If you specify one or more thread identifiers, the breakpoint is set only in those threads. If you do not specify any thread identifier, the breakpoint is set on all threads or at the process level.

The following example shows how to suspend program execution when line number 10 is encountered and the variable f equals 2:

(ladebug) stop at 10 if f==2

For C++:

stop in [classname::]function
stop in object.function
stop in objectptr->function
stop in object.function if (& object == this)
stop in [classname::]classname[(type\_signature)]
stop in [classname::]~classname

stop in [classname::]function(type\_signature | void)
stop in all function

The first form of the stop command sets a breakpoint in a member function using the static class type information. This form presumes that run-time information from an object is needed to determine the address of the function at which to set the breakpoint.

If you need run-time information to determine the correct virtual function, use the second or third syntax form to qualify the function name with the object when you set the breakpoint. This way of setting the breakpoint causes the debugger to stop at the member function in all objects declared with the same class type as the specified object.

To set a breakpoint that stops only in the member function for this specific object and not all instances of the same class type, use the fourth syntax form of the stop command.

The fifth and sixth syntax forms set breakpoints in a constructor and destructor, respectively.

To set a breakpoint in a specific version of an overloaded function, either set <code>\$overloadmenu</code> to 1, enter the command <code>stop</code> in *function*, and choose the appropriate function from the menu, or specify the function and the type signature as arguments to the command. If the overloaded function has no parameters, void must be explicitly specified.

Use the last syntax form to set a breakpoint in all versions of an overloaded function.

# stopi variable stopi [variable] if expression stopi [variable] at address [if expression]

Enter the stopi command with a variable to suspend execution when the variable value changes.

Specify if with an expression to suspend execution when the expression evaluates to true. When you specify both a variable and an expression, execution suspends only if the specified expression evaluates to true and the variable has changed.

To suspend execution when an address is encountered, use the third syntax form. If you specify a variable, execution suspends only if the variable has changed when the address is encountered. If you specify an expression, execution suspends only if the expression evaluates to true when the address is encountered. If you specify both a variable and an expression, execution suspends only if the variable has changed and the expression evaluates to true when the address is encountered.

The stopi command is different from the stop command because the debugger checks the breakpoint set with the stopi command after executing each machine instruction. Thus, the debugger performance is affected when you use the stopi command.

As of Version 4.0 of the debugger, the stopi in command is no longer valid, and results in an error message. Replace stopi in in your code with stopi at for an address or stop in for a routine.

thread [thread\_identifier]

Use the thread command to identify or set the current thread context. If you supply a thread identifier, the debugger sets the current context to the thread you specify. If you omit the thread identifier, the debugger displays the current thread context.

The debugger interprets the thread identifier as a DECthreads or kernel thread identifier, depending on the value of the debugger variable \$threadlevel.

```
trace [variable] [if expression]
trace [variable] at linenumber [if expression]
trace [variable] in function [if expression]
trace [variable] [thread thread_identifier_list] [at linenumber] [if expression]
trace [variable] [thread thread_identifier_list] [in function] [if expression]
```

When you use the trace command without an argument, the debugger prints a message but does not suspend program execution when each function is entered. Specify a variable to print a message when the variable value changes. Specify if with an expression to print a message when an expression evaluates to true. When you specify both a variable and an expression, a message is printed only if the expression evaluates to true and the variable has changed.

To print a message when a line or function is encountered, use the second or third syntax form.

If you specify a variable, a message is printed only if the variable has changed when the line or function is encountered.

If you specify an expression, a message is printed only if the expression evaluates to true when the line or function is encountered.

If you specify both a variable and an expression, a message is printed only if the variable has changed and the expression evaluates to true when the line or function is encountered.

The following example traces the variable f when the program is executing the function main:

(ladebug) trace f in main

Use the trace thread command to set tracepoints in specific threads. If you list one or more thread identifiers, the debugger sets a tracepoint only in those threads you specify. If you omit the thread identifier specification, the debugger sets a tracepoint in all the threads of the application.

For C++: Use the susedynamictypes variable to control whether Ladebug displays static (value = 0) or dynamic (value = 1) information. The default is dynamic.

tracei [variable] [if expression]
tracei [variable] at address [if expression]
tracei [variable] in function [if expression]
tracei [variable] [thread thread\_identifier\_list] [at linenumber] [if expression]
tracei [variable] [thread thread\_identifier\_list] [in function] [if expression]

When you use the tracei command, the debugger prints a message, but does not suspend program execution. Specify a variable to print a message when the variable value changes. Specify an expression to print a message when an expression evaluates to true. When you specify both a variable and an expression, a message is printed only if the expression evaluates to true and the variable has changed.

To print a message when an address or function is encountered, use the second or third syntax form.

If you specify a variable, a message is printed only if the variable has changed when the address or function is encountered.

If you specify an expression, a message is printed only if the expression evaluates to true when the address or function is encountered.

If you specify both a variable and an expression, a message is printed only if the variable has changed and the expression evaluates to true when the address or function is encountered.

The tracei command differs from the trace command in that the debugger evaluates the tracepoint set with the tracei command after the debugger executes each machine instruction. Thus, when you use the tracei command, the debugger performance is affected.

In the following example, a breakpoint is set to print a message every time the function factorial is entered:

(ladebug) tracei factorial

Use the tracei thread command to set tracepoints in specific threads. If you list one or more thread identifiers, the debugger sets a tracepoint only in those threads you specify. If you omit the thread identifier specification, the debugger sets a tracepoint in all the threads of the application.

For C++: Use the susedynamictypes variable to control whether Ladebug displays static (value = 0) or dynamic (value = 1) information. The default is dynamic.

### unsetenv [env\_variable]

Removes the specified environment variable. If no variable is specified, all environment variables are removed.

This command is not for the current debuggee's environment, but for the environment of any debuggees subsequently created with run or rerun commands.

See Chapter 3 for more information on commands that manipulate the environment of subsequent debuggees.

### up [number]

Use the up command or the down command without an argument to change the function scope to the function located one level up or down the stack. Enter a number argument to change the function scope to the function up or down the specified number of levels. If the number of levels exceeds the number of active functions on the stack, the function scope moves up or down as many levels as possible and the debugger issues a warning message.

When the function scope changes, the debugger displays the source line corresponding to the last point of execution in that function.

```
use [directory]
unuse [directory]
unuse *
```

Enter the use command without an argument to list the directories the debugger searches for source-code files. Specify a directory argument to make source-code files in that directory available to the debugger. (You can also use the ladebug command -I option to specify search directories.)

Enter the unuse command without an argument to set the search list to the default, the home directory, the current directory, and the directory containing the executable file. Include the name of a directory to remove it from the search list. The asterisk \* argument removes all directories from the search list.

watch memory start\_address [,end\_address | :size\_expression]

[any | changed | read] [thread id\_list] [in function] [if expression] {command[:...]}]

watch variable variable [any | changed | read] [thread id\_list] [in function] [if expression] [{command[:...]}]

The watch command suspends program execution, prints the watchpoint event, prints the instruction that accessed the watched memory, displays old and new values, and prints the first line of source code that will be executed when program execution continues. Write accesses are detected by default.

Use watch memory to indicate an address or address range to be watched. Addresses can be given in any base. If neither the optional end\_address nor size\_expression parameters are specified, the debugger defaults to a data size of 8 bytes. The size\_expression parameter can be any expression that is valid in the current context and language.

Use watch variable to indicate the variable to be watched. A variable can be located in global memory, on a stack, or in a register. Local variables are defined only within a function scope. Setting watchpoints on local variables is valid only when they are in scope. The variable must be a variable name or other expressions which can be used as a target of an assignment in the current language.

To detect access other than default write access, use the any, changed, or read options. The any option detects any access. The changed option detects any change in the value of the contents of the watched memory. The read option detects only read access.

Use the thread id\_list option to suspend execution when access occurs in a certain thread.

Use the in function option to suspend execution when access occurs in a certain function.

Use the if expression option to suspend execution at the point at which the expression is true.

Use the command option to specify commands to execute when a watchpoint suspends execution. Commands must be enclosed in braces. Separate multiple commands with semicolons.

whatis expression

The whatis command prints the type of the specified expression. The expression can be any expression that follows the syntax, scope, and visibility rules of the program language.

For C++:

whatis classname whatis [classname::]member whatis [classname::]function whatis classname::classname

The first syntax form of the whatis command for C++ displays the class type. The second form displays the type of a member function or data member. To display all versions of an overloaded function, use the third form. To use this command on a constructor only, use the last syntax form.

Use the \$usedynamictypes variable to control whether Ladebug displays static (value = 0) or dynamic (value = 1) information. The default is dynamic.

when {command [; ... ]}
when if expression {command [; ... ]}
when at linenumber [if expression] {command [; ... ]}
when in function [if expression] {command [; ... ]}
when [thread thread\_identifier\_list] [at linenumber] [if expression] {command [; ... ]}
when [thread thread\_identifier\_list] [in function] [if expression] {command [; ... ]}

Use the when command to execute the specified command. (The when command does not suspend program execution.) The debugger command must be enclosed in braces. Separate multiple commands with semicolons.

To execute a command when an expression evaluates to true, use the second syntax form. To execute commands when a line or function is encountered, use the third or fourth syntax form.

If you specify an expression, the command is executed only if the expression evaluates to true when the line or function is encountered.

### Example:

(ladebug) when at 5 {list; where}

Use the when thread command to set tracepoints in specific threads. If you list one or more thread identifiers, the debugger sets a tracepoint only in those threads you specify. If you omit the thread identifier specification, the debugger sets a tracepoint in all the threads of the application.

wheni {command [; ... ]}
wheni if expression {command [; ... ]}
wheni at linenumber [if expression] {command [; ... ]}
wheni in function [if expression] {command [; ... ]}
wheni [thread thread\_identifier\_list] [at linenumber] [if expression] {command [; ... ]}
wheni [thread thread\_identifier\_list] [in function] [if expression] {command [; ... ]}

Use the wheni command to execute the specified command. (The wheni command does not suspend program execution.) The debugger command must be enclosed in braces. Separate multiple commands with semicolons.

To execute a command when an expression evaluates to true, use the second syntax form. To execute a command when an address or function is encountered, use the third or fourth syntax form.

If you specify an expression, the command is executed only if the expression evaluates to true when the address or function is encountered.

The wheni command differs from the when command in that the debugger evaluates the tracepoint set with the wheni command after each machine instruction is executed. Thus, using the wheni command affects performance.

For example, the following command stops program execution, lists ten lines of machine code, and displays the stack trace when the value of the variable i is equal to 3 in the function main:

(ladebug) wheni in main if i == 3 {wi;where}

Use the wheni thread command to set tracepoints in specific threads. If you list one or more thread identifiers, the debugger sets a tracepoint only in those threads you specify. If you omit the thread identifier specification, the debugger sets a tracepoint in all the threads of the application.

where [number]
where [number] thread [thread\_identifier\_list]
where [number] thread all
where [number] thread \*

The where command displays the stack trace of currently active functions for the current thread. The second form of the command displays the stack

traces of the specified threads. The third form and the fourth form of the command are equivalent; they display the stack traces of all threads.

Include the optional number argument to list that number of levels at the top of the stack. (Each active function is designated by a number that can be used as an argument to the func command. The top level on the stack is 0; if you enter the command where 3, you will see levels 0, 1, and 2.) If you do not specify the number argument, you will see all levels.

### whereis expression

The whereis command shows all declarations of the expression. Each declaration is fully qualified with scope information.

### which expression

The which command shows the fully qualified scope information for the instance of the specified expression in the current scope. If available to the debugger, the name of the source file containing the function in which the expression is declared, the name of the function, and the name of the expression are included. The components of the qualification are separated by period (.) characters.

# Restrictions

The maximum command-line length is 100,000 characters. Alias commands cannot contain more than 56 arguments.

# **Related Information**

ada(1) c89(1) cc(1) cxx(1) cobol(1) f77(1) f90(1) printf(1) signal(3)

# A Debugger Menus

The following sections describe the debugger pulldown and pop-up menus.

# A.1 Menu on the Main Window

Figure A-1 and Table A-1 show and describe the menu on the Main Window.

Figure A–1 Menu on the Main Window

(continued on next page)

# A.1 Menu on the Main Window

| <u>F</u> ile <u>E</u> dit <u>V</u> iews <u>C</u> omman                                       | ds Options                                                                                                    | Help |
|----------------------------------------------------------------------------------------------|----------------------------------------------------------------------------------------------------|------|
| <u>F</u> ile                                                                                 | <u>C</u> ommands                                                                                                    | _    |
| Run <u>N</u> ew Program                                                                      | Print                                                                                                    |      |
| Rerun <u>S</u> ame Program                                                                   | Assign                                                                                                    |      |
| Browse Source                                                                                | Edit <u>F</u> ile                                                                                                    |      |
| Display Line Numbers                                                                         | Attach <u>To</u> Process                                                                                                    |      |
| Exit Debugger                                                                                | Detach From Process                                                                                                    |      |
| Edit<br>Cut<br>Copy<br>Paste<br>Yiews<br>Manage Views<br>Breakpoint View<br>Instruction View | Options         Qustomize         Save Options         Help         On Context         On Window         On Help         On Version         On Commands |      |
| Monitor View<br>Local Variables View                                                         | <b>1</b>                                                                                                    |      |

Figure A-1 (Cont.) Menu on the Main Window

Table A–1 Menu on the Main Window

| Menu | Item                  | Description                                                                                                    |
|------|-----------------------|----------------------------------------------------------------------------------------------------|
| File | Run New<br>Program    | Displays a dialog box that brings a program under debugger control by specifying an executable image.                         |
|      | Rerun Same<br>Program | Displays a dialog box that reruns the previous program under debugger control.                                                |
|      | Browse Source         | Displays a dialog box that displays the source<br>code in any module of your program. You may set<br>breakpoints on routines. |
|      |                       | (continued on next page)                                                                                                    |

# A.1 Menu on the Main Window

| Menu     | ltem                    | Description                                                                                                    |
|----------|-------------------------|----------------------------------------------------------------------------------------------------|
|          | Display Line<br>Numbers | Displays or hides line numbers in the source display.                                                                                          |
|          | Exit Debugger           | Ends the debugging session, terminating the debugger.                                                                                          |
| Edit     | Cut                     | Cuts selected text from the window and copies it to the clipboard.                                                                             |
|          | Сору                    | Copies selected text from the window to the clipboard without removing it from the window.                                                     |
|          | Paste                   | Pastes text from the clipboard to a text-entry field or region.                                                                                |
|          | Find                    | Searches the source file for the text in the dialog box.                                                                                       |
| Views    | Manage Views            | Displays a dialog box which you can use to manage all the views.                                                                               |
|          | Breakpoint View         | Toggles the Breakpoint View.                                                                                                    |
|          | Instruction View        | Toggles the Instruction View.                                                                                                    |
|          | <b>Register View</b>    | Toggles the Register View.                                                                                                    |
|          | Monitor View            | Toggles the Monitor View.                                                                                                    |
|          | Local Variables<br>View | Toggles the Local Variables View.                                                                                                    |
| Commands | Print                   | Prints the current value of a variable or expression.                                                                                          |
|          | Assign                  | Changes the value of a variable.                                                                                                    |
|          | Edit File               | Opens the editable source file with the current file displayed.                                                                                |
|          | Attach to Process       | Displays a dialog box that replaces the currently active process with a selected process, leaving the previous process under debugger control. |
|          | Detach from<br>Process  | Displays a dialog box that allows you to detach from a previously attached process.                                                            |
| Options  | Customize               | Displays a dialog box that modifies, adds, removes,<br>or resequences a button in the push-button pane<br>and the associated debugger command. |
|          | Save Options            | Saves the customizations that you have made for use in subsequent debugger sessions.                                                           |
|          |                         | (continued on next page)                                                                                                    |

Table A-1 (Cont.) Menu on the Main Window

# A.1 Menu on the Main Window

| Menu | ltem               | Description                                                                                                    |
|------|--------------------|----------------------------------------------------------------------------------------------------|
| Help | Display Quick Help | Displays one line of context-sensitive help in the<br>Quick Help Panel when you drag the pointer over a<br>menu item or label on the menus or pop-up menus. |
|      | On Context         | Provides context-sensitive help.                                                                                                    |
|      | On Window          | Provides information about the main window.                                                                                                    |
|      | On Help            | Provides information about the online help system.                                                                                                    |
|      | On Version         | Provides the current version of the debugger.                                                                                                    |
|      | On Commands        | Provides information about debugger commands.                                                                                                    |

Table A-1 (Cont.) Menu on the Main Window

# A.2 Menu on Optional Views Window

Figure A-2 shows the menu on the Optional Views Window.

Figure A-2 Menu on Optional Views Window

(continued on next page)

# A.2 Menu on Optional Views Window

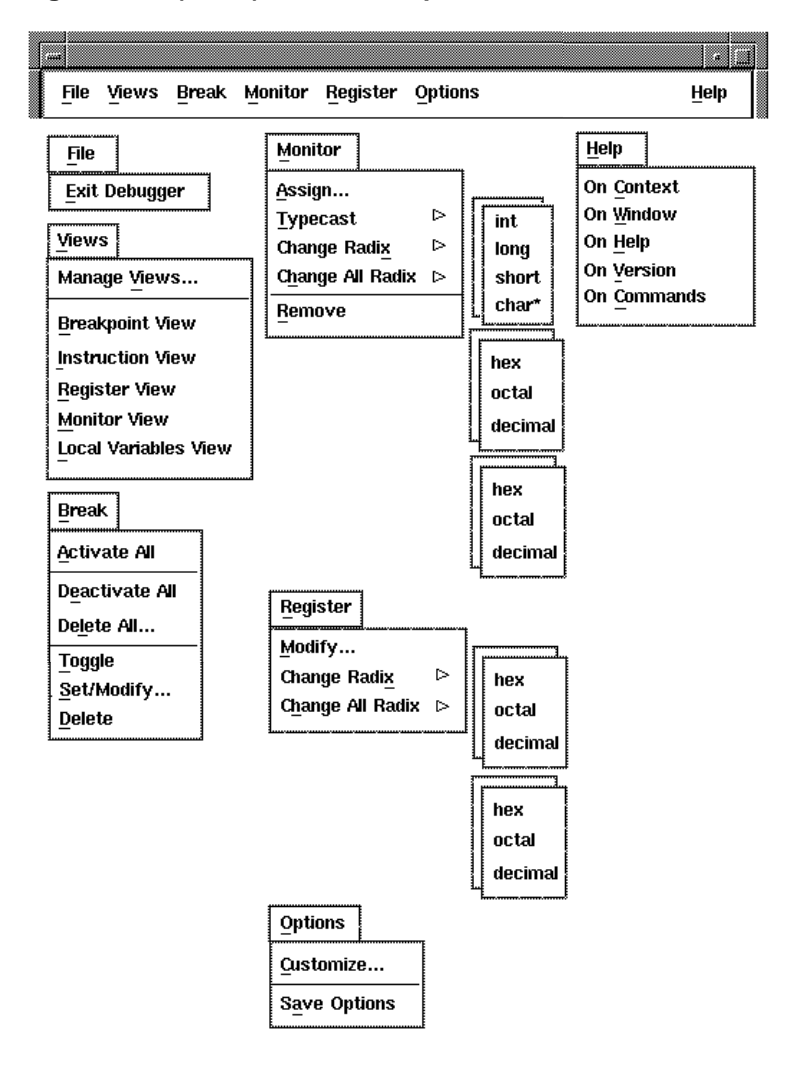

Figure A-2 (Cont.) Menu on Optional Views Window

# A.2 Menu on Optional Views Window

Table A-2 describes the menu on the Optional Views Window.

| Menu     | ltem                    | Description                                                                                                    |
|----------|-------------------------|----------------------------------------------------------------------------------------------------|
| File     | Exit Debugger           | Ends the debugging session, terminating the debugger.                                                                                         |
| Views    | Manage Views            | Allows you to manage all views.                                                                                                    |
|          | Breakpoint View         | Toggles the Breakpoint View.                                                                                                    |
|          | Instruction View        | Toggles the Instruction View.                                                                                                    |
|          | <b>Register View</b>    | Toggles the Register View.                                                                                                    |
|          | Monitor View            | Toggles the Monitor View.                                                                                                    |
|          | Local Variables<br>View | Toggles the Local Variables View.                                                                                                    |
| Break    | Activate All            | Activates any previously deactivated breakpoints.                                                                                             |
|          | Deactivate All          | Deactivates any previously activated breakpoints.                                                                                             |
|          | Delete All              | Removes all breakpoints from the debugger's breakpoint list and from the Breakpoint View.                                                     |
|          | Toggle                  | Toggles a breakpoint.                                                                                                    |
|          | Set/Modify              | Displays a dialog box that sets a new breakpoint,<br>optionally associated with a particular condition or<br>action, at a specified location. |
|          | Delete                  | Deletes an individual breakpoint.                                                                                                    |
| Monitor  | Assign                  | Changes the value of a monitored element.                                                                                                    |
|          | Typecast                | Uses the submenu to typecast output for a selected variable to int, long, short, or char*.                                                    |
|          | Change Radix            | Uses the submenu to change the output radix for a selected variable to hex, octal, or decimal.                                                |
|          | Change All Radix        | Uses the submenu to change the output radix for all subsequent monitored elements to hex, octal, or decimal.                                  |
|          | Remove                  | Removes an element from the Monitor View.                                                                                                    |
| Register | Modify                  | Displays a dialog box that changes the value of a selected register.                                                                          |
|          | Change All Radix        | Uses the submenu to change current and previous output for all registers to hex, octal, or decimal.                                           |
|          |                         | (continued on next nego)                                                                                                    |

 Table A-2
 Menu on Optional Views Window

(continued on next page)
#### A.2 Menu on Optional Views Window

| Menu    | ltem         | Description                                                                                                    |
|---------|--------------|----------------------------------------------------------------------------------------------------|
| Options | Customize    | Displays a dialog box that modifies, adds, removes, or resequences a button in the push-button panel and the associated debugger command.                                                                                                    |
|         | Save Options | Displays a dialog box that saves the current settings<br>of all window features of the debugger that you can<br>customize interactively, such as the configuration of<br>the windows and views, button definitions, and so on.<br>These settings are observed when you subsequently<br>start up the debugger. |
| Help    | On Context   | Provides context-sensitive hel.                                                                                                    |
|         | On Window    | Provides information about the Optional Views Window.                                                                                                    |
|         | On Help      | Provides information about the online help system.                                                                                                    |
|         | On Version   | Provides the current version of the debugger.                                                                                                    |
|         | On Commands  | Provides information about debugger commands.                                                                                                    |

Table A-2 (Cont.) Menu on Optional Views Window

#### A.3 Menu on Instruction View

Figure A–3 shows the menu in the Instruction View.

Figure A–3 Menu on Instruction View

(continued on next page)

#### A.3 Menu on Instruction View

| Figure A–3 ( | Cont.) | Menu on | Instruction | View |
|--------------|--------|---------|-------------|------|
|              |        |         |             |      |

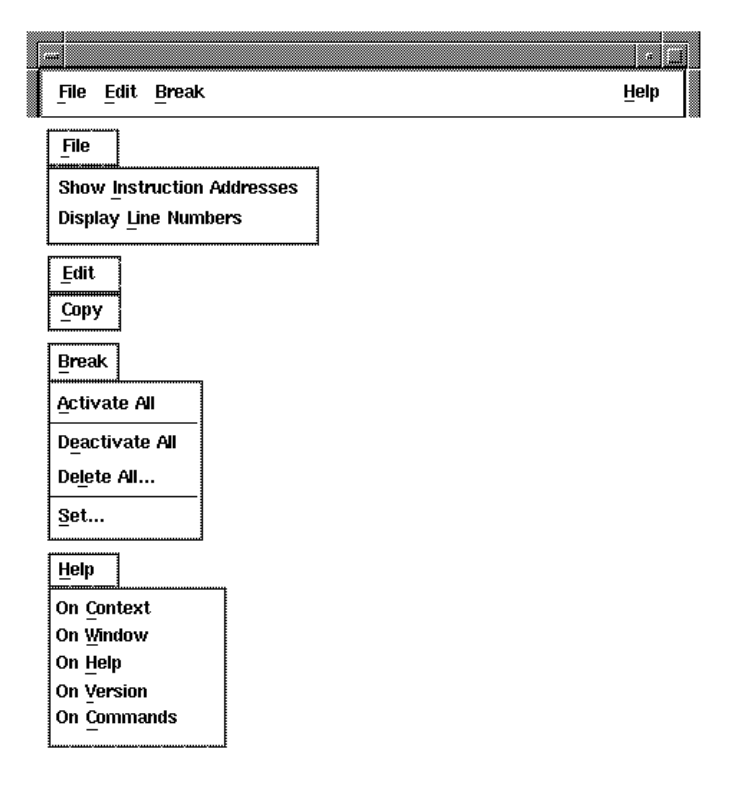

Table A–3 describes the menu on the Instruction View.

Table A–3 Menu on Instruction View

| Menu | ltem                          | Description                                                                                                    |
|------|-------------------------------|----------------------------------------------------------------------------------------------------|
| File | Show Instruction<br>Addresses | Displays the address associated with each instruction listed in the Instruction View.                                                              |
|      | Display Line<br>Numbers       | Displays the line number of your source-code program<br>associated with each instruction or set of instructions<br>listed in the Instruction View. |
|      |                               | (continued on next next)                                                                                                    |

(continued on next page)

#### A.3 Menu on Instruction View

| Menu  | ltem           | Description                                                                                                    |
|-------|----------------|----------------------------------------------------------------------------------------------------|
| Edit  | Сору           | Copies text you have selected in the window to the<br>clipboard without removing it from the window. To<br>paste your text from the clipboard to a text-entry field<br>or region, choose Edit:Paste item on the main window. |
| Break | Activate All   | Activates any previously set breakpoints.                                                                                                    |
|       | Deactivate All | Deactivates any previously set breakpoints.                                                                                                    |
|       | Delete All     | Removes all breakpoints from the debugger's breakpoint list and from the Instruction View.                                                                                                    |
|       | Set            | Sets an individual breakpoint.                                                                                                    |
| Help  | On Context     | Provides context-sensitive help.                                                                                                    |
|       | On Window      | Provides information about the Instruction View.                                                                                                    |
|       | On Help        | Provides information about the online help system.                                                                                                    |
|       | On Version     | Provides the current version of the debugger.                                                                                                    |
|       | On Commands    | Provides information about debugger commands.                                                                                                    |

Table A–3 (Cont.) Menu on Instruction View

#### A.4 Context-Sensitive Pop-Up Menus

Context-sensitive pop-up menus in debugger windows and views list common operations associated with your location: when you click MB3, the menu lists actions for the text you have selected, the source line at which you are pointing, or the window pane in which you are working.

#### A.4.1 Source View Pop-Up Menu

To use pop-up menus in the source view, select text or position your mouse pointer in the source display, and press MB3. A pop-up menu appears with the items in Table A–4. The debugger inserts the selected text or line number in the menu items of the pop-up menu.

 Table A-4
 Source View Pop-Up Menu

| Menu Item         | Description                                                                         |
|-------------------|-------------------------------------------------------------------------------------|
| Print [selection] | Evaluates the selected expression and prints its value in the Command Message View. |
|                   | (continued on next page)                                                            |

| Menu Item                                     | Description                                                                                                    |
|-----------------------------------------------|----------------------------------------------------------------------------------------------------|
| Monitor [selection]                           | Inserts the selected expression in the monitor list of the Monitor View.                                                                  |
| Assign [selection]                            | Provides the Assign dialog box.                                                                                                    |
| Stop in Routine [selection]                   | Sets a breakpoint on a selected routine name.                                                                                             |
| Continue to Line                              | Sets a breakpoint at designated line and executes until line number is reached.                                                           |
| Continue to Line [line number]                | Sets a breakpoint and executes until [line number] is reached.                                                                            |
| Continue                                      | Resumes execution of the program.                                                                                                    |
| Skip to Line [line number]                    | Branches to a specified line without executing<br>source code between the line at which execution is<br>suspended and the specified line. |
| Toggle Breakpoint at Line<br>[line number]    | Activates/deactivates a breakpoint at the mouse pointer.                                                                                  |
| Temporary Breakpoint at Line<br>[line number] | Sets a temporary breakpoint at the mouse pointer.                                                                                         |
| Next                                          | Steps to the next line by stepping over routine calls.                                                                                    |

#### Table A-4 (Cont.) Source View Pop-Up Menu

#### A.4.2 Annotation Area Pop-Up Menu

The annotation area is at the left side of the source pane and contains the breakpoint toggles and current location pointer. If you press MB3 while your mouse pointer rests in the annotation area of the source pane, a pop-up menu with the items in Table A-5 appears.

| Menu Item                      | Description                                                                                                    |
|--------------------------------|----------------------------------------------------------------------------------------------------|
| Set/Modify Breakpoints         | Displays a dialog box you can use to activate or<br>deactivate a breakpoint and modify the breakpoint<br>attributes (location, condition, or action). |
| Continue to Line [line number] | Sets a temporary breakpoint and executes until [line number] is reached.                                                                              |
| Continue                       | Resumes execution of the program.                                                                                                    |
|                                | (continued on next page)                                                                                                    |

Table A–5 Annotation Area Pop-Up Menu

| . ,                                           | · ·                                                                                                    |
|-----------------------------------------------|----------------------------------------------------------------------------------------------------|
| Menu Item                                     | Description                                                                                                    |
| Skip to Line [line number]                    | Branches to a specified line without executing<br>source code between the line at which execution is<br>suspended and the specified line. |
| Toggle Breakpoint at Line<br>[line number]    | Activates/deactivates a breakpoint at the mouse pointer.                                                                                  |
| Temporary Breakpoint at Line<br>[line number] | Sets a temporary breakpoint at the mouse pointer.                                                                                         |
| Next                                          | Steps to the next line by stepping over routine calls.                                                                                    |

Table A–5 (Cont.) Annotation Area Pop-Up Menu

#### A.4.3 Command Message View Pop-Up Menu

If you press MB3 while your mouse pointer rests in the Command Message View, a pop-up menu with the items in Table A–6 appears.

| Menu Item                        | Description                                            |  |
|----------------------------------|--------------------------------------------------------|--|
| Repeat Command [last<br>command] | Reenters your last command.                            |  |
| Clear Command Line               | Clears the command line.                               |  |
| Next                             | Steps to the next line by stepping over routine calls. |  |
| Continue                         | Resumes execution of the program.                      |  |

Table A–6 Message Region Pop-Up Menu

#### A.4.4 Browse Source Pop-Up Menu

If you press MB3 while your mouse pointer rests in the Browse Source dialog box, a pop-up menu with the items in Table A–7 appears.

| Menu Item | Description                                                                                                    |
|-----------|----------------------------------------------------------------------------------------------------|
| Expand    | Expands the selected image or module to include<br>its component modules or functions in the Source<br>Browser display. |
|           | (continued on next page)                                                                                                |

Table A–7 Source Browser Pop-Up Menu

| Menu Item      | Description                                               |
|----------------|-----------------------------------------------------------|
| Collapse       | Collapses an expanded image, module, or function display. |
| Set Breakpoint | Sets a breakpoint on the selected function.               |
| Next           | Steps to the next line by stepping over routine calls.    |
| Continue       | Resumes execution of the program.                         |

Table A–7 (Cont.) Source Browser Pop-Up Menu

#### A.4.5 Breakpoint View Pop-Up Menu

If you position your mouse pointer in the breakpoint list or annotation area of the Breakpoint View and press MB3, a pop-up menu with the items in Table A–8 appears.

| •          | • •                                                                                                    |
|------------|----------------------------------------------------------------------------------------------------|
| Menu Item  | Description                                                                                                  |
| Toggle     | Toggles a selected breakpoint.                                                                               |
| Set/Modify | Provides the Set/Modify Breakpoint dialog box,<br>which contains information about a selected<br>breakpoint. |
| Delete     | Deletes a selected breakpoint.                                                                               |
| Next       | Steps to the next line by stepping over routine calls.                                                       |
| Continue   | Resumes execution of the program.                                                                            |

Table A–8 Breakpoint View Pop-Up Menu

#### A.4.6 Monitor View and Local Variables View Pop-Up Menu

If you position your mouse pointer in the Monitor View or Local Variables View and press MB3, a pop-up menu with the items in Table A-9 appears.

| Menu Item      | Description                                                                                                    |
|----------------|----------------------------------------------------------------------------------------------------|
| Monitor        | When selected from the Monitor View, this menu<br>item has no effect. When selected from the Local<br>Variables View, inserts the selected expression in<br>the monitor list of the Monitor View. |
| Expand         | Expands a monitored aggregate to show its members.                                                                                                    |
| Collapse       | Collapses an expanded aggregate.                                                                                                    |
| Typecast->     | Provides the list of type choices for modifying values.                                                                                                    |
| Change Radix-> | Provides the list of radix choices for modifying values.                                                                                                    |
| Next           | Steps to the next line by stepping over routine calls.                                                                                                    |

Table A–9 Monitor View and Local Variables View Pop-Up Menu

#### A.4.7 Register View Pop-Up Menu

If you position your mouse pointer in the Register View and press MB3, a pop-up menu with the items in Table A-10 appears.

| Menu Item | Description                                            |
|-----------|--------------------------------------------------------|
| Next      | Steps to the next line by stepping over routine calls. |
| Continue  | Resumes execution of the program.                      |

Table A–10 Register View Pop-Up Menu

#### A.4.8 Instruction View Pop-Up Menu

If you position your mouse pointer in the Instruction View and press MB3, a pop-up menu with the items in Table A–11 appears.

| Table A–11 | Instruction | View | Pop-Up | Menu |
|------------|-------------|------|--------|------|
|------------|-------------|------|--------|------|

| Menu Item         | Description                                                                   |
|-------------------|-------------------------------------------------------------------------------|
| Print [selection] | Evaluates the selected text and prints its value in the Command Message View. |
|                   | (continued on next next)                                                      |

(continued on next page)

| Menu Item         | Description                                            |
|-------------------|--------------------------------------------------------|
| Toggle Breakpoint | Toggles the breakpoint at your mouse pointer location. |
| Next              | Steps to the next line by stepping over routine calls. |
| Continue          | Resumes execution of the program.                      |

Table A–11 (Cont.) Instruction View Pop-Up Menu

The annotation area of the Instruction View contains the breakpoint toggles. If you press MB3 while your mouse pointer rests in the annotation area of the Instruction View, a pop-up menu with the items in Table A-12 appears.

| Table A–12 Instruction View Annotation Area Pop-Up Me |
|-------------------------------------------------------|
|-------------------------------------------------------|

| Menu Item         | Description                                            |
|-------------------|--------------------------------------------------------|
| Toggle Breakpoint | Toggles the breakpoint at your mouse pointer location. |
| Next              | Steps to the next line by stepping over routine calls. |
| Continue          | Resumes execution of the program.                      |

# B

## Using Ladebug Within the DEC FUSE Environment

This chapter introduces you to some of the features and differences of the Ladebug debugger when run as part of the DEC FUSE environment. FUSE is DIGITAL's software development environment (IDE) for UNIX workstations and servers. It integrates industry-standard UNIX tools with DIGITAL tools and other industry-leading CASE tools.

Features include:

- Support for the compile-edit-debug cycle of software development in an entry-level CASE 3GL tool environment.
- A user interface based on OSF/Motif.
- Support for application development in C, C++, FORTRAN, COBOL, and DEC Ada.
- Integration with the Common Desktop Environment (CDE).

Because FUSE works with source code from any supported language, it is a highly effective tool for maintenance or re-engineering, as well as new development. The software visualization provided by FUSE reduces the time needed to understand complex applications, which results in cost savings and fewer code errors.

For detailed information on FUSE, including prerequisite software and ordering information, see the DEC FUSE Software Product Description (SPD) and the *DEC FUSE Handbook*.

#### B.1 Starting and Configuring the Debugger Within the DEC FUSE Environment

#### B.1 Starting and Configuring the Debugger Within the DEC FUSE Environment

Assuming you have DEC FUSE installed, there are three possible ways you can choose to start the debugger as part of the DEC FUSE environment:

• Use the command line.

You can start the debugger from the command line using the following command:

% fusedebug [ -Xt-Options ] [ filepath ]

If DEC FUSE is not running, it starts automatically as a minimized icon. See the *DEC FUSE Handbook* and the specific reference pages for descriptions of the command syntax and options.

• If you have CDE installed, directly manipulate the DEC FUSE icons.

DEC FUSE provides a DEC FUSE application group icon and icons for the individual tools that make up the DEC FUSE environment. To invoke the debugger:

- 1. Double click on the Application Manager icon in the CDE Front Panel to display the application group icons.
- 2. Double click on the DEC FUSE application group icon to display the icons in the DEC FUSE application group.
- 3. Double click on the debugger icon to start the tool.
- Use the DEC FUSE Control Panel once DEC FUSE is running.

To start the debugger from the DEC FUSE Control Panel (assumes DEC FUSE is already running), select Ladebug Debugger from the Tools menu in the Control Panel.

DEC FUSE first lists the tool in the Control Panel display area. Then, the tool main window appears.

#### **B.2 Differences in the DEC FUSE Debugger Main Window**

The DEC FUSE debugger Main Window is essentially the same as it appears in Ladebug with the exception of the following:

Tools menu

The Tools menu lets you start the other tools that are integrated within the DEC FUSE environment. You can also use this menu to configure and exit the debugger.

#### B.2 Differences in the DEC FUSE Debugger Main Window

• Help menu differences

DEC FUSE help is based on Bristol HyperHelp while Ladebug help is based on the OSF/Motif help widget.

• Quick help pane

The quick help pane provides brief descriptions of menu items at the bottom of the DEC FUSE debugger Main Window.

• File:Exit Debugger was removed from the menu pulldown because you can use Exit Tool from the Tools menu.

#### **B.3 Editing Your Program**

When you start up the debugger, you specify an executable target. The debugger displays the source file for that target.

The debugger Source View is read-only. To edit a source file, you can access the editor either directly from the debugger or from the Tools menu.

If you want to edit the source file whose code is currently being displayed by the debugger, the quickest way is to choose Edit File from the Commands menu. This invokes your default DEC FUSE editor (FUSE Editor, Emacs, or vi). The editor displays the target's source code in its own window. As in the debugger Main Window, the source code in the editor window is centered where execution is currently paused.

When you then execute the program with the debugger, the Source View is updated in both the debugger and the editor.

You can use the DEC FUSE Editor and Emacs to set breakpoints. For further information, see the *DEC FUSE Handbook*.

## С

### Writing a Remote Debugger Server

This appendix describes how to write a Ladebug remote debugger server for an Alpha target (operating system or hardware platform). It describes the functionality required of the server and explains how this functionality is implemented in the Tru64 UNIX server and in the server included in the debugger monitors for the Alpha server evaluation boards. It also includes information about writing new Ladebug remote debugger servers.

#### C.1 Reasons for Using a Remote Debugger

The main reason for using a remote debugger is to debug software on a system that cannot run a fully functional debugger locally. Examples of when you might use a remote debugger are:

- When debugging an embedded system that does not include displays or keyboards.
- When porting an operating system. You cannot usually run a debugger locally on the target system until a substantial part of the operating system has been ported.
- When developing software to run on an operating system that does not support a fully functional local debugger.

Remote debuggers are useful simply for debugging software on systems that are remote from where you are working, although in this case there are often other alternatives (for example logging into the system across a network). Whether it is better to use remote debugging or one of these alternatives will often depend on the precise characteristics of the network and the debugger used.

#### C.2 Alternatives to Using a Remote Debugger

#### C.2 Alternatives to Using a Remote Debugger

In most cases, the alternatives to using a remote debugger are either to put debugging code, such as print statements, in the software being debugged or to develop a simple local debugger for the target system.

Adding debugging code to the software increases the complexity of the software, hence causing additional bugs, and it is often difficult to determine what information will be needed to debug the software. A further problem is the debugging code can itself change the behavior of the software and as such normally has to be removed before the software is released.

Developing a local debugger can itself be a major task. Since such a debugger is normally a one-off development, you cannot normally justify including support for high level features (such as source level debugging). Even if this is possible, attempting to provide such facilities locally the target system will often not have the resources (memory, for example) required to run a high level debugger.

#### C.3 The Structure of a Remote Debugger

All remote debuggers consist of two parts:

- A client that runs on the user's local system (the host system)
- A server that runs on the system being debugged (the target system)

These communicate through a remote debugger protocol that runs over some communication mechanism such as a serial line or the Internet.

The client provides the user interface to the debugger and most of the intelligence of the debugger. For example, the client will normally do all translation between addresses and variable or function names.

The server makes available low level functions that allow the client to examine and control software running on the target system. For example, the server provides functions to read and modify the target system's memory. The client requests these functions, and receives responses, using the remote debugger protocol.

In general, a server is much simpler than a client and will require only minimal functionality from the target system on which it is running. This allows servers to be implemented for environments in which the functionality of a full workstation operating system is not available.

#### C.4 Types of Targets

#### C.4 Types of Targets

Most target systems for remote debugging are of these two types:

- Targets on which the debuggees are applications running on top of an operating system such as Tru64 UNIX or VxWorks. A remote debugger server for such a target will normally communicate with the client using the operating system's networking interface (for example, sockets in Tru64 UNIX), and will normally use an operating system debugger interface (for example, the ptrace() function) to implement its debugger functions. The Tru64 UNIX server described in Section C.6.1 is an example of a server for such a target.
- Targets (typically special purpose embedded hardware) on which the debuggees are either stand alone programs or operating systems directly using the hardware. On such targets the server is typically incorporated in a ROM based debugger monitor that drives the network device directly. Such a server will perform its debugger functions by directly reading and writing memory. The Evaluation Board Server described in Section C.6.2 is an example of such a server.

#### C.5 Ladebug as a Remote Debugger

Ladebug is a debugger running on Tru64 UNIX systems. It supports a wide range of languages including Ada, C, C++, COBOL, and Fortran. Besides providing local debugging on Tru64 UNIX systems, it supports remote debugging through the Ladebug remote debugger protocol. The same text and windows based interfaces are available for use with both local and remote debugging and almost all the commands that are available for local debugging are also available for remote debugging.

#### C.5.1 Target and Programming System Requirements

Ladebug servers must be able to:

- Set and clear breakpoints in the program being debugged (the debuggee).
- Read from and write to the debuggee's memory and registers.
- Find out when the debuggee reaches a breakpoint and read the debuggee's memory and registers when it is at a breakpoint.

• Stop a running debuggee when it is not at a breakpoint.

Note

Servers can be implemented on targets without this feature. However, without this feature, the Ladebug Ctrl/C function (that stops a running program) will not work.

- Send and receive UDP packets to and from the host system running Ladebug.
- Respond to messages from the host system without excessive delay even when the debuggee is running and is not at a breakpoint.

For Ladebug to debug a program there must be symbolic information for the program available to Ladebug on the host in a form that it understands. At present, the only form of symbolic information that Ladebug understands for programs running on Alpha processors is extended COFF (ECOFF) for Tru64 UNIX. The program must follow the register usage, function calling, and other conventions expected of programs that have this form of symbolic information. For example, a program for which the symbolic information is ECOFF must use Tru64 UNIX register usage and function calling conventions.

#### C.5.2 The Protocol

The Ladebug Remote Debugger Protocol is a request/response protocol running over UDP. The debugger client (Ladebug) initiates all transactions sending a request to the server. On receiving the request the server acts upon the request and sends a response. The server never sends any messages except in response to requests received from the client. The requests that the client can send are listed in Table C–1.

| Request                   | Action                                                                                                    |
|---------------------------|----------------------------------------------------------------------------------------------------|
| Load Process              | Loads a new process for debugging.                                                                                                    |
| Connect to Process        | Connects to an existing process.                                                                                                    |
| Connect to Process Insist | Connects to an existing process even if other debugger sessions are already connected to it.                                                                                                    |
| Probe Process             | Checks the state of the process being debugged.                                                                                                    |
| Disconnect from Process   | Disconnects, ending a debugger session.                                                                                                    |
| Kill Process              | Kills the process; and then disconnects.                                                                                                    |
| Stop Process              | Stops a running process.                                                                                                    |
| Continue Process          | Continues running a stopped process.                                                                                                    |
| Step                      | Executes one instruction in the process being debugged.                                                                                                    |
| Set Breakpoint            | Sets a breakpoint at an address.                                                                                                    |
| Clear Breakpoint          | Clears a breakpoint at an address.                                                                                                    |
| Get Next Breakpoint       | Gets the "next" breakpoint that is known to the<br>server. Breakpoints are returned in an arbitrary<br>order but no breakpoint will be returned more than<br>once in a single scan of the list. |
| Get Registers             | Gets the contents of all the registers.                                                                                                    |
| Set Registers             | Sets the contents of all the registers.                                                                                                    |
| Read                      | Reads memory.                                                                                                    |
| Write                     | Writes to memory.                                                                                                    |

 Table C–1
 Remote Debugger Protocol Client Requests

Section C.11 contains a full description of the protocol.

#### C.5.3 Starting a Remote Debugger Session

The protocol provides three alternative requests for starting a debugger session:

- Load Process loads a new process on the target system. The Load Process request contains a file name and various other data that a server may need to load the process.
- Connect to Process connects to an existing process running on target system. It simply sends a 32 bit process ID to the target system to identify the new debuggee.

• Connect to Process Insist is identical in form to Connect to Process. It is intended to be interpreted as a request to the server to disconnect, if necessary, any old debugger sessions from the process before connecting the new debugger session to the process. This is needed because normally only one debugger session can debug any one process at a time.

All servers should implement either Load Process or Connect to Process but a server need not implement both of them. A server that implements Connect to Process can choose any of the following:

- Not to implement Connect to Process Insist
- To implement Connect to Process Insist to mean the same as Connect to Process
- To implement Connect to Process Insist to do more than Connect to Process

To allow a single target machine to run multiple remote debugger sessions at the same time, clients always send Connect and Load requests to a fixed privileged, UDP port on the target. The server is expected to allocate a new unprivileged UDP port before replying. The new port is used on the target as the source and destination of all messages for the remainder of the debugger session.

To allow servers to be run on systems on which security is an issue (for example typical Tru64 UNIX systems) the Connect and Load requests contain the client and server login names. The server can use these login names, together with the name of the host system, to check that the remote user is authorized to run programs on the target system, as is done when a user runs programs through rsh.

#### C.5.4 Ending a Remote Debugger Session

There are two different requests that end a remote debugger session:

- The Kill Process request ends a debugger session, killing the debuggee at the same time.
- The Disconnect from Process request ends the remote debugger session without killing the debuggee.

Although there are explicit Ladebug commands that call up each of these requests, Ladebug normally kills processes that it has loaded and disconnects from processes to which it has connected. As such, a server that implements the Load Process function should at least implement the Kill Processes function and a server that implements the Connect to Process function should implement the Disconnect from Process function. The following are optional:

- Implementation of the Kill Process function in servers that only support connecting to existing processes
- Implementation of the Disconnect from Process function in servers that only support Load Process

#### C.6 Example Servers

Two example Ladebug servers are available. The source code of these example servers is available from Digital Equipment Corporation for unrestricted reuse on Alpha based platforms (see the copyright notice in the source code for details).

#### C.6.1 The Tru64 UNIX Server

The Tru64 UNIX server is designed to allow the debugging of user processes running on remote Tru64 UNIX systems. The version described in this section supports loading new processes using the Load Process request but does not support the Connect to Process or Connect to Process Insist requests.

The server consists of a server daemon and user servers:

- The server daemon receives load messages, checks that they are valid and creates a user server for each valid load request. It then passes the load request on to the user server.
- The user server implements the remainder of the protocol and the low level debugger functions requested by the protocol.

The remote debugger daemon must be run as a root process. It would normally be started at system start-up. The user server loads the debuggee using Tru64 UNIX's fork() and exec() functions and uses Tru64 UNIX's ptrace() interface to implement the low level debugger facilities required. The load server and daemon both use Tru64 UNIX UDP sockets to communicate with the client.

#### C.6.2 Evaluation Board Server

The evaluation board server is included in the evaluation board debug monitor provided with the Alpha evaluation boards (EB64, EB64+, EB66, etc.). It is designed to provide source level debugging of operating system kernels being ported to these boards, and of programs running on these boards without an operating system. The complete monitor (including the remote debugger server) is designed to be easily ported to other Alpha based hardware.

#### **C.6 Example Servers**

The server only supports starting debugger sessions through the Connect to Process or Connect to Process Insist requests. This server does not support the Load Process request. Since the monitor is not a multiprocessing system, the server ignores the process ID in the Connect requests. It also ignores the login names in Connect requests.

The user is expected to load the test program using the monitor load facilities (LOAD, NETLOAD, etc.) before starting the debugger server. The server interprets all addresses it receives as physical addresses. The server then performs all debugger functions by directly reading and writing memory.

To set breakpoints, the debugger patches a PAL call into the code being debugged. To avoid conflict with the use of the breakpoint PAL call by operating system kernels, this is not the standard breakpoint PAL call (the BPT PAL call) but a special PAL call (DBGSTOP). DBGSTOP exhibits identical behaviour but has its own system entry address. It is implemented in the debugger version of evaluation boards' PAL code. When this PAL call is executed, it results in a call back to the monitor at which point the state of the debuggee is saved and the server is reentered.

The monitor's ethernet software allows server to register to receive packets addressed to particular UDP port and to send packets on any UDP port. The server depends on interrupts to receive packets while the debuggee is running. Upon receiving any interrupt, the monitor polls the ethernet driver for messages. The ethernet software passes any appropriate messages to the server.

A consequence of using interrupts to receive messages is that some care is needed when debugging programs that do their own interrupt handling. To allow such programs to be debugged, the Evaluation Board user library contains a function that polls the ethernet. This function would normally be called by the application every time it receives an interrupt.

#### C.6.3 Structure of the Servers

Each server consists of:

• A communicator that receives UDP messages from the clients, checks that they come from valid clients, and passes them on to the protocol handler.

Once the protocol handler has dealt with a message and built a reply it passes this reply back to the communicator. The communicator then sends this reply to the client. The communicator is target dependent. It makes use of the target's UDP functions to read and write messages. In the Tru64 UNIX server, the communicator also contains the server's main program and the code of the daemon. As such, it is responsible for creating the user servers.

#### C.6 Example Servers

- A protocol handler that interprets the debugger messages received and builds the replies. The protocol handler calls the breakpoint table handler and the debugger kernel to perform the functions requested by the messages. The protocol handler is target independent.
- A target dependent debugger kernel that performs the actual debugger functions (such as loading a process, setting a breakpoint, or reading memory). These are performed by the kernel:
  - Through an operating system interface (for example ptrace() on Tru64 UNIX)
  - In servers for embedded monitors, by directly reading from and writing to memory
- A breakpoint table handler that creates and controls a table of the breakpoints that the server has set in the debuggee. This table handler is target independent.

#### C.6.4 Creating a Server for a New Target

The simplest way of creating a server for a new target is to base it upon one of the example servers. Normally, if you are developing the server to be part of a monitor program, you should base it upon the evaluation board server.

If, however, you are developing it as an operating system utility you should probably base it upon the Tru64 UNIX server. You should try to make as few changes as possible to the example servers, since you are likely to have no satisfactory way of debugging software (and hence the servers themselves) until you have successfully ported them to your target system.

#### C.7 The Communicators

This section describes

- The communicator interface functions (see Section C.7.1)
- The Tru64 UNIX communicator (see Section C.7.2)
- The evaluation board monitor (see Section C.7.3)
- How to port communicators to other systems (see Section C.7.4)

#### C.7.1 Communicator Interface Functions

The communicator contains the main function to the debugger server, to which the interface is target-dependent. It also contains some functions that the other components of the server can call. These functions are as follows:

- **int a\_client\_is\_connected(void)**—This function returns true if there is a client already connected to the server, and false otherwise.
- **int this\_client\_is\_connected(void)**—This function returns true if the client from whom the communicator last received a message is connected to the server and false otherwise.
- **void set\_connected(void)**—This function tells the communicator that the last packet received connected a client to the server.
- **void disconnect\_client(void)**—This function tells the communicator that there is no client connected to the server.

#### C.7.2 Tru64 UNIX Communicator

The Tru64 UNIX communicator is implemented in the C source file server\_ main.c. This file contains the daemon's entry point (main()), the main function of the user servers (user\_server\_main()), and the interface functions previously described.

When the daemon is started, main() creates a socket and binds it to the Ladebug remote debugger connect port. It then reads packets from this port ignoring any packets that are not load requests. When it receives a load request, it checks that the client user is allowed to run remote debugger sessions on this machine using the server user name he has requested. This it does by calling to the Tru64 UNIX function ruserok().

If the request is valid, the daemon creates a child process (by forking). The parent process then simply continues round the packet reading loop. The child process:

- 1. Creates a new session.
- 2. Changes its group ID to the primary group ID of the requested server user.
- 3. Changes its login name to the server user name.
- 4. Changes its uid to the server user's uid.
- 5. Calls user\_server\_main() with the client address and the load request packet as arguments. When user\_server\_main() returns, the child process exits.

If, for any reason, the daemon is unable to start the user server, it then sends a load request response to the client containing an error code.

The user server function user\_server\_main() starts by creating a UDP socket for communicating with the client. It then:

- 1. Finds a free unprivileged UDP and binds the socket to this address.
- 2. Processes the load packet passed to it (by calling ProcessPacket()) and sends the response to the client.
- 3. Enters its main loop; in this loop it reads packets from the client, processes them, and sends the responses back to the server.
- 4. Breaks out of this loop and exits from the user server when the client disconnects from it.

One complication in the code of the communicator is that the daemon has to be able to handle the receipt of duplicate load messages. The client sends such duplicate load messages when the server's load response message is lost or does not reach the client within the client's time-out time.

To handle such duplicate load messages, a pipe is created between the daemon and each user server. When the daemon receives a duplicate load message, it uses this pipe to pass it on the appropriate user server. The user server treats this message like any other duplicate message.

#### C.7.3 Evaluation Board Monitor

The evaluation boards' Ethernet driver software passes received frames to other parts of the monitor's software through call-back functions. A component of the monitor that wishes to receive frames on a UDP port calls a registration function provided by the Ethernet driver software.

The registration functions take as an argument the address of the call-back function to be called when such frames are received. When a component registers a call-back function, it can do either of the following:

- Register it for a particular port by calling udp\_register\_well\_known\_port().
- Ask the ethernet driver to allocate a port by calling udp\_create\_port(). Any component of the monitor can then poll the ethernet at any time, by calling ethernet process one packet().

If the ethernet hardware has received a packet for any registered UDP port then the driver will call the appropriate call-back function. The call-back function called may be in a completely different component of the monitor from that which called ethernet process one packet() . Once any call-back

function has completed its processing, ethernet\_process\_one\_packet() will return with a result indicating whether any packets were processed.

All packets passed to the ethernet driver must be built in fixed sized buffers provided by the driver, so that the ethernet driver never has to copy any data. The ethernet driver allocates these buffers at addresses from which the ethernet devices can send data and to which they can receive data.

To avoid the need for complex allocation algorithms, and complex error handling if buffer allocation fails, any component of the monitor can allocate a number of buffers at start-up. To maintain this buffer count the ethernet send functions always return to the caller a buffer to replace the buffer containing the packet to be sent.

On completion, the call-back functions used to receive frames must always return an ethernet buffer to the ethernet drivers. This can be, but need not be, the buffer that contained the received frame.

The debugger server does not need its own pool of buffers, since it only sends a frame immediately following the receipt of a frame. As such it handles received frames in the following steps:

- 1. Receive a frame through call-back function.
- 2. Process the frame.
- 3. Send a response frame in the received buffer. The send function returns a buffer (most likely a different one).
- 4. Exit call-back function returning the buffer returned by the send function.

The server's communicator is largely implemented in C source file server read loop.c . This contains the following code:

- The interface functions previously described.
- Two call-back functions for receiving frames. The communicator uses one of these functions to receive frames on the connection port, and the other to receiving frames on the port assigned when a client has connected. Both call-back functions pass received packet to the protocol handler and send the response to the client before returning.
- The function enable\_ladbx\_msg() . This enables the receipt of connection messages from the client by registering the connection port. For compatibility with older versions of Ladebug it also registers a second connection port with an unprivileged port number.

- The function read\_packets() . The server calls this function whenever it wishes to poll the ethernet for received packets. It simply calls ethernet\_process\_one\_packet() until there are no more packets to process.
- The function data\_received() . This is a wrapper for read\_packets() that is used when the reason for polling the ethernet is that there has been an interrupt. It disables interrupts before calling read\_packets() and restores the interrupt state once read packets() returns.
- The function app\_poll() . Applications that have their own interrupt handlers (and therefore disable the monitor's interrupt handler) call this function to poll the ethernet for debugger frames. It stores its return point as the debuggee's program counter and then calls data\_received() . The reason for setting the debuggee's program counter is that this if the server receives a stop request then it will need to know where to put a breakpoint to stop the debuggee.
- An initialization function called ladebug\_server\_init\_module(). This function places a pointer to app\_poll() at a standard address in memory so that an independently linked application can call it.

Note

The evaluation board library contains an assembler function called ladbx\_poll() that calls app\_poll() through the pointer at this address. Applications that do their own interrupt handline should call ladbx\_poll() frequently (for example, every time they receive an interrupt) to ensure that the debugger server receives all debugger protocol packets without excessive delay.

In addition, the file kutil.s contains the source of the monitor's interrupt function. The monitor only enables interrupts when an application is running. When the monitor receives any interrupt, it saves the debuggee's state and polls the Ethernet for received frames. Since the monitor will normally receive regular 1ms timer interrupts this will ensure that it receives all the client's debugger frames.

#### C.7.4 Porting the Communicators to Other Systems

It should be possible to port the Tru64 UNIX communicator to most other versions of Tru64 UNIX and Tru64 UNIX derivatives with few changes. For operating systems that are not derived from Tru64 UNIX, the mechanism for starting user servers may have to be significantly modified.

In particular, many operating systems have no exact equivalent of fork() and instead start a new process by running a new executable file. On such a system, the communicator will have to be split into two separate executable files (one for the daemon and the other for the server). Also in such systems the new process typically does not have access to data set up by its parent before it was created, so some other mechanism will have to be used to transfer the first packet, and other data, to the user process.

The mechanism for setting the user identifier of the user server will vary widely between operating systems. Be aware that although the term daemon is a Tru64 UNIX term almost all operating systems have some mechanism for installing and running privileged background processes.

The socket mechanism used to read data from the network is quite widely available. If this mechanism is not available, then any other mechanism that allows the communicator to wait for the receipt of UDP packets on particular ports can be used.

If the operating system does not provide any such mechanism (for example, a real time kernel that does not include networking support), then one option is to port part or all of the networking code in the Evaluation Board Monitor to this environment. In this case, it may be easier to base your communicator upon the that in the Evaluation Board Server rather than basing it upon that in the Tru64 UNIX Server.

For embedded servers, few (if any) changes should be needed to the Evaluation Board's communicator. However, for many such systems you will need to rewrite the network device drivers. These are contained in the ethernet code of the Evaluation Board Monitor.

## C.8 The Protocol Handler: Interface Functions and Implementation

The protocol handler's main interface function is <code>ProcessPacket()</code>. The only argument to this function is a pointer to the packet that it is to process. As a part of its processing of the packet <code>ProcessPacket()</code> converts the request packet passed to it into a response packet. The caller must ensure that the buffer pointed to by the argument is large enough to contain any possible response packet.

#### C.8 The Protocol Handler: Interface Functions and Implementation

The function DumpPacket() can also be called by the communicator. This dumps the contents of packets passed to it, if the protocol handler is compiled with tracing enabled.

The code for the packet handler is identical for the two servers. It should not need to change for other server implementations. The source code is in the files packet-handling.c and packet-util.c ; packet-handling.c contains the function ProcessPackets(). When this function receives a packet, it:

- 1. Checks whether the packet is a duplicate of the previous packet, by checking whether the sequence number is the same:
  - If the packet is a duplicate, the function copies the last response sent into the packet buffer, updates the retransmission count in this packet, and returns.
  - If the packet is not a duplicate, it reads the command code. It uses the value of the command code to check that the request is legal in the debuggee's current state (for example a Get Registers request is only legal when the debuggee is stopped).
  - If the request is not legal the function puts an appropriate error code in the return value field of the packet and returns it as the response.
- 2. Carries out the action appropriate to the request it has received.

This normally consists of extracting some arguments from the packet and passing them to the appropriate debugger kernel function. Where a request changes the state of the connection to the client (for example the kill command disconnects from the client), it calls the appropriate communicator interface function to inform the communicator that this has happened. In some cases, it also retrieves data from kernel functions (for example, the contents of the registers) and copies them into the packet.

3. Converts the packet into a response packet by setting the top bit of the packet's command code.

It also sets the packet's return value. Before it returns the response packet to the communicator, it makes a copy of it so that it can be resent if the next packet duplicates the request packet.

packet-util.c contains utility functions for reading and writing the fields of packets and for dumping the contents of a packet. To avoid any possible alignment problems the utility functions read and write packet fields a byte at a time.

#### C.9 The Debugger Kernels

This section describes:

- The debugger kernel interface functions (see Section C.9.1)
- The Tru64 UNIX server debugger kernel (see Section C.9.2)
- The evaluation board server (see Section C.9.3)
- Porting the debugger kernels to other systems (see Section C.9.4)

#### C.9.1 The Debugger Kernel Interface Functions

The debugger kernels provide the following interface functions to the protocol handler:

- **int kload\_implemented(void)**—Returns TRUE if this server can load new processes; FALSE otherwise.
- int kload(char \* name, char \* argv[], char \* standardIn, char \* standardOut, char \* standardError, address\_value loadAddress, address\_value startAddress)—

Loads a new process. The arguments are:

- **name**—The name of the process to be loaded as a NULL terminated string. This will normally be the name of an executable file.
- argv—The argument array. Each argument is a NULL terminated string. The argument array is terminated by an empty string (i.e one with a NULL as its first character).
- standardIn—The name of the file to which standard input should be directed as a NULL terminated string. An empty string means do not redirect standard input.
- standardOut—The name of the file to which standard output should be directed as a NULL terminated string. An empty string means do not redirect standard output.
- standardError—The name of the file to which standard error should be directed as a NULL terminated string. An empty string means do not redirect standard error.
- **loadAddress**—The address at which the kernel should load the executable file (or -1 if unknown).
- **startAddress**—The address at which the kernel should start executing the debuggee. It is ignored if the load address is unknown.

The result is TRUE if successful or FALSE if the load fails. If the load is successful the processes will become the new debuggee and stop at its entry point.

- **int kconnect\_implemented(void)**—Returns TRUE if this server can connect to existing processes; FALSE otherwise.
- **int kconnect(int pid)**—Connects to an existing process with the given pid. The result is TRUE if the server connects to the process and FALSE if not. If the server manages to connect to this process, then it becomes the new debuggee.
- **int kkill\_possible(void)**—Checks whether the kernel can kill the current debuggee. Returns TRUE if it can and FALSE if it cannot.
- void kkill(void)—Kills the current process.
- **int kdetach\_possible(void)**—Checks whether the kernel can detach from the current debuggee without killing it. Returns TRUE if it can and FALSE if it cannot.
- void kdetach(void)—Detaches from the current process.
- **int kpid(void)**—Returns the pid of the current process.
- **void kgo(void)**—Tells the debuggee to continue running until it hits a breakpoint.
- **void kstop(void)**—Tells the debuggee to stop as soon a possible.
- **int kaddressok(address\_value address)**—Checks whether an address in the debuggee is readable. Returns TRUE if it is and FALSE if it is not.
- **ul kcexamine(address\_value address)**—Gets the data at address. If address points at a breakpoint or there is a breakpoint within 8 bytes of address the data that was at the address before the breakpoint was inserted is returned.
- **int kcdeposit(address\_value \*address, ul value)** puts value at address, updating the saved data for breakpoints if necessary.
- void kstep(void)—Steps one instruction.
- address\_value kpc(void)—Returns the debuggee's program counter.
- **void ksetpc(address\_value address)**—Sets the contents of the debuggee's program counter.
- **register\_value kregister(int reg)**—Returns the contents of the debuggee's register number reg. For Alpha targets the register number of fixed point register n is n: and that of floating point register n is n+32.

- **void ksetreg(int reg, register\_value value)** sets the contents of register number reg with value.
- **short int kbreak(address\_value address)**—Sets a breakpoint at address. Returns the result that should be returned to the client.
- **int kremovebreak(address\_value address)**—Removes the breakpoint at address. Returns the result that should be returned to the client.
- **int kpoll(void)**—Returns the state of the debuggee. This is one of:
  - **PROCESS\_STATE\_PROCESS\_RUNNING**—The debuggee is running.
  - **PROCESS\_STATE\_PROCESS\_AT\_BREAK** —The debuggee is stopped at a breakpoint or after a performing a single step.
  - **PROCESS\_STATE\_PROCESS\_SUSPENDED** The debuggee is stopped somewhere else due to a signal, trap or exception.
  - PROCESS\_STATE\_PROCESS\_TERMINATED The debuggee has exited.

#### C.9.2 Tru64 UNIX Server Debugger Kernel

In the Tru64 UNIX server, the debugger kernel is implemented using the ptrace() function. This is a Tru64 UNIX function that allows a parent process to examine and control its children. Since ptrace() can only be used to debugger child processes the Tru64 UNIX debugger kernel only supports the loading of new processes and not connection to existing processes.

Since this means that the debuggee always runs as a child of the server, and the server is killed when the client disconnects, the Tru64 UNIX server does not support disconnecting from a debuggee without killing it.

When kload() loads a new debuggee, it does so using the Tru64 UNIX functions fork() and exec() . kload() creates the new process using the fork() function. This new child process:

- 1. Makes a ptrace() call to allow its parent to control it using ptrace() calls. This also sets up a breakpoint on executing new images.
- 2. Opens the standard input, output, and error files. If it is unable to open any of these it terminates.
- 3. Loads and executes the debuggee by calling exec() . When it reaches the debuggee's entry point, it will stop and its parent will receive a SIGCHLD signal.

The parent process meanwhile waits for a signal from the child. When it receives a signal it, checks that the debuggee has stopped at a breakpoint (rather than, for example, having exited). If it has then the kernel checks whether the debuggee uses shared libraries.

If the debuggee does use shared libraries the server tells it to continue (through a ptrace() call) and waits for it to stop once more.

\_ Note \_

This is done because starting a program that uses shared libraries on Tru64 UNIX involves executing two new images. The first is a special program loader and the second is the image of the program itself. The debuggee cannot be accessed by ptrace() until the child process stops for the second time.

Once the debuggee has been started the server stores the state of the debuggee in the variable child\_state. The Tru64 UNIX kernel inserts breakpoints by using ptrace() to write a breakpoint PAL call to the address of the breakpoint. On Alpha Tru64 UNIX ptrace() always reads and writes 8-byte (2 instruction) quantities, so the kernel has to insert and remove breakpoints through a read, modify, write sequence.

The kernel implements stop request (function kstop()) by sending a SIGINT signal to the debuggee. This will stop the debuggee unless it has disabled receiving SIGINT signals. kkill() uses the same technique to stop the debuggee before killing it.

When kgo() is called, it first checks whether there is a breakpoint at the current program counter. If there is a breakpoint there, then the kernel executes the original instruction at this location using the internal function kstepoverbreak(). This function temporarily puts the instruction back into the code and then uses ptrace() with the PT\_STEP function code to execute this instruction. Once it has executed the instruction it restores the breakpoint.

When kstepoverbreak() returns kgo() calls the internal function kasyncwait() to set up kstopped() as a signal handler for the SIGCHLD signal. It then calls ptrace() with the PT\_CONTINUE function code. This tells the debuggee to continue from its current program counter.

When a running debuggee stops for any reason, the server will receive a SIGCHLD signal. This will cause kstopped() to be called. kstopped() checks why the debuggee has stopped and sets the child\_state appropriately. If the debuggee has stopped as a result of a breakpoint PAL call the program counter will point to the instruction after the breakpoint. Under these circumstances, kstopped() will move the program counter back one instruction to point at the breakpointed address.

When the kernel reads memory, it uses the breakpoint table functions to check whether there is a breakpoint on either of the longwords it is reading. If there is such a breakpoint, it reads the data for that longword from the breakpoint table rather than from the debuggee's memory. Similarly, when the kernel is asked to write to memory, it will update breakpoint table entries if necessary and will not overwrite breakpoint PAL calls.

The mapping of register to register number used by ptrace() is the same as that used by the kernel interface. This means that kregister() and ksetreg() translate very directly into ptrace() calls.

#### C.9.3 Evaluation Board Server

The evaluation board server's debugger kernel is implemented by directly reading from and writing to memory. It runs in the same environment as the debuggee, with the same mapping of virtual to physical addresses.

As such, there is no distinction between its memory and the debuggee's memory. This means that it can satisfy requests to read or write the debuggee's memory by simply reading or writing its own virtual memory.

The evaluation board kernel implements breakpoints through a special additional PAL call, DBGSTOP. The monitor's PAL code provides this additional PAL call. It functionally is identical to the standard Tru64 UNIX breakpoint PAL call except that its system entry address can be set up independently by passing a different function code value to wrest(). This allows the monitor to set breakpoints even in applications (for example operating systems) that do their own breakpoint handling using the standard breakpoint PAL call.

The evaluation boards' debugger kernel is implemented in the C source file kernel.c and the assembler source file kutil.s. The functions in these files are also used to implement the low level debugger commands provided by the monitor on its dumb terminal interface. kernel.c contains the main body of the debugger kernel, including all the interface functions previously listed. kutil.s contains the system entry points for interrupts, traps and breakpoints; and functions that provide a C interface to various PAL calls.

#### C.9.3.1 Initialization

 ${\tt kernel.c}$  contains three functions that are used to initialize the debugger kernel:

- kstart() is called when the system starts up. It simply initializes some of kernel.c's static variables and ensures that interrupts are disabled.
- kinitpalentry() is called before the monitor runs any application. It reinitializes the PAL system entry points by calling the assembler function kutilinitbreaks(). Once a debuggee has been started, and until it completes, monitor code will only be executed when it is called directly or indirectly from one of these system entry points. kutilinitbreaks() defines the system entry point for interrupts to point to the monitor's interrupt function, and the system entry point for DBGSTOP point to the monitor's low level breakpoint function. All other system entry points are defined to point to the monitor's trap function.
- kenableserver() is called to switch to remote debug mode. It is called when the user issues the ladbx command at the monitor's dumb terminal. At this point the user should have already loaded and started the debuggee using the monitor's dumb terminal commands, and it should be stopped at a breakpoint. It sets remote debugger mode, calls enable\_ladbx\_msg() to enable the receipt of debugger messages by the server and then waits for such messages by calling kwaitforcontinue()

Once the debuggee has been started the state of the debuggee is always in the variable child\_state. kpoll() simply reads this variable.

#### C.9.3.2 Setting Breakpoints

The kernel sets breakpoints by saving the original instruction in the breakpoint table and inserted by writing the DBGSTOP instruction to the location at which a breakpoint is required. To simplify other memory access in the debugger monitor the kernel does not write DBGSTOP instructions into memory until just before the program is allowed to run, and replaces them with the original instructions as soon as the program stops.

The function kinstall\_breakpoints() writes DBGSTOP instructions for all current breakpoints to memory, and the restore\_breakpoint\_instrs() internal function restores the original instructions at these locations whenever the debuggee stops. Because any modification to the debuggee's memory can alter its instruction stream, the kernel follows all writes to the debuggee's memory with instruction barrier PAL calls.

#### C.9.3.3 Hitting a Breakpoint or an Exception

When the debuggee hits a breakpoint (i.e., executes a DBGSTOP PAL call), the PAL code calls the monitor's assembler breakpoint function (dbgentry()), which:

- 1. Saves processor's complete register set (including the program counter and the processor status) in a static area
- 2. Calls kreenter() , which:
  - a. Removes any temporary breakpoints (used for single stepping and to implement stop requests).
  - b. Calls through a function pointer the kernel's current breakpoint continuation function.

Unless the debuggee has just single stepped or processed a stop request this function will be <code>katbpt()</code> . <code>katbpt()</code> steps the saved program counter back one instruction so that it:

- 1. Points at the actual breakpoint (rather than at the instruction following it).
- 2. Calls kwaitforcontinue() , which:
  - a. Restores the original instructions at all the breakpoints.
  - b. Sets a flag to indicate that the debuggee is stopped.
  - c. Listens for either debugger packets or commands by repeatedly calling either read\_packets() or user\_main() .

 ${\tt kwaitforcontinue()}\ {\tt will stay in this loop until some other kernel function clears the stopped flag.}$ 

The handling of exceptions is similar to the handling of breakpoints. All the unused system entry points are initially set up to point to dbgtrap. This sets a flag (in a register that the PAL code has already saved) to indicate that the server was reentered as a result of an exception and then jumps to dbgentry2.

This is an alternative entry point to the function dbgentry() . dbgentry() saves the processor's registers, as previously described, but then, instead of calling kreenter() , calls ktrap() . ktrap() removes any temporary breakpoints, then sets child\_state appropriately and then calls kwaitforcontinue() .

#### C.9.3.4 Receiving and Processing Commands

A command can be received as a result of:

- The user typing in a monitor command when the monitor is in local debugger mode.
- A packet being received by the interrupt routine, or by the ethernet poll routine called by the debuggee, while the debuggee is running. Be aware that Ladebug will only send the server stop, disconnect, or poll commands while the debuggee is running.
- A packet being received (through the read\_packets() call) while the monitor is in its breakpoint loop.

When a command is received, either the command processor or the protocol handler calls the appropriate kernel function. The functions that can be called are the previously listed interface functions. Table C-2 explains the behavior.

| Kernel Function                | Action                                                                                                    |
|--------------------------------|----------------------------------------------------------------------------------------------------|
| kload()<br>kload_implemented() | Always return FALSE                                                                                                    |
| kconnect_implemented()         | Returns TRUE                                                                                                    |
| kconnect()                     | Always returns TRUE, does nothing else                                                                                                    |
| kkill_possible()               | Always returns FALSE                                                                                                    |
| kkill()                        | Does nothing                                                                                                    |
| kdisconnect_possible()         | Always returns TRUE                                                                                                    |
| kdisconnect()                  | Does nothing                                                                                                    |
| kpid()                         | Always returns 0                                                                                                    |
| kgo()                          | Checks whether the debuggee is stopped at a breakpoint. If it is, it uses <code>ksetstepbreak()</code> to set the temporary breakpoints so that the debuggee stop again after executing one instruction. It also sets the breakpoint continuation function to be <code>ksteppedoverbreak()</code> . If the debuggee is not at a breakpoint, <code>kgo()</code> places breakpoint instructions (DBGSTOP PAL calls) at all the breakpoints and sets the breakpoint continuation function to be <code>katbpt()</code> . Then, whether or not the debuggee was at a breakpoint, it clears the stopped flag so that the debuggee will continue the next time <code>kwaitforcontinue()</code> checks the flag. |
|                                | (continued on next page)                                                                                                    |

#### Table C–2 Kernel Functions

| Kernel Function | Action                                                                                                    |
|-----------------|----------------------------------------------------------------------------------------------------|
| kstop()         | Checks whether the debuggee is still running or stopped.<br>If the debuggee is stopped, kstop() does nothing. If the<br>debuggee is running, it places a temporary breakpoint at the<br>current instruction.                                                                                                    |
| kaddressok()    | Returns TRUE if the address is quadword aligned and FALSE otherwise.                                                                                                    |
| kcexamine()     | Reads the requested location. It does not need to check the<br>breakpoint table because it is only called when the debuggee<br>is stopped.                                                                                                    |
| kcdeposit()     | Writes to the requested location.                                                                                                    |
| kstep()         | Uses ksetstepbreak() to set up temporary breakpoints everywhere the program counter can be after executing the next instruction. This requires a maximum of two temporary breakpoints since ksetstepbreak() can work out the destination of a jump instruction by reading the instruction's argument register. It also sets the breakpoint continuation function to be katbpt and clears the stopped flag. |
| kpc()           | Returns the saved program counter.                                                                                                    |
| ksetpc()        | Modifies the saved program counter.                                                                                                    |
| kregister()     | Returns the value of the appropriate entry in the saved register array.                                                                                                    |
| ksetreg()       | Sets the value of the appropriate entry in the saved register array.                                                                                                    |
| kbreak()        | Calls bptinsert() . The kernel does not write to the debuggee's memory until the debuggee about to be run or resumed.                                                                                                    |
| kremovebreak()  | Calls bptremove() .                                                                                                    |
| kpoll()         | Returns the value of child_state.                                                                                                    |

Table C–2 (Cont.) Kernel Functions

#### C.9.3.5 Continuing from a Breakpoint or Exception

When kwaitforcontinue() sees that the stopped flag is clear, it returns (through a number of intermediate functions) to bptentry(). This restores the processor registers and then calls the PAL RTI function to return to the debuggee.

If the debuggee was continuing from a (permanent) breakpoint as a result of a kgo() call, it will hit a new (temporary) breakpoint after executing one instruction. The state will be saved as it would be with a permanent breakpoint but the breakpoint continuation function called will be
#### C.9 The Debugger Kernels

 $\label{eq:steppedoverbreak()} ksteppedoverbreak() \ . This backs up the program counter 1 instruction, places DBGSTOP PAL calls at all the breakpoints in the breakpoint table, and then once again returns to <math display="inline">\texttt{bptentry}()$  to resume the debuggee.

The debuggee will now run until it is stopped by hitting a further permanent breakpoint or by an exception, or by a stop command.

#### C.9.3.6 Interrupt Handling

The assembler source file <code>kutil.s</code> contains the function <code>dbgint()</code>. This is the monitor's system entry point for interrupts. On receiving any interrupt the monitor save the previous state and call <code>data\_received()</code> to tell the communicator that the ethernet device may have received data and that it should poll the ethernet driver.

The one complication in dbgint() is that if the server receives a Stop Request packet, then the debugger kernel will need to know the debuggee's current program counter. This is not necessarily the program counter saved by the PAL code because the interrupt routine can itself be interrupted (and therefore be called recursively).

The global variable containing the saved program counter is checked for a nonzero value. A value of zero is used to indicate that it is not in use. If it is already set, it is not reset but data\_received() is called.

If the program counter has not already been saved in this global variable, the value that was saved on the stack by the PAL code is examined. If it is within dbgint(), then this is a recursive call to dbgint() with the second interrupt having happened before the first call to dbgint() saved the program counter. In these circumstances, there is no need to call data\_received() since it will be called by the outer call to dbgint(). Otherwise, this value is saved as the debuggee's program counter and data\_received() is called.

This procedure requires that the code that saves the value of the program counter should be in the function dbgint() and not within another function called by dbgint().

The kernel also contains a function, knullipl(), that clears an interrupt. On the EB64 version of the kernel, it simply writes two commands to the 82C59 (the interrupt controller used on the EB64). This function will clearly have to be rewritten for target systems that use different interrupt controllers.

#### C.9 The Debugger Kernels

## C.9.4 Porting the Debugger Kernels to Other Systems

Few, if any, changes should be needed to port the Tru64 UNIX debugger kernel to other Tru64 UNIX like operating systems. The operating system functions used in the Tru64 UNIX debugger kernel seem to be available in all Tru64 UNIX dialects.

A problem that may arise is that in some Tru64 UNIX dialects, when the debuggee stops at a breakpoint the program counter, it may point to the actual breakpoint instruction rather than the instruction following the breakpoint. For some of the newer dialects of Tru64 UNIX, a server with greater functionality (in particular the additional ability to connect to existing processes) could be implemented by rewriting the debugger kernel to use the /proc debugger interface.

Porting the server to other operating systems will involve replacing the ptrace(), fork() and exec() calls with the equivalent calls (if they exist) for the target operating system. Assuming it is possible to read and write a subprocess's memory and registers, this should not be difficult.

On operating systems where this is not possible you may have to link some low level debugger functions into the debuggee and communicate between these functions and the kernel through shared memory. On such operating systems, there is also a need for a mechanism for detecting that the debuggee has stopped at a breakpoint. How this is done will vary widely between operating systems.

Few changes are likely to be needed to port the Evaluation Board Server to other embedded systems that use the Tru64 UNIX PAL code interface. The changes that will often be needed are as follows:

- If the system uses a different interrupt controller, then knullipl will have to be rewritten.
- If the system's PAL code does not implement the DBGSTOP PAL call, then BPT PAL call should be used in its place. The code, used in the initialization functions to set up system entry points, will have to be altered to reflect this change.

If some other PAL code interface is used, then this will probably require changes in how breakpoints are set and how the server's entry points are called when the debuggee hits a breakpoint or receives an interrupt. It may also alter how much of the debuggee's state is saved by the PAL code before the server's entry points are called from the PAL code, and the value of the program counter that is passed to the server on reaching a breakpoint.

## C.9 The Debugger Kernels

The most common problems that have arisen when modifying the code of the debugger kernels are as follows:

- Errors when fixing the program counter when the server is reentered.
- Missing instruction barrier PAL calls. These are often difficult to find since the problems they cause depend on the state of the processor's internal caches. A typical symptom of this problem is that the debuggee does not stop at a breakpoint.
- Errors when saving or restoring the state of the debuggee. In particular, errors when working out whether the debuggee is using the kernel or using the user stack pointer.

# C.10 The Breakpoint Table Handler: Interface Functions and Implementation

The breakpoint table handler provides the following interface functions:

- void bptinitialize(void)—Initializes the breakpoint table.
- **int bptinsert(address\_value addr, instruction\_value \* savedinstr)** Adds a breakpoint to the table. The address is addr and the instruction to be saved is savedinstr. Returns SUCCESS if successful and a negative error code otherwise.
- int bptremove(address\_value address, instruction\_value \* savedinstr)—Removes a breakpoint from the table. If successful, it returns SUCCESS as its result and returns the saved instruction in \*savedinst. If it fails to remove the breakpoint, it returns a negative error code as its result.
- int bptgetn(int n, address\_value\*address, instruction\_value \* savedinstr)—Finds a breakpoint by breakpoint number. If it finds the breakpoint it returns SUCCESS as its result. It also returns the address of the breakpoint in \*address and the saved instruction in \*savedinst . If it fails to find the breakpoint it returns a negative error code as its result.
- int bptgeta(address\_value address, instruction\_value \* savedinstr)—Finds a breakpoint by address. If it finds the breakpoint, it returns SUCCESS as its result and returns the saved instruction in \*savedinst . If it fails to find the breakpoint, it returns a negative error code as its result.
- **int bptisbreakat(address\_value address)**—Returns true if there is a breakpoint at address.

## C.10 The Breakpoint Table Handler: Interface Functions and Implementation

• int bptfull(void)—Returns true if the breakpoint table is full.

The code for the breakpoint table handler is identical for the two servers. It should not need to change for other server implementations. The source code is in bptable.c. The table is implemented as 3 arrays of 100 entries each. The breakpoint number of a breakpoint is used as an index into these arrays. The three arrays are:

- In-use array
- Breakpoint addresses array
- Saved instructions array

New entries are inserted in the first available entry and entries are found by a linear search.

## C.11 Ladebug Remote Debugger Protocol

The Ladebug Remote Debugger Protocol is a request/response protocol running over UDP. The debugger client (Ladebug) initiates all transactions sending a request to the server. On receiving the request, the server acts upon the request and sends a response.

If the client does not receive a response within a time-out, it repeats the request (with an indication that the message is a duplicate). The time-out will vary between a tenth of a second and 10 seconds depending on how long it took to get responses to previous requests.

If the client does not receive a response, after a number of attempts and with increasing retry time-outs, it assumes that the communication path to the server has failed. The server never sends any messages except in response to messages received from the client.

Section C.11.1.1 through Section C.12 describe more about the Ladebug remote debugger protocol:

- Messages and formats
- Order of messages
- How to recover from packet loss
- The transport layer

#### C.11.1 Messages and Message Formats

This section describes the Ladebug Remote Debugger Protocol messages and the format of each message.

#### C.11.1.1 Message Headers

Table C–3 shows header names, byte numbers, format, and contents of the message headers. Section C.11.1.2 shows the possible values of the messages.

| Name                | Byte<br>Number | Format                                                                                      | Content                                                                                                    |
|---------------------|----------------|---------------------------------------------------------------------------------------------|----------------------------------------------------------------------------------------------------|
| Protocol<br>Version | 0              | Integer                                                                                     | Should be 2                                                                                                    |
| Retransmit<br>Count | 1              | Integer                                                                                     | In requests, 0 the first time<br>a packet is transmitted: each<br>retransmission of packet<br>increments by a one.        |
|                     |                |                                                                                             | In responses, The retransmit count of the request.                                                                        |
| Command<br>code     | 2 to 3         | Integer in<br>network order,<br>most significant<br>byte first <sup>1</sup>                 | Identifies the type of request or response.                                                                               |
| Sequence<br>Number  | 4 to 7         | Integer in<br>network order                                                                 | Identifies the message.                                                                                                   |
| Process ID          | 8 to 11        | Integer in target<br>machine order,<br>least significant<br>byte first for<br>Alpha targets | Identifies the process being<br>debugged. The value is<br>not defined in load request<br>messages.                        |
| Return<br>value     | 12 to 16       | Integer in<br>network order                                                                 | Ignored in requests. In replies<br>tells the client whether the<br>requested action was successful,<br>and if not why not |

Table C–3 Header Format

<sup>1</sup>The protocol sends multibyte integer fields whose meaning is independent of the target architecture in conventional network order (i.e most significant byte first). Examples of such fields are the command code or byte counts. Multibyte integer fields that can only be interpreted with knowledge of the target architecture, such as addresses or register values, are sent in target machine order. For Alpha targets this means that such fields are sent least significant byte first.

#### C.11.1.2 Message Values

Table C-4 explains the values returned by messages.

| Value | Message                        | Explanation                                                                                                    |  |
|-------|--------------------------------|----------------------------------------------------------------------------------------------------|--|
| 0     | OK                             | Request succeeded                                                                                                    |  |
| 1     | Bad process ID                 | The process ID of the message is not that of the debuggee, or, in the case of Connect to Process, the server could not connect to that process.                |  |
| 2     | No resources                   | The server did not have the resources to carry out the request.                                                                                                |  |
| 3     | Not connected                  | The server is not connected to a debuggee. The request requires that it should be.                                                                             |  |
| 4     | Not stopped                    | The debuggee is running. The request can only be carried out with the debuggee stopped.                                                                        |  |
| 5     | Bad address                    | The address given in the request is bad. The<br>precise meaning of this varies between the<br>different types of responses that can give this<br>return value. |  |
| 6     | Not implemented                | The server does not implement this request.                                                                                                    |  |
| 7     | Bad load name                  | See Section C.11.1.4                                                                                                    |  |
| 8     | Already connected              | The server is already debugging the requested debuggee.                                                                                                    |  |
| 9     | Cannot disconnect from process | See Section C.11.1.8                                                                                                    |  |
| 10    | Cannot kill process            | See Section C.11.1.10                                                                                                    |  |
| 11    | Cannot step                    | See section Section C.11.1.12                                                                                                    |  |

#### Table C-4 Message Table

#### C.11.1.3 Load Process Request and Response

The load process request is a request to the server to load a new process and to start a new debugger session. They are transmitted in the request in the order shown with no unused bytes between the fields. Section C.11.1.4 describes the possible responses to a load process request.

Table C–5 shows the fields of the load process request:

| Name                | Length   | Format                                                                                                    | Contents                                                                                                    |
|---------------------|----------|----------------------------------------------------------------------------------------------------|----------------------------------------------------------------------------------------------------|
| Header              | 16 bytes | See Table C–3                                                                                                    | See Table C-3                                                                                                    |
| Client User<br>Name | Variable | Null terminated character string                                                                                   | Name of the user of the client on<br>the host. This can be used by the<br>server to check that the client<br>is allowed to load the requested<br>process.                                                    |
| Server User<br>Name | Variable | Null terminated character string                                                                                   | User name of user to run the process on the target. This will be ignored by some servers.                                                                                                    |
| Program Name        | Variable | Null terminated character string                                                                                   | Name of program to be loaded.<br>The form and interpretation of<br>this name will vary between<br>servers.                                                                                                   |
| Number of arguments | 1 byte   | Integer                                                                                                    | Count of program argument fields                                                                                                    |
| Arguments           | Variable | Variable number of null<br>terminated strings. The<br>number of arguments<br>field gives the number of<br>strings. | Arguments to be passed to the<br>loaded process. May be ignored by<br>some servers.                                                                                                    |
| Standard input      | Variable | Null terminated string                                                                                             | File name of a file to which<br>standard input is to be redirected.<br>An empty string (just a 0 byte)<br>indicates no redirection: otherwise<br>the interpretation of the file name<br>is server dependent. |
| Standard output     | Variable | Null terminated character string                                                                                   | Name of file to which standard<br>output is to be redirected. This file<br>name is interpreted in the same<br>way as the standard input file<br>name.                                                        |
| Standard error      | Variable | Null terminated character string                                                                                   | Name of file to which standard<br>error is to be redirected. This file<br>name is interpreted in the same<br>way as the standard input file<br>name.                                                         |

Table C–5 Fields of the Load Process Request Message

#### C.11.1.4 Responses to the Load Process Request

The command code for a Load Process request is 1. The server should ignore the PID received in a Load Process request.

The fields of a Load Process response are:

- The headers described in Table C–5, with the process ID field set to the process ID of the loaded process.
- A 1-byte processor type. At present the only defined type is 0, meaning an Alpha processor.
- A 1-byte process type. At present the only defined process types are:
  - Kernel process
  - User process
- Possible failure reasons are:
  - No resources—The server does not have the resources it requires to create a new process.
  - Bad load name—The server did not understand the name of the new process, or could not load the named process.
  - Not implemented—This server does not implement the load request.

The command code of a load response is 0x8001.

#### C.11.1.5 Connect to Process Request and Response

A connect request message requests that the server should start a debugger session by connecting to an existing process on the host. The fields of a connect request are:

- Packet header, as previously described. The process ID field identifies the process to which the server should connect.
- Client user name, as in load requests.
- Server user name, format as in load requests: but only used to check that the client has the correct privileges to debug the requested process.

The command code of a connect request is 2.

The format of a connect response is identical to that of a load response. Possible failure reasons are:

• Bad process ID—The server did not understand the process ID or could not connect to that process.

- No resources—The server does not have the resources it requires to create or debug a new process. A server that can only debug one process at a time will return this error if it is already debugging a process.
- Already connected—There is already a client connected to the same process.
- Not implemented—This server does not implement the connect request.

The command code of a connect response is 0x8002

#### C.11.1.6 Connect to Process Insist Request and Response

A connect insist request message requests that the server should take over debugging a process to which there may already be a server connected. The formats of connect insist requests and responses are differ from those of connect requests and responses only in the command codes. A Connect to Process Insist request has a command code of 3 and its response has a command code of 0x8003. A server should only return the Already Connected failure reason if it could not terminate the old debugger session.

#### C.11.1.7 Probe Process Request and Response

The Probe Process request asks the server what the state of the debuggee is. It contains no fields other than the standard header. Its command code is 0x81.

The Probe Process response returns the state of the debuggee. Following the standard header (at byte 16) it contains a 1-byte integer field giving the state of the debuggee. Possible values are:

- The debuggee is running.
- The debuggee has stopped at a breakpoint or following a single step.
- The debuggee has stopped unexpectedly. This might, for example, be as a result of it receiving a signal or executing a bad instruction. This value should also be returned if the debuggee has stopped as a result of a Stop Process request.
- The debuggee has exited.

Possible failure reasons are:

- Bad process ID
- Not connected

The command code of Probe Process response is 0x8081.

#### C.11.1.8 Disconnect from Process Request and Response

The Disconnect from Process request asks the server to disconnect from both the current debuggee and the client. It will only succeed if the server can disconnect from the debuggee without killing it, or if the debuggee is already dead.

The effect on breakpoints of disconnecting from a process may vary between servers. In particular, the protocol does not define whether disconnecting from a stopped process will allow it to run on, or what happens if the processes reaches a breakpoint after the server has disconnected from it.

The request contains no fields other than the message header. Its command code is 0x82.

The Disconnect from Process response contains no fields other than the message header. Possible failure reasons are:

- Bad process ID
- Not connected
- Cannot Disconnect from Process—The server cannot disconnect from the debuggee without killing it

If the server cannot disconnect from the debuggee it will remain connected to the client and to the debuggee. The command code of Disconnect from Process response is 0x8082.

#### C.11.1.9 Stop Process Request and Response

The Stop Process request asks the server to stop a running debuggee as soon as possible. It contains no fields other than the message header. Its command code is 0x83.

The Stop Process response contains no fields other than the message header. Possible failure reasons are:

- Bad process ID
- Not connected
- Not implemented—The server cannot stop running processes asynchronously

The command code of Stop Process response is 0x8083.

#### C.11.1.10 Kill Process Request and Response

The Kill Process request asks the server to kill the current debuggee and disconnect from the client. It will only succeed if the server can kill the debuggee, or if the debuggee is already dead. The request contains no fields other than the message header. Its command code is 0x84.

The Kill Process response contains no fields other than the message header. Possible failure reasons are:

- Bad process ID
- Not connected
- Cannot Kill Process—The server cannot kill the debuggee

If the server cannot kill the debuggee it will remain connected to the client and to the debuggee. The command code of Kill Process response is 0x8084.

#### C.11.1.11 Continue Process Request and Response

The Continue Process request asks the server to make the debuggee to run on until it hits a breakpoint, terminates, is stopped by the server acting on a Stop Process request, or stops for some other reason (e.g. executing a trap or exception). It contains no fields other than the message header. Its command code is 0xA1.

The Continue Process response contains no fields other than the message header. Possible failure reasons are:

- Bad process ID
- Not connected
- Not stopped

If the debuggee is terminated the request will succeed: but its effect is undefined. The command code of a Continue Process response is 0x80A1.

#### C.11.1.12 Step Request and Response

The Step request asks the server to make the debuggee execute one instruction. It contains no fields other than the message header. Its command code is 0xA2.

The Step response contains no fields other than the message header. Possible failure reasons are:

- Bad process ID
- Not connected
- Not stopped

• Cannot step—The server cannot single step the debuggee at this point. This might occur if, for example, the server would have to set a temporary breakpoint on an address to which it cannot write to single step the debuggee.

If the debuggee is terminated the request may succeed: but its effect is undefined. The command code of a Step response is 0x80A2.

#### C.11.1.13 Set Breakpoint Request and Response

The Set Breakpoint request asks the server to set a breakpoint in the code of the debuggee. Although a server is not required to be able to set a breakpoint on any particular address to be useful it must be able set breakpoint on a significant portion of the instructions of the debuggee.

The effect of setting a breakpoint on anything other than an instruction of the debuggee is not defined. Furthermore, the effect of setting a breakpoint on an instruction that the debuggee modifies or reads as data is not defined.

The fields of a Set Breakpoint request are:

- Message header
- Address of breakpoint—This is an 8-byte value sent in target machine byte order

The command code of a Set Breakpoint request is 0xA3.

The Set Breakpoint response contains no fields other than the message header. Possible failure reasons are:

- Bad process ID
- Not connected
- Not stopped
- Bad address—The server cannot set a breakpoint at the given address. The server may also return this failure reason if there is already a breakpoint at that address, although some servers can allow multiple breakpoints at the same address.
- No resources—The server did not have sufficient resources to add another breakpoint. The server may, for example, have a fixed sized breakpoint table that is full.

The command code of a Set Breakpoint response is 0x80A2.

#### C.11.1.14 Clear Breakpoint Request and Response

The Clear Breakpoint request asks the server to remove a breakpoint from the debuggee. Its fields are:

- Message header
- Address of breakpoint—This is an 8-byte value sent in target machine byte order

The command code of a Clear Breakpoint request is 0xA4.

The Clear Breakpoint response contains no fields other than the message header. Possible failure reasons are:

- Bad process ID
- Not connected
- Not stopped
- Bad address—The address is not the address of a breakpoint

The command code of a Clear Breakpoint response is 0x80A4.

#### C.11.1.15 Get Next Breakpoint Request and Response

Using Get Next Breakpoint requests the client can get a complete list of the breakpoints known to the server that affect the current debuggee. In some servers this will include breakpoints set in the debuggee by previous remote debugger sessions or through an alternative interface. For example, in the evaluation board server it includes breakpoints set by previous debugger sessions and those set through the local debugger interface.

To get a complete list of breakpoints the client should start by sending a Get Next Breakpoint with a breakpoint address of zero. It should then send further Get Next Breakpoint requests each containing the address returned by the previous Get Next Breakpoint response. A server that receives this sequence of requests with no other requests intervening must return each breakpoint it knows about precisely once. The protocol does not define the order in which the server will return the breakpoints it knows about.

The fields of a Get Next Breakpoint request are:

- Message header
- Address of previous breakpoint or zero if this is a request for the first breakpoint in the list. This is an 8-byte value sent in target machine byte order.

\_ Note \_

A server must not set a breakpoint on address zero. This is not regarded as a serious restriction.

The command code of a Get Next Breakpoint request is 0xA5.

The fields of a Get Next Breakpoint response are:

- Message header
- Address of breakpoint or zero if there are no more breakpoints to be returned. This is an 8-byte value sent in target machine byte order

Possible failure reasons are:

- Bad process ID
- Not connected
- Not stopped
- Bad address—The address in the request is neither zero nor the address of a breakpoint

The command code of a Get Next Breakpoint response is 0x80A5.

#### C.11.1.16 Get Registers Request and Response

The Get Registers request asks the server to send the client the contents of all the debuggee's registers and pseudo registers. It contains no fields other than the message header. Its command code 0xA6.

The fields of the Get Registers response are:

- Message header
- Register list—For an Alpha target this is an array of 65 entries. Each entry is 8 bytes long. The value in each entry is in target machine byte order:
  - Entries 0 to 31 respectively contain the contents of fixed point registers 0 to 31.
  - Entries 32 to 63 respectively contain the contents of floating point registers 0 to 31.
  - Entry 65 contains the debuggee's current program counter.

Possible failure reasons are:

Bad process ID

- Not connected
- Not stopped

The command code of a Get Registers response is 0x80A6.

#### C.11.1.17 Set Registers Request and Response

The Set Registers request asks the server to all the debuggee's registers and pseudo registers: including the debuggee's program counter. The request succeeds even if it is unable to change the values of some of the registers. Its fields are:

- Message header
- Register list—For an Alpha target this is an array of 65 entries. Each entry is 8 bytes long. The value in each entry is in target machine byte order:
  - Entries 0 to 31 respectively contain the contents of fixed point registers 0 to 31.
  - Entries 32 to 63 respectively contain the contents of floating point registers 0 to 31.
  - Entry 65 contains the debuggee's current program counter.

The command code of a Set Registers request is 0xA7.

A Set Registers response contains no fields other than the message header. Possible failure reasons are:

- Bad process ID
- Not connected
- Not stopped

The command code of a Set Registers response is 0x80A7.

#### C.11.1.18 Read Request and Response

A Read request asks the server to read a portion of the debuggee's memory. Its fields are, in order:

- Message header
- Start address—The address of the first byte to read. This is an 8-byte value sent in target machine byte order.
- Number of bytes to read—This is a 4-byte value in sent network order.

Its command code is 0xA8.

The fields of a Read response are, in order:

- Message header
- Start address—The address of the first byte read. This is an 8-byte value sent in target machine byte order.
- Number of bytes read—This is a 4-byte value in sent network order.
- Data read—This is a sequence of bytes. Its length is given by the previous field.

Possible failure reasons are:

- Bad process ID
- Not connected
- Not stopped
- Bad address—The server could not read data from the given address range

The command code of a Read response is 0x80A8.

#### C.11.1.19 Write Request and Response

A Write request asks the server to overwrite a portion of the debuggee's memory. Its fields are, in order:

- Message header
- Start address—The address of the first byte to read. This is an 8-byte value sent in target machine byte order.
- Number of bytes to write—This is a 4-byte value in sent network order.
- Data to write—This is a sequence of bytes. Its length is given by value of the previous field.

Its command code is 0xA9.

A Write response contains no fields other than the message header. Possible failure reasons are:

- Bad process ID
- Not connected
- Not stopped
- Bad address—The server could not write data to some address in the given address range.

The command code of a Write response is 0x80A9.

#### C.11.2 Order of Messages

A server can be modeled as a single control thread plus a debuggee thread for each debuggee. Each thread is uniquely identified by its UDP port number. Once a client has sent a message to a thread, it cannot send further messages to that thread (other than copies of the original message) until it receives a response.

A server (control or debuggee) thread can only send responses to the requests it receives. Servers threads are expected to respond promptly to all requests they receive. A server thread must never send more than one response to each message it receives. If it receives a duplicate request it must send a copy of its original response, with an updated retransmission count, without acting a second time on the request.

The only messages a client can send to a control thread are Connect to Process, Connect to Process Insist, and Load Process requests. A positive response to either of these requests identifies a new debuggee thread that the client should use for debugging the new debuggee.

\_ Note \_\_

None of the previous information suggests that a server must be implemented as a multithreaded program. A server that can only debug one process at a time can send replies containing no resource failure codes to clients that attempt to connect to it when it is already debugging a process.

A debuggee thread can be in either running or stopped state. Initially a debuggee thread is in running state. In running state it will accept the following requests:

- Probe Process
- Stop Process
- Disconnect from Process
- Kill Process

The client must not send any other requests to a debuggee thread when it is in running state. A debuggee thread will enter stopped state from running state whenever the debuggee stops. The client can discover the state of a debuggee thread by sending it a probe request. Any debuggee state other than running indicates that the debuggee thread is in stopped state. When it is in stopped

state, the client can send the debuggee thread any request except Connect to Process, Connect to Process Insist, or Load Process.

A debuggee thread will return from stopped state to running state when it receives a Continue or Step request that it can act upon.

A debuggee thread will exit immediately after sending a positive Disconnect from Process or Kill Process response. It can also exit at any other time, either through some external cause, or as a result of some other client taking over the debuggee using a Connect to Process Insist request. Once a debuggee thread has exited the server will either ignore requests sent to it or send responses with not connected failure codes.

#### C.11.3 Recovering from Packet Loss

The standard packet header contains two fields that are used to recover from packet loss:

- The sequence number
- The retransmission count

The sequence number is used to distinguish between different messages. The retransmission count is used to distinguish between copies of the same message. A client should give every message it sends to a particular server thread a different sequence number.

To avoid confusion between different clients started by the same user on the same host, it should also attempt to give load and connect requests sequence numbers that will not be used by other clients. One way to do this would be to base the sequence number upon the time at which the message is sent.

The first time it sends a message it will give it a retransmission count of 0. If it does not receive a response to a request within a reasonable time, it will increment the retransmission count and repeat the message. If after a number of attempts it has still not received a response with the same sequence number and retransmission count as the last message it sent it will assume that the server thread had exited or communications link has failed.

Note \_

The best values for "reasonable time" and "a number of attempts" are still being under investigation. At present, Ladebug starts off by waiting 1.6 seconds. Each time it receives a response within its time-out it halves its time-out down to a minimum of 1/10 of a second.

Each time it fails to receive a response it doubles its time-out up to a maximum of 12.8 seconds. It makes a maximum of 8 attempts at sending any message.

On receiving a duplicate packet, the server should copy the new retransmission count into its original response and send this updated response to the client.

The server cannot normally detect communication failure and will wait indefinitely for messages from a client.

## C.12 Transport Layer

The Ladebug Remote Debugger Protocol uses UDP running over an IP network layer as its transport. The client can use any UDP socket as its source but will always send load and connect requests to UDP socket 410. If the request is successful, the response will have as its source socket the socket allocated to the new debuggee thread. The client will send all messages for this debuggee thread to this socket.

Note

This socket has been allocated to this protocol by the Internet Assigned Number Authority (IANA).

The server should always send responses to the source socket of the associated request. The source socket for any message sent by the server should be either 410 (for responses to rejected load and connect messages) or the socket allocated to associated debuggee thread (for all other messages).

## Index

-c option to ladebug command, REF-2 -fpen flag, 6-15 -g compiler flag, 5-2 -q0 flag, 6-3, 8-2 -q1 flag, 6-3, 8-2 -g2 or -g flag, 6-3, 8-2 -g3 flag, 6-3, 8-2 -I option to ladebug command, REF-2 -iow option to dxladebug command, REF-3 -k option to ladebug command, 17-3, REF-3 -kernel option to ladebug command, REF-3 -ladebug flag, 6-3 -line option to ladebug command, REF-3 -nosharedobjs option to ladebug command, 13-1, REF-2 -On (optimization) flags relationship with -qn flags, 6-3, 8-2 -P option to ladebug command, REF-3 -pid option to ladebug command, 16-9, REF-2 -prompt option to ladebug command, REF-2 -remote option to ladebug command, REF-3 -rfn option to ladebug command, 16-9, REF-2 -rinsist option to ladebug command, 16-9, REF-3 -rn option to ladebug command, 16-9, REF-2

-rp option to ladebug command, REF-3 -ru option to ladebug command, 16-9,

- REF-3
- -tty option to ladebug command,  $\operatorname{REF-3}$

## A

Abbreviations commands, REF-5 Aborting program or command execution, 1-22 Access types processing in Ada, 7-6 Access variable monitoring, 2-17 Accesses alignment, 3–33 Activation breakpoint, 1-21 Ada case insensitivity, 7-2 choosing character set, 7-3 data types, 7–8 exception handling, 7-9 features supported, 7-1 generic units, 7-3 initial entry point, 7-5 limitations, 7-6 for expressions, 7-7 for tasking programs, 7–9 in data types, 7–8 multiple units, 7–4 optimization, 7–11 tasking programs, 7-9

ada command debugging flags, 7–1 Addresses, examining memory, 15-1 addstb command, 17-1 Aggregates changing value of, 2-19 displaying value of, 2-11 monitoring, 2-16 alias command, 12-1, REF-10 defining alias with quoted string, REF-10 defining nested alias, REF-10 maximum number of arguments, REF-38 Aliases nesting, REF-6 predefined, REF-11 Alignment accesses, 3-33 Alternate entry points (Fortran), 6-13 Ambiguous references, resolving, 5-13 Annotation area pop-up menu, A-10 Arithmetic exception handling floating-point ladebug handling, 6-15 signals ladebug handling, 6-15 Arithmetic exceptions -fpen flag, 6-15 Array sections accessing Fortran, 6-7 Array types, 2-11, 2-15, 2-16 Array values, 2-14 Array variables monitoring, 2-16 Arrays expression syntax for Ladebug, 6-7 Fortran, 6-8 Arrays, unconstrained accessing in Ada, 7-5 \$ascii debugger variable, 7-3, REF-23 \$ascii variable See also Variables, debugger predefined assign command, 2-20, 15-2, REF-12

Assignment limitations COBOL, 8–10 attach command, REF–12 Attaching to process, 3–10, 9–2 Attaching to running process, 1–21

## В

\$beep debugger variable, REF-23 Bourne shell executing commands from, REF-7 bptr pointer, 5-24 Breakpoint View, 3-12 pop-up menu, A-12 Breakpoints accessing Ada elaboration code, 7-5 action, 3-24 activating, 1–21, 3–18 deactivating, 3-18 defined, 3-11 deleting, 3-27 disabling, 3-18 displaying, 3-12 enabling, 3–18 in C++ exception handlers, 5-22 in constructors and destructors, 5-18 in functions, 3-16 in member functions, 5-15 in overloaded functions, 5-17 instruction, 3-14 on routine, 3-21 on source line, 3-13 reactivating, 3-20 saving when rerunning program, 1-21 setting, 3-11, 3-13, 3-26, 5-15 conditional, 3-22 from Instruction View, 2-24, 3-14 on process that execs, 9-19 to execute commands, 3-24 with Source Browser, 3-21 setting on process that execs, 9-21 Browse Source, 2-4 Browse Source dialog box, 3-21

Buffers Emacs debugging, 1–19 Buttons debugger push-button panel customizing, 4–2

## С

C++ compiler flags, 5-2 C++ language debugging support, 5-1 to 5 - 25limitations, 5-24 C++ predefined function terminate, 5-22 unexpected, 5-22call command, 3-7, REF-12 Call stack and instruction display, 2-25and register display, 2-26 and source display, 2-24 and symbol search, 2-24 displaying, 2-24, 3-1 removing frames from, 3-10 resetting scope, 2-25 Calling functions, 3–7 Case insensitivity Ada, 7-2 COBOL, 8-4 Fortran, 6-5 catch command, REF-13 catch unaligned command, REF-13 \$catchexecs debugger variable, 9-3, REF-23 \$catchexecs variable See also Variables, debugger predefined \$catchforks debugger variable, 9-3, REF-23 \$catchforks variable See also Variables, debugger predefined Catching unaligned accesses, 3-33 CDE debugger integration, 1–12

Character set choosing Ada, 7-3 Child process. 9–10 \$childprocess debugger variable, REF-23 class command, 5-3, REF-13 Class information, displaying, 5-4 virtual and inherited, 5-9 Class scope, setting, 5–3 Class templates, 5-19 COBOL features supported, 8-1 identifiers, 8-3 limitations, 8–10 to 8–12 Limitations on debugging, 8-10 rules for identifier transformations, 8-4 sample debugging session, 8-7 to 8-9 sample program, 8-4 to 8-7 cobol command debugging flags, 8-2 COBOL language debugging support, 8-1 Command summary functionally related listing, 1-5 to 1-6 individual listing, 1-6 to 1-11 Commands See Debugger commands abbreviations, REF-5 example entering multiple, REF-5 repeating previously used, REF-6 Comment (#) command. REF-9 Comments, reader's sending, xxvi Common block accessing variables, 6-5 Compiler flags for debugger, 1–12 Compiling for debugging, 1-12 **Complex variables** Fortran, 6–12 Concepts overview, 1-1 Configuration, defining startup, 4–1 Constructors and destructors setting breakpoints in, 5-18

cont command, 3-3, REF-13 with multithreaded applications, 10-3 Context changing thread, 10–1 examining current, 2-27 Context-sensitive pop-up menus, A-9 Continue button, 3–2 Conversions, C+ and C++ pointer-type, 15–2 Core dump analysis, 17-7 Core files, debugging, 11-1 to 11-8, 17-7 and \$threadlevel, 10-1 example, 11-2 to 11-8 technique, 11-1 core file parameter to ladebug command, REF-3 Crash dump analysis, 17–7, 17–19 dump files, 17-10 to 17-14 exception frames, 17-8 guidelines, 17-13 crashdc utility, 17-9 CRAY-style pointer variables, 6-9 \$curevent debugger variable, REF-23 \$curfile debugger variable, REF-23 \$curline debugger variable, REF-23 \$curpc debugger variable, REF-23 Current context definition of, 2-27 language, 2-29 of function, 2-28 \$cursrcline debugger variable, REF-23 \$curthread See also Variables, debugger predefined \$curthread debugger variable, 10-2, REF-23 Customization, 4-1 buttons on push-button panel, 4-2 debugger graphical user interface, 4–1 debugger resource file, 4-6 debugger variables, 4-7 source display of line numbers, 4-2 startup window configuration, 4-1 Customizing debugger .dbxinit file, 12-1

## D

Data members, examining, 5–3 dbx vs. Ladebug functionality differences, 3-35 .dbxinit file, 12-1, REF-2, REF-19, **REF-28** Debugger attach to process, 3-10 customizing, 4-1 ending session, 1-22 features, 1-3 online help, 1-26 resource file, 4-6 scripts, 12-1 starting within CDE, 1-12 to 1-14 terminating, 1-23 Debugger commands, 1-5 to 1-11, REF-9 to **REF-38** alias, 12-1, REF-10 defining alias with quoted string, REF-10 defining nested alias, REF-10 assign, 2-20, 15-2, REF-12 attach, 3-10, REF-12 backslash as continuation character, 1-5 call, 3-7, REF-12 call for thread, 10-5 catch, 6-16, REF-13 catch unaligned, 3-33, REF-13 class, 5-3, REF-13 comment (#), REF-9 # (comment), REF-9 cont, 3-3, REF-13 cont multithreaded applications, 10-3 delete, 3-27, REF-14 delsharedobj, 13-2, REF-14 detach, 3-10, REF-14 disable, 3-19, REF-15 displaying class information, 5-4 down, 2-28, REF-15 dump, 2-9, REF-15 enable, REF-15

Debugger commands (cont'd) endaddress, REF-9 <examine address>, 15-1 executed from script files, 12-2 export, 3-34, REF-16 file, 2-28, REF-16 func, 2-28, REF-16 goto, 3-6, REF-16 help, REF-17 history, 4-7, REF-7, REF-17 ignore, 6-16, REF-17 ignore unaligned, REF-17 kill, REF-17 kps, 17-3, REF-17 ladebug, 11-1 list, REF-17 listobj, 13-2, REF-18 load, 9-9, REF-18 maximum length, 1–5 next, REF-18 nexti, 15-4, REF-18 online help, 1-27 patch, 17-2, REF-19 playback input, 12-3, REF-19 pop, 3-10, REF-20 print, 2-13, 3-7, 5-4, 5-6, 5-7, 15-2, REF-20 print for memory addresses, 15-1 print for thread, 10-5 printenv, 3-34, REF-20 printf, REF-21 printregs, 15-3, REF-21 printregs for thread, 10-5 process, 9-9, REF-21 quit, REF-21 readsharedobj, 13-2, REF-21 recalling previous used, REF-6 record input, 12-2, 12-3, REF-21 record io, 12-2, REF-21 record output, 12-2, REF-21 repeating, REF-6 rerun, 3-3, REF-22 return, 3-6, REF-22 run, 3-3, REF-22 separating with semicolon, 1–5

Debugger commands (cont'd) set, 4-7, 9-11, 12-1, REF-22 setenv, 3-34, REF-27 sh, REF-27 show condition, 10-5, REF-27 show mutex, 10-6, REF-27 show process, 9-9, REF-28 show thread, 10-4, REF-28 source, 12-2, 12-3, REF-28 startaddress, REF-9 status, 3-18, REF-29 step, 3-6, REF-29 step and next multithreaded applications, 10-3 stepi, 15-4, REF-29 stop, REF-29 multithreaded applications, 10-3 stop at, 3-17stop if, 3-15 stop in, 3-16, 3-17, 5-15, 5-17, 5-18, REF-30 stopi, REF-31 stopi at, 3-15, 3-17 stopiif, 3-15 summary by features, 1-5 thread, 10-2, REF-32 trace, 3-28 to 3-29, 5-7, REF-32 multithreaded applications, 10-3 tracei, 3-28 to 3-29, 5-7, REF-33 unload, 9-9 unset, REF-22 unsetenv, 3-34, REF-34 unuse, REF-34 up, 2-28, REF-34 use, 2-4, 12-1, REF-34 using, REF-5 watch, REF-34 whatis, 5-4, 5-6, 5-7, 5-14, 5-19, 5-23, REF-36 when, 3-24, REF-36 multithreaded applications, 10-3 wheni, 3-24, REF-37 where, 2-26, REF-37 where thread, 10-5, REF-37 where thread \*, REF-37

Debugger commands (cont'd) where thread all, REF-37 whereis, 2-10, REF-38 which, 2-9, REF-38 Debugger environment, customizing, 4-7 Debugger flags, 5–2 Debugger menus, A-1 Debugger prompt, changing, REF-8 Debugger session ending, 1-21 Debugger variables, 4-7, REF-23 \$ascii, 7-3 \$catchexecs, 9-3, 9-10, 9-11, 9-18 \$catchforks, 9-3, 9-6, 9-10, 9-11, 9-15, 9-18 \$childprocess, 9-9, 9-10 Scurthread, 10-2 \$hexints, 15-3 \$lang, 2-29, 2-30, 6-3, 6-5, 6-15, 7-2, 8-10, 12-1 \$overloadmenu, 5-3, 5-13, 5-14 \$parentprocess, 9-9, 9-10 \$pid, 17-3 \$pimode, 12-3 \$stepg0, 3-5 \$stoponattach, 3-10,9-2 \$stoponparentfork, 9-11 \$stopparentonfork, 9-3, 9-10, 9-15 \$threadlevel, 10-1, 10-2, 10-4, 10-5 \$tid, 10-2, 17-2 \$verbose, 10-4 Debugger variables, predefined multiprocess, 9-10 Debugging C++ exception handlers, 5-21 compiling source code for, 1-2 concepts overview, 1-1 from the shell, 1-20 programs with stripped images, 3-34 remote, 16-1 technique, 1-2 with limited information, 14-1 with limited information, examples, 14-2 to 14-22

Debugging attached processes restrictions for, 3-10, 9-3 **Debugging buffers** Emacs, 1-19 Debugging loadable drivers, 17-20 **Debugging session** ending, 1-22 Debugging shared libraries, 13–1 to 13–3 DEC Ada See Ada DEC COBOL See COBOL **DEC FUSE environment** using debugger within, A-14 to B-3 \$decints debugger variable, REF-24 **DECthreads** example debugging, 10-7 DECthreads mode setting, 10-1 delete command, REF-14 delete command, 3-27 delsharedobj command, 13-2, REF-14 delstb command, 17-1 Depositing into register, 2-21 Dereferencing pointers, 2–17 **Derived-type** accessing variables, 6-6 Descriptors, Ada, 7-5 detach command, REF-14 Detach Process dialog box, 9-3 Detaching from process, 9–2 **DIGITAL Fortran** See Fortran **DIGITAL Fortran 90** See Fortran Direction setting search, 1-23 disable command, 3-19, REF-15 **Display modes** for examining memory addresses, REF-9 for stored values, REF-9 Display Source, 2-4

Displaying source using the list command, 2-1 Dope vectors, Ada, 7-5 down command, 2-28, REF-15 Drivers, loadable, 13-1, 17-20 dump command, 2-9, REF-15 Dump, core, 17-7 dxladebug command, REF-1

## Ε

Editing source file, 1-25 \$editline debugger variable, REF-24 Editor using Ladebug within Emacs, 1-18 Emacs starting debugger within, 1-18 Emacs interface, 1-3 Embedding function calls, 3-7 enable command, REF-15 endaddress command, REF-9 Ending debugger session, 1-21 Environment manipulation, 3-34 Environment variables, 3-34 with dbx, 3-35 Event notification, 3-27 \$eventecho debugger variable, REF-24 <examine address> command, 15-1 Examining register, 2-21 variable, 2-12 Examining memory addresses, 15-1 Example debugging multithreaded program, 10-7 Exception handler support, 5-21 Exception handling, C++, 5-21 Exception, handling, 3-3 Fortran, 6-15 Exceptions -fpen flag, 6-15 using Ladebug to locate, 6-15, 7-9 **Exclamation point** to repeat last command line, REF-9

executable file parameter to ladebug command, REF-3 Execution interrupting with Interrupt button, 1-22 starting or resuming with Continue button, 3-2 with Next button, 3-4 with Return button, 3-6 with Step button, 3-5 suspending with breakpoint, 3-11 with instruction breakpoint, 3-14 **Execution frames** removing from call stack, 3–10 Execution, program determining where paused, 3-1 Exiting the debugger, 1-23 export command, 3-34, REF-16 Expression values, changing, 2-20 Expressions Ada and debugger equivalent, 7–7

## F

f77 command debugging flags, 6-2 f77 flags controlling symbol table contents, 6-2 f90 command debugging flags, 6-2 f90 flags controlling symbol table contents, 6 - 2Features overview, 1-3 file command, 2-28, REF-16 File scope, 2-9 specifying, 2–28 Find button, 1-23 Flags C++, 5-2 COBOL debugging, 8-2 compiler for debugger, 1-12 Fortran, 6-2

Fork/exec predefined debugger variables for, 9-3 Fork/exec debugging variables, 9-10 Fork/exec example multiprocess debugging, 9–3 Forked process, 9–11 with parent process stopped, 9-15 Fortran alternate entry points, 6-13 compiler flags, 6–2 exception handling, 6-15 features supported, 6-1 language support, 6–1 limitations, 6–14 optimized program debugging, 6-16 Frames removing from call stack, 3-10 Full types accessing in Ada, 7-6 func command, 2-28, REF-16 Function calls, 3-7 limitations, 3-9 nesting, 3-8 Function command, 2–28 Function scope, changing, 2-28 Function templates, 5–19 Functions alternate entry points in Fortran, 6-13 calling, 3-7 current context, 2-28 FUSE using debugger within, A-14 to B-3

## G

Generic unit source code accessing in Ladebug, 7–3 Global variables monitoring, 2–15 goto command, 3–6, REF–16 Grand Unified Debugger Emacs interface, 1–3 Graphical user interface, 1–3 GUD Emacs, 1–3 GUD buffer Emacs, 1–19 GUI features of, 1–3

## Η

\$hasmeta debugger variable, REF-24
Help
online, debugger, 1-26
quick, 1-26
help command, REF-17
\$hexints debugger variable, REF-24
History
search, 1-23
history command, 4-7, REF-7, REF-17
\$historylines debugger variable, 4-7,
REF-24

## l

Iconizing push buttons, 4-3 Identifiers determining overloaded, 2-10 ignore command, 6-16, REF-17 ignore unaligned command, REF-17 Ignoring unaligned accesses, 3-33 Incomplete types accessing in Ladebug, 7-6 \$indent debugger variable, REF-24 Initialization debugging session, 1-19 Initialization file, 12–1 Inlined member function, trying to examine, 5 - 12Instruction display, 2-23 Window, 2-23 Instruction breakpoints setting, 3-14

Instruction View, 2-23 menu, A-7 pop-up menu, A-13 Instructions display for routine on call stack, 2-25 optimized code, 2-23 Integer types, 2–11 Interfaces overview, 1-3 Interrupt button, 1–22 Interrupting program or command execution, 1-22 Invoking debugger, 1–12 Invoking Ladebug from Emacs. 1-19 ISO Latin-1 characters, 7-3

## Κ

kdebug debugger, 17–14 Kernel debugging, 17–1 to 17–20 compiling for, 17–1 crash dump analysis, 17–19 kdbx, 17–4 kdebug debugger, 17–14 loadable dirvers, 17–20 local, 17–3 remote, 17–14 security, 17–1 symbol table commands, 17–1 Kernel threads, 10–1 kill command, REF–17 kps command, REF–17

## L

Ladebug features, 1-3 user interfaces, 1-3 ladebug command, 11-1 ladebug -prompt command-line option, REF-8 ladebug command line, REF-1 options and parameters, REF-2 Ladebug vs. dbx functionality differences, 3-35 ladebugresource file, 12-1 ladebugresource resource file, customizing, 4–6 \$lang debugger variable, 2–29, 4–7, REF-24 setting, 7-2 \$lang debugger variable setting, 6-15 \$lang value in Fortran 77 vs. Fortran 90, 6-3 \$lang variable See also Variables, debugger predefined Language mode, setting, 2-30 Language support, 1-2 Ada, 7-1 C++, 5-1 to 5-25 COBOL, 8-1 Fortran, 6-1 Language, mixed debugging programs containing, 6-15, 7 - 2Latin-1 character set accessing in Ladebug, 7-3 Libraries, shared debugging, 13-1 Limited information examples, 14-2 Line numbers displaying or hiding at startup, 4-2in source display, 2-1 Linking for debugging, 1-12 list command, REF-17 listobj command, 13-2, REF-18 \$listwindow debugger variable, REF-24 load command, 9-9, REF-18 Loadable drivers, 13-1, 17-20 Loading new process, 1-21 Local variable monitoring, 2-11

Local Variables View, 2–11 pop-up menu, A–12

#### Μ

Machine code debugging, 15-1 to 15-5 programs with stripped images, 3-34 Machine instructions, stepping through, 15 - 4Machine-level registers, 15-3 Machine-level stepping, 15-4 Machine-level threads, 10-1 \$main debugger variable, REF-24 Main Window menu, A-1 \$maxstrlen debugger variable, REF-25 Member functions on stack trace, 5–12 setting breakpoints in, 5-15 Memory address, 15-1 content of, 15-2 display modes, REF-9 Memory addresses contained in variables, 2-17 Menu Main Window, A-1 optional views, A-4 Menus context-sensitive pop-up, A-9 debugger, A–1 Message region pop-up menu, A-11 Mixed-language program debugging, 6–15, 7-2, 8-9 Mode thread, 10-1 verbose, 5-23 to 5-24 Modes for displaying memory addresses, REF-9 Modes for displaying values, REF-9 Module variables Fortran 90, 6-8 Monitor button, 2-15 Monitor View, 2–15 pop-up menu, A-12

Multiple units in one source file accessing in Ladebug, 7–4 Multiprocess debugging, 9–1 process fork, 9–15 program execs, 9–18 sample, 9–3 to 9–8 with child process, 9–10 Multithreaded application core file debugging, 11–3 core file debugging example, 11–4 to 11–8 Multithreaded applications debugging, 10–1 to 10–12 example debugging, 10–7 to 10–12 Mutex queries for DECthreads, 10–6

## Ν

Native thread mode setting, 10–1 Nested alias, REF–10 Nesting function calls, 3–8 next command with multithreaded applications, 10–3 Next button, 3–4 next command, REF–18 nexti command, 15–4, REF–18

## 0

Object file contents, 6-2, 8-2 flags controlling size of, 6-2, 8-2 Object information, displaying, 5-6 Object information, displaying static and dynamic type, 5-7 \$octints debugger variable, REF-25 Operators and expressions printing in Ladebug, 7-7 Optimization disabling for debugger, 1-12 effect on debugging (Ladebug), 6-16, 7-11 Optimized program debugging Fortran, 6-16 Overloaded functions calling, 5-3 resolving references, 5-13 setting breakpoints, 5-17 Overloaded identifiers determining, 2-10 \$overloadmenu variable See also Variables, debugger predefined \$overloadmenu debugger variable, 5-13, REF-25

#### Ρ

\$page debugger variable, REF-25 \$pagewindow debugger variable, REF-25 Parameter monitoring, 2–11 \$parentprocess debugger variable, REF-25 patch command, 17-2, REF-19 changing expression value, 2-21 Pathnames to specify scope, 2-6 \$pid debugger variable, 17-3, REF-25 \$pid variable See also Variables, debugger predefined \$pimode debugger variable, REF-25 playback input command, 12-3, REF-19 Playing back sessions, 12-3 Pointer arithmetic, 15-2 **Pointer variables** dereferencing, 2-17 Fortran, 6-9 monitoring, 2-17 Pointers, 15-2 pop command, 3-10, REF-20 Pop-up menus Annotation Area, A-10 Breakpoint View, A-12 Browse Source, A-11 Command Message View, A-11 Instruction View, A-13 Monitor and Local Variables View, A-12 Pop-up menus (cont'd) Register View, A-13 Source View, A-9 using, A-9 Predefined debugger variables, 9-10, 9-11, REF-23 print command displaying class information, 5-4 Print button, 2-12 print command, 2-13, 15-2, REF-20 Print dialog box, 2-12 printenv command, 3-34, REF-20 printf command, REF-21 Printing base pointer information, 5-24 printregs command, 15-3, REF-21 Problem reports, xxvii Process attaching to, 9-2 child, 9-10 forked, 9-11 loading, 9-9 removing information, 9-9 process command, REF-21 Process Selection dialog box, 9-2 Process, attaching to, 3-10 Processes debugging multiple, 9-3 Program counters (PCs) scope, 2-6 Program execution, 3-2 branching, 3-6 determining where paused, 3-1 one line at a time, 3-4returning from called routines, 3-6 starting or resuming, 3-2 stepping into routines, 3-4 suspending with breakpoints, 3-11 Programs bringing under debugger control, 1–12, 1 - 22rerunning under debugger control, 1-21 termination, 1-21

Programs with limited debugging information, 14-1 \$prompt debugger variable, REF-25 Prompt, changing, REF-8 Push-button panel customizing buttons on, 4-2

## Q

Qualification of symbol, by file name, 2–9 Quick Help Panel, 1–26 quit command, REF–21 Quoted string as part of alias definition, REF–10

## R

Radix output, changing, 2-12 Range, address, 15-1 Range, memory disassembling, 15-2 Reader's comments, sending, xxvi readsharedobj command, 13-2, REF-21 record input command, 12-2, 12-3, REF-21 record io command, 12-2, REF-21 record output command, 12-2, REF-21 **Record structures** accessing variables, 6-6 Record types, 2-15, 2-16 Recording sessions, 12-2 References resolving ambiguous, 5-13 to objects, resolving, multiple inheritance, 5 - 11Referencing memory addresses, 2-17 **Register usage** optimization effects on debugging, 6-16 Register View, 2-21 pop-up menu, A-13 Registers changing values in, 2-21 depositing into, 2-21 display, 2-21

Registers display (cont'd) for routine on call stack, 2-26 examining, 2-21, 15-3 view, 2-21 Remote debugging client/server models, 16-2 to 16-4 command line options, 16-9 concepts, 16-4 ending session, 16-8 environment, 16-1 example, 16-11 to 16-12 overview of, 16-1 starting the debugger, 16-6 target system program, 16-7 tasks, 16-5 using the server daemon, 16-5 Remote kernel debugging, 17-14 crash dump analysis, 17-19 system requirements, 17-15 troubleshooting tips, 17–18 variables, 17-16 with kdebug, 17-14 Remote processes, 16-1 Repeating last command line using exclamation point, REF-9 \$repeatmode debugger variable, REF-6, REF-25 rerun command, 3-3, REF-22 Rerunning programs under debugger control, 1-21 Resource file, debugger customizing, 4-6 Restrictions, REF-38 debugging attached processes, 3-10, 9-3 return command, 3-6, REF-22 Return button, 3-6 Routines, 2-3 breakpoint on, 3-21 Call Stack sequence, 3–1 displaying instructions for, on call stack, 2 - 25displaying register values for, on call stack, 2-26 displaying source code for, on call stack, 2 - 24

Routines (cont'd) returning from, 3–6 stepping into, 3–4 run command, 3–3, REF–22 Running programs under debugger control, 1–12, 1–22

## S

Saving breakpoints, 1-21 Scope class setting, 5-3 current, 2-24 displaying variable, 2-9 file, 2-28 for instruction display, 2-25 for register display, 2-26 for source display, 2-24 for symbol search, 2-6, 2-24 of variable or other symbol, 2-9 program counter (PC), 2-6 relation to call stack, 2-24 setting, 2-24 Scopes search list, 2-6 Script files, 12–1 Search commands / and ?, REF-10 Search lists scope, 2-6 Search Source File dialog box, 1-23 Searching program, 1–23 Searching source file, 1–23 set command, 4-7, 12-1, REF-22 Set Initial Breakpoint and Run button Run New Program dialog box, 1-16 setenv command, 3-34, REF-27 Setting breakpoints, 3–26, 5–15 in C++ exception handlers, 5–21 in constructors and destructors, 5-18 in member functions. 5–15 in templates, 5–20 Setting language mode, 2-30 sh command, REF-27 Shared libraries debugging, 13-1 to 13-3 symbol table information, 13-1

Shell invoking debugger from, 1-20 Shell command, used to get file information, REF-7 show condition command, 10-5, REF-27 show mutex command, 10-6, REF-27 show process command, REF-28 show thread command, 10-4, REF-28 Signals Ladebug ignore command, 6-15 source command, 12-2, 12-3, REF-28 Source browser pop-up menu, A-11 Source buffer Emacs, 1-19 Source display discrepancies in, 2-3, 2-5 for routine on call stack, 2-24 from another module. 2-4 not available, 2-5 optimized code, 2-3source browser, 2–4 Source files, locating, 2–4 Source lines breakpoint on, 3-13 not available, 2–5 Source View pop-up menu, A-9 Stack trace, 2–26 displaying, 2-26 executing with breakpoint, 3-24 member functions on, 5-12 \$stackargs debugger variable, REF-26 startaddress command, REF-9 Starting debugger, 1–12 Startup configuration, defining, 4–1 status command, 3-18, REF-29 step command, 3-6, REF-29 with multithreaded applications, 10-3 Step button, 3–5 \$stepg0 debugger variable, 3-5, REF-26 \$stepq0 variable See also Variables, debugger predefined stepi command, 15-4, REF-29 Stepping at the machine level, 15–4

Stepping into vs. stepping over routines, 3 - 4stop command, REF-29 with multithreaded applications, 10-3 stop at command, 3-17stop in command, 3-16, 3-17, 5-15, 5-17, 5-18, REF-30 stopi command, REF-31 stopi at command, 3-17 stopi in command invalid, REF-32 \$stoponattach See also Variables, debugger predefined \$stoponattach debugger variable, 3-10, 9-2, REF-26 \$stoponattach variable See also Variables, debugger predefined \$stopparentonfork debugger variable, 9-3, REF-26 See also Variables, debugger predefined String searching for text, 1-23 strip command, 5-2 Stripped images debugging programs with, 3-34 Subroutines alternate entry points in Fortran, 6-13 Symbol table created by compiler, 8-3 flags for, 6-3, 7-1, 8-2 information for shared library, 13-1 Symbol table commands for kernel debugging, 17-1 Symbolic Information debugging programs with limited, 14-1 Symbols not unique, 2-6 resolving ambiguities, 2-6 scope determination, 2-9 scoping rules, 2-27 search based on call stack, 2-6, 2-24 System commands executing from the command interface, REF-7

## Т

Templates debugging limitations, 5-25 for classes and functions, 5-19 terminate C++ predefined function, 5-22 Terminations debugging session, 1-23 program, 1-21 Text editor, 1-25 Text selection language-sensitive, 2-8 this pointer, 5-12, 5-17 Thread selecting, 10-1 thread command, 10-2, REF-32 Thread mode displaying, 10-1 Thread-related commands and Ada, 7-2 \$threadlevel See also Variables, debugger predefined \$threadlevel debugger variable, 10-1, **REF-26** \$threadlevel debugger variable with native threads, 11–3 Threads condition variables. 10-5 context commands. 10-2 control commands, 10-3 debugging multiple, 10-1 DECthreads and native, 10-1 example debugging, 10–7 identification, 10-2 information commands, 10-4 listing, 10-4 mutexes, 10-6 \$tid debugger variable, 17-2, REF-26 \$tid variable See also Variables, debugger predefined trace command, 3-28 to 3-29, REF-32 with multithreaded applications, 10-3

tracei command, 3–28 to 3–29, REF–33 Tracepoints, 3–27 to 3–29 reactivating, 3–20 Transformations, COBOL rules for identifiers, 8–4 Type conversions, 15–2 Type signatures, of member functions, 5–5 Typecasting, 2–12 Types array, 2–11, 2–15, 2–16 full vs. access in Ada, 7–6 integer, 2–11 record, 2–15, 2–16 structure, 2–15, 2–16

## U

unalias command, REF-10 Unaligned accesses catching and ignoring, 3-33 Unconstrained array types accessing in Ladebug, 7-5 unexpected C++ predefined function, 5-22unload command, 9-9 unset command, REF-22 unset command, 4-8 unsetenv command, 3-34, REF-34 unuse command, REF-34 up command, 2-28, REF-34 use command, 2-4, 12-1, REF-34 \$usedynamictypes variable, 5-7 \$usedynamictypes debugger variable, REF-20, REF-26, REF-33, REF-34, REF-36 User interface options, 1-3

## V

Variables changing value of, 2–7, 2–18, 2–20 aggregate, 2–19 expression, 2–20 containing memory addresses, 2–17 creating and modifying in the debugger, 4–7 Variables (cont'd) debugger, 4-7 dereferencing pointers, 2-17 displaying scope of, 2-9 value of, 2-11, 2-12 value of Fortran, 6-5 values and types of, 2-13 environment, 3–34 examining, 2-12 for remote kernel debugging, 17-16 fork/exec debugging, 9-10 Fortran 90 module, 6-8 Fortran 90 pointer, 6-9 Fortran array, 6-7 Fortran common block, 6-5 Fortran complex, 6-12 Fortran CRAY-style pointer, 6-10 Fortran derived-type, 6-6 Fortran pointer, 6-9 Fortran record, 6-6 listing local, 2-9 local, 2-11 monitoring, 2-15 aggregate, 2-16 global, 2-15 in Local Variables View, 2-11 pointer, 2-17 monitoring with watchpoints, 3-29 optimized code, 2-6 predefined for the debugger, 9-10 resolving ambiguities, 2-6 selecting from windows, 2-8 typecasting, 2-12 uninitialized, 2-6 Variables, debugger predefined, REF-23 to REF-27 \$verbose debugger variable, 5-23, 10-4, REF-26 Verbose mode, debugging, 5-23 to 5-24 \$verbose variable See also Variables, debugger predefined \$verbose variable See also Variables, debugger predefined

#### View

Breakpoint, 3–12 Instruction, 2–23 Local Variables, 2–11 Monitor, 2–15 Register, 2–21

## W

watch command, REF-34 Watchpoints activating, 3-18, 3-30 address range, specifying, 3-30 deactivating, 3-18, 3-30 deleting, 3-30 disabling, 3-18 enabling, 3-18 local, 3-32 setting, 3-29

for addresses, 3-30 for variables, 3–32 static and nonstatic, 3-32 viewing, 3-30 whatis command, 5-4, 5-14, 5-19, 5-23, **REF-36** displaying class information, 5-4 when command, 3-24, REF-36 with multithreaded applications, 10-3 wheni command, 3-24, REF-37 where command, 2-26, 10-5, REF-37 where thread command, 10-5, REF-37 where thread \* command, REF-37 where thread all command, REF-37 whereis command, 2-10, REF-38 which command, 2-9, REF-38 Window Instruction, 2–23 startup configuration, 4–1